# 

取扱説明書

# COMMUNICATIONS RECEIVER

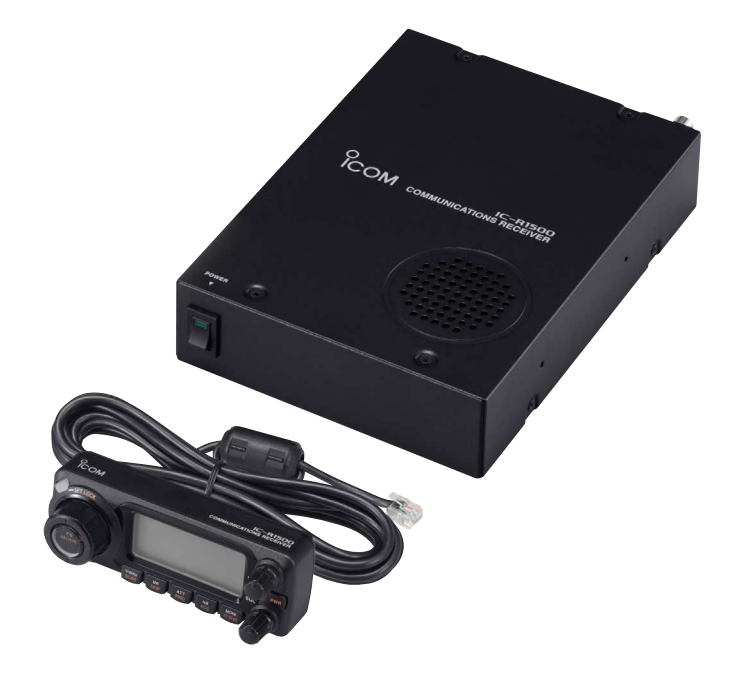

Icom Inc.

# はじめに

このたびは、IC-PCR1500/IC-R1500をお買い上げいた だきまして、まことにありがとうございます。

IC-PCR1500はパソコン操作型のコミュニケーションレシ ーバー、IC-R1500はコントローラー操作型のコミュニケー ションレシーバーです。

IC-PCR1500はUSBポートをインターフェイスとして使 用し、Windows 98 SE/Me/2000/XP環境のパソコンに対 応しています。

ご使用の際は、この取扱説明書をよくお読みのうえ、正し くお使いくださいますようお願い申し上げます。

本書をお読みになったあとも、いつでも読めるように大切 に保管してください。

#### マウスのボタン操作について

マウス操作について、本書のマウス操作でクリック、ダブルク リックと記載している説明は、左(主)ボタンの操作となってい ます。

なお、マウスのプロパティの設定で、左ボタンを"補助"、右ボタンを"主"に設定しているときは逆の操作となります。

#### ユーザー登録について

付属の愛用者カードに必要事項をご記入いただき、必ず投函し てください。

ユーザー登録はバージョンアップ・サービスなどをご提供する ときに必要となります。

# 付属品

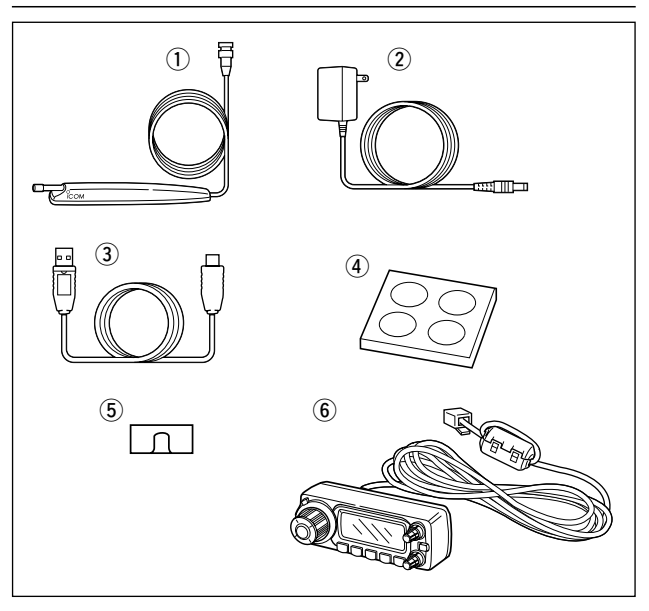

- ① アンテナ …………1
- ACアダプター …………1
- USBケーブル(約1m)……1
- ④ クッションシート
- (4個付き)…………… 取扱説明書
- ⑤ ワイヤーステッカー ……1
- ●愛用者カード

• CD

● 保証書

⑥ コントローラー\* ………]

\*IC-R1500のみ付属

| はじめに                                                                                                    | - i                                                   |
|----------------------------------------------------------------------------------------------------|-------------------------------------------------------|
| もくじ ――――                                                                                                    | - ii                                                  |
| 動作環境/登録商標について                                                                                                    | vii                                                   |
| ■ 動作環境について                                                                                                    | vii                                                   |
| ■ 登録商標について                                                                                                    | vii                                                   |
| ■ ご使用上の注意                                                                                                    | /iii                                                  |
|                                                                                                    | ix                                                    |
| ■ 受信機本体について                                                                                                    | ix                                                    |
| ■ ACアダプターについて                                                                                                    | ×                                                     |
| ■ その他取り扱いのご注意                                                                                                    | xi                                                    |
| ■ バンドスコープ画面表示中のご注意                                                                                                    | xi                                                    |
| <ul> <li>■ CDの清掃と保管について</li></ul>                                                                                                    | xi                                                    |
| <ul> <li>■ モービル運用時のご注音</li> </ul>                                                                                                    | xii                                                   |
| ■ こ こんをいいて                                                                                                    | 1                                                     |
| ■ 木機とパソコン コントローラーとの接続について                                                                                                    | i                                                     |
| ■ TNCとの接続のしかた                                                                                                    | 2                                                     |
|                                                                                                    | _                                                     |
| 2 USBドライバーのインストール(IC-PCB1500使田時)                                                                                                    | З                                                     |
| 2. USBドライバーのインストール(IC-PCR1500使用時) ······                                                                                                    | <b>3</b>                                              |
| 2. USBドライバーのインストール(IC-PCR1500使用時) ······<br>◇Windows® XPの場合 ·······                                                                                                    | <b>3</b><br>3<br>5                                    |
| 2. USBドライバーのインストール(IC-PCR1500使用時) ······<br>◇Windows <sup>®</sup> XPの場合<br>◇Windows <sup>®</sup> Meの場合                                                                                                    | <b>3</b><br>3<br>5<br>0                               |
| <ul> <li>2. USBドライバーのインストール(IC-PCR1500使用時)</li> <li>◇Windows<sup>®</sup> XPの場合</li> <li>◇Windows<sup>®</sup> Meの場合</li> <li>◇Windows<sup>®</sup> 98 SEの場合</li> </ul>                                                                                                    | <b>3</b><br>3<br>5<br>9                               |
| <ul> <li>2. USBドライバーのインストール(IC-PCR1500使用時)</li> <li>◇Windows<sup>®</sup> XPの場合</li> <li>◇Windows<sup>®</sup> 98 SEの場合</li> <li>◇Windows<sup>®</sup> 2000の場合</li> </ul>                                                                                                    | <b>3</b> 3 5 9 3 0                                    |
| <ul> <li>2. USBドライバーのインストール(IC-PCR1500使用時)</li> <li>◇Windows® XPの場合</li> <li>◇Windows® 98 SEの場合</li> <li>◇Windows® 98 SEの場合</li> <li>◇Windows® 2000の場合</li> <li>■ USBドライバーの再インストールについて</li> </ul>                                                                                                    | <b>3</b> 3 5 9 3 8 0                                  |
| <ul> <li>2. USBドライバーのインストール(IC-PCR1500使用時)</li> <li>◇Windows® XPの場合</li> <li>◇Windows® 98 SEの場合</li> <li>◇Windows® 2000の場合</li> <li>USBドライバーの再インストールについて</li> <li>◇Windows® 2000の場合</li> </ul>                                                                                                    | <b>3</b> 3 5 9 3 8 8                                  |
| <ul> <li>2. USBドライバーのインストール(IC-PCR1500使用時)</li> <li>◇Windows® XPの場合</li> <li>◇Windows® 98 SEの場合</li> <li>◇Windows® 2000の場合</li> <li>■ USBドライバーの再インストールについて</li> <li>◇Windows® 2000の場合</li> <li>◇Windows® XPの場合</li> </ul>                                                                                                    | <b>3</b><br>5<br>9<br>3<br>8<br>8<br>8                |
| <ul> <li>2. USBドライバーのインストール(IC-PCR1500使用時)</li> <li>◇Windows® XPの場合</li> <li>◇Windows® 98 SEの場合</li> <li>◇Windows® 2000の場合</li> <li>USBドライバーの再インストールについて</li> <li>◇Windows® 2000の場合</li> <li>◇Windows® 2000の場合</li> <li>③ USBドライバーの両インストールについて</li> <li>3. セットアップのしかた(IC-PCR1500使用時)</li> </ul>                                                                                                    | 3<br>5<br>9<br>3<br>8<br>8<br>8<br>8<br>2             |
| <ul> <li>2. USBドライバーのインストール(IC-PCR1500使用時)</li> <li>◇Windows® XPの場合</li> <li>◇Windows® 98 SEの場合</li> <li>◇Windows® 2000の場合</li> <li>USBドライバーの再インストールについて</li> <li>◇Windows® 2000の場合</li> <li>◇Windows® 2000の場合</li> <li>③ USBドライバーの両インストールについて</li> <li>■ USBドライバーの両インストールについて</li> <li>■ USBドライバーの両インストールについて</li> <li>○Windows® 2000の場合</li> <li>○Windows® XPの場合</li> <li>○Windows® XPの場合</li> <li>○Windows® XPの場合</li> <li>○Windows® XPの場合</li> <li>○Windows® XPの場合</li> <li>○Windows® XPの場合</li> </ul> | <b>3</b><br>5<br>9<br>3<br>8<br>8<br>8<br>8<br>2      |
| <ul> <li>2. USBドライバーのインストール(IC-PCR1500使用時)</li> <li>◇Windows® XPの場合</li> <li>◇Windows® 98 SEの場合</li> <li>◇Windows® 2000の場合</li> <li>USBドライバーの再インストールについて</li> <li>Windows® 2000の場合</li> <li>◇Windows® 2000の場合</li> <li>◇Windows® XPの場合</li> <li>3. セットアップのしかた(IC-PCR1500使用時)</li> <li>■ IC-PCR1500コントロールソフトウェアのインストール<br/>(こついて</li> </ul>                                                                                                    | <b>3</b><br>5<br>9<br>3<br>8<br>8<br>8<br>2<br>1      |
| <ul> <li>2. USBドライバーのインストール(IC-PCR1500使用時)</li> <li>◇Windows® XPの場合</li> <li>◇Windows® 98 SEの場合</li> <li>◇Windows® 2000の場合</li> <li>USBドライバーの再インストールについて</li> <li>Windows® 2000の場合</li> <li>◇Windows® 2000の場合</li> <li>◇Windows® XPの場合</li> <li>3. セットアップのしかた(IC-PCR1500使用時)</li> <li>IC-PCR1500コントロールソフトウェアのインストール<br/>について</li> <li>IC-PCR1500の起動</li> </ul>                                                                                                    | <b>3</b><br>5<br>9<br>3<br>8<br>8<br>8<br>8<br>2<br>1 |
| <ul> <li>2. USBドライバーのインストール(IC-PCR1500使用時)</li> <li>◇Windows® XPの場合</li> <li>◇Windows® 98 SEの場合</li> <li>◇Windows® 2000の場合</li> <li>USBドライバーの再インストールについて</li> <li>Windows® 2000の場合</li> <li>◇Windows® 2000の場合</li> <li>◇Windows® XPの場合</li> <li>3. セットアップのしかた(IC-PCR1500使用時)</li> <li>IC-PCR1500コントロールソフトウェアのインストール<br/>(こついて</li> <li>IC-PCR1500の起動</li> <li>◇Windows® XPの場合</li> <li>Windows® XPの場合</li> </ul>                                                                                           | <b>3</b> 3 5 9 3 8 8 8 8 1 23 23                      |
| <ul> <li>2. USBドライバーのインストール(IC-PCR1500使用時)</li> <li>◇Windows® XPの場合</li> <li>◇Windows® 98 SEの場合</li> <li>◇Windows® 2000の場合</li> <li>USBドライバーの再インストールについて</li> <li>USBドライバーの両インストールについて</li> <li>Windows® 2000の場合</li> <li>◇Windows® XPの場合</li> <li>3. セットアップのしかた(IC-PCR1500使用時)</li> <li>IC-PCR1500コントロールソフトウェアのインストール<br/>について</li> <li>IC-PCR1500の起動</li> <li>◇Windows® XPの場合</li> <li>Windows® XPの場合</li> <li>◇Windows® XPの場合</li> <li>2</li> </ul>                                                     | <b>3</b> 3 5 9 3 8 8 8 8 <b>21</b> 3 3 3 3 3          |

| ■ USBポートの接続確認                    | 24 |
|----------------------------------|----|
| 4. 各部の名称と機能                      | 25 |
| ■ 多機能レシーバーについて(IC-PCR1500)       | 25 |
| ■ コンポ型レシーバーについて(IC-PCR1500)      | 29 |
| ■ シンプル型レシーバーについて(IC-PCR1500)     | 29 |
| ■ 各レシーバーの特徴(IC-PCR1500)          | 29 |
| ■ ツールバーについて(IC-PCR1500)          | 30 |
| ■表示部について(IC-PCR1500多機能型レシーバー)    | 31 |
| ■ 表示部について(IC-PCR1500コンポ型レシーバー)   | 33 |
| ■ 表示部について(IC-PCR1500シンプル型レシーバー)… | 33 |
| ■ フロントパネルについて(IC-R1500コントローラー) … | 34 |
| ■ 表示部について(IC-R1500コントローラー)       | 36 |
| ■ 本体前面部について                      | 38 |
| ■ 本体後面部について                      | 38 |
| 5. 基本操作のしかた                      | 39 |
| ■ IC-PCR1500の起動/レシーバーの切替について     | 39 |
| ◆IC-PCR1500を起動する                 | 39 |
| ◆レシーバータイプを切り替えるには                | 39 |
| ◆コンポ型レシーバーの表示について                | 40 |
| ■ IC-PCR1500を終了するには              | 40 |
| ◆コントローラーによる電源の"ON/OFF"(IC-R1500) | 40 |
| ■ 音量の調整する                        | 41 |
| ■ スケルチレベルを調整する                   | 41 |
| ◆コントローラーによる音量、スケルチレベルの調整         |    |
| (IC-PCR1500)                     | 41 |
| ◆ノイズスケルチを設定するには                  | 42 |
| ◆Sメータースケルチを設定するには                | 42 |
| ■ 受信モード(電波型式)を設定する               | 43 |
| ♦受信モード(電波型式)を設定する                | 43 |
| ◆コントローラーによる受信モード(電波型式)の設定        |    |
| (IC-PCR1500)                     | 44 |

| ◆オートマチックモード機能を使用するには                              | 44 |
|---------------------------------------------------|----|
| ◇コントローラーによるオートマチックモードの設定                          |    |
| (IC-R1500) ······                                 | 44 |
| ◆オートマチックモードを編集するには                                | 44 |
| ■ 受信周波数を設定するには                                    | 45 |
| ◆コントローラーによる受信周波数の設定(IC-R1500)…                    | 47 |
| ■ 周波数ステップ(TS)を変更するには                              | 48 |
| ◆設定できる周波数ステップ・・・・・・・・・・・・・・・・・・・・・・・・・・・・・・・・・・・・ | 48 |
| ◆コントローラーによる周波数ステップ(TS)の設定                         |    |
| (IC-R1500) ······                                 | 49 |
| ◆コントローラーで設定できる周波数ステップ                             |    |
| (IC-R1500) ······                                 | 49 |
| ■ モニターのしかた                                        | 49 |
| ◆コントローラーによるモニターのしかた(IC-R1500)…                    | 50 |
| ■ ミュート(消音機能)について                                  | 50 |
| ■ IFフィルターの切り替えかた                                  | 51 |
| ◆コントローラーによるIFフィルターの切り替えかた                         |    |
| (IC-R1500) ······                                 | 52 |
| ■ アッテネーター(ATT)機能について                              | 52 |
| ◆コントローラーによるアッテネーター(ATT)機能の                        |    |
| 切り替えかた(IC-R1500)                                  | 53 |
| ■ AGC(自動利得制御)について                                 | 53 |
| ◆コントローラーによるAGC(自動利得制御)機能の切り                       |    |
| 替えかた(IC-R1500)                                    | 54 |
| ■ AFC(自動周波数制御)機能の使いかた                             | 54 |
| ◆コントローラーによるAFC(自動周波数制御)機能の使い                      |    |
| かた(IC-R1500)                                      | 55 |
| ■ NB(ノイズブランカー)機能の使いかた                             | 55 |
| ◆コントローラーによるNB(ノイズブランカー)機能の使し                      | ١  |
| かた(IC-R1500)                                      | 56 |
| 6. メモリーの使いかた ――――                                 | 57 |
|                                                   |    |

| ■ メモリーモードについて                                 | 57    |
|-----------------------------------------------|-------|
| ■ メモリーチャンネル(M-CH)の呼び出しかた                      | 58    |
| ◆[▲]/[▼]ボタンで呼び出すには                            | 58    |
| ◆テンキーから呼び出すには(多機能型/コンポ型のみ)                    | 59    |
| ■ メモリーチャンネルエディターから呼び出すには                      | 59    |
| ■ メモリー(M-CH)への書き込みかた                          | 59    |
| ■ メモリークリア(消去)のしかた                             | 60    |
| ■ メモリーチャンネルエディターで編集するには                       | 61    |
| ▲メモリーチャンネルTディタートでネーム、受信周波                     | 数<br> |
| などの追加/訂正のしかた                                  | ~ 61  |
| ◆バンクネームの設定を変更する                               | 62    |
| ◇バンクネームでメモリーバンクを呼び出す                          | 62    |
| ◆メモリーチャンネル(M-CH)の挿入と削除                        | 63    |
| ◆列幅の変更                                        | 63    |
| ■ メモリーチャンネルエディターをバックアップするには                   | t 64  |
| ■ メモリーチャンネルを印刷する                              | 64    |
| ■ 新規ファイルの作成と保存のしかた                            | 65    |
| ■ ファイルを開くには                                   | 65    |
| ■ CSVフォーマットファイルを取り込むには                        | 66    |
| ■ CSVフォーマットファイルに出力するには                        | 66    |
| ■ テレビ放送(音声)周波数のプリセットについて                      | 67    |
| <ul> <li>■ IC-B1500のM-CHの初期設定値について</li> </ul> | 68    |
| ■ M-CHの呼び出しかた                                 | 68    |
| ▲ すべてのM-CHを呼び出す                               | 69    |
| ■ メモリー(M-CH/PBOGBAM-CH)への書き込みかた               | 69    |
| ▲ M-CHの書き込みかた                                 | 69    |
| ◆書き込み後のオートイングリメントについて                         | 71    |
| ◇M-CHの内容をVFOに転送して使うには                         |       |
| ◆M-CHの内容を他のチャンネルへ複写するには                       | 71    |
| ■ M-CHをバンクで編集する                               | 72    |
| ▲ M-CHとバンクの使用例                                | 72    |
|                                               | , _   |

安全上のご注意

| ◆バンクのM-CH表記について                    | · 72 |
|------------------------------------|------|
| ◆編集のしかた                            | · 72 |
| ◆メモリーバンクに編集した内容を確認するには             | · 73 |
| ■ メモリーネームの使いかた                     | · 74 |
| ◇メモリーネームを入力する                      | · 74 |
| ◆メモリーネームを表示するには                    | · 75 |
| ■ メモリークリア(消去)のしかた                  | · 76 |
| ◆メモリーの内容を消去する                      | · 76 |
| 7. スキャンのしかた(多機能型/コンポ型のみ)(IC-R1500) | 77   |
| ■ IC-PCR1500のスキャンについて              | · 77 |
| ◆スキャン機能を使用する前に                     | · 77 |
| ◆スケルチの設定                           | · 77 |
| ◆スキャン再スタートの条件設定                    | · 77 |
| ■ スキャン再スタートの遅延時間                   | · 78 |
| ■ スキャンスピードの設定                      | · 79 |
| ■ プログラムスキャンについて                    | · 79 |
| ◆プログラムスキャン機能を使用する前に                | · 79 |
| ◇プログラムスキャンの操作                      | ·81  |
| ■ オートメモリーライトスキャンについて               | · 82 |
| ■ メモリースキャンについて                     | · 84 |
| ■ オプション機能によるメモリースキャン時の各種自動選        |      |
| 局について                              | · 85 |
| ■ IC-R1500のスキャンについて                | · 88 |
| <b>◇</b> スケルチの調整                   | · 88 |
| ◆スキャン中の[DIAL]ツマミについて               | · 88 |
| ◆スキャン中のステップについて                    | · 88 |
| ◆スキップ機能について                        | · 88 |
| ♦受信モード(電波形式)について                   | · 88 |
| ◆信号を受信すると                          | · 89 |
| ◆再スタートの条件設定                        | · 89 |
| ◆スキップチャンネルの指定と解除のしかた               | · 89 |

| ■ VFOスキャンのしかた                                                                                                 | 90                               |
|----------------------------------------------------------------------------------------------------|----------------------------------|
| ◆VFOスキャン/プログラムスキャンの操作                                                                                         | 90                               |
| ■ メモリースキャンのしかた                                                                                                | 91                               |
| ◆メモリースキャンの操作                                                                                                  | 91                               |
| ■ メモリーバンクスキャンのしかた                                                                                             | 91                               |
| ◆メモリーバンクスキャンの操作                                                                                               | 91                               |
| 8. プライオリティスキャンの操作                                                                                             |                                  |
| (多機能型/コンボ型のみ)(IC-R1500)                                                                                       | 92                               |
| ■ IC-PCB1500のプライオリティスキャンについて                                                                                  | 92                               |
| ▲M-CHを受信中にもう一方のM-CHをプライオリティ                                                                                   | 0                                |
| スキャンで受信する                                                                                                    | 92                               |
| ■ IC-B1500のプライオリティスキャンについて                                                                                    | 94                               |
| ▲ \/FO周波数を受信中にM-CHを受信する                                                                                       | 94                               |
| <ul> <li>◇VFO周波数を受信中にM-CHを順次受信する</li> </ul>                                                                   | 95                               |
| <ul> <li>◆いの周波数を受信中にWENDFE線の支信する</li> <li>▲\/FO周波数を受信中にWENDFE線の支信する</li> </ul>                                | 00                               |
| (国波数表示のみ)を受信する                                                                                                | 95                               |
| <ul> <li>(周波奴役)(000))を文旧する</li> <li>9 トーン機能/DTCS機能について</li> </ul>                                             | <b>96</b>                        |
| ■ トーンフケルチ継能の使いかた                                                                                              | 96                               |
| ■ 「 シスノルノ 限能の使いかた<br>ヘトーンフケルズ機能とけ                                                                             | 06                               |
| ◇ トーノスクルク 彼能とは                                                                                                | 90                               |
| ◇ホケットヒーノ城形とは                                                                                                  | 90                               |
| ◆トーノスクルナ周波数、トーノスクルナ機能を設定9 る<br>◆コン/ □ = に トス OTOOO / ン/OTOOO / ン/                                             | 96                               |
| ◆」ノトローフーによるし1し55トーノ/し1し55トーノ                                                                                  | ~7                               |
| 周波数の設定(IU-RT500) ······                                                                                       |                                  |
|                                                                                                    | 37                               |
| ◆DTCS機能とは····································                                                                 | 98                               |
| ◆DTCS機能とは<br>◆DTCSコード、DTCS機能を設定する                                                                             | 98<br>98                         |
| ◆DTCS機能とは<br>◆DTCSコード、DTCS機能を設定する<br>◆コントローラーによるDTCS/DTCSコードの設定                                               | 98<br>98                         |
| <ul> <li>◇DTCS機能とは</li> <li>◇DTCSコード、DTCS機能を設定する</li> <li>◇コントローラーによるDTCS/DTCSコードの設定<br/>(IC-R1500)</li></ul> | 97<br>98<br>98<br>99             |
| <ul> <li>◇DTCS機能とは</li> <li>◇DTCSコード、DTCS機能を設定する</li></ul>                                                    | 98<br>98<br>98<br>99<br>99       |
| <ul> <li>◇DTCS機能とは</li></ul>                                                                                  | 98<br>98<br>98<br>99<br>00       |
| <ul> <li>◇DTCS機能とは</li> <li>◇DTCSコード、DTCS機能を設定する</li> <li>◇コントローラーによるDTCS/DTCSコードの設定<br/>(IC-R1500)</li></ul> | 98<br>98<br>98<br>99<br>00<br>01 |

| ■ コントローラーによるトーン/コードスキャンのしかた                          |     |
|------------------------------------------------------|-----|
| (IC-R1500) ·····                                     | 103 |
| ◆スタート操作                                              | 103 |
| 10. その他の機能                                           | 104 |
| ■ バンドスコープ機能の使いかた(IC-PCR1500多機能型                      | Į   |
| /コンポ型のみ)                                             | 104 |
| ♦バンドスコープの操作(周波数モードでの解析)                              | 104 |
| ◆バンドスコープの操作(時間モードでの解析)                               | 105 |
| ◆周波数スパンを切り替えるには                                      | 106 |
| ◆時間スパンを切り替えるには                                       | 106 |
| ◆LIMIT(リミット)表示について                                   | 107 |
| ◆自動スイープステップ制限を切り替えるには                                | 107 |
| ◇ピックアップシグナルについて                                      | 108 |
| ◆バンドスコープデータを保存する                                     | 108 |
| ◆ワイドバンド・バンドスコープ機能について                                | 110 |
| ■ デュプレクス通信を受信する                                      | 111 |
| ♦デュプレクスとは                                            | 111 |
| ◆オフセット周波数とは                                          | 111 |
| ◆レピータの送信周波数を設定する                                     | 112 |
| ◆デュプレクスモードとオフセット周波数を設定する …                           | 112 |
| ◆デュプレクス通信の両周波数を受信する                                  | 113 |
| ◆コントローラーによるレピータ送信周波数の設定                              |     |
| (IC-R1500) ·····                                     | 114 |
| ◆コントローラーによるデュブレクスモードとオフセッ                            | ⊦   |
| 周波数の設定(IC-R1500) ··································· | 114 |
| ◆コントローフーによるテュフレクス通信の両周波数の                            |     |
| 受信(IC-R1500) ···································     | 114 |
|                                                      | 115 |
| ◆ 」 ノトローフーによるテュノレクスモートの解除                            |     |
|                                                      | 110 |
| ■ V50(ホイススクルナコノトロール)機能について                           | 115 |

| ◆コントローラーによるVSC(ボイススケルチコント            |     |
|--------------------------------------|-----|
| ロール)機能の設定(IC-R1500)                  | 115 |
| ■ IFシフト機能について                        | 115 |
| ◆コントローラーによるIFシフト機能の設定                |     |
| (IC-R1500) ·····                     | 116 |
| ■ 空線キャンセラー機能について                     | 116 |
| ◆コントローラーによる空線キャンセラー機能の設定             |     |
| (IC-R1500) ·····                     | 117 |
| ◆コントローラーによる空線キャンセラー周波数の設定            |     |
| (IC-R1500) ·····                     | 117 |
| ■ MSK機能について                          | 118 |
| ◆コントローラーによるMSK機能の設定(IC-R1500)        | 118 |
| ■ DTMF機能について(IC-PCR1500のみ)           | 119 |
| ■ オーディオコントローラーについて                   |     |
| (IC-PCR1500のみ)                       | 120 |
| ◆パソコンに接続、内蔵されているスピーカーから音を            |     |
| 出すとき                                 | 121 |
| ■ ショートカットキーについて(IC-PCR1500のみ) ······ | 123 |
| ■ マルチチャンネルモニターについて                   |     |
| (IC-PCR1500のみ)                       | 124 |
| ■ 内部スイッチの切り替えについて                    | 126 |
| ■ 録音機能の使いかた(IC-PCR1500のみ) ·······    | 127 |
| ◆受信した信号を録音する                         | 127 |
| ◆録音したデータを冉生する                        | 127 |
| ◆サンプリンクレートを指定する                      | 128 |
| ◆リモート録音機能を使用する                       | 128 |
| ■ 接続しているUSBボートの確認(IC-PCR1500のみ)…     | 129 |
| ◆ 」ントロールソフトか起動していないとき                | 129 |
| ◆ Jノトロールソノトか起動しているとき                 | 129 |
| ■ USBA ーナイオ U版 能設定について               | 100 |
| (IU-PUK I SUUU)み)                    | 130 |

v

|     | ◆USBオーディオ出力を"OFF"にするには                         | 130 |
|-----|------------------------------------------------|-----|
|     | ■スケルチディレイを設定する                                 | 131 |
|     | ◆コントローラーによるスケルチディレイの設定の                        |     |
|     | しかた(IC-R1500のみ)                                | 131 |
|     | ■ビープ音について(IC-R1500のみ) ······                   | 131 |
|     | ■キーロック機能の使いかた(IC-R1500のみ)                      | 132 |
|     | ■オートパワーオフ機能の使いかた(IC-R1500のみ) …                 | 132 |
|     | ■クローニングについて                                    | 132 |
|     | ■ CP-12L(別売品)のヒューズ交換のしかた                       | 132 |
|     | ■ リセット操作について(IC-R1500のみ) ······                | 133 |
|     | ◆オールリセットの操作                                    | 133 |
|     | ◆パーシャルリセットの操作                                  | 133 |
| 11. | . SETモードの設定(IC-R1500のみ)                        | 134 |
|     | ■SETモードの設定のしかた                                 | 134 |
|     | ♦SETモードの操作・・・・・・・・・・・・・・・・・・・・・・・・・・・・・・・・・・・・ | 134 |
|     | ◆メモリーバンクのリンク設定モードについて                          | 134 |
|     | ◆SETモードの設定項目一覧                                 | 135 |
|     | SETモードの項目について                                  | 136 |
|     | ◆ビープ音(操作音)の設定                                  | 136 |
|     | ◆ビープ音(操作音)の音量設定                                | 136 |
|     | ◆オートパワーオフ機能の設定                                 | 136 |
|     | ♦ディマーの設定                                       | 136 |
|     | ♦バックカラーの設定                                     | 137 |
|     | ◆コントラストの設定                                     | 137 |
|     | ◆シンプレックス/デュプレクスの設定                             | 137 |
|     | ◆オフセット周波数の設定                                   | 137 |
|     | ◆トーンスケルチ用トーン周波数の設定                             | 138 |
|     | ◆DTCSコードの設定                                    | 138 |
|     | ◆DTCS極性反転機能の設定                                 | 138 |
|     | ◆TRAIN/MSK機能の設定                                | 138 |
|     | ◆TRAIN周波数の設定                                   | 139 |

| ◇VSC(ボイススケルチコントロール)機能の設定 139            |
|-----------------------------------------|
| ◆スキャンストップタイマーの設定                        |
| ◇メモリーネーム表示の設定                           |
| ◆メモリーバンクのリンク設定                          |
| ◇プログラムスキャンスキップの設定                       |
| ◆AFC(自動周波数制御)機能の設定                      |
| ◆IFフィルター通過帯域幅の設定                        |
| ♦IFシフト機能の設定                             |
| ◇スケルチディレイの設定                            |
| ◆ANF(Automatic Notch Filter)機能の設定 142   |
| ◇NR(Noise Reduction)機能の設定               |
| 12. UT-106(別売品DSPユニット)について143           |
| ■ UT-106の取り付け                           |
| ■ ANF(Automatic Notch Filter)機能について 144 |
| ■ コントローラーによるANF機能の設定(IC-R1500) … 144    |
| ■ NR(Noise Reduction)機能について             |
| ■ コントローラーによるNR機能の設定(IC-R1500) 145       |
| 13. ご参考に 146                            |
| ■ テレビ放送(音声)周波数一覧                        |
| ■ 付属品の取り付けかた                            |
| ◆クッションの取り付けかた                           |
| ◇ワイヤーステッカーの取り付けかた                       |
| ■ 故障かな?と思ったら                            |
| ■ アフターサービスについて                          |
| 14. 定格と別売品について 149                      |
| ■ 定格                                    |
| ◇一般仕様                                   |
| ♦受信部                                    |
| ■ 別売品一覧                                 |

# 動作環境/登録商標について

### ■ 動作環境について

IC-PCR1500のコントロールソフトウェアをご使用になるに は、下記OS(オペレーティングシステム)をインストールした パソコンが必要です。

- Windows XP Professional
- Windows XP Home Edition
- Windows 2000 Professional
- Windows Millennium Edition
- Windows 98 Second Edition
- ※本書では、各対応OSに対する記載ついて下記のように総称 し、表記しています。

Windows XP、Windows 2000、Windows Me、 Windows 98 SE

#### ■ 登録商標について

アイコム株式会社、アイコム、Icom.Inc.、<sup>0</sup>com は、アイコム 株式会社の登録商標です。

IC-PCR1500のソフトウェアおよびドキュメントは、アイコ ム株式会社が著作権を保有します。

アイコム株式会社の著作物の全部または一部を無断記載、複 写およびいかなる方法による複製を禁止します。

D-STARは、社団法人日本アマチュア無線連盟の登録商標です。

Windowsは、米国Microsoft Corporationの米国およびその 他の国における登録商標です。

本文中の画面の使用に際して、米国Microsoft Corporation の許諾を得ています。

その他、本書に記載されている会社名、製品名は、各社の商標および登録商標です。

 本製品をご使用になるときは、他のアプリケーションを 起動させずにご使用になることをおすすめします。
 本製品の使用または使用不能から生じる付随的な損害(パ ソコンのハングアップなどによるデータの消去など)に関 して、弊社は一切責任を負いませんので、あらかじめご 了承願います。 \*IC-R1500とパソコンを付属のUSBケーブルで接続する と、IC-PCR1500のコントロールソフトウェアで操作で きます。コントロールソフトウェアで操作中、IC-R1500 のコントローラーは使用できませんので、ご注意くださ い。

#### 動作環境/登録商標について

#### ■ ご使用上の注意

#### 次のような取り扱いをされますと、ご使用のパソコンがハングアップすることがありますので、ご注意願います。

- IC-PCR1500のコントロールソフトウェアの電源を"ON"にしたまま、本体スイッチを"OFF"(パイロットランプが消灯)にした り、ACアダプターを抜いたとき。
- ●別売品のCP-12L(シガレットライターケーブル)使用時に、IC-PCR1500コントロールソフトウェアの電源を"ON"にしたまま、 エンジンを起動したとき(エンジン起動時にシガレットライターの電源が瞬断するため)。
- IC-PCR1500コントロールソフトウェアの電源を"ON"、本体スイッチを"ON"(パイロットランプが点灯)にしたまま、USBケ ーブルを抜き差ししたとき。
- ◎USBオーディオはOSを含めたパソコンのパフォーマンスに影響を受けます。そのため、音が途切れたり、コントロールソフト からの制御が遅れたりすることがあります。
- ◎パソコンに負荷がかかったとき、USBオーディオの音切れがしやすくなりますので、OSはWindows XPのパソコンをご使用に なることをおすすめします。
- ◎WindowsXPをお使いの場合、IC-PCR1500をパソコンに接続したとき、Windowsの録音/再生デバイスの設定が変化しますので、ご注意ください。
- ◎パソコンからの受信音は、ミキサーのWAVEレベルの設定が影響することがあります。
- ◎2413MHz帯でTV放送波などを受信することがあります。これは本機の内部発振(スプリアス)によるもので、故障ではありま せん。
- ◎ご使用にならないときは、本体の電源スイッチを"OFF"にしてください。パソコンでコントロールソフトウェアを終了しても、 本体電源が"ON"になっていると電流が消費されます。

車のバッテリーに直接接続している場合、本体の電源を"ON"にしたままにしておくと、バッテリーが上がることがあります。

#### 【ご参考(パソコンでIC-PCR1500コントロールソフトウェアのみが動作しているとき)】

#### ◎IC-PCR1500制御用パソコンの動作環境について(お使いのOSによって異なることがあります)

| ※C P U:Pentium III 450MHz以上 | ※メ モ リ ー:128MB以上(推奨:256MB以上) |
|-----------------------------|------------------------------|
| (推奨:Pentium 4)              | %U S B∶2.0/1.1               |
| ※HDD空き容量 :50MB以上            | ※ディスプレイ:1024×768ハイカラー以上      |

#### ◎録音やデータ保存に必要なHDD容量

※メモリーチャンネルデータ:最大約500kB ※スコープデータ保存(時間モード):最大約1.5MB/時間 ※スコープデータ保存(周波数モード):最大約5MB/時間
 ※受信信号録音:最大約300MB/時間
 (高音質録音時)

# 安全上のご注意(必ずお読みください)

# 安全にお使いいただくために、必ずお読みください。

●ここに示した記載事項は、使用者および周囲の人への危害や財産を未然に防ぎ、製品を安全に正しくお使いいただくために、守っていただきたい事項を示しています。
 ●お読みになったあとは、大切に保管してください。

# ■受信機本体について

●万一、煙が出ている、変なにおいがするなど異常状態のまま使用しないでください。 そのまま使用すると、火災、感雷、故障の原因になります。 すぐに電源を切り、DC INコネクターに接続している電源コードを抜いてください。 煙が出なくなるのを確認してからお買い上げの販売店、サポートセンターまたは弊社各営業所カスタマーサービス担当に連絡 してください。 ●指定以外のACアダプターは使用しないでください。 火災、感電、故障の原因になります。 ●ガス管や配電盤に接地しないでください。 感電や漏電、火災の原因になります。 ●この製品は完全調整していますので、分解、改造しないでください。 火災、感雷、故障の原因になります。 ●製品の中に線材のような金属物や水を入れないでください。 火災、感電、故障の原因になります。 ●雷が鳴り出したら、安全のため電源スイッチを切り、本機に接続している電源コード、アンテナを抜いてください。 アンテナには絶対にさわらないでください。 落雷によって、火災、感電、故障の原因になります。

## 安全上のご注意

■ 受信機本体について(つづき)

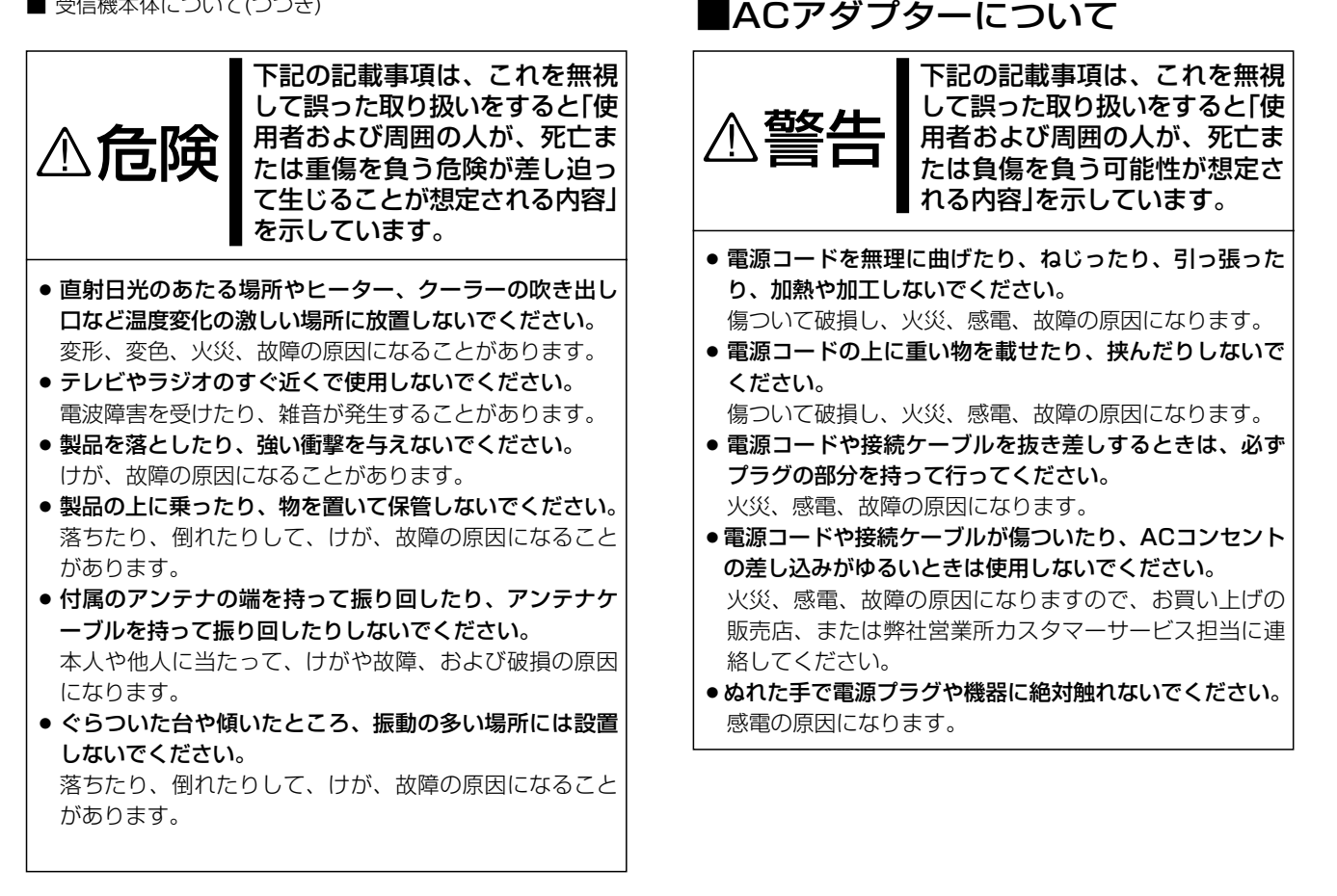

### 安全上のご注意

# ■その他取り扱いのご注意

- ●電波法第59条で「特定の相手方に対して行われる無線通信を傍受してその存在若しくは内容を漏らし、又はこれを窃用してはならない。」と通信の秘密に関して定められています。
- ●IC-PCR1500/R1500は広帯域受信機ですから、受信 機の内部発信(スプリアス)により、受信できなかったり、 雑音を発生する周波数もありますのが、故障ではありま せん。
- アンテナは、パソコンやテレビの近くに設置すると、ノ イズなどの影響を受けますので、できるだけ離して設置 してください。
- パーソナル無線やアマチュア無線を使って、本機の至近 距離で送信すると、本機が誤動作する場合があります。
   アンテナを1m以上離し、必要時は本機のアッテネーターを動作させながら受信してください。
- ●使用する地域によって、外部アンテナを使用したり、近くに強い電波があるときなど、妨害を受けることがあります。アンテナは受信周波数に合った専用のものが市販されていますが地域差や電波の状況により受信できない場合があります。
- FM/TV送信局が近くにある場合(特に東京/大阪など)、強い電波により妨害を受けやすくなりますので、このような地域においては、本機のアッテネーターを動作させながら受信してください。
- ●清掃するときは、シンナーやベンジンを絶対使用しない でください。ケースが変色したり、塗料がはげる原因に なることがあります。普段は柔らかい布で、汚れのひど いときは水で薄めた中性洗剤を少し含ませてふいてくだ さい。

# ■バンドスコープ画面表示中のご注意

 SSB/CWモード選択時の音声出力について バンドスコープ画面を表示中に[START]ボタンを押す と、スイープを開始します。 スイープ中は、SSB/CWモードのみ音声出力を停止しま す。

# ■CDの清掃と保管について

- ●表面に付着した指紋やホコリによるCDの汚れは、起動時 のデータ読み取り不良の原因になりますので、いつもき れいに清掃してお使いください。
- ●普段は、やわらかい布を使って、CDの中心から外の方向 へ軽くふいてください。
- 汚れのひどいときは、水をやわらかい布に少し含ませてふいてください。
- ●ベンジンやシンナー、レコードクリーナー、静電気防止剤 などは、CDの表面を傷める原因になりますので、使用し ないでください。
- 直射日光のあたる場所やヒーター、クーラーの吹き出し口 など、温度変化の激しい場所には置かないでください。 また、長時間使用しないときは、ケースに入れて保管して ください。
- ●CDのそりが原因で、起動時のデータ読み取り不良になる ことがあります。

安全上のご注意

# ■モービル運用時のご注意

- 安全運転のため、走行中に本機を操作しないでください。 操作するときは、必ず安全な場所に車を停車させてくだ さい。
- ●安全運転に必要な外部の音が聞こえない状態で車両を運転しないでください。
  - 一部の都道府県では、走行中にイヤホンやヘッドホンな どを使用することが条例で規制されています。
- 本機、コントローラーを取り付ける場合、安全運転に支 障がないように取り付けてください。
   また、エアバック装備車に本機を取り付ける場合、この システムの動作に影響を及ぼす取り付けかたはしないでください。
- 本機をハイブリッドカー(ガソリンエンジンと電気モーターを交互に使用することで、エネルギー消費を大幅に減らした自動車)でご使用になる場合は、ハイブリッドカーに搭載されているインバーターからのノイズの影響を受けて、正常に受信できないことがあります。

# 接続について

#### ■本機とパソコン、コントローラーとの接続について

本機、パソコンの電源が切れていることを確認してから、下図のように接続してください。

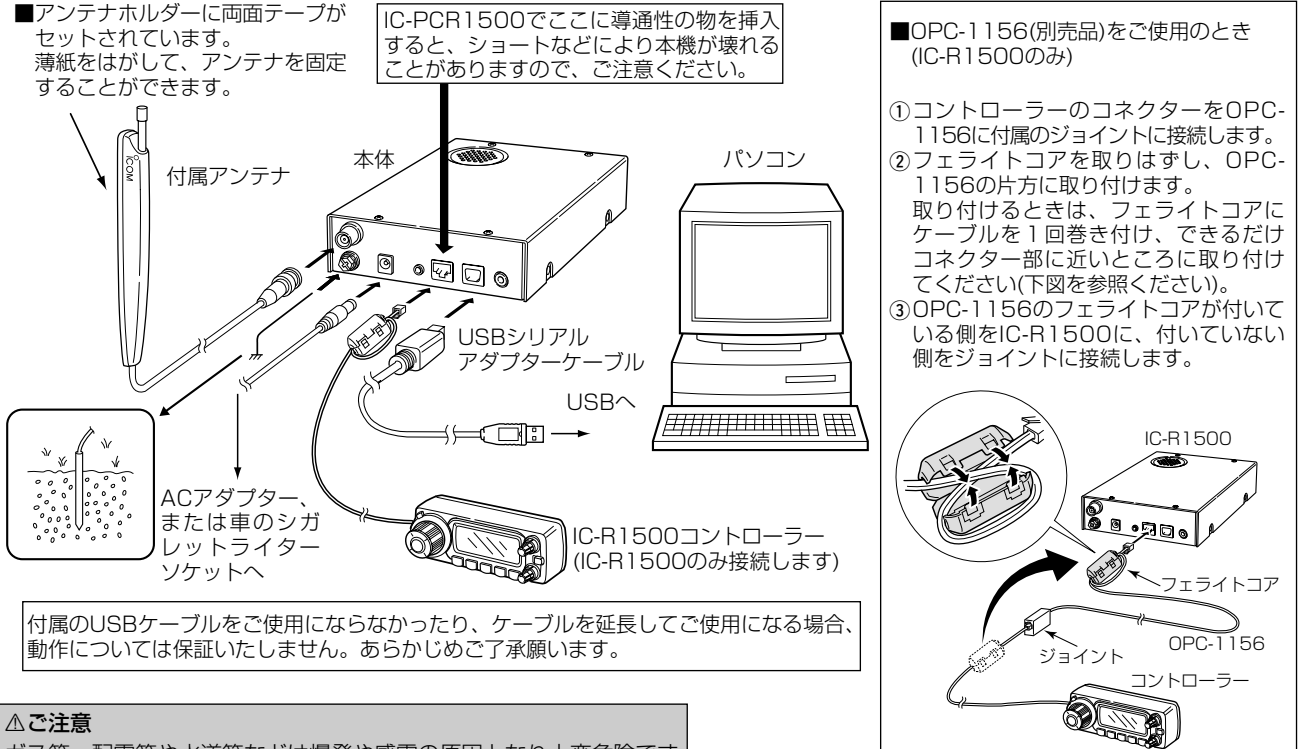

ガス管、配電管や水道管などは爆発や感電の原因となり大変危険です から、絶対にアースとして使用しないでください。

接続について 1

#### ■ TNCとの接続のしかた

◎パケット(AFSK)通信の受信に必要なTNC(Terminal Node Controller)は、下図ように接続してください。

◎TNCの接続は、後面パネルのPACKET(9600bps)端子に接続します。

(通信速度:9600bpsに対応します。)

◎なお、接続する際は使用するTNCに添付の取扱説明書をよくお読みください。

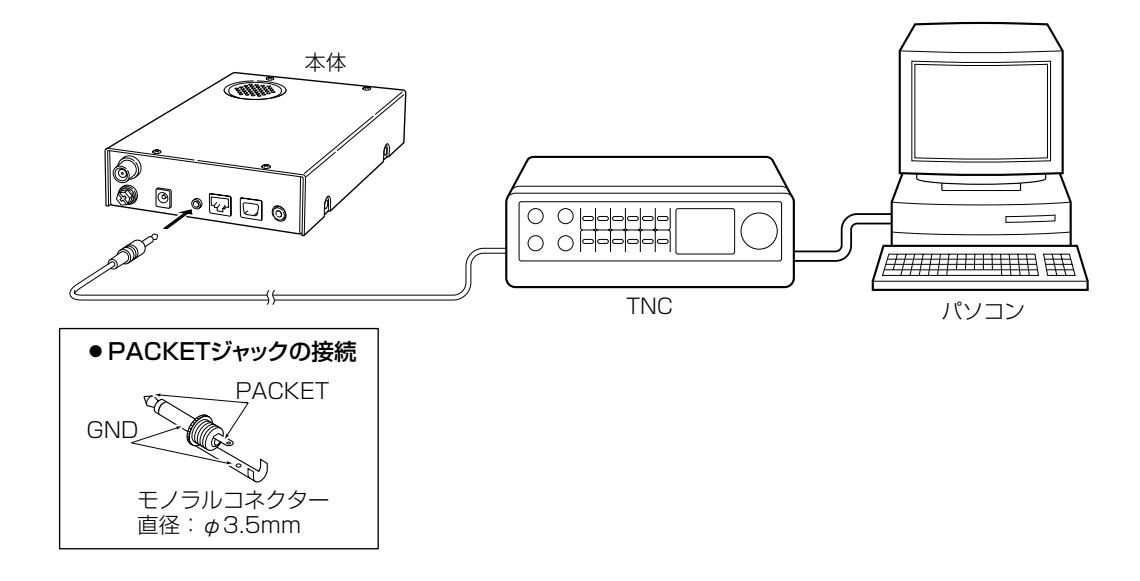

IC-PCR1500とパソコンはUSBで接続しています。 このため、パソコンにUSBドライバーをインストールする必 要があります。

IC-PCR1500コントロールソフトを使って、IC-R1500を パソコンで操作する場合も、USBドライバーをインストール してください。

#### ◇ Windows® XPの場合

- ①パソコンの電源を入れます。
- ②起動しているアプリケーションをすべて終了します。
- ③ IC-PCR1500に付属しているCD(アプリケーションCD)を パソコンのCDドライブに挿入します。
- ④パソコンのUSBポートとIC-PCR1500を付属のUSBケー ブルで接続します。

USBケーブルが短いときは、別売品の延長ケーブル (OPC-1127)を使用してください。

⑤ IC-PCR1500の[POWER]を押して電源を入れます。 "パイロットランプ"が点灯するのを確認してください。

#### ∆ご注意

付属のUSBケーブルをご使用にならなかったり、ケーブルを 延長してご使用になる場合、動作については保証いたしません。あらかじめご了承願います。

また、お使いのパソコンによっては、表示画面が異なる場合 がありますので、ご注意ください。 ⑥「新しいハードウェアが見つかりました」画面が表示されます。

USB Serial Port Driverのインストールを行います。

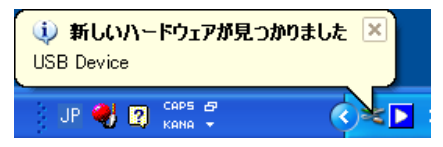

⑦CP2101 USBデバイスを自動認識し、下記の「新しいハードウェアの検出ウィザード」画面が表示されます。 ソフトウェアを自動的にインストールする(推奨)(1)を選択し、[次へ(N) > ]をクリックします。

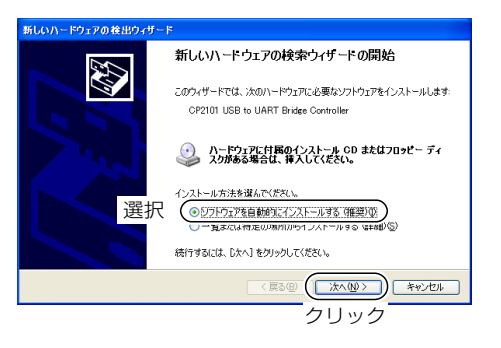

⑧「検索しています。お待ちください…」画面が表示されます。

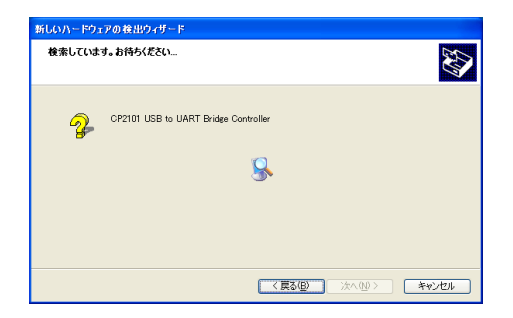

⑨「新しいハードウェアの検索ウィザードの完了」画面が表示 されます。

[ 完了 ]をクリックします。

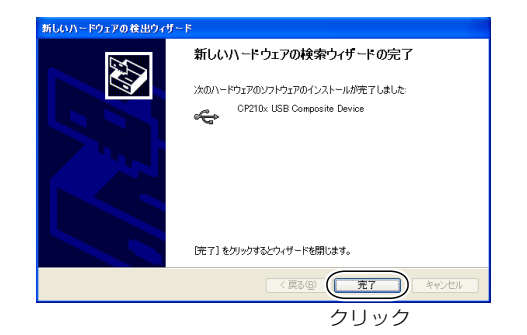

⑩「新しいハードウェアが見つかりました」画面が表示されます。

USB Serial Port Driverのインストールを行います。

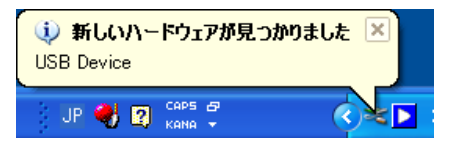

 ① CP2101 USBを自動認識し、下記の「新しいハードウェ アの検出ウィザード」画面が表示されます。
 ソフトウェアを自動的にインストールする(推奨)(<u>1</u>)を選択し、[次へ(<u>N</u>) > ]をクリックします。

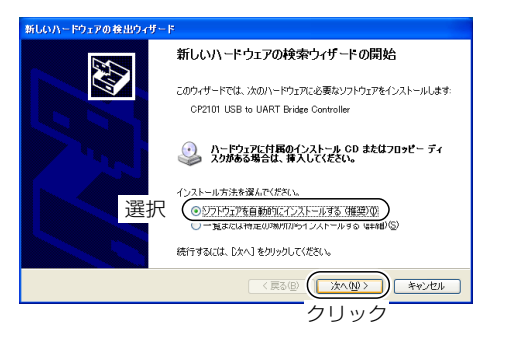

12「検索しています。お待ちください…」画面が表示されます。

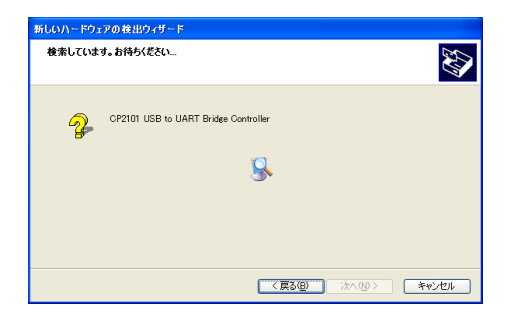

③「新しいハードウェアの検索ウィザードの完了」画面が表示 されます。

[完了]をクリックします。

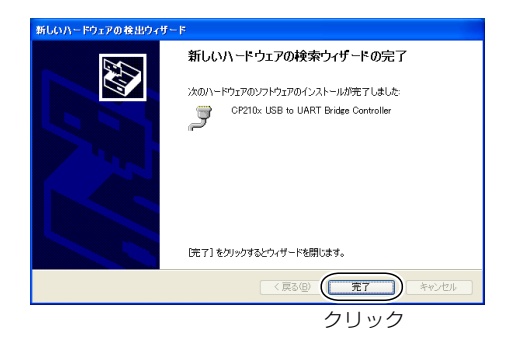

(ゆ)「新しいハードウェアがインストールされ、使用準備ができました。」画面が表示されます。

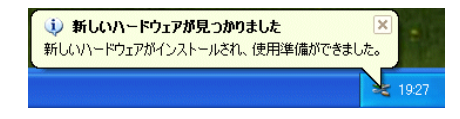

⑮ アプリケーションCDをCDドライブから取り出します。

#### ◇ Windows® Meの場合

- ①パソコンの電源を入れます。
- 記動しているアプリケーションをすべて終了します。
- ③IC-PCR1500に付属しているCD(アプリケーションCD)を パソコンのCDドライブに挿入します。
- ④パソコンのUSBポートとIC-PCR1500を付属のUSBケー ブルで接続します。
  - USBケーブルが短いときは、別売品の延長ケーブル (OPC-1127)を使用してください。
- ⑤IC-PCR1500の[POWER]を押して電源を入れます。 "パイロットランプ"が点灯するのを確認してください。

#### △ご注意

付属のUSBケーブルをご使用にならなかったり、ケーブルを 延長してご使用になる場合、動作については保証いたしませ ん。あらかじめご了承願います。

⑥ USBドライバーのインストールが始まります。
 ⑦ CP2101 USBデバイスを自動認識し、下記の「新しいハードウェアーが見つかりました」画面が表示されます。

| 新しいハー | -ױֹסַדע                              |  |
|-------|--------------------------------------|--|
|       | CP2101 USB to UART Bridge Controller |  |
| 新しいい  | ードウェアが検出されました。必要なソフトウェアを探しています。      |  |

⑧「新しいハードウェアの追加ウィザード」画面が表示されます。

適切なドライバを自動的に検索する(推奨)(<u>A</u>)を選択し、 [次へ(<u>N</u>) 〉]をクリックします。

| 新しいハードウェアの追加ウィ | <b>₩</b> ~F                                                                                                 |
|----------------|----------------------------------------------------------------------------------------------------|
|                | 次の新しいハードウェアが見つかりました。                                                                                        |
|                | CP2101 USB to UART Bridge Controller                                                                        |
|                | ハードウェアをサポートしているソフトウェアを自動的に復奏して、インス<br>トールできます。 ハードウェアに付属のインストール、メディアがある場合<br>は、そのメディアを挿入して、Dスへ】をグリックしてください。 |
|                | オブションを選択してください。                                                                                             |
| 💦 選択           | <ul> <li>適切なドライバを自動的に検索する(推奨)(A)</li> </ul>                                                                 |
| -              | ○ ドライバの場所を指定する (詳しい知識のある方向(け)(5)                                                                            |
|                | (原3回) (法へ) キャンセル                                                                                            |
|                | クリック                                                                                                    |

 ⑨「ほかのドライバの選択」画面が表示されます。
 「ドライバの説明」が[CP2101 USB Composite Device] と表示されているドライバを選択して(「場所が"F:¥DRI-VER¥MINME¥SLABBUS.INF"となっていることを確認 してください)、[OK]をクリックします。

(CDドライブ名"F:"はご使用のパソコンにより異なります。)

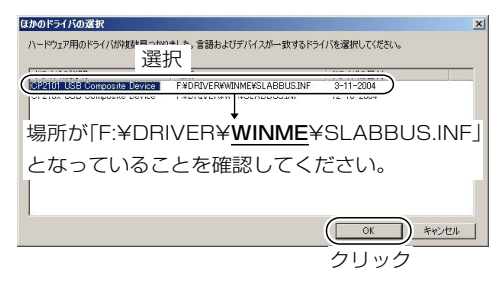

⑩「新しいハードウェアデバイスに必要な選択したソフトウェアがインストールされました」
 [完了]をクリックします。

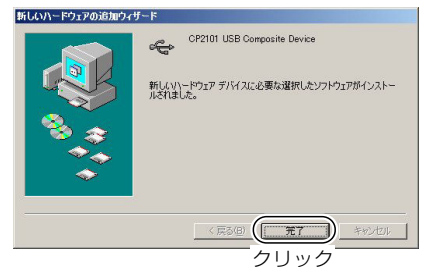

 ①USB Audio CODECデバイスを自動認識し、下記の「新し いハードウェアーが見つかりました」画面が表示されます。

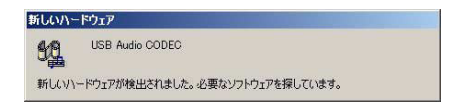

⑩「新しいハードウェアの追加ウィザード」画面が表示されます。

適切なドライバを自動的に検索する(推奨)(<u>A</u>)を選択し、 [次へ(<u>N</u>) 〉]をクリックします。

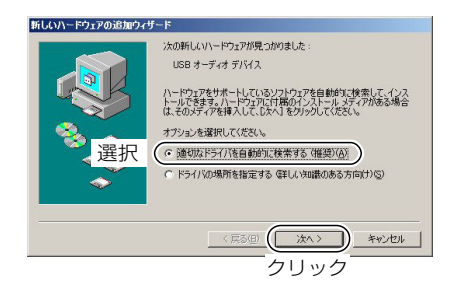

 ③「新しいハードウェアのインストールが完了しました」画面 が表示されます。
 「完了1をクリックします。

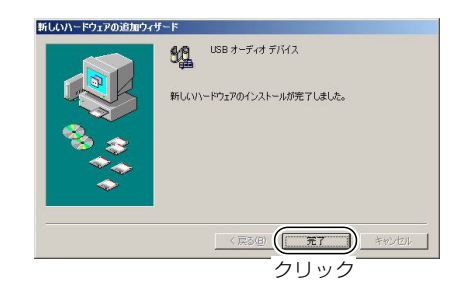

(④CP2101 USBデバイスを自動認識し、下記の「新しいハードウェアーが見つかりました」画面が表示されます。

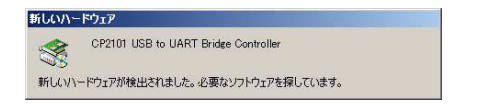

(1)「新しいハードウェアの追加ウィザード」画面が表示されます。

適切なドライバを自動的に検索する(推奨)(<u>A</u>)を選択し、 [次へ(<u>N</u>) 〉]をクリックします。

| 新しいハードウェアの追加ウィ | ザード                                                                                                    |
|----------------|----------------------------------------------------------------------------------------------------|
| 。<br>後<br>選択   | 次の新しいハードウェアが現つかりました:  OP2101 USB to UART Bridge Controller  ハードウェアをサポールしているソフトウェアを自動が工業表して、インス トードなさます。ハードウェアに目的がストル・メディアがある場合 は、そのメディアを募入してしたパ、をつう少してくたてい。  オウシュルン学が、クローン・シーン・シーン・  () () () () () () () () () () () () () ( |
|                | (RSO) (水ン) キャンセル<br>クリック                                                                                                    |

 (6)「ほかのドライバの選択」画面が表示されます。
 「ドライバの説明」が[CP2101 USB to Bridge Controller]と表示されているドライバを選択して(「場所が "F:¥DRIVER¥MINME¥SLABWDM.INF"となっていることを確認してください)、[OK]をクリックします。

(CDドライブ名"F:"はご使用のパソコンにより異なります。)

| なかのドライバの選択                                                |
|-----------------------------------------------------------|
| ハードウェア用のドライバが線を目ったのはした。言語およびデバイスが一致するドライバを選択してください。<br>選択 |
|                                                           |
| 場所が「F:¥DRIVER¥ <b>WINME</b> ¥SLABWDM.INF_                 |
| となっていることを確認してください。                                        |
|                                                           |
| OK ++>セル                                                  |
|                                                           |

⑦次のような「バージョンの競合」に関するメッセージが出て きたときは、[はい(Y) >]をクリックしてください。

| バージョンの競合                     |                                            | × |
|------------------------------|--------------------------------------------|---|
| コピーするフ:<br>に存在します。<br>勧めします。 | ァイルより新しいファイルがコンピュータ<br>、既存のファイルをそのまま使うことをお |   |
| ファイル名:                       | ksuser.dl1                                 |   |
| 128月 :                       | User CSA Library                           |   |
| パージョン:                       | 4.90.3010.900                              |   |
| 既存のファイル                      | しをそのまま使いますか?                               |   |
| (IIII BURY)                  |                                            | 1 |
| クリッ                          | ク                                          |   |

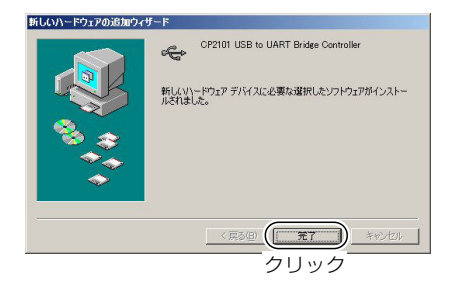

#### ◇ Windows® 98 SEの場合

- ①パソコンの電源を入れます。
- ②起動しているアプリケーションをすべて終了します。
- ③ IC-PCR1500に付属しているCD(アプリケーションCD)を パソコンのCDドライブに挿入します。
- ④パソコンのUSBポートとIC-PCR1500を付属のUSBケー ブルで接続します。
  - USBケーブルが短いときは、別売品の延長ケーブル (OPC-1127)を使用してください。
- ⑤ IC-PCR1500の[POWER]を押して電源を入れます。 "パイロットランプ"が点灯するのを確認してください。

#### ∆ご注意

付属のUSBケーブルをご使用にならなかったり、ケーブルを 延長してご使用になる場合、動作については保証いたしません。あらかじめご了承願います。 ⑥ USB ドライバーのインストールが始まります。

- ⑦ ICOM IC-PCR1500 USB Deviceを自動認識し、下記の 新しい「ハードウェアの追加ウィザード」画面が表示されます。
- ⑧[次へ >]をクリックします。

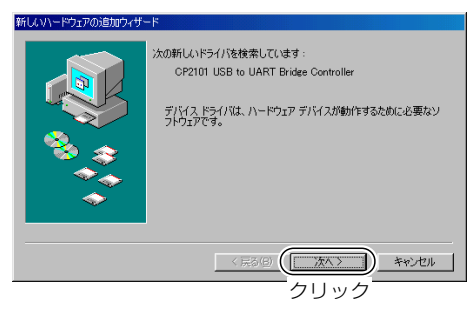

⑨「使用中のデバイスに最適なドライバを検索する(推奨)」が選択されていることを確認し、[次へ > ]をクリックします。

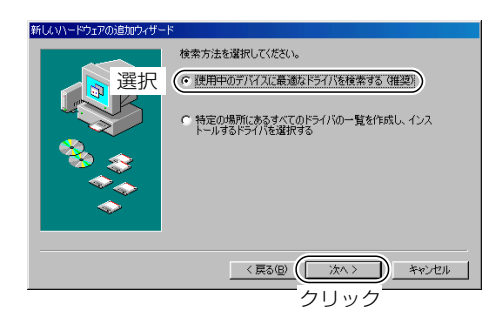

⑩「検索場所の指定(L)」が選択("✓"チェックマーク点灯)されていることを確認し、[参照(B)...]をクリックします。
 残りの選択項目は、すべて"✓"チェックマークをはずします。

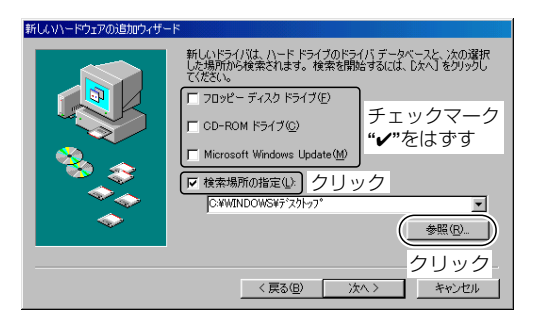

フォルダの参照」画面が表示されます。
 CD-ROMフォルダの田をクリックします。

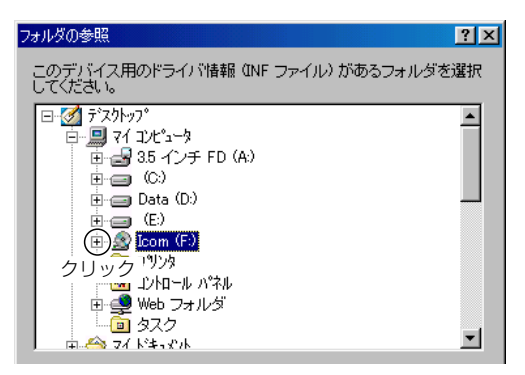

⑦アプリケーションCDの内容が表示されます。
 "Driver"-"Win"を選択し、[OK]をクリックします。

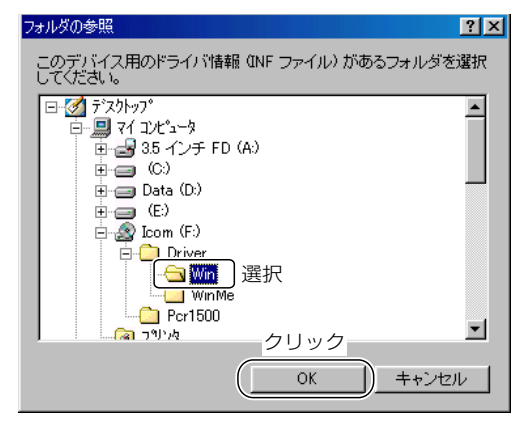

 ③「検索場所の指定(L)」のテキストボックスが"F:¥DRI-VER¥Win"であることを確認し、[次へ >]をクリックしま す。

(CDドライブ名"F:"はご使用のパソコンにより異なります。)

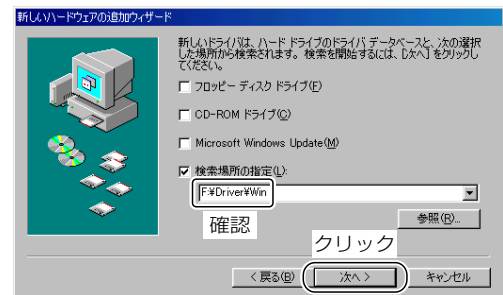

(④「次のデバイス用のドライバファイルを検索します。」が表示されます。

[次へ 〉]をクリックします。

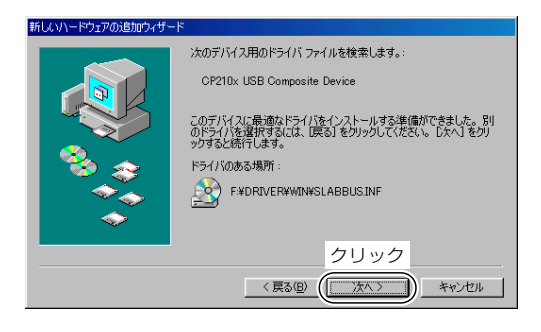

(⑤「新しいハードウェアデバイスに必要なソフトウェアがインストールされました。」が表示されます。
 [完了]をクリックします。

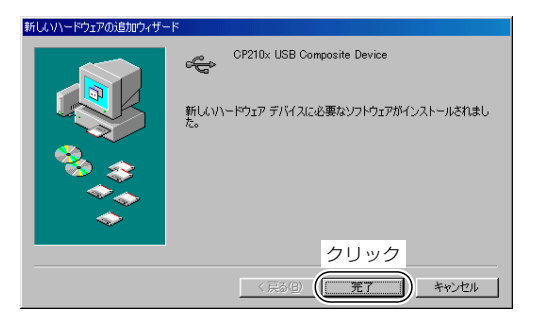

⑥ USBドライバーのインストールが始まります。
 ⑦ ICOM IC-PCR1500 USB Deviceを自動認識し、下記の新しい「ハードウェアの追加ウィザード」画面が表示されます。

18[次へ >]をクリックします。

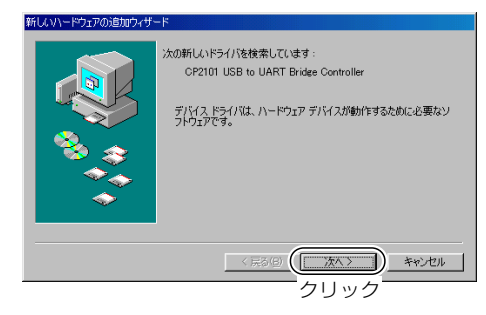

(9)「使用中のデバイスに最適なドライバを検索する(推奨)」が選択されていることを確認し、[次へ > ]をクリックします。

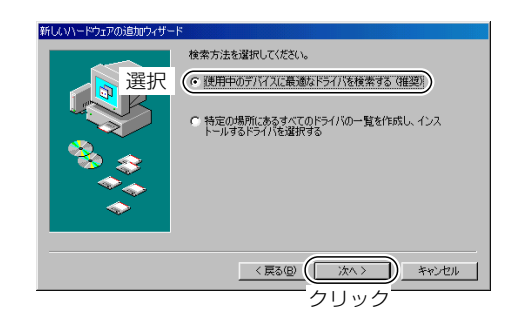

⑩「検索場所の指定(L)」が選択("✓"チェックマーク点灯)されていることを確認し、[参照(B)...]をクリックします。 残りの選択項目は、すべて"✓"チェックマークをはずします。

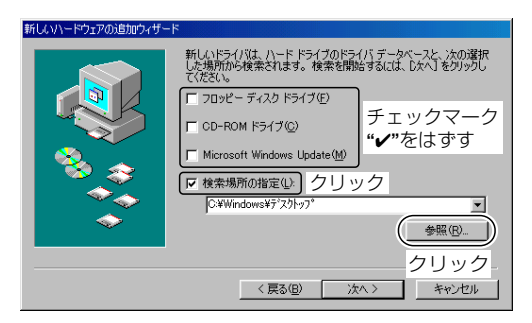

⑦「フォルダの参照」画面が表示されます。
 CD-ROMフォルダの田をクリックします。

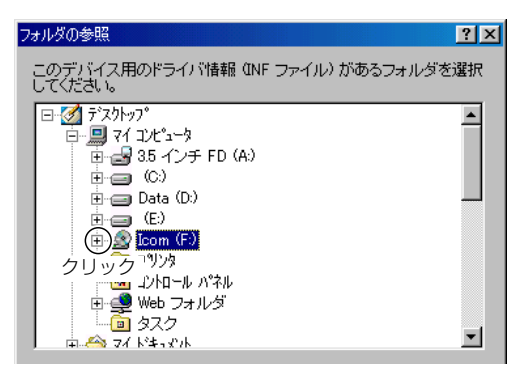

② アプリケーションCDの内容が表示されます。 "Driver"-"Win"を選択し、[OK]をクリックします。

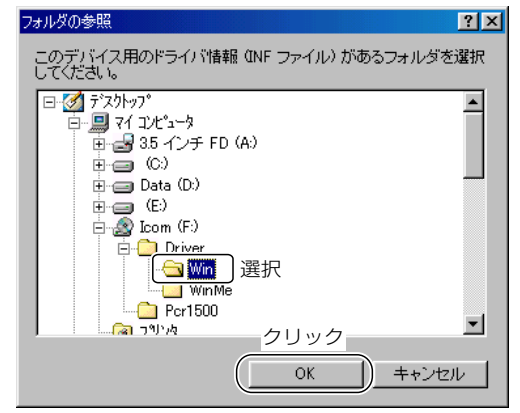

②「検索場所の指定(L)」のテキストボックスが"F:¥DRI-VER¥Win"であることを確認し、[次へ > ]をクリックします。

(CDドライブ名"F:"はご使用のパソコンにより異なります。)

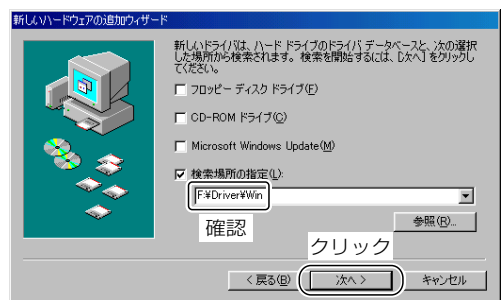

②「次のデバイス用のドライバファイルを検索します。」が表示されます。

[次へ 〉]をクリックします。

| 新しいハードウェアの追加ウィザー   | ۴                                                                                        |
|--------------------|------------------------------------------------------------------------------------------|
|                    | 次のデバイス用のドライバ ファイルを検索します。:                                                                |
|                    | CP210x USB to UART Bridge Controller                                                     |
|                    | このデバイスに最適なドライバをインストールする準備ができました。別<br>のドライバを選択するには、「戻る」をクリックしてください。「広へ」をクリ<br>ックすると統行します。 |
| 🛛 🗞 🚕 🛛            | ドライバのある場所:                                                                               |
|                    |                                                                                          |
| $\sim$             |                                                                                          |
| クリック               |                                                                                          |
| < 戻る(g) (注入) キャンセル |                                                                                          |

(2) (第しいハードウェアデバイスに必要なソフトウェアがインストールされました。」が表示されます。
 [完了]をクリックします。

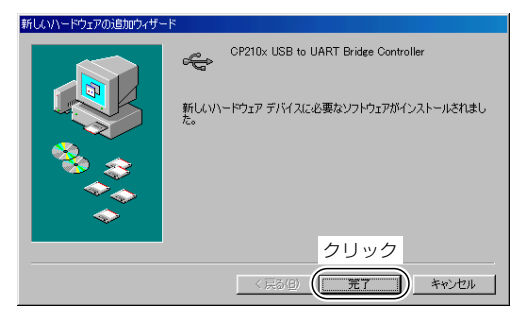

ᅍアプリケーションCDをCDドライブから取り出します。

#### ◇ Windows® 2000の場合

①パソコンの電源を入れます。

 ②現在、起動しているアプリケーションをすべて終了します。
 ③IC-PCR1500に付属しているCD(アプリケーションCD)を パソコンのCDドライブに挿入します。

④パソコンのUSBポートに、IC-PCR1500からのUSBケー ブルを接続します。

USBケーブルが短いときは、付属の延長ケーブル(OPC-1127)を使用してください。

⑤IC-PCR1500の[POWER]を押し、電源を入れます。 "パイロットランプ"が点灯するのを確認してください。

#### ∆ご注意

付属のUSBケーブルをご使用にならなかったり、ケーブルを 延長してご使用になる場合、動作については保証いたしませ ん。あらかじめご了承願います。

 ⑥USBドライバーのインストールが始まります。
 ⑦USB Deviceを自動認識し、下記の「新しいハードウェア ーが見つかりました」画面が表示されます。

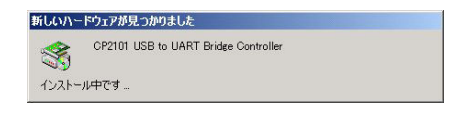

 ⑧「新しいハードウェアの検索ウィザードの開始」画面が表示 されます。

[次へ(<u>N</u>) 〉]をクリックします。

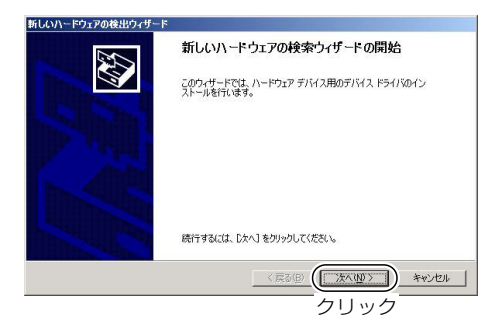

⑩「ドライバ ファイルの特定」画面が表示されます。
 場所を指定(<u>S</u>)を選択し、[次へ(<u>N</u>) >]をクリックします。

| 新しいハードウェアの検出ウィザード                                                                                                    |
|----------------------------------------------------------------------------------------------------|
| Fライバ ファイルの特定<br>ドライバ ファイルをとこで検索しますか?                                                                                                    |
| 次のハードウェア デバイスのドライバ ファイルの検索                                                                                                    |
| CP210x USB Composite Device                                                                                                    |
| このコンピュータ上のドライバデータベースおよび指定の検索場所から適切なドライバを検索します。                                                                                                    |
| 検索を探防するには、じなく) をグリックしてください。2日ッピー ディスクはたは CD-ROM ドライブで検索して<br>いる場合は、2日ッピー ディスクまたは CD を挿入してから じたへ) をグリックしてください。<br>検索地域所のガラコン・<br>に、2日のレー ディンク ビディブの) |
| で MRE WE CONTROL NO. 1 MICROSOFT WINDOWS Update(gr                                                                                                  |
| ( 京都) ( 次へ切う) キャンル クリック                                                                                                    |

⑨「ハードウェア デバイス ドライバのインストール」画面が 表示されます。

デバイスに最適なドライバを検索する(推奨)(<u>S</u>)を選択し、 [次へ(<u>N</u>) 〉]をクリックします。

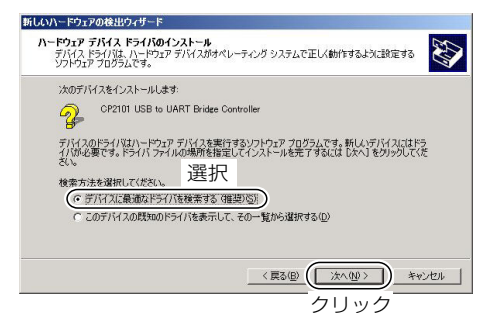

①「新しいハードウェアの検出ウィザード」画面が表示されます。
 「お四クンンはたちは、ちします

[参照(<u>B</u>) 〉]をクリックします。

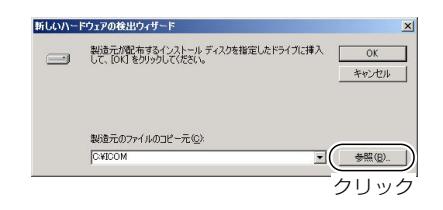

(2)「ファイルの場所」画面が表示されます。
 "CD-ROMドライブ"-"Winフォルダー"を指定、"slabbus.inf"ファイルを選択し、[開く(<u>0</u>) >]をクリックします。

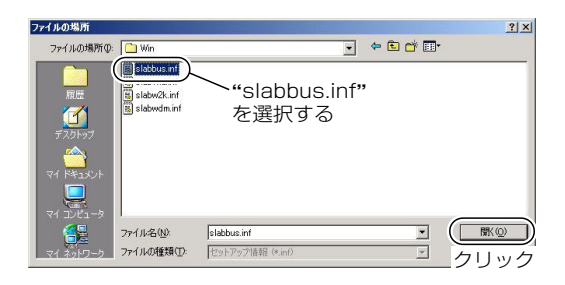

⑭「ドライバ ファイルの検索」画面が表示されます。
 [次へ(N) 〉]をクリックします。

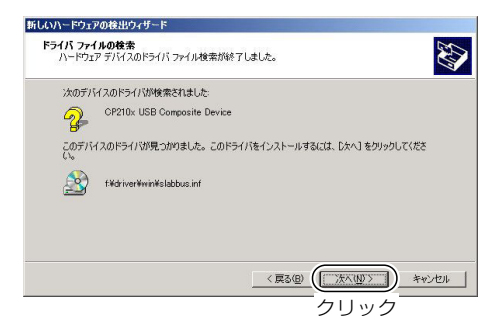

(15「新しいハードウェアの検索ウィザードの完了」画面が表示 されます。

[完了]をクリックします。

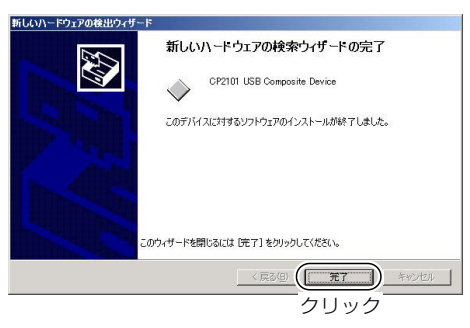

③「新しいハードウェアの検出ウィザード」画面が表示されます。
 「OK 1をクリックします。

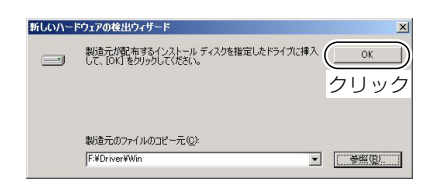

(6)「新しいハードウェアの検索ウィザードの開始」画面が表示 されます。

[次へ(<u>N</u>) 〉]をクリックします。

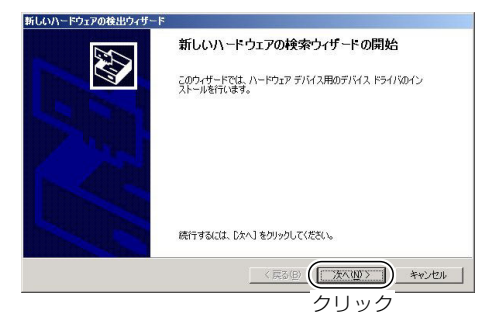

⑦「ハードウェア デバイス ドライバのインストール」画面が 表示されます。

デバイスに最適なドライバを検索する(推奨)(<u>S</u>)を選択し、 [次へ(<u>N</u>) 〉]をクリックします。

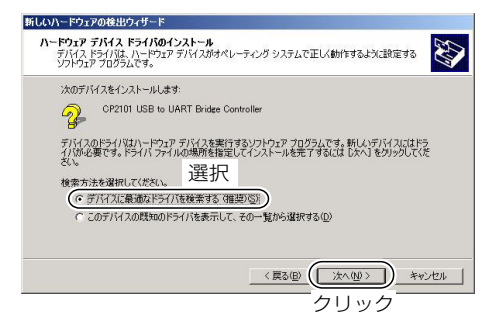

(18)「ドライバ ファイルの特定」画面が表示されます。
 CD-ROM ドライブ(<u>C</u>)を選択し、[次へ(<u>N</u>) >]をクリックします。

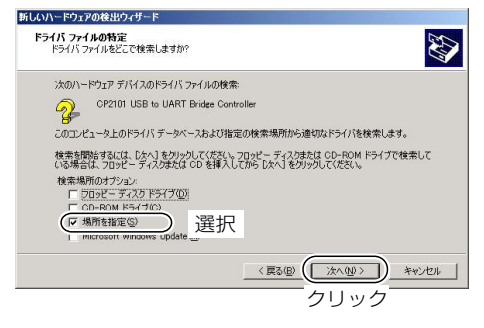

(9)「新しいハードウェアの検出ウィザード」画面が表示されます。

[参照(<u>B</u>) 〉]をクリックします。

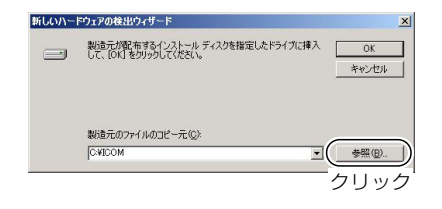

②「ファイルの場所」画面が表示されます。
 "CD-ROMドライブ"-"Winフォルダー"を指定、
 "slabw2k.inf"ファイルを選択し、[開く(<u>O</u>) >]をクリックします。

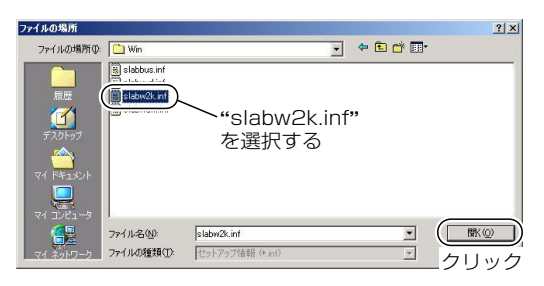

②「ドライバ ファイルの検索」画面が表示されます。
 [次へ(N) > ]をクリックします。

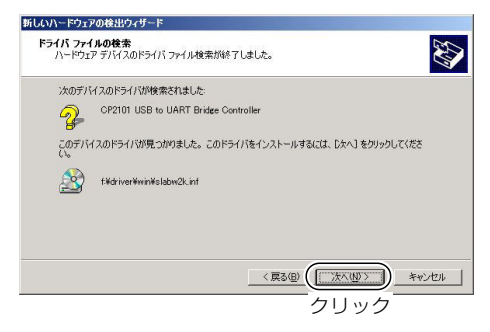

②「新しいハードウェアの検索ウィザードの完了」が表示されます。

[完了]をクリックします。

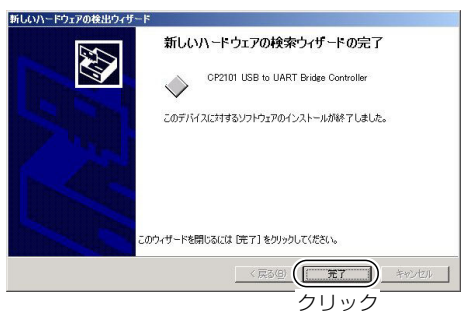

29アプリケーションCDをCDドライブから取り出します。

- ⑦「新しいハードウェアの検出ウィザード」画面が表示されます。
   「OK 1をクリックします。

#### ■ USBドライバーの再インストールについて

USBドライバーインストール時に接続していたIC-PCR1500とシリアル番号が異なるIC-PCR1500を接続した とき、お使いのOSによってUSBドライバーの再インストール が必要になります(シリアル番号が登録されているため)。 お使いのOSにより、下記のように再インストールしてください。

- ◆Windows 98 SE/Windows Meをご使用の場合 USBドライバーインストール時に接続していたIC-PCR1500とシリアル番号の違うIC-PCR1500を接続し たとき、USBドライバーを自動的に再インストールします。 このとき、付属のCDは必要ありません。
- Windows 2000/Windows XPをご使用の場合 USBドライバーインストール時に接続していたIC-PCR1500とシリアル番号の違うIC-PCR1500を接続し たとき、USBドライバーを再インストールします。USBド ライバーインストールのメッセージが出てきたら、付属の CDをCDドライブに入れて次のようにインストールしてく ださい。

#### ◇ Windows® 2000の場合

- CDをCDドライブに挿入しないでシリアル番号の異なるIC-PCR1500を接続すると、「ディスクの挿入」ダイアログボ ックスが表示されます。
- ②CDをCDドライブに挿入して、[OK]ボタンをクリックするとUSBドライバーを自動的にインストールします。

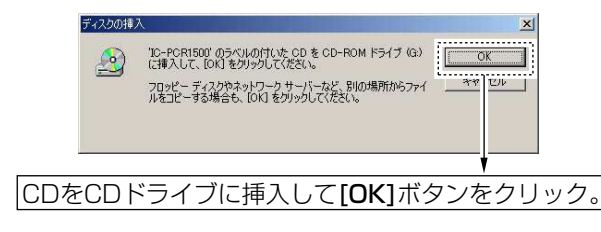

#### ◇ Windows® XPの場合

クしてください。

 CDをCDドライブに挿入しないでシリアル番号の異なるIC-PCR1500を接続すると、「新しいハードウェアの検出ウ ィザード」ダイアログボックスが表示されます。

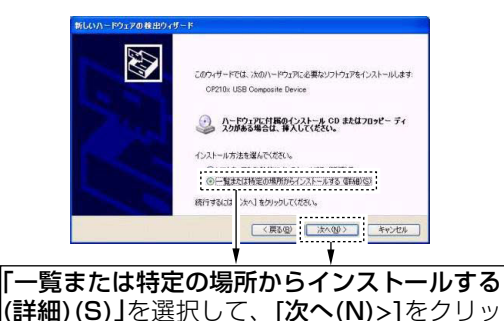

 (2)「検索とインストールのオプション」ダイアログボックスが 表示されます。

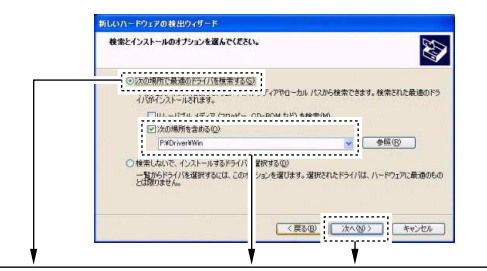

「次の場所で最適のドライバを検索する(S)」を選択、 「次の場所を含める(C)」を選択して、 "P:¥Driver¥Win"を入力します(入力例はCDドライ ブがPドライブのとき)。 [次へ(N)>]をクリックしてください。

 ③「ハードウェアのインストール」ダイアログボックスが表示 されます。

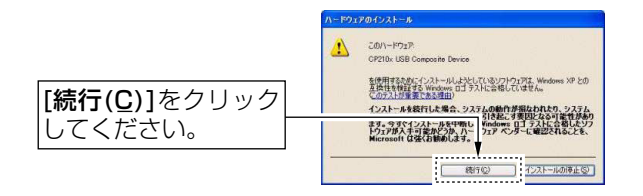

 ④「新しいハードウェアの検索ウィザードの完了」ダイアログ ボックスが表示されます。

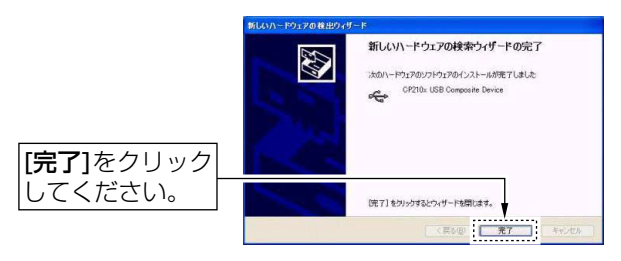

⑤「新しいハードウェアの検索ウィザードの開始」ダイアログ ボックスが表示されます。

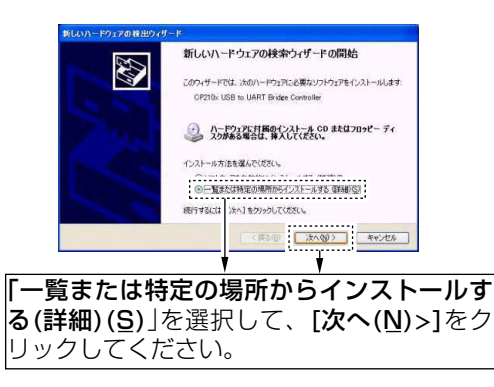

 ⑥「検索とインストールのオプション」ダイアログボックスが 表示されます。

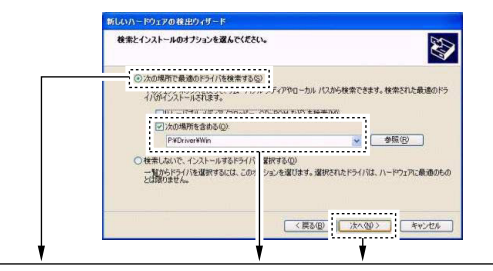

**「次の場所で最適のドライバを検索する(S)」**を選択、 「次の場所を含める(C)」を選択して、 "P:¥Driver¥Win"を入力します(入力例はCDドライ ブがPドライブのとき)。 [次へ(N)>]をクリックしてください。

 ⑦「ハードウェアのインストール」ダイアログボックスが表示 されます。

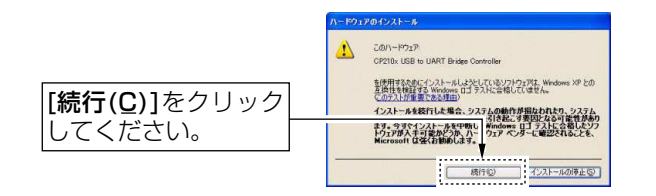

⑧「新しいハードウェアの検索ウィザードの完了」ダイアログ ボックスが表示されます。

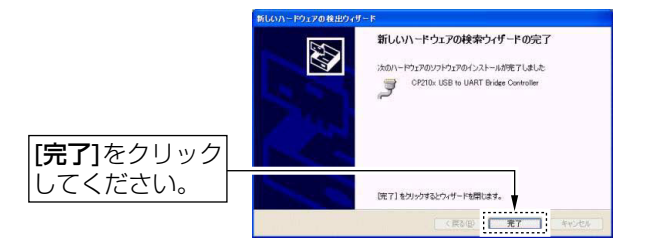

⑨アプリケーションCDをCDドライブから取り出します。

# 3 セットアップのしかた(IC-PCR1500使用時)

# ■ IC-PCR1500コントロールソフトウェアのインストール

IC-PCR1500コントロールソフトウェアをインストールします (※画面はWindows 98 SEで表記しています)。

IC-R1500をパソコンで操作する場合も、IC-PCR1500コ ントロールソフトウェアをインストールしてください。

- パソコンで起動しているすべてのアプリケーションを終了さ せます。
- ② IC-PCR1500に付属しているCD(アプリケーションCD)を パソコンのCDドライブに挿入します。
- マイコンピュータをダブルクリックし、ウインドウを開きます。
  - または、マイコンピュータを右クリックし、エクスプローラ (E)を開きます。
- ④ CDドライブ[Icom (E)]をダブルクリックします。
   (CDドライブ名"F:"はご使用のパソコンにより異なります。)
   ※ アプリケーションCDの内容が表示されます。
- ⑤IC-PCR1500をダブルクリックし、フォルダを開きます。 「Setup.exe」をダブルクリックします。

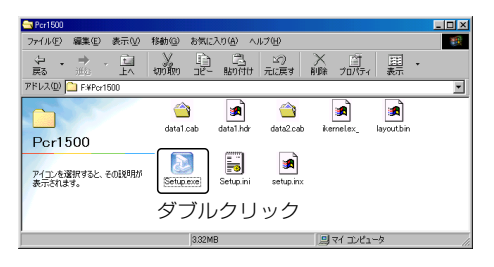

⑥「設定言語の選択」画面が表示されます。

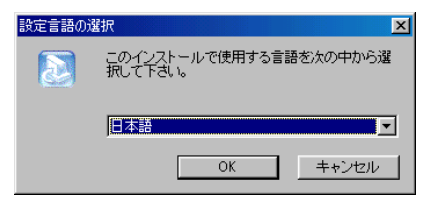

⑦ "日本語"を選択して、[OK]ボタンをクリックします。
 ⑧「InstallShield ウィザード」画面が表示されます。

| InstallShiel | d ウィザ°−ト°                                                                   |                  |
|--------------|-----------------------------------------------------------------------------|------------------|
|              | IC-PCR1500 セットアップは、セットアップの列刺のプロセスをさ<br>InstallShield(R) ウィザートを準備しています。しばらくま | ご案内する<br>消ちください。 |
|              |                                                                             | <u>++)/til</u>   |

⑨「InstallShield(R)ウィザードは、IC-PCR1500をコンピュータにインストールをします。」画面が表示されます。
 [次へ(N) > ]をクリックします。

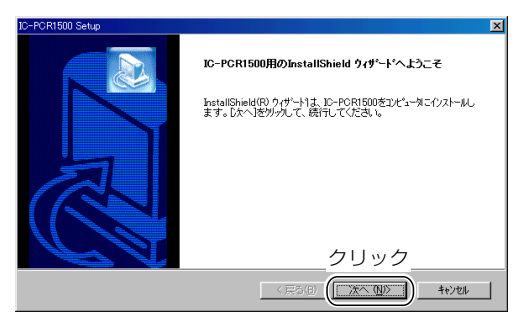

# セットアップのしかた(IC-PCR1500使用時) 3

⑩「セットアップは次のディレクトリにIC-PCR1500をインストールします。」
 [次へ(N))]をクリックします。

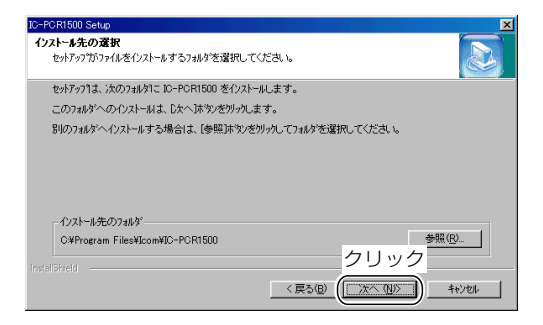

#### ①インストールが始まります。

| IC-POR1500 S | Setup                                | ×       |
|--------------|--------------------------------------|---------|
| ±71777*∶     | <del>7,−9</del> 7                    |         |
| IC-PCR1      | 1500 セットアップは、要求された操作を実行中です。          |         |
|              |                                      |         |
| 次をインス        | 小中: Installing Program Files         |         |
| C:¥Progra    | am Files¥Icom¥IC-PCR1500¥PCR1500.exe |         |
|              | 37%                                  |         |
|              |                                      |         |
|              |                                      |         |
|              |                                      |         |
|              |                                      |         |
|              |                                      | 4+>/t/l |

 (2)「コンピュータへのアプリケーションのインストールを完 了しました。」が表示されます。
 [完了]をクリックします。
 ※IC-PCR1500のショートカットがデスクトップとスタ ートメニューに追加されます。

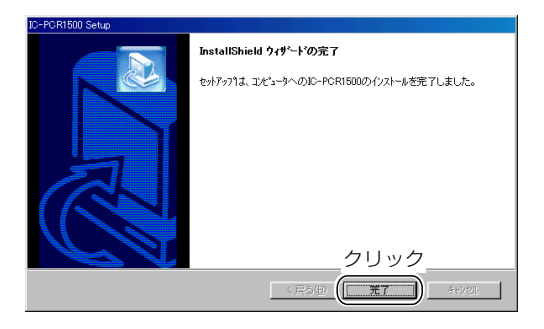

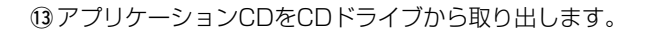

# 3 セットアップのしかた(IC-PCR1500使用時)

# ■ IC-PCR1500の起動

#### ◇ Windows® XPの場合

- プログラムを起動する前に、必ずIC-PCR1500本体の [POWER]スイッチを"ON"(パイロットランプ点灯)にします。
   画面上で[スタート]ボタンをクリックし、「すべてのプログラ
- ム(P)]→[IC-PCR1500]→[IC-PCR1500]の順に操作しま す。

#### ◇ Windows® 98 SE/Me/2000の場合

 プログラムを起動する前に、必ずIC-PCR1500本体の [POWER]スイッチを"ON"(パイロットランプ点灯)にします。

 (② 画面上で[スタート]ボタンをクリックし、[プログラム(P)]→ [IC-PCR1500]→[IC-PCR1500]の順に操作します。

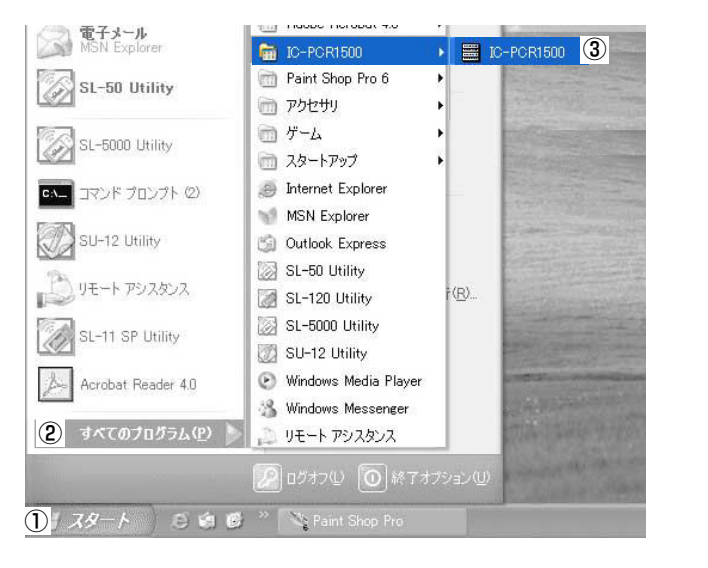

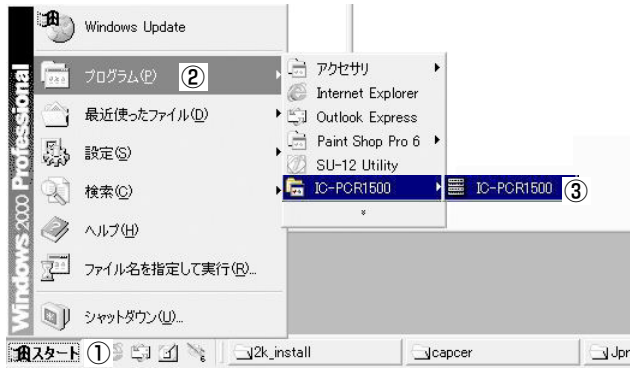

| ▲ご注意            |                     |
|-----------------|---------------------|
| コントロールソフトを起動して、 | 「Communicationエラー」が |
| 発生する場合は、20秒ほど時間 | をおいてから、再度コントロ       |
| ールソフトを起動してください。 |                     |
### セットアップのしかた(IC-PCR1500使用時) 3

### ■ アンインストールについて

#### Windows® XPの場合

- [スタート]ボタンをクリックし、設定からコントロールパネルをクリックします。
- ②マウスを[スタート]→[コントロールパネル(C)]の順に操作します。
- ③コントロールパネルから、[プログラムの追加と削除]をク リックします。
- ④ [Icom IC-PCR1500]→[変更と削除]の順にクリックします。
- ⑤[アンインストール(U)]をクリックして、表示する画面にしたがいます。

#### Windows® 98 SE/Me/2000の場合

- ①マウスを[スタート]→[設定(S)]→[コントロールパネル (C)]→[アプリケーションの追加と削除]の順に操作します。
- ②「Icom IC-PCR1500」→[追加と削除(R)...]の順にクリックします。
- ③表示画面にしたがいます。

#### ■ USBポートの接続確認

本製品をパソコンにインストールして、コントロールソフト ウェアを起動したとき、初回だけ**「Port Setting」**ダイアログ ボックスが表示されます。

このウインドウはIC-PCR1500が、パソコンのどのUSBポートと接続されているかを確認するためのダイアログボック スです。

確認後、[OK]ボタンをクリックしてください。

※ダイアログボックスには、接続先のUSBポート番号とIC-PCR1500のシリアル番号が表示されます。 詳しくは129ページをご覧ください。

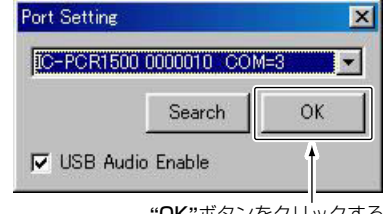

"OK"ボタンをクリックする

## 各部の名称と機能

### ■多機能型レシーバーについて(IC-PCR1500)

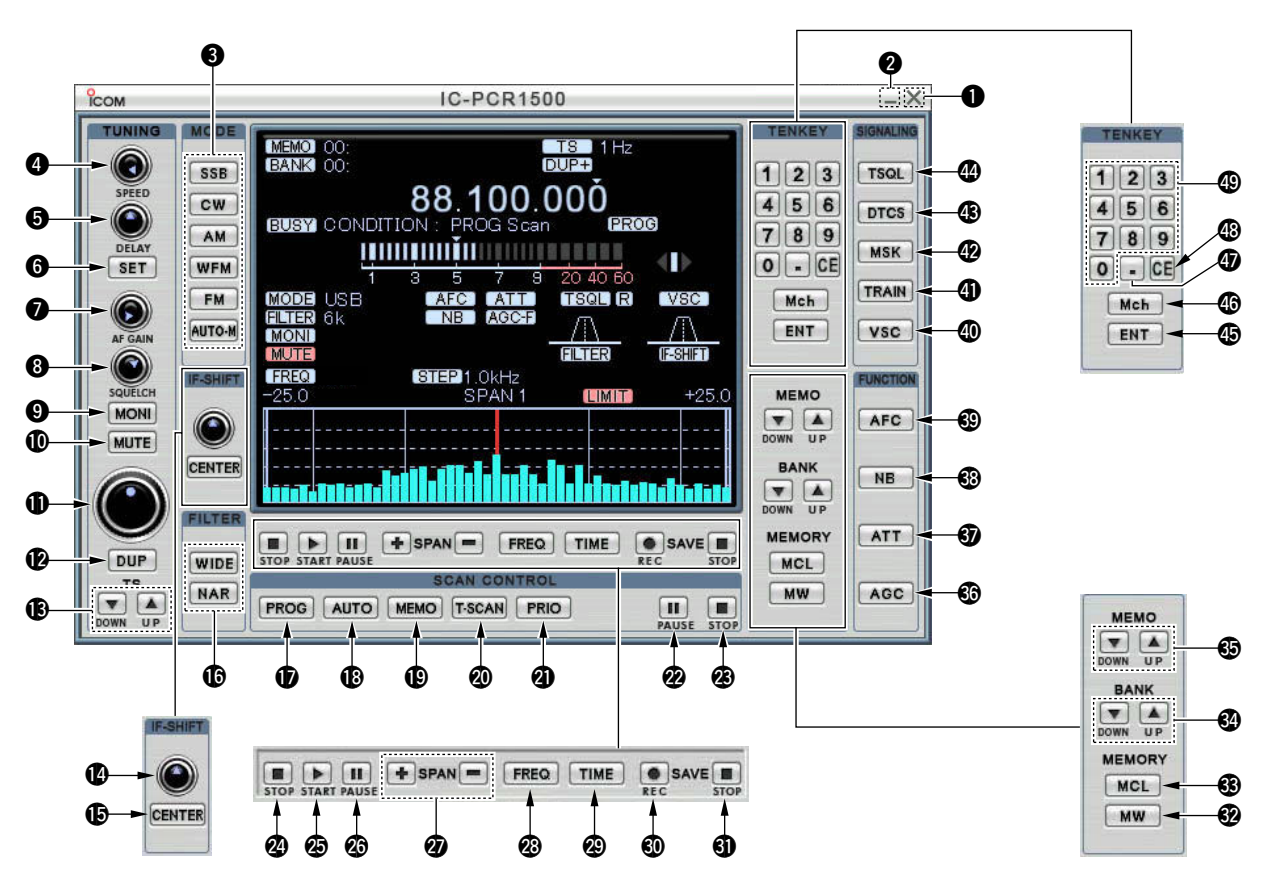

- ●終了ボタン(Imp P40) クリックするとレシーバーソフトを終了します。 ❷最小化ボタン レシーバーのウインドウサイズを最小にします。 **MODE(受信モード)ボタン**(IP43) 受信するモード(電波型式)を切り替えます。 ④スキャンスピード設定ツマミ(☞P77、79) スキャンのスピードを設定します。 ➡右クリック:スキャンスピードが速くなります。 ➡左クリック:スキャンスピードが遅くなります。 ⑤スキャン再スタート遅延時間設定ツマミ(☞P78) スキャンの再スタートの遅延時間を設定します。 ➡右クリック:再スタートの遅延時間が速くなります。 ➡左クリック:再スタートの遅延時間が遅くなります。 **⑥SETボタン**(№P78) スキャンディレイの設定をします。 受信音量を調整します。 →右クリック:音量が大きくなります。 ⇒左クリック:音量が小さくなります。 **③ SQUELCH(スケルチ)ツマミ(**☞P41、42) スケルチレベルを調整します。 ➡右クリック:スケルチが深くなります。 ➡ 左クリック:スケルチが浅くなります。
- ④ MONI(モニター)ボタン(☞P49) 受信信号が弱かったり、途切れたりして聞こえにくいとき や、ノイズを聞きながら音量を調整するときに"ON"にしま す。
- **●** MUTE(ミュート)ボタン(☞P50)

クリックすると消音状態になります。

- **●ダイヤル**(IP45、46)
  - 周波数を設定します。
  - ➡右クリック:周波数が高くなります。
  - ➡左クリック:周波数が低くなります。
- **(DUP(デュプレックス)ボタン**((**P**)111、112)
  - デュプレックス設定をします。
  - ➡左クリックするごとに、"DUP-"→"DUP+"→"OFF"に 変わります。
  - ➡右クリックすると、オフセット周波数を設定できます。
- **(B**チューニングステップボタン(☞P48)
  - チューニングステップを設定します。
- (F-SHIFT(IFシフト)ツマミ(P115、116)
   中間周波数のシフトを設定します。
  - ➡右クリック:中間周波数を高域にシフトします。
  - ⇒左クリック:中間周波数を低域にシフトします。
- CENTER(センター)ボタン(☞P115、116)
   IF -SHIFTツマミでシフトした中間周波数をセンターに戻します。

■多機能型レシーバーについて(IC-PCR1500) (つづき)

⑥FILTER(フィルター)設定ボタン(PS1)

IFフィルターを設定します。

- ➡WIDE : ワイドフィルターに設定します。
- ➡NAR : ナローフィルターに設定します。
- **PROG(プログラムスキャン)ボタン**(FFP79、80) プログラムスキャンの"開始/終了"を切り替えます。
  - ⇒スキャン中は"PROG"が表示部に点灯します。
  - ➡右クリックすると、周波数範囲を設定できます。
- B AUTO(オートメモリーライトスキャン)ボタン
   (100 P82、83)
  - ➡オートメモリーライトスキャンの"開始/終了"を切り替えます。
  - ⇒スキャン中は"AUTO"が表示部に点灯します。
  - ➡右クリックすると、周波数範囲を設定できます。
- (I) MEMO(メモリースキャン)ボタン(IIIP84、85)
  - メモリースキャンとオプション機能を使用した各種メモリー スキャンの"開始/終了"を切り替えます。
  - ⇒スキャン中は"MEMO"が表示部に点灯します。
  - ➡右クリックすると、周波数範囲を設定できます。
- ② T-SCAN(トーンスキャン)ボタン(☞P102)
  - ➡トーンスキャンの"開始/終了"を切り替えます。
  - ➡スキャン中は"T-SCAN"が表示部に点灯します。
- **② PRIO(プライオリティースキャン)ボタン**(1187P92、93)
  - →プライオリティースキャンの"開始/終了"を切り替えます。
     →スキャン中は"PBIO"が表示部に点灯します。
  - ➡右クリックすると、プライオリティチャンネルと周期を 設定します。

PAUSE(スキャンの一時停止)ボタン

(☞P81、83、84、92、102)

- スキャンの"一時停止/再スタート"を切り替えます。
- STOP(スキャンの停止)ボタン
  - (☞P81、83、84、92、102) スキャンを停止します。
- ② STOP(バンドスコープの停止)ボタン(☞P104、105) バンドスコープ機能を停止します。
- ② PAUSE(バンドスコープの一時停止)ボタン(☞P104)
  バンドスコープ機能の"一時停止/再スタート"を切り替えま
  - す。
- **② SPAN(スイープステップの設定)ボタン(IPP106)** 
  - ➡周波数系列で使用中、バンドスコープ機能の周波数スパン を設定します。
  - ➡時間系列で使用中、バンドスコープ機能の時間スパンを設定します。
- 愛 FREQ(周波数でのスイーブ設定)ボタン(☞P104、105) バンドスコープ機能が周波数系列でスイープします。
- ② TIME(時間でのスイーブ設定)終了ボタン(☞P104、105) バンドスコープ機能が時間系列でスイープします。
- REC(バンドスコープデータの記録開始)ボタン(FP108)
   バンドスコープデータの記録を開始します。
- STOP(バンドスコープデータの記録停止)ボタン(INP108)
   バンドスコープデータの記録を停止します。

- **20 MW(メモリーライト)ボタン**(1187P59、60) 受信中の周波数をメモリーチャンネルに書き込みます。 BMCL(メモリークリア)ボタン(☞P60)
   不要になったメモリーチャンネルの内容を消去します。 **③ BANK (メモリーバンク)ボタン**(1087P58、59) メモリーバンクを切り替えます。 **◎ MEMO(メモリーチャンネル)ボタン**(☞P58) メモリーチャンネルを切り替えます。 ⑥ AGC(自動利得制御)ボタン(187P53) AGC動作をFAST/SLOWに切り替えます。 ③ ATT(アッテネーター)ボタン(108 P52) 受信信号を約20dB減衰するアッテネーター機能の "ON/OFF"を切り替えます。 ⑧ NB(ノイズブランカー)ボタン(108 P55)
   ノイズブランカー機能の"ON/OFF"を切り替えます。 ③ AFC(自動周波数制御)ボタン(108P54) 自動周波数制御機能の"ON/OFF"を切り替えます。 **の VSC(ボイススケルチコントロール)ボタン**(INP115) ボイススケルチコントロール機能の"ON/OFF"を切り替えます。 ボイススケルチコントロール機能とは、受信した信号に音声 信号が含まれているかを識別し、スケルチをコントロールす る機能です。 ① TRAIN(空線キャンセラー)ボタン(☞P116) 空線キャンセラー機能の"ON/OFF"を切り替えます。 空線キャンヤラー機能とは、鉄道無線で通話していない周波 数で聞こえる2280Hzの空線信号を検出し、スケルチをコン
  - トロールする機能です。

- - MSK機能とは、MCA無線で聞こえるMSK制御信号を検出し、 スケルチをコントロールする機能です。
- ③ DTCS(DTCSコード)ボタン(☞P98、100)
  - DTCSコードを設定します。
  - ➡右クリックすると、DTCSコードを設定できます。
  - DTCS機能とは、特定のコードを含んだ信号を受信するのに 便利な機能です。
- TSQL(トーン周波数)ボタン(108 P96)
  - トーン周波数を設定します。
  - ➡右クリックすると、トーン周波数を設定できます。
- (P45)
  - 10キーボタンで入力した数値を受信周波数として確定します。
- Mch(メモリーチャンネル)ボタン(☞P59)
  - 10キーボタンで入力した数値をメモリーチャンネルとして 確定します。
- "●"(ポイント)ボタン(108 P45)
  - 入力した数値のMHzケタを指定します。
- ③ CE(クリア)ボタン(100 P45、59)
  - 10キーボタンで入力した数値(受信周波数またはメモリーチャンネル)をクリアします。
- ③ 10キー(回~⑨)ボタン(☞P45、59) 受信周波数やメモリーチャンネルを直接入力するときのボタ ンです。

■ コンポ型レシーバーについて(IC-PCR1500) ※各ツマミ、ボタンの機能についてはP24~26をご覧ください。

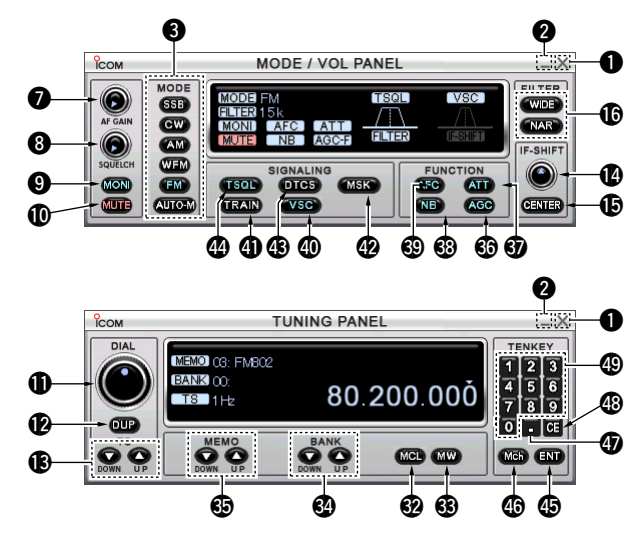

■ シンプル型レシーバーについて(IC-PCR1500)

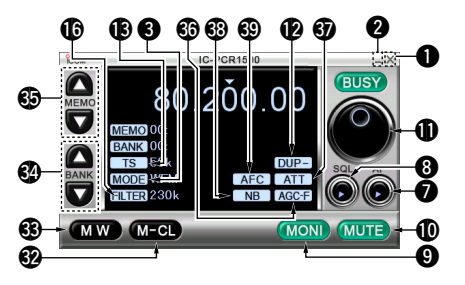

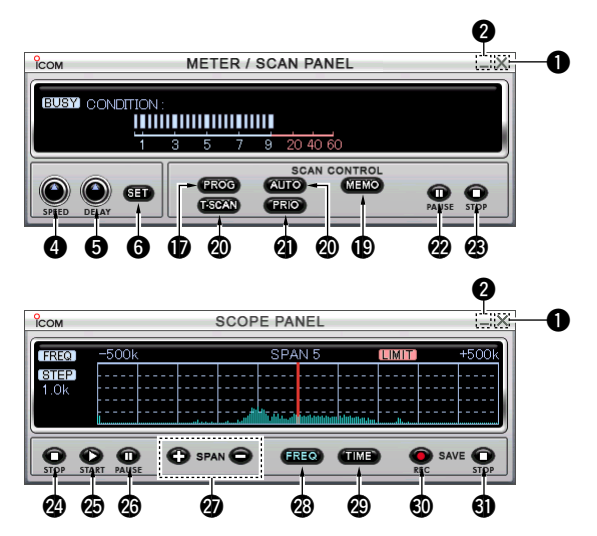

■各レシーバーの特徴(IC-PCR1500)

[多機能型レシーバー]

1つのコントローラーに本製品のすべての機能を備えていま す。

[コンポ型レシーバー]

必要なコントローラーだけを表示できます。

[シンプル型レシーバー]

必要最小限の機能だけを搭載し、コンパクトな画面に仕上げ ました。取り扱いが最も簡単なレシーバーです。

# ③オートマチックモード設定/ ショートカットキーリスト表示アイコン(☞P44、123) クリックするとオートマチックモード周波数リスト/ショートカットキーリストを表示します。

- ⑦ USBポート設定アイコン(☞P24、129) クリックするとUSBポート設定が表示します。
- ③ コントロールソフト終了アイコン(#\*P40) コントロールソフトを終了します。
- ・
  クローニングソフトウェア起動アイコン
  - (☞P132、別紙参照)
  - IC-R1500用のクローニングソフトウェアを起動します。
  - ※クローニング機能はIC-R1500のみご使用いただけます。
- のオーディオ設定アイコン(☞P120)
   IC-PCR1500のスピーカー、パソコンに接続、内蔵されているスピーカーの音量などを設定をします。
- DSP操作画面表示アイコン(☞P144、145)
   クリックするとDSP操作画面を表示します。
   ※UT-106(別売品)取り付け時のみ動作します。
- ②マルチチャンネルモニターリスト表示アイコン(PP124) クリックするとマルチチャンネルモニターを表示します。
- (
  じ
  シンプル型レシーバーアイコン(
  はア39) クリックするとシンプル型レシーバーを表示します。
- ② コンボ型レシーバーアイコン(☞P39) クリックするとコンボ型レシーバーを表示します。 表示中にもう一度クリックすると、各パネルの表示/非表示 が設定できます。

### ■ ツールバーについて(IC-PCR1500)

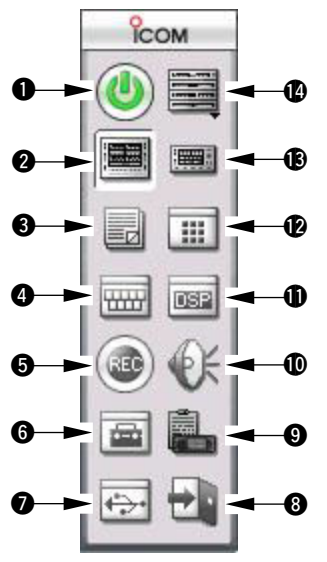

 (Power](電源)アイコン(wP39) 本体のソフト電源を"ON/OFF"します。
 多機能型レシーバーアイコン(wP39) クリックすると多機能型レシーバーを表示します。
 メモリーリスト表示アイコン(wP61) クリックするとメモリーリストを表示します。
 DTMFデコーダー画面表示アイコン(wP119) クリックするとDTMFデコーダー画面を表示します。
 録音/再生機能アイコン(wP127) クリックすると受信中の信号を録音します。

■表示部について(IC-PCR1500多機能型レシーバー)

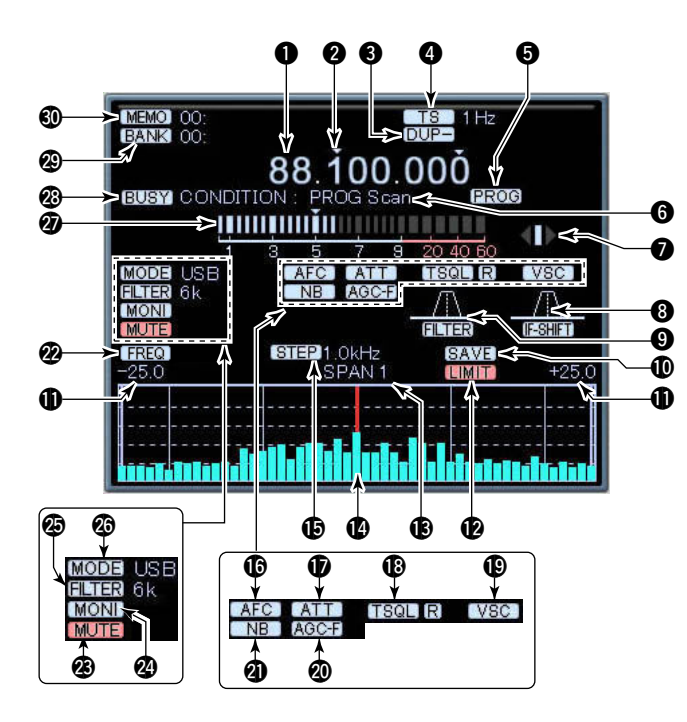

周波数表示部

受信周波数や入力中の数値を表示します。

タチューニングステップ位置表示部

設定しているチューニングステップの位置を表示します。 (☞P48)

- ❸ デュプレクス設定表示部
  - デュプレクス機能が動作中のときに点灯します。(☞P112)
  - ➡DUP-が動作中のとき、"DUP-"が表示部に点灯します。
  - ➡DUP+が動作中のとき、"DUP+"が表示部に点灯します。
- ④ チューニングステップ表示部

設定しているチューニングステップを表示します。(☞P48)

#### 日、スキャン表示部

各種スキャンが動作中のときに点灯します。(☞P81、84、 85、92、102)

#### 6動作状況表示部

各種スキャンの動作状況などを表示します。

- ⑦ AFC(自動周波数制御)シフト方向表示部/FMセンターメータ AFC機能動作時、周波数をシフトする方向を表示します。 (☞P54)
- ⑧ IFフィルタシフト量表示部

IFフィルタのシフト量を表示します。(☞P51)

●IFフィルター表示部

使用中のIFフィルターの通過帯域幅を表示します。

● バンドスコープ記録中表示

バンドスコープのデータを記録中に表示します。(IP108)

#### ● 周波数スパンの最大値表示

バンドスコープが観測できる上限と下限の周波数範囲を表示 します。

#### ●LIMIT表示部

スイープステップの制限範囲を逸脱したときに表示します。 (☞P107)

#### ● 周波数スパン表示

[SPAN+]/[SPAN-]ボタンで選択した5段階(ワイドバンド スコープ機能使用時は8段階)の周波数スパンを表示します。 (1377105)

#### 🕑 中心周波数表示

周波数スパンの中心周波数を表示し、この周波数を現在受信 していることを表示します。(☞P105)

#### ⑤STEP(スイープステップ)表示

バンドスコープのスイープステップを表示します。

#### ⑥AFC(自動周波数制御)機能表示

AFC(自動周波数制御)機能が動作中のときに点灯します。 (☞P54)

#### ● ATT(アッテネーター)機能表示

ATT(アッテネーター)機能が動作中のときに点灯します。 (☞P52)

#### ① TSQL(トーンスケルチ)/DTCS機能表示

TSQL(トーンスケルチ)/DTCS機能が動作中のときに点灯し ます。(☞P96、98)

#### ① VSC(自動利得制御)機能表示

VSC(ボイススケルチコントロール)機能が動作中のときに点灯します。(ImP115)

#### ☑ AGC(自動利得制御)機能表示

AGC(自動利得制御)機能が動作中のときに点灯します。 (☞P53)

#### ② NB(ノイズブランカー)機能表示

NB(ノイズブランカー)機能が動作中のときに点灯します。 (☞P55)

② FREQUENCY(周波数モード)/TIME(時間モード)機能表示 バンドスコープの動作モードを表示します。(☞P105)

🕲 ミュート(消音)機能表示

ミュート(消音)機能が動作中のときに点灯します。(\*\*P50)

④ モニター機能表示

モニター機能が動作中のときに点灯します。(☞P49)

FILTER(IFフィルター)表示

使用中のIFフィルターを表示します。(☞P51)

〇 モード表示部

選択したモードを表示します。(☞P43)

#### ②Sメーター表示部

受信した信号の強さを表示します。また、[SQUELCH]ツマ ミで設定したSメータースケルチの受信レベルを表示します。 (☞P42)

#### @ BUSY表示部

信号または雑音でスケルチが開いた状態を表示します。 (☞P42)

#### 図 BANK(メモリーバンク)表示

選択したメモリーバンクとバンクネームを表示します。 (☞P58)

#### MEMO(メモリー)表示

選択したメモリーチャンネルとメモリーネームを表示します。 (☞P58)

### ■表示部について(IC-PCR1500コンポ型レシーバー)

※各表示部の説明については、P31~32をご覧ください。

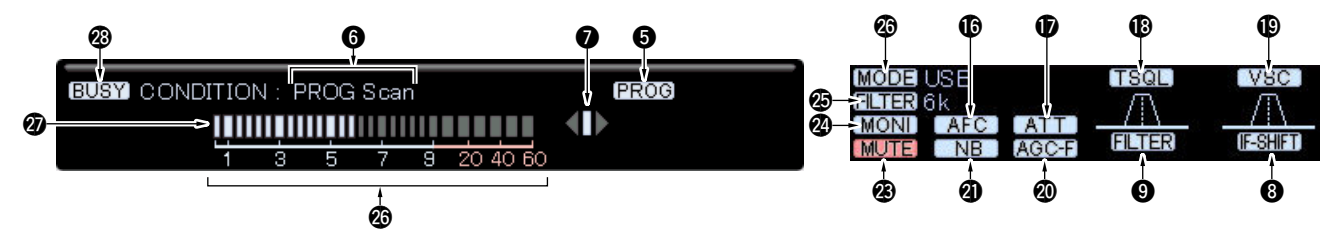

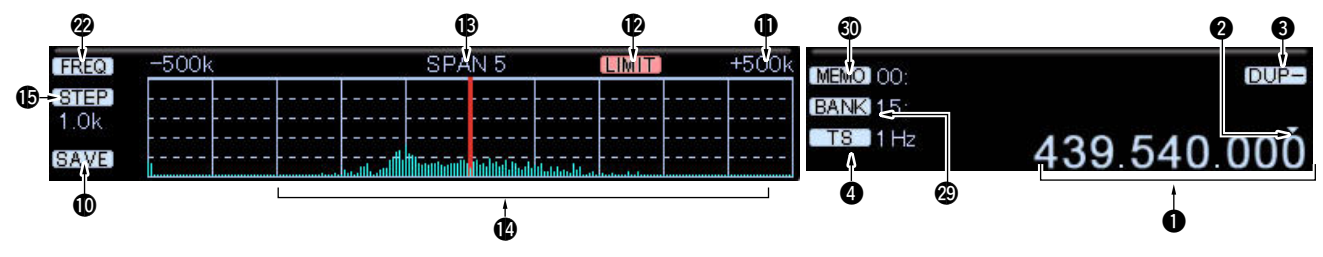

■表示部について(IC-PCR1500シンプル型レシーバー)

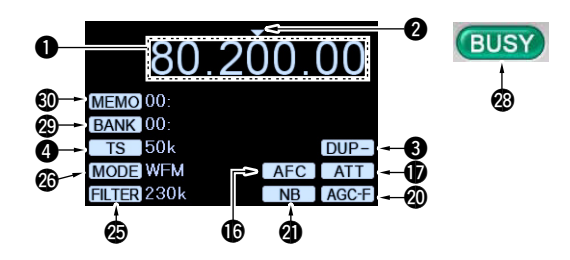

### ■ フロントパネルについて(IC-R1500コントローラー)

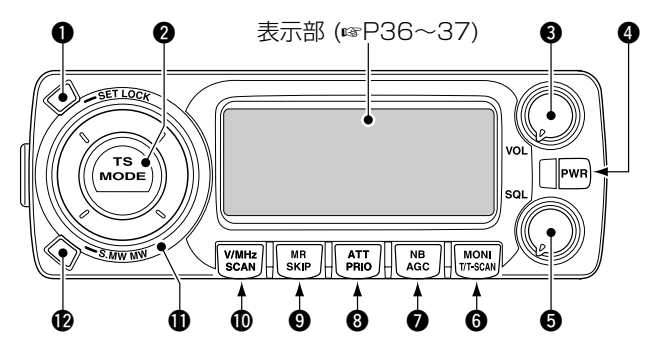

#### ● SET LOCK (セット/ロック) キー

- ⇒ キーを短く押すと、SETモードになります。(☞ P134)
- ⇒キーを長く(約1秒)押すごとに、ロック機能を
   "ON/OFF"します。(☞ P132)
   ※ SETモード表示中は、SETモードの項目を切り替え
  - ます。

#### ❷ TS MODE (周波数ステップモード/受信モード) キー

- ⇒ キーを短く押すごとに、周波数ステップモードの
   "ON/OFF"を切り替えます。(☞ P49)
- ⇒ キーを長く(約1秒)押すと、受信モード(電波型式)設定 モードに切り替わります。(☞ P44)

#### 3 VOL (音量) ツマミ

受信時の音量を調整するツマミです。(© P41) 聞きやすい音量に調整します。

#### ④ PWR (電源) キー

本機の電源キーです。(☞ P40) キーを押すごとに、電源を"**ON/OFF**"します。 ※ 電源"ON"時は、ビープ音(ピ・ポ)が鳴ります。

#### ⑤ SQL (スケルチ) ツマミ

スケルチレベルを調整するツマミです。(☞ P41) 通常は、雑音が消え"BUSY"表示が消灯する位置にセット します。

- MONI T/T-SCAN (モニター/トーン/トーンスキャン)
   キー
  - ⇒ キーを短く押すごとに、モニター機能を"ON/OFF"します。(☞ P50)
  - ⇒ キーを長く(約1秒)押すごとに、各種トーン機能(トーン スケルチ/ポケットビープ/DTCS)設定モードになります。(☞ P97、99)。
  - ◆ 各種トーン機能選択モードでキーを長く(約1秒)押すと、 トーンスキャンまたはDTCSコードスキャンがスタート します。(☞ P103)

#### NB AGC (ノイズブランカー/AGC(自動利得制御)) キー

- ⇒キーを短く押すごとに、ノイズブランカー機能を "ON/OFF"します。(☞ P56)
- ・キーを長く(約1秒)押すごとに、AGC(自動利得制御)機 能を"ON/OFF"します。(☞ P54)

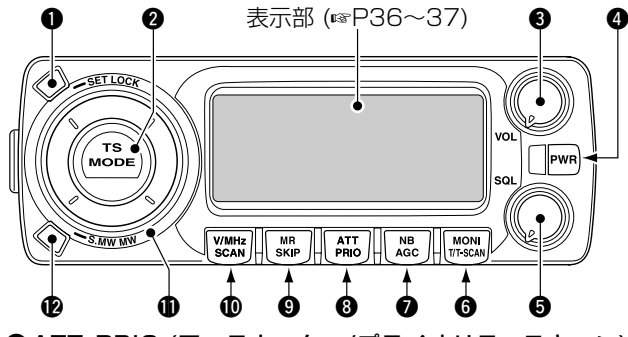

■ フロントパネルについて(IC-R1500コントローラー) (つづき)

- ③ATT PRIO (アッテネーター/プライオリティスキャン) キー
  - ⇒キーを短く押すごとに、アッテネーター機能を "ON/OFF"します。(☞ P53)
  - ⇒キーを長く(約1秒)押すごとに、プライオリティスキャンを「スタート/ストップ」します。(☞P94、95)
- **⑨** MR SKIP (メモリーモード/スキップ) キー
  - ⇒キーを短く押すと、メモリーモードになります。 (☞P68)
  - キーを長く(約1秒)押すごとに、スキップ機能(メモリー モード時はPSKIP→SKIP→OFF)が切り替わります。
     (☞P89)
- W/MHz SCAN (VFO/MHzステップ/スキャン) キー
  - キーを短く押すと、VFOモードになります。(☞ P47)
     VFOモード時にキーを短く押すごとに、バンド切り替え→10MHzステップ→1MHzステップによる周波数設

定(チューニングステップ)を切り替えます。(☞ P47) ※ スキャン中に、キーを短く押すとスキャンをストッ プします。

⇒キーを長く(約1秒)押すごとに、各種スキャンがスタートします。(☞ P90、91)

#### ● DIAL (ダイヤル) ツマミ

- ▶ VFOモードでは周波数の設定(☞ P47)、メモリーモー ドではメモリーチャンネル(M-CH)を呼び出します。
   (☞ P68、69)
- 周波数ステップモード時は、周波数ステップを切り替え ます。(☞ P49)
- ◆ 各種トーン機能設定モード時は、各種トーンが選択できます。(☞ P97、99)。
- ⇒ また、スキャンの方向を変えるときにも使用します。
   (☞ P90)

#### 

- ⇒ キーを短く押すと、セレクトメモリーライト状態(メモリーチャンネル表示が点滅)となり、すべてのメモリーチャンネルを呼び出すことができます。(☞ P69)
   ※ SETモード表示中は、SETモードの項目を切り替えます。
- ⇒ キーを長く(約1秒)押すと、メモリーチャンネル(M-CH) への書き込み(☞ P69)、またはメモリーチャンネル(M-CH)の内容をVFOに転送(☞ P71)などを行います。

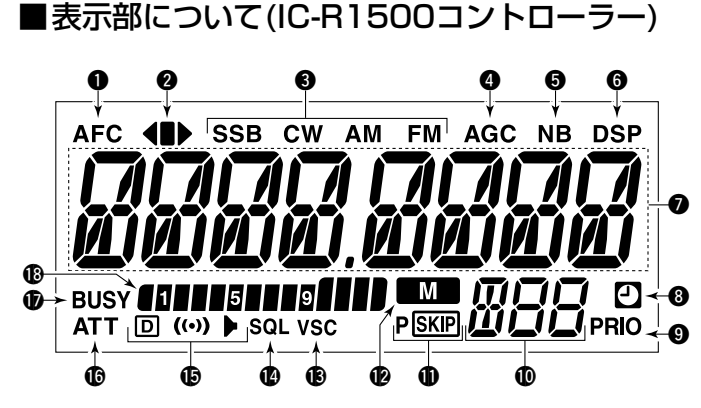

### ●AFC(自動周波数制御)機能表示

AFC(自動周波数制御)機能が動作中のときに点灯します。 (197 P55)

#### ❷AFC(自動周波数制御)シフト方向、センターメーター表示

- → AFC(自動周波数制御)機能動作時、周波数をシフトする 方向を表示します。(w P55)
- → AFC(自動周波数制御)機能停止時、センターメーターとして動作します。(☞ P55)
   ※FMモードで15kHzまたは6kHzのIFフィルターを選択しているときに動作します。

#### ❸ モード表示

選択したモードを表示します。(☞P44)

④AGC(自動利得制御)機能表示

AGC(自動利得制御)機能がFASTのときに点灯します。 (197 P54) **⑤ NB(ノイズブランカー)機能表示** NB(ノイズブランカー)機能が動作中のと

NB(ノイズブランカー)機能が動作中のときに点灯します。 (☞ P56)

#### OSP機能表示

DSP機能が動作中のときに点灯します。 (127 P144、145)

※別売品のUT-106(DSPユニット)が必要になります。

#### ⑦ 周波数、セットモード表示

- ➡ VFOモード時、運用周波数を表示します。
- ⇒ SETモード時、設定項目と設定内容を表示します。
- ➡ メモリーモード時、メモリーチャンネル名を表示します。
- ➡ 各種スキャン中は小数点が点滅します。

#### ⑧ □(オートパワーオフ)表示

オートパワーオフ機能が動作中に点灯します。(P132)

#### PRIO(プライオリティースキャン)表示

プライオリティースキャン機能が動作中に点灯します。 (☞ P94、95)

#### ● メモリー表示

メモリーチャンネル(M-CH)、メモリーバンク、SETモードの項目などを表示します。

■表示部について(IC-R1500コントローラー) (つづき)

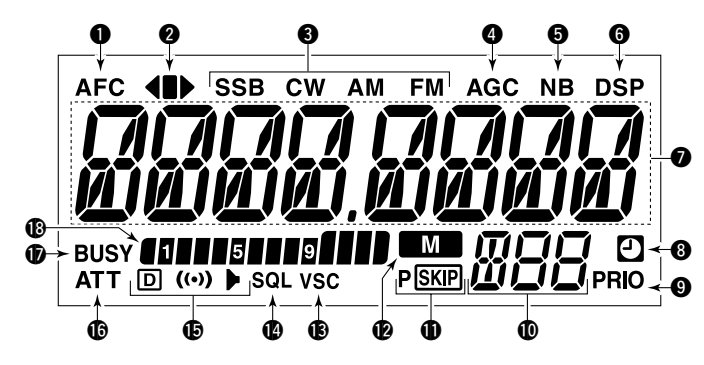

#### PSKP (スキップ)表示

スキップ機能が動作中に点灯します。

- SKIP表示点灯 :メモリースキップを表示します。 (☞ P89)
- PSSEP表示点灯 : 周波数スキップを表示します。 (☞ P89)
- ※ なお、指定した周波数スキップは、SETモードのプロ グラムスキャンのスキップの設定項目(☞ P140)で "ON/OFF"できます。

#### 🕑 💵 (メモリーモード)表示

メモリーモードのときに点灯します。(☞ P69)

VSC(ボイススケルチコントロール)機能が動作中に点灯します。(☞ P115、139)

#### ●トーン機能表示

各種トーン機能を表示します。(☞ P97、99)

- "▶" 点灯
   :トーンスケルチ機能を表示します。
- "((•)) ▶"点灯 : トーンスケルチによるポケットビ ープ機能を表示します。
- "回" **点灯** : DTCSコードスケルチ機能を表示 します。
- "□ (••)" 点灯 : DTCSによるポケットビープ機能 を表示します。

#### ⑥ATT(アッテネーター)表示

ATT(アッテネーター)機能が動作中に点灯します。 (☞P53)

#### BUSY表示

受信状態でスケルチが開いているときに点灯します。 モニター機能動作中は点滅します。(\*\* P41)

#### ・ Sメーター表示

受信信号のレベルを表示します。

各部の名称と機能 4

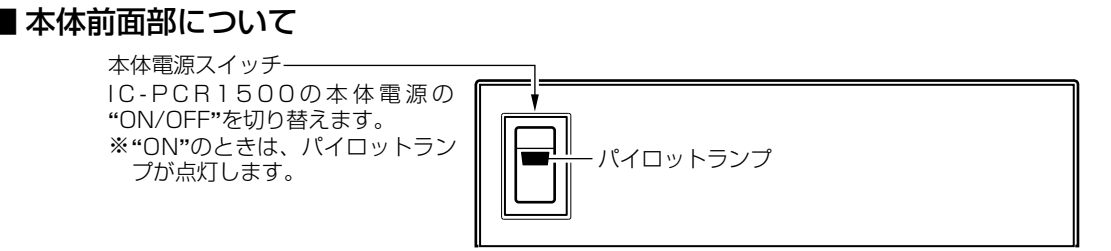

■本体後面部について

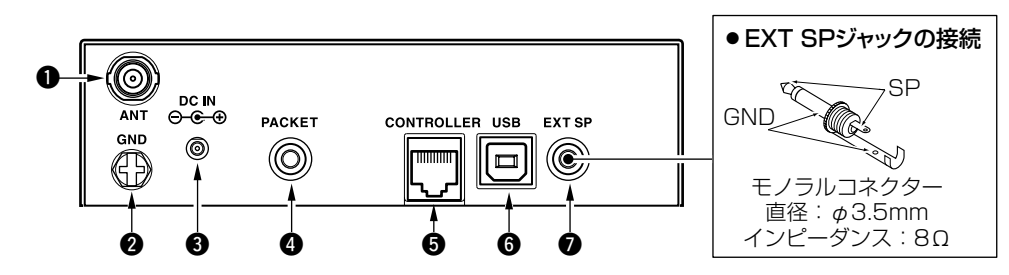

❶ アンテナコネクター([ANT])

付属のアンテナを接続するコネクターです。(IP1)

- ② アース端子([GND])
  - アース線を接続します。(☞P1)

アース線は市販の物をご用意ください。

③ DCジャック([DC IN])

付属のACアダプター、または別売品のシガレットライターケ ーブル(CP-12L)を接続します。(☞P1)

 ⑦ パケット通信用ジャック([PACKET]) (直径: φ3.5mm) パケット通信をするとき、TNCに接続する端子です。(☞P2) 接続ケーブルはお客様でご用意ください。

- ⑤ コントローラージャック([CONTROLLER])
  - IC-PCR1500では使用しません。ここに導通性の物を挿入 すると、ショートなどにより本機が壊れることがあります ので、ご注意ください。
  - ●IC-R1500ではコントローラーのケーブルを接続します。
- **⑥** USBジャック([USB])

付属のUSBケーブルを使って、パソコンの[USB]ポートと接続します。(☞P1)

⑦外部スピーカージャック([EXT SP]) (直径: φ3.5mm) 別売品の外部スピーカーを接続します。

### ■IC-PCR1500の起動/レシーバーの切り替えについて

### ◇IC-PCR1500を起動する

- ①IC-PCR1500の本体の[POWER]を"ON"にして、IC-PCR1500のコントールソフトを起動させてください。(コントロールソフトの起動は、「IC-PCR1500の起動(☞P23)」を参照してください)。
- ② ツールバーの[Power]をクリックして、レシーバーの電源を "ON"にしてください。

※[Power]をクリックするごとに、レシーバーの電源を "ON/OFF"します。

③ ツールバーからレシーバーアイコン(シンプル型、多機能型、 コンポ型から選択)をクリックして、レシーバーを起動します。

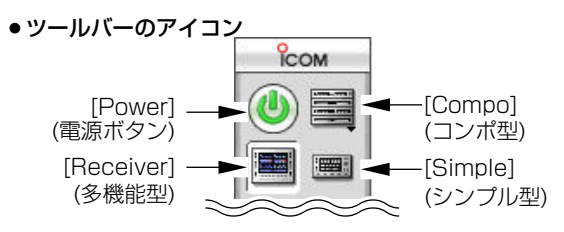

シンプル型レシーバー

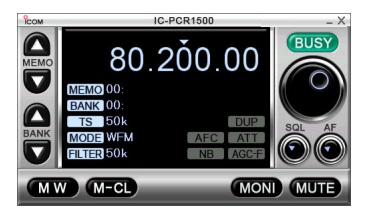

### ◇ レシーバータイプを切り替えるには

ツールバーから使用するレシーバーに対応するアイコンをクリックします。

- シンプル型レシーバーを表示するには、ツールバーの[Simple]アイコンをクリックします。
- 多機能型レシーバーを表示するには、ツールバーの[Receiver]アイコンをクリックします。
- コンポ型レシーバーを表示するには、ツールバーの[Compo] アイコンをクリックします。
- ●多機能型レシーバー

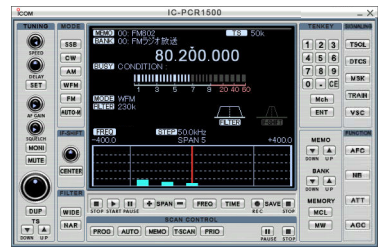

#### コンポ型レシーバー

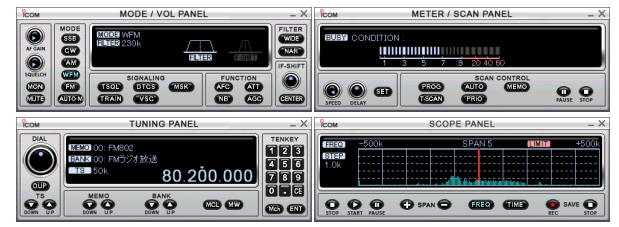

#### ◇ コンポ型レシーバーの表示について

コンポ型レシーバー使用時は、必要なパネルだけを表示できま す。

- ツールバーの[Compo]アイコンをクリックして、コンポ型レ シーバーを表示します。
- ② ツールバーの[Compo]アイコンをもう一度クリックすると、 「Tuningパネル」、「Modeパネル」、「Meter/Scanパネル」、 「Scopeパネル」の選択ウインドウを表示します。
- 選択ウインドウで表示するパネルをクリックすると、選択したパネルが表示されます。

※パネル表示中は選択ウインドウに"✔"マークが付きます。

- ④ ②~③を繰り返してパネルを表示させてください。
   ※パネルを表示しない場合も同じ操作です。
  - ※パネル未表示の場合、選択ウインドウの"✔"マークが消えま す。

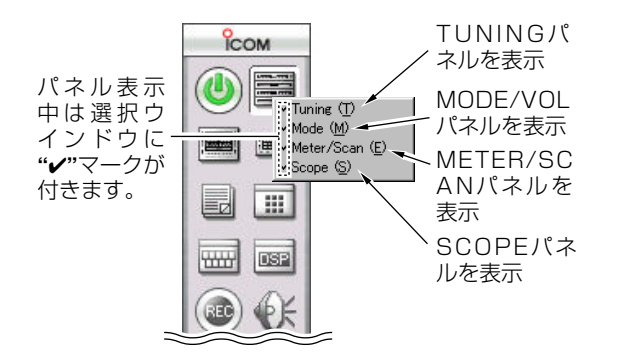

### ■IC-PCR1500を終了するには

ツールバーの[Exit]アイコンをクリックすると、コントロールソフトを終了します。

※[クローズ]ボタンをクリックすると、コントロールソフトを閉 じます。

※コンポ型レシーバーでは"MODE/VOL PANEL"、 "METER/SCAN PANEL"、"TUNING PANEL"、"SCOPE

PANEL"のすべてのパネルで同じ操作をしてください。 ※ツールバーの[Power]ボタンをクリックすると、コントロー ルソフトの機能を"OFF"にします。

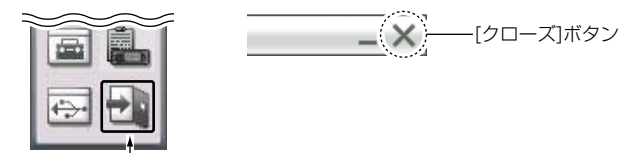

クリックすると、コントロールソフトが終了する。

#### ◇コントローラーによる電源の"ON/OFF" (IC-R1500)

[PWR]を押すと、電源が入ります。 再度、[PWR]を長く(約1秒)押すと、電源が切れます。

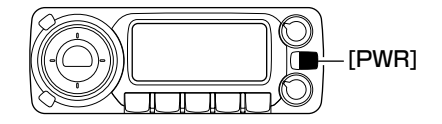

### ■音量を調整する

聴きやすい音量に調整します。

● [多機能型/コンポ型/シンプル型]共通

[AF GAIN]ツマミにマウスカーソルを合わせて、マウスの右 (補助)ボタンをクリックすると音量が上がり、左(主)ボタンを クリックすると音量が下がります。

●多機能型レシーバー

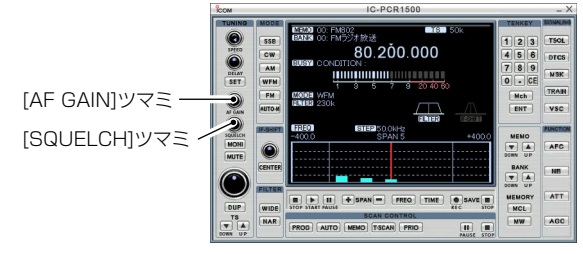

コンポ型レシーバー

[AF GAIN]ツマミ [SQUELCH]ツマミ [SQUELCH]ツマミ

シンプル型レシーバー

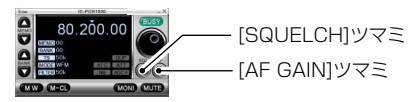

### ■スケルチレベルを調整する

ー定レベル以上の電波を受信しないとスピーカーから音が出ない ように制限するのがスケルチ機能です。信号が出ていないときや ー定レベルより弱い信号を受信しても、雑音や信号が聞こえない ので、快適な選局ができます。受信レベルを制限するには、以下 の方法があります。

- **ノイズスケルチ** : 無信号時の「ザー」という雑音を消す。
- Sメータースケルチ : 信号の弱い電波を制限する。

# ◇コントローラーによる音量、スケルチレベルの調整(IC-R1500)

#### ● 音量の調整

[VOL]ツマミを右に回すと音量が大きくなり、左に回すと音量が 小さくなります。

#### ● スケルチレベルの調整

[SQL]ツマミをいったん左に回し切ってから右に回し、雑音が消 こえなくなり、表示部から"BUSY"表示が消灯する位置にスケル チレベルを設定します。

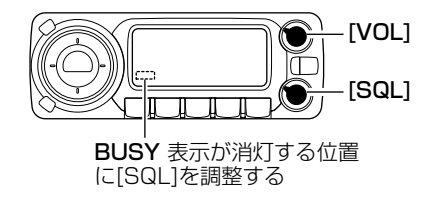

#### ◇ ノイズスケルチを設定するには

IFフィルターを「CW/SSBモードで2.8または6kHz」、「AMモードで2.8、6k、15kHz」、「FMモードで6k、15kHz」に設定しているときに動作し、無信号時の「ザー」という雑音を消せます。

#### [多機能型/コンポ型/シンプル型]共通

[SQUELCH] ツマミにマウスカーソルを合わせて、マウスの左 (主)または右(補助)ボタンをクリックして、雑音が消こえなくな り、表示部(多機能/コンポ型のみ)から"BUSY"表示が消灯する 位置にスケルチレベルを設定します。

#### ◇Sメータースケルチを設定するには

すべての受信モードで動作し、Sメーターに設定した受信レベル 以下の電波を受信しないようにします。

#### [多機能/コンポ型]のみ

[SQUELCH] ツマミにマウスカーソルを合わせて、マウスの左 (主)または右(補助)ボタンをクリックして、制限したいSメータ ーレベルを設定します。

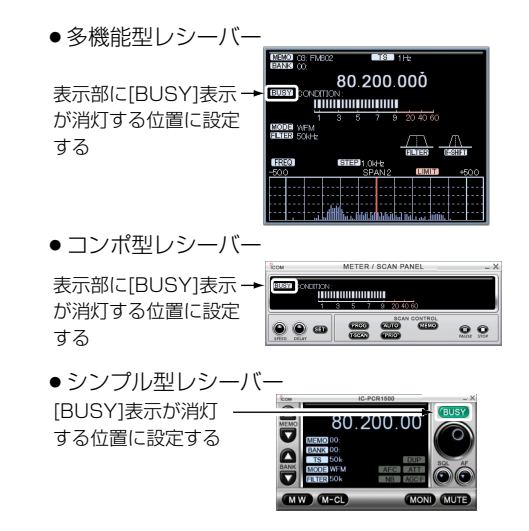

#### ●多機能型レシーバー

Sメーターで設定した受信レベル以下の受信を 制限する(図の場合S5以上の電波を受信する)

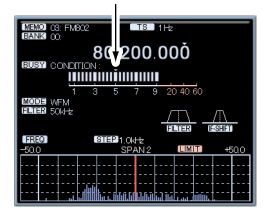

●コンポ型レシーバー

Sメーターで設定した受信レベル以下の受信を 制限する(図の場合S5以上の電波を受信する)

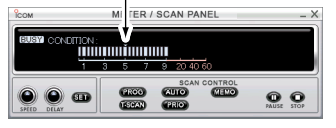

### ■受信モード(電波型式)を設定する

#### ◇受信モード(電波型式)を設定する

受信モードボタンをクリックして、受信モードを設定します。設 定できるモードはSSB/CW/AM/WFM/FMです。

#### [多機能/コンポ型]

受信モードボタン([SSB]、[CW]、[AM]、[WFM]、[FM]、 [AUTO-M])にマウスカーソルを合わせて、クリックして受信モ ードを選択します。

[AUTO-M]ボタンをクリックするごとに、オートマチックモー ド機能が"ON/OFF"します。

#### [シンプル型]

① 表示部の[MODE]表示をクリックします。

- ② 受信モードの選択ウインドウが表示されますので、[LSB]、
   [USB]、[CW]、[AM]、[WFM]、[FM]、[Auto]にマウスカーソルを合わせて、クリックして受信モードを選択します。
   [Auto]ボタンをクリックするごとに、オートマチックモード機能が"ON/OFF"します。
  - ●多機能型レシーバー

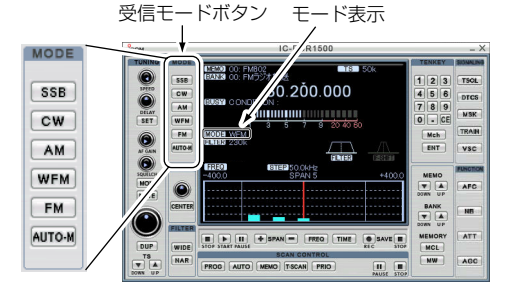

● コンポ型レシーバー

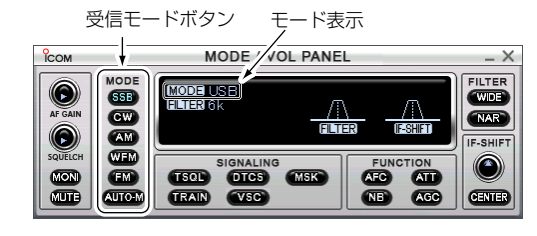

●シンプル型レシーバー

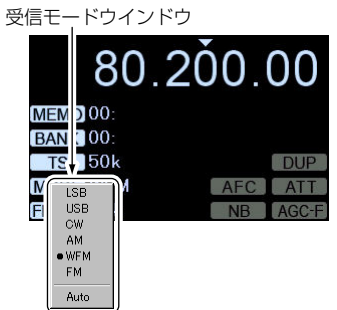

- ◇コントローラーによる受信モード(電波型式)の設定 (IC-R1500)
- [TS・MODE]ボタンを長く(約1秒)押して、受信モード設定 モードにします。
- ② [DIAL]を回して、受信モード設定モードを選択します。
   ※AM、LSB、USB、CW、FM、WFM、AUTOから選択します。

※AUTOを選択すると、オートマチックモード機能が"**ON**"になります。

③ [PWR]ボタン以外のボタンを短く押すと、受信モードを決定 し、受信モード設定モードを解除します。

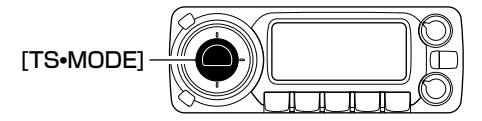

#### ◇ オートマチックモード機能を使用するには

目的の周波数を入力するだけで、受信モードとIFフィルターの帯 域幅、周波数ステップを自動設定するオートマチックモード機能 を搭載しています。

[AUTO-M](シンプル型は[Auto])ボタンをクリックするごとに、 オートマチックモード機能が"ON/OFF"します。

#### ◇コントローラーによるオートマチックモードの設 定(IC-R1500)

上記「コントローラーによる受信モード(電波型式)の設定(IC-R1500)」で"AUTO"を選択してください。

#### ◇ オートマチックモードを編集するには

あらかじめ設定しているオートマチックモードの内容を追加、訂 正、削除できます。

オートマチックモードの設定は100件登録できます。

#### [多機能/コンポ型/シンプル型]共通

- ① ツールバーの[Setting]アイコンをクリックして、Settingウ インドウを表示します。
- ② [Auto Mode]タブをクリックして、オートマチックモードの リストを表示します。
- ③ 追加したいリストの[Freq Low]表示欄をクリックして、周波 数をキーボードから入力し、キーボードの[Enter]キーを押す と他の表示欄も自動的にデータを表示します。

※この表示欄を入力しないと、他の表示欄は設定できません。 ※列幅が狭く数値などがすべて表示されないときは、列幅を 変更してください。(☞P63)

※【ご参考】IC-R1500はクローニングソフトウェアでオート マチックモードの編集ができます。

 

 Auto Modeをクリック するとオートマチックモ ードリストを表示する
 ●

 ●
 ●

 ●
 ●

 ●
 ●

 ●
 ●

- ◆ オートマチックモードを編集するには(つづき)
- ④ 自動的に設定されたネームまたは周波数を設定するときは、
   [Name]、[Freq Low]、[Freq High]表示欄をクリックして、
   キーボードからネームまたは周波数を入力し、キーボードの
   [Enter]キーを押します。
- ⑤ 電波型式、IFフィルター周波数ステップの訂正は、訂正するリストの[Mode]、[Filter]、[TS]表示欄をダブルクリックすると、それぞれの設定メニューを表示します。
- ⑥設定メニューの中から訂正する設定値を選択して、ダブルク リックします。
- または、訂正する設定値を選択して、キーボードの[Enter]キ ーを押します。
- ⑦ 削除するときはリストの[Freq Low]表示欄にマウスカーソル を合わせてクリックし、右クリックして[Delete]を選択する か、キーボードの[Delete]キーを押します。
- ⑧他の表示欄を追加/訂正してクローズボタン([×])をクリック すると、オートマチックモードのリストを閉じます。

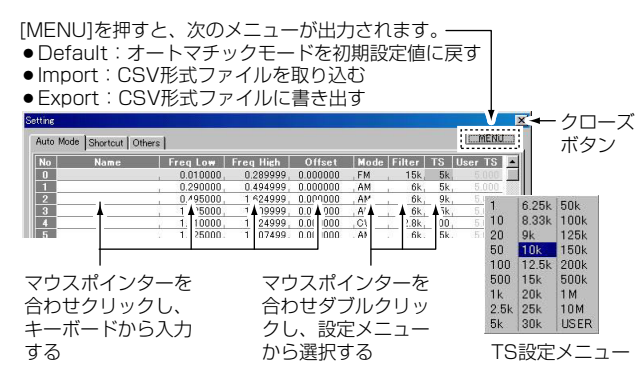

### ■受信周波数を設定するには

受信周波数の設定には、状況により以下の方法があります。

- 放送や通信の周波数がわかっている場合に、10キーボタンで 直接周波数を入力する。
- ・
   周波数がわからない場合や周波数を直接入力したあとに、メインダイヤルで周波数を選ぶ。
- パソコンのキーボードを押して、周波数を入力する。
  - ➡スキャン中は"AUTO"が表示部に点灯します。

※受信できる周波数は「0.010~3299.999999MHz\*」です。

\*一部周波数を除きます(14章、「定格と別売品一覧」を参照願 います)。

#### [多機能/コンポ型]のみ

10キーで周波数を設定する

10キーをクリックし周波数を直接入力して、[ENT]ボタンをク リックすると周波数を設定できます。

※[CE]ボタンをクリックすると設定中の周波数をクリアします。

(例1)0.80000MHzを設定するとき

[0] [.] [8] [ENT]とクリックします。

(例2)1.17900MHzを設定するとき

[1] [.] [1] [7] [9] [ENT]とクリックします。

(例3)145.58500MHzを設定するとき

[1] [4] [5] [.] [5] [8] [5] [ENT]とクリックします。

(例4)1255.40000MHzを設定するとき

[1] [2] [5] [5] [.] [4] [ENT]とクリックします。

(例5)1255.40000MHzを設定したあとで、1255.55500 MHzを設定するとき

[.] [5] [5] [5] [ENT]とクリックします。

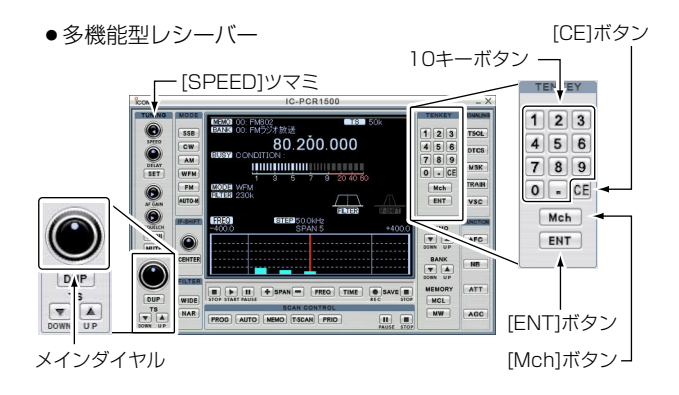

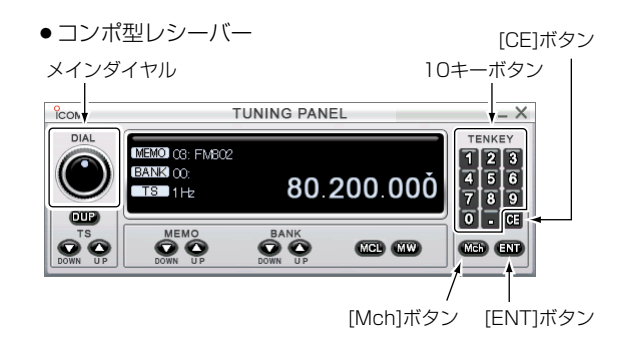

#### [多機能/コンポ型/シンプル型]共通

● メインダイヤルで周波数を設定する

[メインダイヤル]にマウスカーソルを合わせ、マウスの右(補助) ボタンをクリックすると、設定している周波数ステップ(TS)で 受信周波数が上がります。マウスの左(主)ボタンをクリックする と、受信周波数が下がります。各ボタンを押し続けると、早送り 動作になります。

#### [多機能/コンポ型/シンプル型]共通

パソコンのキーボードを押して、周波数を入力する。
 パソコンのキーボードの数字を押すと、押した数字が入力されます。小数点も入力できます。

パソコンの[ENTER]キーを押すと、周波数設定の入力を完了します。

シンプル型レシーバー

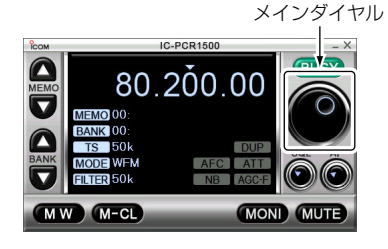

■受信周波数を設定するには(つづき)

#### [ご参考]

 ※パソコンのキーボードが"直接入力モード"になっていないと、 パソコンのキーボードから周波数を入力できません。
 ※数値を押し間違えたときは、[CE]ボタンをクリックして、前の周波数に戻してから再入力してください。

※ 受信範囲外の周波数を入力して[ENT]ボタンをクリックする と、[ENT]ボタンをクリックする前の周波数に戻ります。

#### [ご参考](多機能/コンポ型]のみ)

- ※ MHz以上の周波数はそのままで、100kHz以下の周波数だけ を変更したいときは、[.]ボタンのあとに[0]~[9]ボタンをク リックして、最後に[ENT]ボタンをクリックしてください。
- ※ 100kHz以上の周波数を"O"に設定したいときは、MHz以上 の数値を入力したあとに[ENT]ボタンをクリックしてくださ い。

#### ◇コントローラーによる受信周波数の設定 (IC-R1500)

- ① メモリーモードになっているときは、[V/MHz・SCAN]ボタンを短く押して、VFOモードにします。
- ② [DIAL]を回して、受信周波数を設定します。
   ※設定しているチューニングステップ幅で周波数が変わります。

#### 周波数をバンド、1MHz、10MHz幅で設定できます。

- [V/MHz・SCAN]ボタンを短く押して、[DIAL]を回すと、バンドで周波数を設定できます。
   ※1MHz未満の表示部が消灯します。
- もう一度[V/MHz・SCAN]ボタンを短く押して、[DIAL]を回すと、10MHz幅で周波数を設定できます。
   ※10MHzの表示部が点滅します。
- さらにもう一度[V/MHz・SCAN]ボタンを短く押して、
   [DIAL]を回すと、1MHz幅で周波数を設定できます。
   ※1MHzの表示部が点滅します。

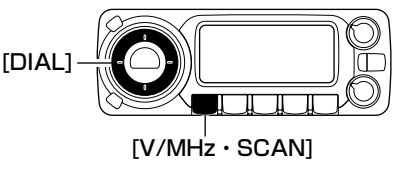

### ■周波数ステップ(TS)を変更するには

[メインダイヤル]または[FREQ ▲]/[FREQ ▼]ボタンで周波数 を選ぶときや、スキャン機能で信号を探すときの周波数ステッ プを変更できます。

#### [多機能/コンポ型]

[TS ▲] (UP)/[TS ▼] (DOWN)ボタンにマウスカーソルを合わせて、クリックして周波数ステップを選択します。

➡右クリックでリストを表示します。

#### [シンプル型]

①表示部の[TS]表示をクリックします。

② 周波数ステップの選択ウインドウが表示されますので、設定 するステップにマウスカーソルを合わせて、クリックして周 波数ステップを選択します。

#### ◇ 設定できる周波数ステップ

1Hz、10Hz、20Hz、50Hz、100Hz、500Hz、1kHz、 2.5kHz、5kHz、6.25kHz、8.33kHz、9kHz、10kHz、 12.5kHz、15kHz、20kHz、25kHz、30kHz、50kHz、 100kHz、125kHz、150kHz、200kHz、500kHz、 1MHz、10MHz、USER(ユーザープログラマブル周波数ステ ップ)。

ユーザープログラマブル周波数ステップを設定するときは、 [USER TS Setting]をクリックしてください。

[User TS]ダイアログボックスにお好みのチューニングステップを入力して、キーボードの[Enter]キーを押してください。

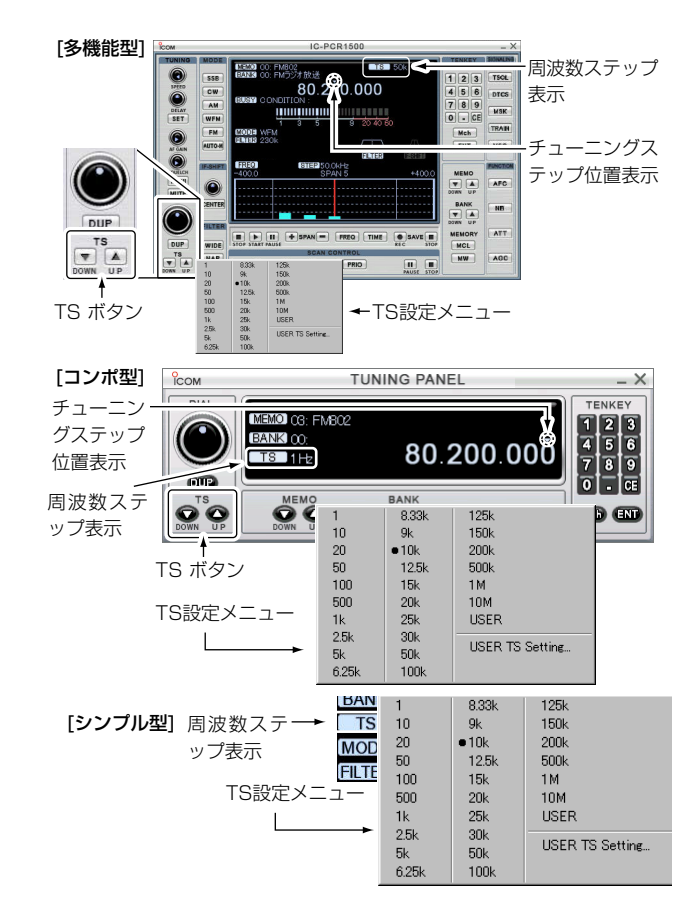

■ 周波数ステップを変更するには (つづき)

- ◇コントローラーによる周波数ステップ(TS)の設定 (IC-R1500)
- ①メモリーモードになっているときは、[V/MHz・SCAN]ボタ ンを短く押して、VFOモードにします。
- ② [TS・MODE]ボタン短く押して、周波数ステップ設定モード します。
- ③ [DIAL]を回すと、周波数ステップが切り替わります。
- ④ [PWR]ボタン以外のボタンを短く押すと、周波数ステップ設定モードを解除します。

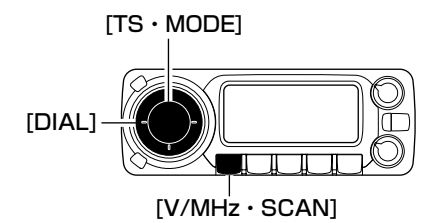

#### ◇コントローラーで設定できる周波数ステップ (IC-R1500)

10Hz、20Hz、50Hz、100Hz、500Hz、1kHz、2.5kHz、 5kHz、6.25kHz、8.33kHz、9kHz、10kHz、12.5kHz、 15kHz、20kHz、25kHz、30kHz、50kHz、100kHz、 125kHz、150kHz、200kHz、500kHz、1MHz、At(オー ト周波数ステップ)。

### ■モニターのしかた

受信信号が弱かったり、途切れたりして聞きとりにくい場合に効果があります。

#### [多機能/コンポ型/シンプル型]共通

[MONI]ボタンにマウスカーソルを合わせて、クリックするごと にモニターが"ON/OFF"になります。

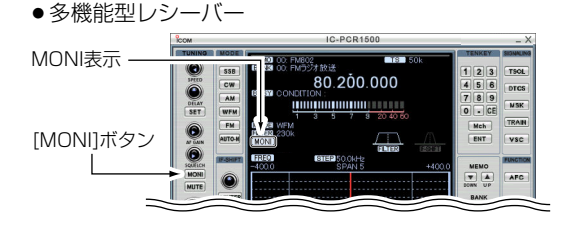

■コンポ型レシーバー

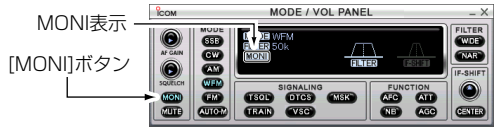

シンプル型レシーバー

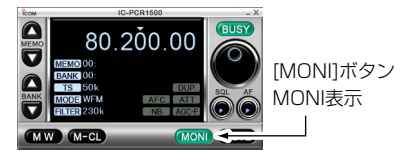

#### ◇コントローラーによるモニターのしかた (IC-R1500)

[MONI・T/T-SCAN]ボタン短く押すごとに、モニター機能が "ON/OFF"します。

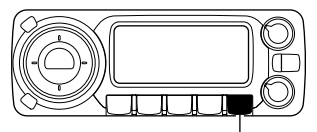

[MONI · T/T-SCAN]

### ■ミュート(消音機能)について

音をすばやく消したいとき便利な機能です。

#### [多機能/コンポ型/シンプル型]共通

[MUTE]ボタンにマウスカーソルを合わせて、クリックするごと にミュートが"ON/OFF"になります。

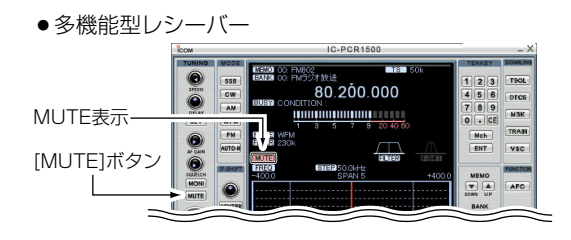

コンポ型レシーバー

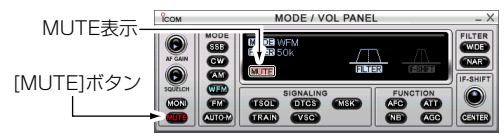

シンプル型レシーバー

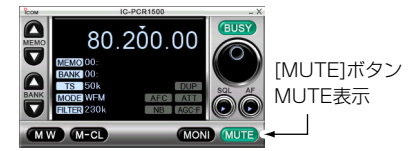

### ■IFフィルターの切り替えかた

IFフィルターの通過帯域幅を受信形態に応じて切り替えられま す。混信で聞きにくいときに"NAR(ナロー)"を選択すると、了 解度が改善されることがあります。

#### [多機能/コンポ型]

[NAR]ボタンにマウスカーソルを合わせて、クリックするとIFフ ィルターがナローに設定されます。

[WIDE]ボタンにマウスカーソルを合わせて、クリックするとIF フィルターがワイドに設定されます。

#### [シンプル型]

① 表示部の[FILTER]表示をクリックします。

IFフィルター選択ウインドウが表示されますので、設定するフィルターにマウスカーソルを合わせて、クリックしてIFフィルターを選択します。

| FILTER | LSB/USB | CW | AM         | FM         | WFM |
|--------|---------|----|------------|------------|-----|
| 230kHz | ×       | ×  | ×          | ×          | O   |
| 50kHz  | ×       | ×  | 0          | 0          | 0   |
| 15kHz  | ×       | ×  | 0          | $\bigcirc$ | ×   |
| 6kHz   | 0       | 0  | $\bigcirc$ | 0          | ×   |
| 2.8kHz | 0       | O  | 0          | ×          | ×   |
|        |         |    |            |            |     |

× :選択できません ○ 〔選択できます ◎ 〕初期設定値

#### ■コンポ型レシーバー

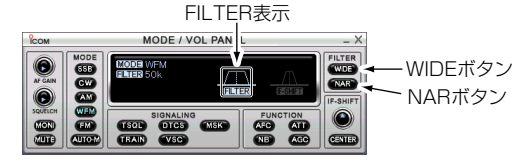

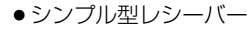

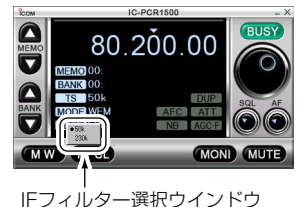

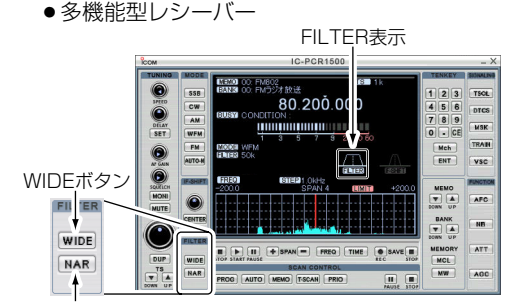

NARボタン

# ◇コントローラーによるIFフィルターの切り替えかた(IC-R1500)

① [SET・LOCK]ボタンを短く押して、SETモードにします。

 [SET・LOCK]または[S.MW・MW]ボタンを短く押して、 「FIL(IFフィルターの設定)」を選択します。

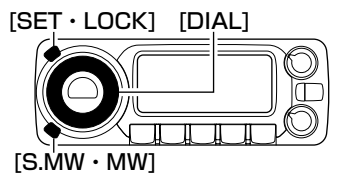

③ [DIAL]を回して、IFフィルターを選択します。

④ [SET・LOCK]、[S.MW・MW]、[PWR]以外のボタンを短く押すと、セットモードを解除します。

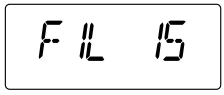

設定するモードによって、IFフィルターは下表のように選択できます。

| FILTER                  | LSB/USB | CW | AM | FM | WFM  |
|-------------------------|---------|----|----|----|------|
| 230kHz                  | ×       | ×  | ×  | ×  | 0    |
| 50kHz                   | ×       | ×  | 0  | 0  | 0    |
| 15kHz                   | ×       | ×  | 0  | 0  | ×    |
| 6kHz                    | 0       | 0  | O  | 0  | ×    |
| ЗkHz                    | 0       | 0  | 0  | ×  | ×    |
| ×: 選択できません ○: 選択できます ◎: |         |    |    |    | 期設定値 |

### ■アッテネーター(ATT)機能について

アッテネーター(減衰器)は、強い信号を受信したときに減衰して 受信音のひずみを低減します。

アッテネーターの減衰量は、約20dBですが、受信周波数により、変化します。

#### [多機能/コンポ型]

[ATT]ボタンにマウスカーソルを合わせて、クリックするごとに アッテネーターが"ON/OFF"します。

#### [シンプル型]

表示部の[ATT]表示にマウスカーソルを合わせて、クリックする ごとにアッテネーターが"ON/OFF"します。

※ "ON"時は表示部に"ATT"が点灯します。 ※ アッテネーター機能は、1300MHz以下で動作します。

●多機能型レシーバー

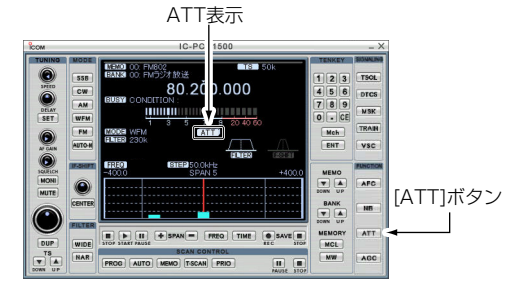

■ アッテネーター(ATT)機能について (つづき)

コンポ型レシーバー

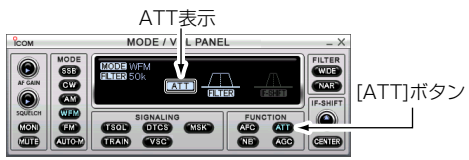

シンプル型レシーバー

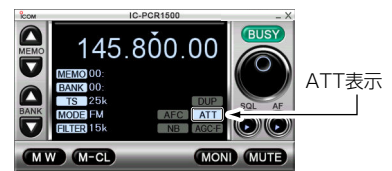

◇コントローラーによるアッテネーター(ATT)機能の切り替えかた(IC-R1500)

[ATT・PRIO]ボタンを短く押すごとに、アッテネーターが "ON/OFF"します。

※ "ON"時は表示部に"ATT"が点灯します。

※ アッテネーター機能は、1300MHz以下で動作します。

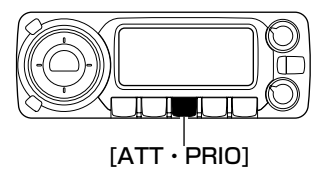

### ■AGC(自動利得制御)機能について

強力な信号を受信しても、強弱をできるだけ抑えて安定した受信 ができるようにします(FM、WFMモードでは動作しません)。

#### [多機能/コンポ型]

[AGC]ボタンにマウスカーソルを合わせて、クリックするごと にAGC機能を"ファースト"/"スロー"に切り替えます。

#### [シンプル型]

表示部の[AGC-F]ボタンにマウスカーソルを合わせて、クリッ クするごとにAGC機能を"ファースト"/"スロー"に切り替えま す。

※ "ファースト"時は表示部に"AGC-Fが点灯します。

#### ●多機能型レシーバー

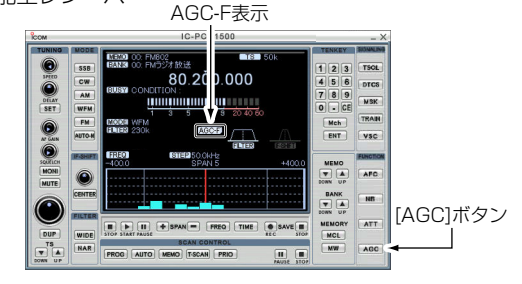

●コンポ型レシーバー AGC-F表示

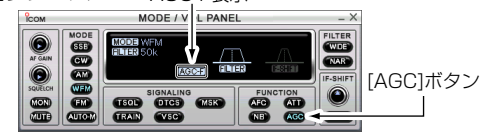

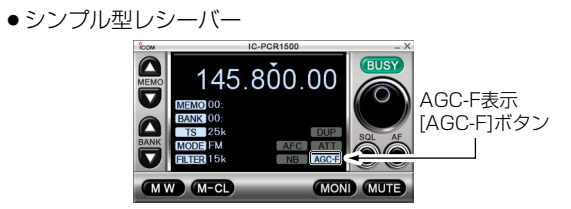

### ◇コントローラーによるAGC (自動利得制御)機能の 切り替えかた(IC-R1500)

[NB・AGC]ボタンを長く(約1秒)押すごとに、AGC機能を"ファースト"/"スロー"に切り替えます。

※ **"AGCファースト"**時は表示部に**"AGC"**が点灯します。 ※ AGCスロー機能は、FM、WFMモードでは動作しません。

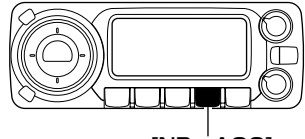

[NB · AGC]

### ■AFC(自動周波数制御)機能の使いかた

FMモードで受信しているときに、送信している局の周波数が変動すると、音声がひずんだり、雑音が入る場合があります。このような場合に、AFC機能を使用すると、受信信号の周波数変動に自動追従し、常に安定した信号を受信できます。

※この機能は、FMモードでIFフィルターが6kHz、15kHzのど ちらかが選択されているときに動作します。

※また、1000MHz以上の周波数でお使いください。

#### [多機能/コンポ型]

[AFC]ボタンにマウスカーソルを合わせて、クリックするごとに AFC機能が"ON/OFF"します。

#### [シンプル型]

表示部の[AFC]表示にマウスカーソルを合わせて、クリックする ごとにAFC機能が"ON/OFF"します。

※ "ON"時は"AFC"表示が点灯します。

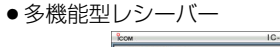

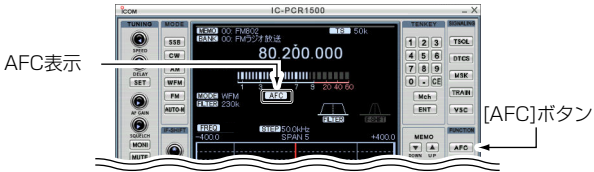

- AFC(自動周波数制御)機能の使いかた (つづき)
  - ●コンポ型レシーバー

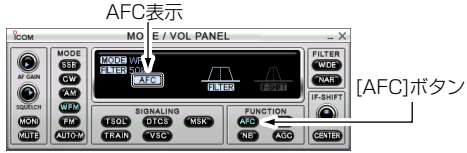

シンプル型レシーバー

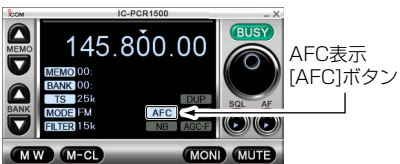

# ◇コントローラーによるAFC(自動周波数制御)機能の使いかた(IC-R1500)

- ① [SET・LOCK]ボタンを短く押して、SETモードにします。
- [SET・LOCK]または[S.MW・MW]ボタンを短く押して、 「AFC(AFC機能の設定)」を選択します。
- ③ [DIAL]を回して、AFC機能の"ON/OFF"を選択します。
- ④ [TS・MODE]ボタンを短く押すと、セットモードを解除します。
- ※ "ON"時は表示部に"AFC"表示が点灯します。 ※ シフト方向に周波数を設定します。

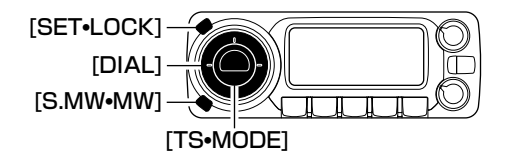

### ■NB(ノイズブランカー)機能の使いかた

ノイズブランカー機能はLSB/USB/CWモードで受信している ときに、自動車のイグニッションノイズのようなパルス性ノイズ が多い場合に使用します。

※ NB機能をAMモードで使用すると、受信音がひずむことがあ ります。

#### [多機能/コンポ型]

[NB]ボタンにマウスカーソルを合わせて、クリックするごとに ノイズブランカー機能が"ON/OFF"します。

#### [シンプル型]

表示部の[NB]表示にマウスカーソルを合わせて、クリックする ごとにノイズブランカー機能が"ON/OFF"します。 ※ "ON"時は"NB"表示が点灯します。

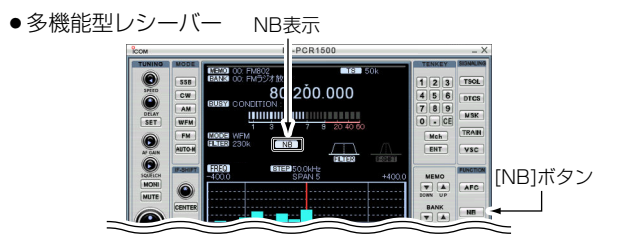

■コンポ型レシーバー

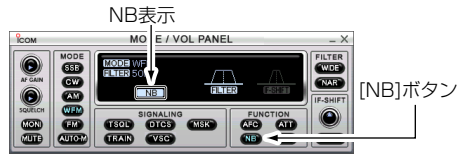

シンプル型レシーバー

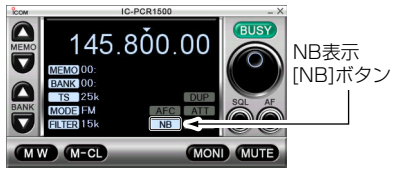

# ◇コントローラーによるNB(ノイズブランカー)機能の使いかた(IC-R1500)

[NB・AGC]ボタンを短く押すごとに、ノイズブランカー機能の "ON/OFF"を選択します。

※ "ON"時は表示部に"NB"表示が点灯します。

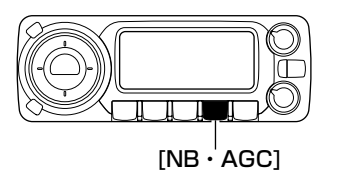

### ■メモリーモードについて

よく使用する周波数や情報などを、あらかじめメモリーチャンネル(以下、M-CHと略記します。)に記憶させておき、すばやく呼び出して受信するためのモードです。

#### ◆表記について

#### [IC-PCR1500]

- 通常のM-CHとして2600CH、プログラムスキャン用チャンネル(以下、PROGRAM-CHと略記します。)として100CH(0<Freq Low>/0<Freq High>~49<Freq Low>/49<Freq High>)の合計2700CH使用できます。
- M-CHで受信する際は、メモリー番号を呼び出します。
   ※メモリーチャンネルエディターからも呼び出せます。
- M-CHに記憶する際は、周波数などの内容を設定したあと、書き込み操作をします。

#### [IC-R1500]

- 通常のM-CHとして1000CH(バンドの区別はありません)、 PROGRAM-CH用チャンネルとして100CH(0<Freq Low>/0<Freq High>~49<Freq Low>/49<Freq High>) の合計1100CH使用できます。
- M-CHに記憶する際は、周波数などの内容を設定したあと、書き込み操作をします。

### ♦ M-CHに記憶できる内容

すべてのM-CHで周波数のほかに、右記の内容を記憶します。

#### [IC-PCR1500]

 「メモリーバンク」、「メモリーネーム」、「周波数」、「デュ プレックスのON/OFF、シフト方向(+/-)」、「オフセッ ト周波数」、「受信モード(電波型式)」、「IFフィルタの通過 帯域幅」、「アッテネーターのON/OFF」、「チューニングス テップ(TS)」、「セレクト指定のON/OFF」、「スキップの ON/OFF」、「トーンのON/OFF、トーン周波数、DTCSコ ード・極性」、「キャンセラー(空線キャンセラー、MSK)」、 「リマーク」

[IC-R1500]

 「メモリーバンク」、「メモリーネーム」、「周波数」、「デュ プレックスのON/OFF、シフト方向(+/-)」、「オフセッ ト周波数」、「受信モード(電波型式)」、「トーンスケルチ、 DTCSのON/OFF」、トーン周波数、DTCSコード・極性」、 「スキップのON/OFF」

### ◆メモリーチャンネル(M-CH)の内容

59、61、69ページにしたがって、メモリーチャンネルにデー タを記録してください。

#### ∆ご注意

IC-PCR1500のメモリーの内容は、パソコンのハードディス クなどの記憶媒体に記録されており、パソコンの故障などで メモリーの内容が消失することがあります。

また、IC-R1500のメモリーの内容は、静電気や電気的雑音 などで消失することがあります。また故障や修理の際にも消 失することがあります。

メモリーの内容をバックアップされることをおすすめします。

### メモリーの使いかた(IC-PCR1500) 6

### ■メモリーチャンネル(M-CH)の呼び出しかた

### ◇ [▲]/[▼]ボタンで呼び出すには

- BANKの[▲]/[▼]ボタンをクリックして、メモリーバンクを 選択します。
- ② MEMOの[▲]/[▼]ボタンをクリックして、メモリーチャンネ ルを選択します。
- ●多機能型レシーバー

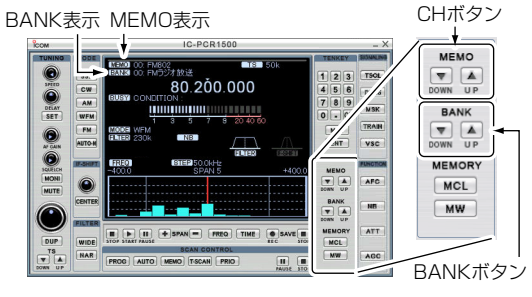

コンポ型レシーバー

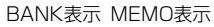

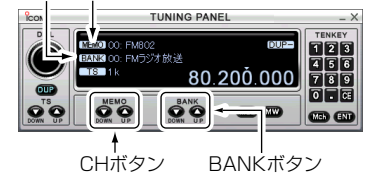

シンプル型レシーバー

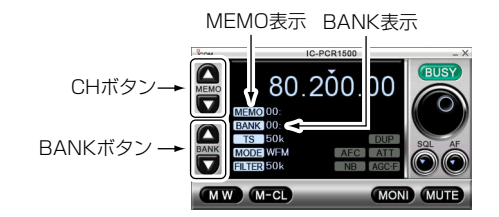

### 6 メモリーの使いかた(IC-PCR1500)

■ メモリーチャンネル(M-CH)の呼び出しかた (つづき)

#### ◇ テンキーから呼び出すには (多機能型/コンポ型のみ)

- BANKの[▲]/[▼]ボタンをクリックして、メモリーバンクを 選択します。
- ② 10キーの[0]~[9]ボタンをクリックして呼び出すメモリーチャンネルを設定し、[Mch]ボタンをクリックすると、メモリーチャンネルを呼び出します。
- ※[CE]ボタンをクリックすると設定中のメモリーチャンネルを クリアします。

### ■メモリーチャンネルエディターから呼び出すには

- ツールバーの[Memory Edit]アイコンをクリックして、メモ リーチャンネルエディターを表示します。
   ※メニューバーからも呼び出せます。
- ②BANKの[▲]/[▼]ボタンをクリックして、バンクメニューからメモリーバンクを選択します。
- ③ メモリーチャンネルエディター表示の中から受信したいメモ リーチャンネルのデータを選択して、[RX Entry]ボタンをク リックすると、指定したメモリーチャンネルのデータを受信 します。

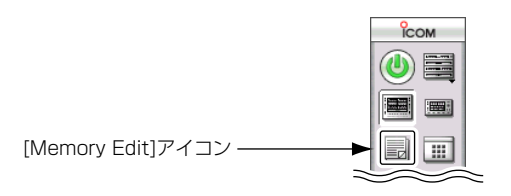

### ■メモリー(M-CH)への書き込みかた

各メモリーバンク(00~25)には、100チャンネルのメモリーチャンネルを持ち、下記内容を書き込めます。

受信周波数/デュプレックス/オフセット周波数/モード/フィルタ ー/アッテネーターの「ON/OFF」/周波数ステップ/トーンスケル チの「ON/OFF」/トーン周波数/DTCSの「ON/OFF」/DTCSコー ド/DTCSの極性/キャンセラー機能の「ON/OFF」/空線信号周波 数/リマーク

●多機能型レシーバー

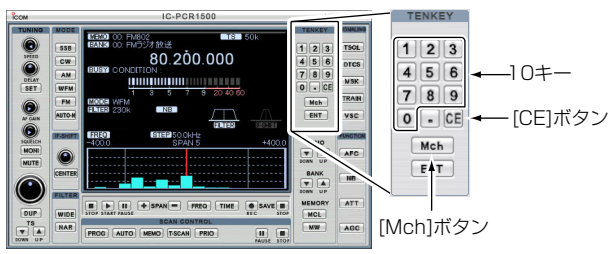

●コンポ型レシーバー

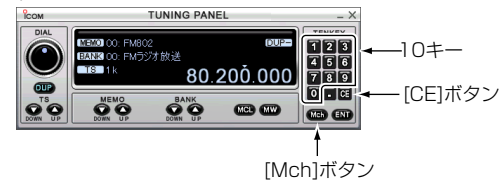
- ① 書き込みたいメモリーバンクとメモリーチャンネルを呼び出します。(☞P58~59)
- ②書き込みたい受信周波数や受信モードを設定します。
- ③ [MW]ボタンを約1秒間クリックすると、メモリーチャンネル エディターに書き込みます。
  - ●多機能型レシーバー

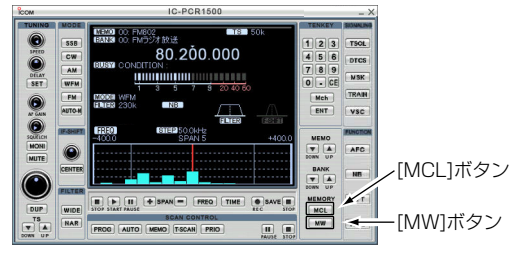

■コンポ型レシーバー

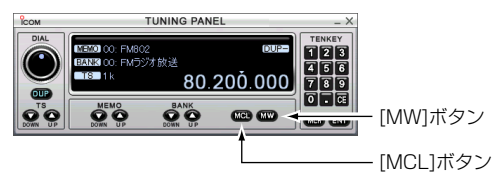

### ■メモリークリア(消去)のしかた

不要になったM-CHを消去します。 いったん消去したM-CHの内容は、復活できませんのでご注意く ださい。

- 消去したいメモリーバンクとメモリーチャンネルを呼び出し ます。
- [MCL]または[M-CL]ボタンをクリックすると、指定したメモ リーバンクのメモリーチャンネルエディターを消去します。
  - シンプル型レシーバー

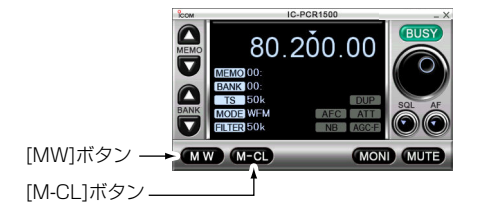

### ■メモリーチャンネルエディターで編集するには

#### ◇メモリーチャンネルエディター上でネーム、受信 周波数などの追加/訂正のしかた

メモリーチャンネルエディター上でメモリーネーム、受信周波数 などを下記のように追加/訂正できます。

- ① ツールバーの[**Memory Edit**]アイコンをクリックして、メモ リーチャンネルエディターを表示します。
- ② 追加したいリストの[Frequency]表示欄をクリックして、周 波数をキーボードから入力し、キーボードの[Enter]キーを押 すと他の表示欄も自動的にデータを表示します。

| Merrior Merrior | Channel Editor |            |           |                             |                |             |
|-----------------|----------------|------------|-----------|-----------------------------|----------------|-------------|
| Eile Vi         | er Option      |            | (         |                             |                |             |
| Bank            | 76 ÷           |            | RK Entry  | 周波数を人力すると他の表示欄も             |                |             |
|                 |                |            |           | 白動的にデータを設定する                |                | Canceller 🛋 |
| СН              | Name           | Sub Name F | equency   |                             | CS<br>Interity | ON Freq     |
| 0 14            | MH2带           | 1          | 45.000000 | 0.000000 FM 6k, 1, 88.5 023 | Normal         | , 2280      |

- ③ 自動的に設定されたメモリーネームまたは受信周波数を訂正 するときは、[Name]、[Sub Name]、[Frequency]表示欄 をクリックして、キーボードからネームまたは周波数を入力 し、キーボードの[Enter]キーを押します。
- ④デュプレックス/オフセット周波数/モード/フィルター/アッ テネーターの「ON/OFF」/周波数ステップ/メモリースキャン のセレクト指定/メモリースキャンのスキップ指定/トーンス ケルチの「ON/OFF」/トーン周波数/DTCSの「ON/OFF」 /DTCSコード/DTCSの極性/キャンセラー機能の「ON/OFF」 /空線信号周波数/リマークを訂正するときは、リストの [DUP]、[Mode]、[Filter]、[ATT]、[TS]、[SEL]、[SKIP]、 [TONE]、[TSQL Freq]、[DTCS]、[DTCS Polarity]、 [Canceller-ON]表示欄をダブルクリックすると、それぞれの 設定メニューを表示します。

⑤ 設定メニューの中から、訂正する設定値を選択してダブルク リックします。訂正する設定値を選択、またはキーボードか ら入力して、キーボードの[Enter]キーを押します。

マウスポインターを合わせてクリックし、キーボードから入力する。 「Sub Name」はIC-R1500のメモリーネーム表示(6文字以内)。

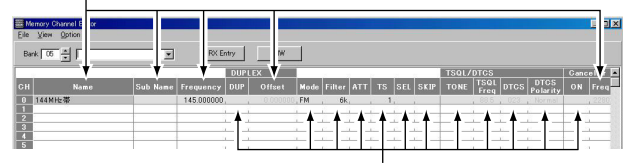

マウスポインターを合わせてダブルクリックし、 設定メニューから選択する

- ⑥ 削除するときは、削除するリストのいずれかの項目にマウス ポインターを合わせてクリックして、キーボードの[Delete] キーを押します。
- ⑦ [Delete]ダイアログボックスが表示されます。削除するときは[OK]ボタンを、削除しないときは[キャンセル]ボタンを押します。
- ⑧他の表示欄を追加/訂正してクローズボタン([×])をクリック すると、メモリーチャンネルエディターを閉じます。

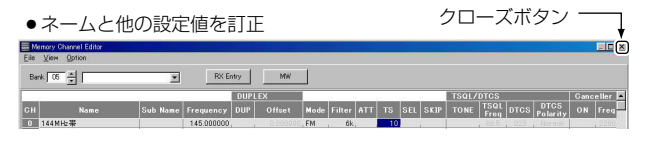

#### ◇ バンクネームの設定を変更する

- ① ツールバーの[Memory Edit]アイコンをクリックして、メモ リーチャンネルエディターを表示します。
- ②BANKの[▲]/[▼]ボタンをクリックして、バンクメニューからメモリーバンクを選択します。
- ③ 設定または変更したい「バンクネーム表示欄」にマウスカーソルを合わせ、クリックしてバンクネーム入力状態にします。
- ④ キーボードでバンクネームを設定または変更して、キーボードの[Enter]キーを押します。

#### ◇ バンクネームでメモリーバンクを呼び出す

- ツールバーのメモリーチャンネルエディターアイコンをクリックして、メモリーチャンネルエディターを表示します。
- ②「バンクネーム表示欄」コンボボックスの[▼]ボタンをクリック するとバンクネームリストを表示します。
- ③呼び出したいバンクネームを選択してクリックすると、指定のメモリーバンクに切り替わります。

|                                                                                            | BANK                                                                                                    | [▲]/[▼   | ]ボタ                                                                                                    | ン      |                                                                |                                                                                               |                                                                                    |                                                                              |      |      | <u> </u>                                                                                                    | _                                                                  | <del>~</del> -+*                                                                                                    | <i>–</i> ۰ |                                                                     |
|--------------------------------------------------------------------------------------------|----------------------------------------------------------------------------------------------------|----------|----------------------------------------------------------------------------------------------------|--------|----------------------------------------------------------------|-----------------------------------------------------------------------------------------------|------------------------------------------------------------------------------------|------------------------------------------------------------------------------|------|------|----------------------------------------------------------------------------------------------------|--------------------------------------------------------------------|----------------------------------------------------------------------------------------------------|------------|---------------------------------------------------------------------|
|                                                                                            | バ                                                                                                    | 、ンクネ     | ペーム                                                                                                    | 表示桐    | 1                                                              |                                                                                               |                                                                                    |                                                                              |      | -    | /⊔                                                                                                    |                                                                    | ヘルご                                                                                                    | ソノ         | <                                                                   |
|                                                                                            | 1 1                                                                                                    |          |                                                                                                    |        |                                                                |                                                                                               |                                                                                    |                                                                              |      |      |                                                                                                    |                                                                    |                                                                                                    |            | X                                                                   |
| - Merr                                                                                     | rory Cha al Editor                                                                                                    |          |                                                                                                    |        |                                                                |                                                                                               |                                                                                    |                                                                              |      |      |                                                                                                    |                                                                    |                                                                                                    |            |                                                                     |
| Eile 3                                                                                     | View Ly ion                                                                                                    |          |                                                                                                    |        |                                                                |                                                                                               |                                                                                    |                                                                              |      |      |                                                                                                    |                                                                    |                                                                                                    |            |                                                                     |
|                                                                                            | · · · · ·                                                                                                    |          |                                                                                                    | - 1    |                                                                | 1                                                                                             |                                                                                    |                                                                              |      |      |                                                                                                    |                                                                    |                                                                                                    |            |                                                                     |
| Bank                                                                                       | - 04 - 7マチュア無紙                                                                                                    |          | RX En                                                                                                    | itry   | MW                                                             |                                                                                               |                                                                                    |                                                                              |      |      |                                                                                                    |                                                                    |                                                                                                    |            |                                                                     |
| _                                                                                          |                                                                                                    |          | 1                                                                                                    | DUPLEX | _                                                              |                                                                                               |                                                                                    |                                                                              | _    | TSOL | INTES                                                                                                    | _                                                                  | _                                                                                                    | Ganci      | ller F                                                              |
| -                                                                                          | Marrie                                                                                                    |          | - Internet in the local division of the local division of the loca |        |                                                                |                                                                                               |                                                                                    | and the second                                                               |      |      | TSQL                                                                                                    |                                                                    | DTCS                                                                                                    |            |                                                                     |
| СН                                                                                         | name                                                                                                    | Sub Name | Frequency                                                                                                    |        | fset                                                           | Hode                                                                                          | Filter ATT                                                                         | TS  SEL                                                                      | SKIP | TONE | Frea                                                                                                    |                                                                    | Polarity                                                                                                    | UN         | Freq                                                                |
| 0 1                                                                                        | Name<br>I.9MHz带                                                                                                    | Sub Name | 1.910000.                                                                                                    | DUP O  | 1set                                                           | Hode<br>CW                                                                                    | Filter ATT                                                                         | TS SEL                                                                       | SKIP | TONE | Freq                                                                                                    | 023                                                                | Polarity                                                                                                    | UN         | Freq<br>2280                                                        |
| 0 1<br>1 3                                                                                 | Name<br>I.9MHz帯<br>3.5MHz帯                                                                                                    | Sub Name | 1.910000.<br>3.500000.                                                                                                    | DUP O  | 1set<br>000000                                                 | , GW                                                                                          | Filter ATT<br>6k<br>6k                                                             | TS SEL<br>5k,<br>5k,                                                         | SKIP | TONE | Freq<br>88.5                                                                                                    | 023                                                                | Polarity<br>Normal                                                                                                    | UN         | Freq<br>2280<br>2280                                                |
| 0 1<br>1 3<br>2 3                                                                          | Name<br>1.9MH2年<br>3.5MH2年<br>3.8MH2年                                                                                                    | Sub Name | 1.910000.<br>3.500000.<br>3.791000.                                                                                                    | DUP O  | 1set<br>000000<br>000000                                       | , GW<br>, CW<br>, CW                                                                          | Filter ATT<br>6k.<br>6k.<br>6k.                                                    | 15 SEL<br>5k,<br>5k,<br>5k,                                                  | SKIP | TONE | Freq<br>88.5                                                                                                    | 023                                                                | Polarity<br>Normal<br>Normal                                                                                                    | UN         | 2280<br>2280<br>2280                                                |
| 0 1<br>1 3<br>2 3<br>3 7                                                                   | Name<br>1.9MH2 帯<br>3.5MH2 帯<br>3.8MH2 帯<br>7MH2 帯                                                                                                    | Sub Name | 1.910000.<br>3.500000.<br>3.791000.<br>7.030000.                                                                                                    | DUP 0  | 1set                                                           | CW<br>CW<br>CW<br>LSB                                                                         | Filter A11<br>6k.<br>6k.<br>6k.<br>6k.                                             | TS SEL<br>5k.<br>5k.<br>5k.                                                  | SKIP | TONE | Freq<br>88.5<br>88.5<br>88.5                                                                                                    | 023<br>023<br>023                                                  | Polarity<br>Normal<br>Normal                                                                                                    | UN         | 2280<br>2280<br>2280<br>2280<br>2280                                |
| 0 1<br>1 3<br>2 3<br>3 7<br>4 1                                                            | Rame<br>1.9 MHz 株<br>3.5 MHz 株<br>7 MHz 株<br>7 MHz 株<br>0.0 MHz 株                                                                                                    | Sub Name | 1.910000<br>3.500000<br>3.791000<br>7.030000<br>10.100000                                                                                                    |        | 1set                                                           | CW<br>CW<br>CW<br>LSB<br>CW                                                                   | Filter ATT<br>6k.<br>6k.<br>6k.<br>6k.<br>6k.                                      | 15 SEL<br>5k,<br>5k,<br>5k,<br>5k,<br>5k,                                    | SKIP | TONE | Freq<br>. 88.5<br>. 88.5<br>. 88.5<br>. 88.5                                                                                                    | 023<br>023<br>023<br>023<br>023                                    | Polarity<br>Normal<br>Normal<br>Normal<br>Normal                                                                                 | UN         | Freq<br>2280<br>2280<br>2280<br>2280<br>2280<br>2280                |
| 0 1<br>1 3<br>2 3<br>3 7<br>4 1<br>5 1                                                     | Rame<br>1.9MHz株<br>3.5MHz株<br>3.8MHz株<br>7MHz株<br>10MHz株<br>4.MHz株                                                                                                    | Sub Name | 1.910000,<br>3.500000,<br>3.791000,<br>7.030000,<br>10.100000,<br>14.000000,                                                                                                    |        | fset<br>000000<br>000000<br>000000<br>000000<br>000000         | CW<br>CW<br>CW<br>LSB<br>CW<br>CW                                                             | Filter ATT<br>6k.<br>6k.<br>6k.<br>6k.<br>6k.<br>6k.                               | TS SEL<br>5k,<br>5k,<br>5k,<br>5k,<br>5k,                                    |      | TONE | Freq<br>. 88.5<br>. 88.5<br>. 88.5<br>. 88.5<br>. 88.5<br>. 88.5                                                                                                    | 023<br>023<br>023<br>023<br>023<br>023                             | Polarity<br>Normal<br>Normal<br>Normal<br>Normal<br>Normal                                                                       | ON         | Freq<br>2280<br>2280<br>2280<br>2280<br>2280<br>2280<br>2280        |
| CH<br>0 1<br>1 3<br>2 3<br>3 7<br>4 1<br>5 1<br>6 1                                        | Kame<br>1.20世紀第<br>3.50世紀第<br>3.80世紀第<br>70世紀第<br>1.40世紀第<br>1.40世紀第                                                                                                    | Sub Name | 1,910000,<br>3,500000,<br>3,791000,<br>7,030000,<br>10,100000,<br>14,000000,<br>18,110000,                                                                                                    | DUP O  | fset<br>000000<br>000000<br>000000<br>000000<br>000000<br>0000 | CW<br>CW<br>CW<br>LSB<br>CW<br>CW<br>USB                                                      | Filter ATT<br>6k.<br>6k.<br>6k.<br>6k.<br>6k.<br>6k.<br>6k.                        | TS SEL<br>5k,<br>5k,<br>5k,<br>5k,<br>5k,<br>5k,                             | SKIP | TONE | Freq<br>. 885<br>. 885<br>. 885<br>. 885<br>. 885<br>. 885<br>. 885                                                                                                    | 023<br>023<br>023<br>023<br>023<br>023<br>023<br>023               | Polarity<br>Normal<br>Normal<br>Normal<br>Normal<br>Normal                                                                       | UN         | Freq<br>2280<br>2280<br>2280<br>2280<br>2280<br>2280<br>2280<br>228 |
| 0 1<br>1 3<br>2 3<br>3 7<br>4 1<br>5 1<br>6 1<br>7 2                                       | Kame<br>Fome<br>5.5 Mbg 带<br>3.8 Mbg 带<br>3.8 Mbg 带<br>4.4 Mbg 带<br>3.8 Mbg 带<br>3.8 Mbg 带                                                                                                    | Sub Name | Frequency<br>1.910000,<br>3.500000,<br>3.791000,<br>7.0300000,<br>10.1000000,<br>14.000000,<br>18.1100000,<br>21.150000,                                                                                                    | DUP O  | fset<br>000000<br>000000<br>000000<br>000000<br>000000<br>0000 | CW<br>CW<br>CW<br>LSB<br>CW<br>CW<br>USB                                                      | Filter A11<br>6k.<br>6k.<br>6k.<br>6k.<br>6k.<br>6k.<br>6k.<br>6k.                 | 15 SEL<br>5k<br>5k<br>5k<br>5k<br>5k<br>5k<br>5k                             | SKIP | TONE | Freq<br>. 88.6<br>. 88.5<br>. 88.5<br>. 88.5<br>. 88.5<br>. 88.5<br>. 88.5<br>. 88.5<br>. 88.5                                                                                                    | 023<br>023<br>023<br>023<br>023<br>023<br>023<br>023<br>023        | Polarity<br>Normal<br>Normal<br>Normal<br>Normal<br>Normal<br>Normal<br>Normal                                                   | UN         | Freq<br>2280<br>2280<br>2280<br>2280<br>2280<br>2280<br>2280<br>228 |
| CH<br>1 3<br>2 3<br>3 7<br>4 1<br>5 1<br>6 1<br>7 2<br>8 2                                 | Name<br>1.5 Mbb蒂<br>3.5 Mbb蒂<br>3.8 Mbb蒂<br>10 Mbb蒂<br>18 Mbb蒂<br>18 Mbb蒂<br>21 Mbb蒂<br>21 Mbb蒂                                                                                                    | Sub Name | 1,910000,<br>3,500000,<br>7,030000,<br>10,100000,<br>14,000000,<br>14,1100000,<br>21,150000,<br>24,930000,                                                                                                    |        | fset<br>000000<br>000000<br>000000<br>000000<br>000000<br>0000 | CW<br>CW<br>CW<br>LSB<br>CW<br>CW<br>USB<br>USB                                               | Filter ATT<br>6k.<br>6k.<br>6k.<br>6k.<br>6k.<br>6k.<br>6k.<br>6k.<br>6k.          | 15 SEL<br>58,<br>58,<br>58,<br>58,<br>58,<br>58,<br>58,<br>58,<br>58,        | SKIP | TONE | Freq<br>88.5<br>88.5<br>88.5<br>88.5<br>88.5<br>88.5<br>88.5<br>88.                                                                                                    | 023<br>023<br>023<br>023<br>023<br>023<br>023<br>023<br>023<br>023 | Polarity<br>Normal<br>Normal<br>Normal<br>Normal<br>Normal<br>Normal<br>Normal                                                   | UN         | Freq<br>2280<br>2280<br>2280<br>2280<br>2280<br>2280<br>2280<br>228 |
| CH<br>1 3<br>2 3<br>3 7<br>4 1<br>5 1<br>6 1<br>7 2<br>8 2<br>9 2                          | NAME:<br>1.0 M 拉 带<br>3.5 M 拉 带<br>3.8 M 拉 带<br>2.0 M 拉 带<br>4.4 M 拉带<br>21 M 拉带<br>24 M 拉带<br>24 M 拉带                                                                                                    | Sub Name | 1.910000,<br>3.500000,<br>3.791000,<br>7.030000,<br>10.100000,<br>14.000000,<br>18.110000,<br>21.150000,<br>24.930000,<br>28.20000,                                                                                                    | DUP 0  | fset<br>000000<br>000000<br>000000<br>000000<br>000000<br>0000 | CW<br>CW<br>CW<br>LSB<br>CW<br>CW<br>USB<br>USB<br>USB                                        | Filter ATT<br>6k.<br>6k.<br>6k.<br>6k.<br>6k.<br>6k.<br>6k.<br>6k.                 | TS SEL<br>5k,<br>5k,<br>5k,<br>5k,<br>5k,<br>5k,<br>5k,<br>5k,               | SKIP | TONE | Freq<br>885<br>885<br>885<br>885<br>885<br>885<br>885<br>885<br>885                                                                                                    | 023<br>023<br>023<br>023<br>023<br>023<br>023<br>023<br>023<br>023 | Polarity<br>Normal<br>Normal<br>Normal<br>Normal<br>Normal<br>Normal<br>Normal                                                   | UN         | Freq<br>2280<br>2280<br>2280<br>2280<br>2280<br>2280<br>2280<br>228 |
| CH<br>0 1<br>1 3<br>2 3<br>3 7<br>4 1<br>5 1<br>5 1<br>6 1<br>7 2<br>8 2<br>9 2<br>10 5    | 10 MH2 W<br>10 MH2 W<br>3.5 MH2 W<br>3.5 MH2 W<br>3.6 MH2 W<br>10 MH2 W<br>10 MH2 W<br>11 MH2 W<br>11 MH2 W<br>11 MH2 W<br>12 MH2 W<br>12 | Sub Name | 1,910000,<br>3,500000,<br>3,791000,<br>7,030000,<br>10,100000,<br>14,000000,<br>18,110000,<br>24,930000,<br>24,930000,<br>28,200000,<br>50,100000,                                                                                                    |        |                                                                | Kode<br>CW<br>CW<br>CW<br>LSB<br>CW<br>CW<br>USB<br>USB<br>USB                                | Filter ATT<br>6k<br>6k<br>6k<br>6k<br>6k<br>6k<br>6k<br>6k<br>6k<br>6k<br>6k<br>6k | TS SEL<br>5k,<br>5k,<br>5k,<br>5k,<br>5k,<br>5k,<br>5k,<br>5k,<br>5k,<br>5k, | SKIP | TONE | Freq<br>885<br>885<br>885<br>885<br>885<br>885<br>885<br>885<br>885<br>88                                                                                                    | 0103<br>023<br>023<br>023<br>023<br>023<br>023<br>023<br>0         | Polarity<br>Normal<br>Normal<br>Normal<br>Normal<br>Normal<br>Normal<br>Normal<br>Normal<br>Normal<br>Normal                     | UN         | Freq<br>2280<br>2280<br>2280<br>2280<br>2280<br>2280<br>2280<br>228 |
| 0 1<br>1 3<br>2 3<br>3 7<br>4 1<br>5 1<br>6 1<br>7 2<br>8 2<br>9 2<br>10 5<br>11 1         | AGINE<br>( OM by 第<br>3.5 Mbg 蒂<br>3.6 Mbg 蒂<br>10 Mbg 蒂<br>10 Mbg 蒂<br>10 Mbg 蒂<br>10 Mbg 蒂<br>14 Mbg 蒂<br>14 Mbg 蒂<br>14 Mbg 蒂                                                                                                    | Sub Name | 1,910000,<br>3,500000,<br>3,791000,<br>7,030000,<br>10,100000,<br>14,000000,<br>18,1100000,<br>21,150000,<br>24,930000,<br>28,200000,<br>50,100000,<br>145,000000,                                                                                                    |        |                                                                | Kode<br>CW<br>CW<br>CW<br>LSB<br>CW<br>CW<br>USB<br>USB<br>USB<br>USB<br>USB                  | Filter ATT<br>6k.<br>6k.<br>6k.<br>6k.<br>6k.<br>6k.<br>6k.<br>6k.                 | TS SEL<br>5k,<br>5k,<br>5k,<br>5k,<br>5k,<br>5k,<br>5k,<br>5k,<br>5k,<br>5k, | SKIP | TONE | Freq<br>8855<br>8855<br>8855<br>8855<br>8855<br>8855<br>8855<br>88                                                                                                    | 0103<br>023<br>023<br>023<br>023<br>023<br>023<br>023<br>0         | Polarity<br>Normal<br>Normal<br>Normal<br>Normal<br>Normal<br>Normal<br>Normal<br>Normal<br>Normal<br>Normal<br>Normal           | UN .       | Freq<br>2280<br>2280<br>2280<br>2280<br>2280<br>2280<br>2280<br>228 |
| 0 1<br>1 3<br>2 3<br>3 7<br>4 1<br>5 1<br>6 1<br>7 2<br>8 2<br>9 2<br>10 5<br>11 1<br>12 4 | Parting<br>19 Mete 3<br>3.5 Mete 3<br>3.5 Mete 3<br>3.5 Mete 3<br>10 Mete 3<br>10 Mete 3<br>18 Mete 3<br>18 Mete 3                                       | SUD Name | 1,910000,<br>3,500000,<br>3,791000,<br>7,030000,<br>10,100000,<br>14,000000,<br>18,110000,<br>24,930000,<br>28,200000,<br>50,100000,<br>145,000000,<br>433,000000                                                                                                    | DUP 0  | iset                                                           | Kode<br>CW<br>CW<br>CW<br>CW<br>CW<br>CW<br>CW<br>USB<br>USB<br>USB<br>USB<br>USB<br>FM<br>FM | Filter ATT<br>6k.<br>6k.<br>6k.<br>6k.<br>6k.<br>6k.<br>6k.<br>6k.                 | TS SEL<br>5k,<br>5k,<br>5k,<br>5k,<br>5k,<br>5k,<br>5k,<br>5k,<br>5k,<br>5k, |      | TONE | Freq<br>88.5<br>88.5 | 0103<br>023<br>023<br>023<br>023<br>023<br>023<br>023<br>0         | Polarity<br>Normal<br>Normal<br>Normal<br>Normal<br>Normal<br>Normal<br>Normal<br>Normal<br>Normal<br>Normal<br>Normal<br>Normal |            | Freq<br>2400<br>2400<br>2400<br>2400<br>2400<br>2400<br>2400<br>240 |

| Ven  | rory Channel Editor  | ,   |              |      |          |      |         |            |            |        |                    |           |
|------|----------------------|-----|--------------|------|----------|------|---------|------------|------------|--------|--------------------|-----------|
| iank | 04 - アマチュア無線         | -   | RX Er        | itry | MW       | 1    |         |            |            |        |                    |           |
|      | FMラジオ放送局<br>AMラジオ放送局 | -   |              | DUPL | .EX      |      |         |            | TSQL/DTCS  |        |                    | Ganceller |
|      | デビを安美山作業             |     |              |      |          |      |         | TS SEL SKI | P TONE TSO | ь ртс: | 5 DTCS<br>Polarity |           |
|      | .9MHz带               | -81 | 1,910000     |      | 0.000000 | .CW  | . 6k.   | 5k.        | . 88.      | . 023  | Normal             | , 225     |
| 13   | 3.5MHz带              | 122 | 3.500000     |      |          | .CW  | 6k.     | 5k.        | , 88.1     |        |                    | , 225     |
| 13   | 3.8MHz带              |     | 3,791000     |      |          | .CW  | . 6k.   | 5k.        | . 88.1     | , 023  | Normal             |           |
| 17   | 7MHz 帯               |     | 7.030000     |      |          | LSB  | , 6k,   | 5k,        | . 88.      | , 023  | Normal             | , 223     |
|      | IOMHz帯               |     | 10.100000.   |      |          | ,CW  | , 6k,   | , 5k, ,    | . 88.      | , 023  | , Normal           | , 22      |
| 1    | I4MHz郴               |     | 14.000000,   |      |          | ,CW  | , 6k,   | , 5k, ,    | . 88.1     | , 023  | , Normal           | , 228     |
| 12   | ISMHz 带              |     | 18.110000    |      |          | USB  | , 6k,   | 5k, .      | . 88.      | , 023  | , Normal           | , 228     |
| 12   | 21 MHz 带             |     | 21.150000,   |      |          | USB  | , 6k,   | 5k, .      | . 88:1     | 023    | , Normal           | , 228     |
| - 2  | 24 MHz 带             |     | 24.930000    |      |          | USB  | . ók,   | , 5k, ,    | . 88.      | , 023  | Normal             | , 223     |
| 12   | 28 M Hz 带            |     | 28.200000    |      |          | USB  | , 6k,   | , 5k, ,    | , 88.1     | , 023  | , Normal           | , 228     |
| 1 5  | 50 MHz 带             |     | 50.100000    |      |          | USB  | , 6k,   | , 5k, ,    | , 88.1     | , 023  | Normal             | , 228     |
| 1    | 144MHz平              |     | 145.000000   |      |          | , FM | , 15k,  | , 5k, ,    | . 88.5     | , 023  | , Normal           | , 228     |
| 314  | 130 M Hz 带           |     | 433.000000   |      |          | , FM | , 15k,  | , 5k, ,    | . 88.      | , 0.23 | , Normal           | , 223     |
| 1    | 1200MHz蒂             |     | 1230.000000, |      |          | , FM | 15k,    | 5k, ,      | . 883      | , 023  | Normal             | , 22      |
| ١.   |                      |     |              |      |          |      | E 1     | C C C      |            | 10     |                    |           |
| 1.   |                      |     |              |      |          |      | 1       |            |            |        |                    |           |
| J.,  |                      |     |              |      |          | 1    | 6 1     | 6 E E      |            | 1      |                    |           |
| 8.   |                      |     |              |      |          | 1    | ii 1    | 6 6 6      | 1          | 1      | 12                 |           |
| 8-   |                      |     |              | -    |          | 1    | 6 0     | 6 6 6      |            | 1      | 0                  |           |
| 8-   |                      |     |              |      |          | i    | 12 - 14 | C ( C      | -          | 1      | 1                  |           |
| 8-   |                      |     |              |      |          | 4    | 10 A    | C C C      |            | 10     | 10                 |           |
|      |                      |     |              |      |          | 1    | 10 II.  | C C E      |            | 1      |                    | -         |
|      |                      |     |              |      |          |      |         |            |            |        |                    |           |

■ メモリーチャンネルエディターで編集するには (つづき)

#### ◇ メモリーチャンネル(M-CH)の挿入と削除

新たなチャンネルをリストに挿入(インサート)、または不要なチャンネルを削除(デリート)できます。

- ① ツールバーの[Memory Edit]アイコンをクリックして、メモ リーチャンネルエディターを表示します。
- ②BANKの[▲]/[▼]ボタンをクリックして、バンクメニューからメモリーバンクを選択します。
- ③チャンネルを挿入または削除したい位置でクリックし、右ク リックして挿入するときは[Insert]、削除するときは [Delete]を選択します。

 ※キーボードの[Insert]、[Delete]キーでも操作できます。
 ※続けて右クリックして挿入するときは[Insert]、削除する ときは[Delete]を選択すると、同じ位置で挿入または削除 を繰り返します。

[例]4chが削除または追加される クローズボタン

#### ◇列幅の変更

列幅が狭く、設定したメモリーネームや数値がすべて表示できな いときは、下記の操作をしてください。

- 広げる列幅にマウスカーソルを合わせると、マウスカーソルの形状が変わります。
- マウスの左(主)ボタンを押しながらドラッグして、列幅を広げてマウスボタンを離します。

|       | 列幅3                    | 変更中     | は                |       |          |      | マウ       | スナ          | ) —          | ソノ   | レが     |        |       |           |      |         |
|-------|------------------------|---------|------------------|-------|----------|------|----------|-------------|--------------|------|--------|--------|-------|-----------|------|---------|
| No.   | パ又市水土<br>Narrel Editor |         | 1<br>4<br>1<br>0 |       |          |      | واله     | · (c        | - 後          | 174  | 2<br>2 |        |       |           |      |         |
| Bank  | H _   アマチュア無線          |         | RX E             | ntry  | MW       |      |          |             |              |      |        |        |       |           |      |         |
| _     |                        |         | _                | DUPL  | ex.      | _    |          |             | +ll+i        |      | TSOL/  | DTCS   |       |           | Gano | eller 🗖 |
| CH    | Name                   | ub Name | Frequency        | DUP   | Offset   | Mode | Filter A | тт тѕ       | ISEL         | SKIP | TONE   | TSQL   | DTCS  | DTCS      | ON   | Freq    |
| 0 11  | (Hz 茶                  |         | 1,910000         |       | 0.000000 | CW   | 6k.      | . 5         |              |      |        | 88.5   | 023   | Normal    | _    | . 2280  |
| 1 3   | AHz 带                  |         | 3.500000         |       |          | .CW  | 6k.      | . 5         | ik i         |      |        |        |       |           |      |         |
| 2 3   | AHz 帯                  |         | 3.791000         |       |          | C₩   | , 6k,    | 5           | i)           | 2    |        |        | 023   |           |      | , 2280  |
| 3 7   | 女帯                     | -       |                  |       |          |      |          | <b>&gt;</b> | - I          | 0    |        |        |       | Normal    |      |         |
| 4 11  | 16带                    |         | 10.100000        | i     |          | CW   | , 6k,    | 5           | 9 j          | r    |        | 88.5   | p 023 | Normal    | -    | , 2280  |
| 5 1   | 技帯                     |         | 14.000000        | i - 1 |          | CW   | , 6k,    | . 5         | <u>*i</u>    | 0    |        | , 88.5 | . 023 | Normal    | -    | , 2280  |
| 5 1   | 12.12                  |         | 18,110000        | i - 1 |          | USB  | bk,      | 5           | <u>*</u> 1 — |      |        | . 88.5 | 023   | Normal    | -    | 2280    |
| 0 2   | 12.90                  |         | 21,150000        |       |          | USD  | , 0K,    |             | <u>"</u> 1   |      | -      | 00.0   | 022   | New world | -    | 2200    |
| 9 2   | Hr#                    |         | 28 200000        |       |          | USB  | 64       | 5           | <u>.</u>     |      | -      | 88.5   | 023   | Normal    | _    | 2280    |
| 10 5  | How                    |         | 50 100000        | 1 1   |          | USB  | 64       | 5           | ā I 👘        |      |        |        | 023   |           |      |         |
| 1111  | MHz带                   |         | 145.000000       | 5 5   |          | EM   | . 15k.   | . 5         | 1            |      |        |        | . 023 |           |      | . 2280  |
| 12 4: | MHz带                   |         | 433.000000       |       |          | FM   | , 15k,   | . 5         | 3 I          |      |        |        |       |           |      |         |
| 13 1: | OMHz带                  |         | 1230 000000      |       |          | .EM  | . 15k.   | 5           | 3.1          |      |        |        |       |           |      |         |

[View]をクリックすると、[Sub Name]、「ISQL/DTCS」、 [Canceller]の表示/非表示、表示フォントサイズを設定できる。

### ◇表示内容/表示フォントサイズの変更

[<u>View</u>]メニューの[<u>Sub</u> Name]、[<u>ISQL</u>/DTCS]、[<u>Canceller</u>] のチェックを外すと、それぞれの内容について、メモリーチャン ネルエディター上の表示を非表示にします。

また、[<u>V</u>iew]メニューの[Font <u>S</u>ize]で表示フォントサイズを変 更できます。

### ■メモリーチャンネルエディターをバック アップするには

[File]メニューの[Save]、[Save As]を使用して、メモリーチャ ンネルエディターのデータをバックアップします。

- Save(上書き保存)メニュー 既存のファイルに上書き保存する。
- Save As(名前を付けて保存)メニュー 元のファイルとは別にファイル名を付けて保存する。

#### 「多機能/コンポ型/シンプル型]共通

メニューバーの[File]をクリックして、メニューの中から[Save]、 [Save As]のどちらかをクリックします。

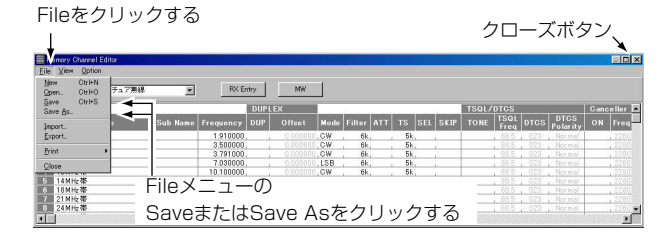

### メモリーチャンネルを印刷する

「メモリーチャンネルエディターをバックアップするには」にした がって「File」メニューを開きます。

- ① ツールバーの[Memory Edit]アイコンをクリックして、メモ リーチャンネルエディターを表示します。
- ② BANKの[▲]/[▼]ボタンをクリックして、バンクメニューか ら印刷したいメモリーバンクを選択します。
- (3) [File]  $\times = 2 0$  [Print Current Bank]  $\pm c$  [Print -All Banks]をクリックすると、メモリーチャンネルをクリッ クします。
  - [Print Current Bank] : 選択しているバンクのメモ リーチャンネルを印刷する。 : 全バンクのメモリーチャン • [Print – All Banks] ネルを印刷する。

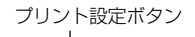

| יטי                                        | ト設に         | ト設定ホタン   |           |      |          |          |           |          |        | 1     | 70     | ーフ      | ぐボク              | ヌン   | `       |
|--------------------------------------------|-------------|----------|-----------|------|----------|----------|-----------|----------|--------|-------|--------|---------|------------------|------|---------|
| Channel E<br>BH Option<br>CtrI+N<br>CtrI+O | ×<br>チュア無線  |          | RX E      | ntry | MW       |          |           |          |        |       |        |         |                  |      |         |
| CAN-2                                      | -           |          |           | DUPL | EX       | <u> </u> |           | 24 - X   |        | TSQL/ | DTCS   | (a      |                  | Canc | eller 🖻 |
|                                            | ,           | Sub Name | Frequency | DUP  | Offset   | Mode     | Filter AT | г тз зеі | . SKIP | TONE  | TSQL   | DTCS    | DTCS<br>Polarity | ON   | Freq    |
|                                            | v——         |          | 1.910000  |      | 0.000000 | .CW      | ők,       | . 5k.    |        |       | , 88.5 | 023     | Normal           | _    | 2280    |
|                                            |             | -        | 3.500000  |      |          | , CW     | 6k,       | 5k.      |        |       |        |         |                  |      |         |
|                                            | Qurrent Ban | K        | 3.791000  |      |          | .CW      | 6k,       | 5k.      |        |       |        |         |                  |      |         |
|                                            | All Banks   |          | 7.030000  |      |          | LSB      | 6k,       | 5k,      |        |       |        |         |                  |      |         |
|                                            | ~           |          | 10.100000 |      |          | CW       | , 6k,     | 5k,      |        |       |        |         |                  |      |         |
| 化带                                         |             |          | 14.000000 |      |          | CW       | , 6k,     | 5k       |        |       |        |         |                  |      |         |
| 化带                                         |             |          | 18.110000 |      |          | USB      | , 6k,     | , 5k,    |        |       |        |         |                  |      |         |
| 化带                                         |             |          | 21.150000 |      |          | USB      | , 6k,     | 5k,      |        |       |        |         |                  |      |         |
| 化定带                                        |             |          | 24.930000 | 1 1  |          | USB      | , 6k,     | 5k,      | 1      |       | , 88.5 | , 623 , |                  |      | 2280    |
|                                            |             |          |           |      |          |          |           |          |        |       |        |         |                  |      |         |

### ■新規ファイルの作成と保存のしかた

64ページの「メモリーチャンネルエディターをバックアップする には」にしたがって「File」メニューを開きます。

- [**[**ile]メニューの[**New**]をクリックすると、新規に空白のメモ リーチャンネルエディターを作成します。
- ② [Eile]メニューの[Save <u>A</u>s]をクリックして、「名前を付けて 保存」ダイアログボックスを表示します。
- ③ 表示しているフォルダ以外の場所にファイルを保存するには、 他のドライブまたはフォルダをクリックします。
- ④ [ファイル名」ボックスにファイル名を入力して、[保存(<u>s</u>)]ボ タンをクリックします。
- ※[**File**]メニューの[**Save**]をクリックすると、現在開いている ファイル名、保存場所、およびファイル形式で保存します。

**ブギケ**ヽ

|                                                |                  |       | ロースホラノ        |
|------------------------------------------------|------------------|-------|---------------|
|                                                |                  |       | <del>\</del>  |
| 名前を付けて保存                                       |                  |       | ? ×           |
| 保存する場所①:                                       | C-PCR1500        | - 🗈 💈 | 1 📸 🔳         |
| janj sample−1.mch<br>janj test2.mch            |                  |       |               |
| <br>ファイル名( <u>い</u> ):<br>ファイルの種類( <u>T</u> ): | Memory Channel L | v 💌   | 保存⑤)<br>キャンセル |

ファイル名を付けて[保存]をクリックする

### ■ファイルを開くには

64ページの「メモリーチャンネルエディターをバックアップする には」にしたがって「File」メニューを開きます。

- ① [File]メニューの[Open]をクリックして、「開く」ダイアログ ボックスを表示します。
- [ドライブ]ボックスでファイルを保存しているドライブをクリックします。
- ③ [フォルダ]ボックスにフォルダとファイルの一覧が表示される ので、ファイルを保存しているフォルダ名をダブルクリック します。
- ④ [ファイル名]ボックスで開きたいファイル名をクリックして、 [開く(<u>O</u>)]ボタンをクリックします。

|                                                           |                             | クローズ   | ボタン 🔫      |
|-----------------------------------------------------------|-----------------------------|--------|------------|
| 猒                                                         |                             |        | <u>? ×</u> |
| ファイルの場所型:                                                 | C-PCR1500                   | - 🗈 💆  | 📸 📰 🗐      |
| <mark>⊯ Radio.mch</mark><br>⊯ sample-1.mch<br>⊯ test2.mch |                             |        |            |
| ファイル                                                      | 名を選択し、[開く]を                 | クリックする |            |
|                                                           |                             |        | $\sim$     |
| ファイル名(N):                                                 | Radio.mch                   | (I     | 關(◎)       |
| ファイルの種類(工):                                               | Memory Channel List (*.mch) |        | · · · ·    |

[ご参考]:メモリーチャンネルを出荷時のプリセット状態に戻したい場合、付属のCD内、「PCR1500」フォルダー内の「Preset\_j.mch」ファイルを開いてください。 「Preset\_j.mch」ファイルを開くと、現在のメモリーチャンネルデータは上書きされますので、ご注意ください。また、「Preset\_j.mch」ファイルの取り扱いについては、68ページをご覧ください。

### ■CSVフォーマットファイルを取り込むには

64ページの「メモリーチャンネルエディターをバックアップする には」にしたがって「File」メニューを開きます。

- ※取り込んだCSVデータは、現在設定されているバンクに上書 き保存されます。一度上書き保存されると、データを元に戻せ ませんので、ご注意ください。
- ① [Eile]メニューの[lmport]をクリックして、「開く」ダイアログ ボックスを表示します。
- [ドライブ]ボックスでファイルを保存しているドライブをクリックします。
- ③ [フォルダ]ボックスにフォルダとファイルの一覧が表示されるので、ファイルを保存しているフォルダ名をダブルクリックします。
- ④ [ファイル名]ボックスで開きたいファイル名をクリックして、
   [開く(<u>O</u>)]ボタンをクリックします。

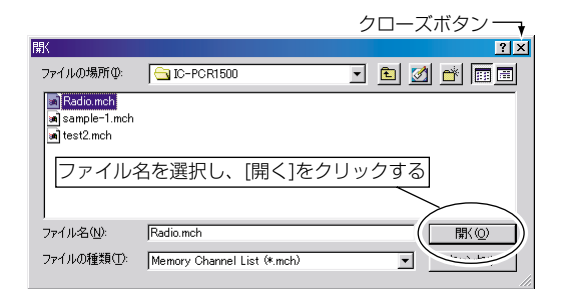

#### ■CSVフォーマットファイルに出力するには

64ページの「メモリーチャンネルエディターをバックアップする には」にしたがって「File」メニューを開きます。

- ※出力されるメモリーデータは、現在設定されているバンクが対象となります。
- [file]メニューの[Export]をクリックして、「名前を付けて保存」ダイアログボックスを表示します。
- ②表示しているフォルダ以外の場所にファイルを保存するには、 他のドライブまたはフォルダをクリックします。
- ③「ファイル名」ボックスにファイル名を入力して、[保存(s)]ボ タンをクリックします。

クローズボタン

| 名前を付けて保存                          |                             | •<br>•<br>•               |
|-----------------------------------|-----------------------------|---------------------------|
| 保存する場所①:                          | C-PCR1500                   | - 🗈 🗹 📸 🔳                 |
| janisample−1.mch<br>janitest2.mch |                             |                           |
| 」<br>ファイル名( <u>N</u> ):           | Radio.mch 🔫                 | 保存⑤                       |
| ファイルの種類(工):                       | Memory Channel L st (*.mch) | <ul> <li>キャンセル</li> </ul> |

ファイル名を付けて[保存]をクリックする

### ■テレビ放送(音声)周波数のプリセットについて

新しいメモリーチャンネルのデータを作成したときなどにお使い いただくと便利な機能です。

- ① ツールバーの[Memory Edit]アイコンをクリックして、メモ リーチャンネルエディターを表示します。
- ② [▲]/[▼]ボタンをクリックして、テレビ放送(音声)の周波数を プリセットするメモリーバンクを設定します。
- ③ メニューバーの[Option]をクリックし、[Preset TV CH ▶] にマウスカーソルを合わせ、[Japan]をクリックすると、設 定したメモリーバンクにテレビ放送(音声)の周波数がプリセッ トされます。
- ※「Japan」以外をクリックした場合、メモリーバンクに周波数 がプリセットされますが、テレビ放送(音声)は受信できません。
- ※プリセットするメモリーバンクにデータがある場合、プリセットによりデータが消去されますのでご注意ください。

#### [例]メモリーバンク「20」にテレビ放送(音声)の周波数 をプリセットするには

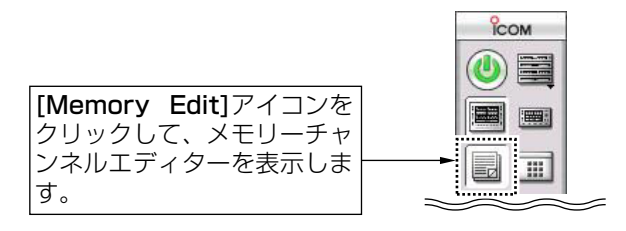

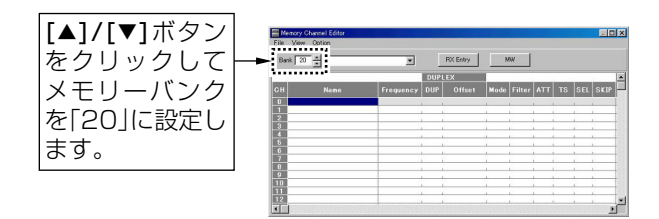

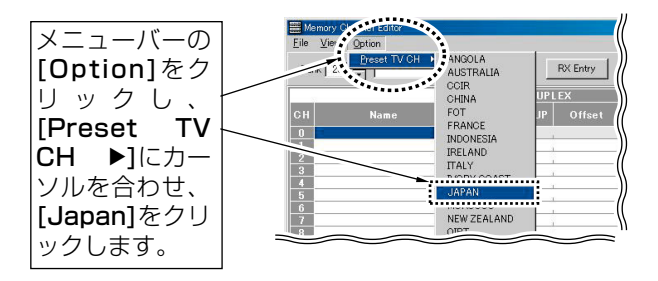

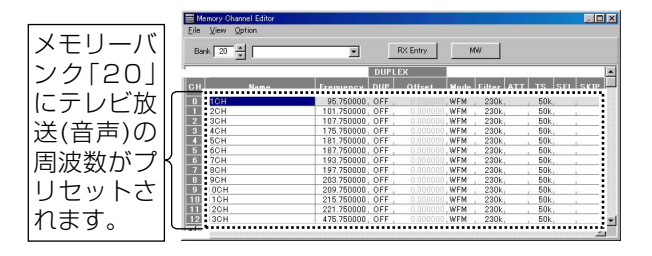

### ■IC-R1500のM-CHの初期設定値について

| チャンネル     | お も な 用 途                                                             |
|-----------|-----------------------------------------------------------------------|
| 0~999     | <ul> <li>通常のM-CHとしてご使用いただけます。</li> <li>工場出荷時は、一部のメモリーチャンネルに</li></ul> |
| (M-CH)    | データがプリセットされています。                                                      |
| OA/Ob~    | <ul> <li>プログラムスキャンの周波数設定用</li></ul>                                   |
| 49A/49b   | "OA/Ob~49A/49b"100CH(50組) <li>工場出荷時は、OA/Obチャンネルにもデー</li>              |
| (PROGRAM- | タがプリセットされています。 <li>希望の周波数範囲(下限周波数と上限周波数)</li>                         |
| CH)       | を書き込んでください。                                                           |

### ■M-CHの呼び出しかた

メモリーしていないM-CHを呼び出すことはできません。

[MR・SKIP]を短く押して、メモリーモードにします。
 ※[V/MHz・SCAN]を短く押すとVFOモードに、[MR・

SKIP]を短く押すとメモリーモードを切り替えます。 ② [DIAL]を回します。

※書き込まれているM-CHだけを呼び出します。

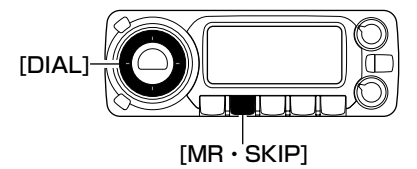

#### [ご参考]:メモリーチャンネルデータのプリセットについて

オールリセットしたときなどに、メモリーチャンネルを出荷時の プリセット状態に戻したい場合、IC-PCR1500コントロールソ フトウェア、クローニングソフトウェア(☞別紙参照)、付属の CDを使用すると、プリセットメモリーデータを再度メモリーに 書き込めます。

① IC-PCR1500コントロールソフトウェアを起動します。

- ②「■ ファイルを開くには」(☞P65)を参照して、付属CDの 「PCR1500フォルダー」内の「preset\_j.mchファイル」を開き ます。
- ③ クローニングソフトウェアを起動して、データをIC-R1500 用に変換(PC->Receiver)します(☞別紙参照)。
- ④ クローニングソフトウェアでIC-R1500に書き込みします (☞別紙参照)。

#### △ご注意:「Preset\_j.mch]ファイルをパソコンのハードディ スクにコピーすると、「読み取り専用」ファイルとしてコピーさ れます。以下の手順で「読み取り専用」を解除してください。

 ハードディスクにコピーした「Preset\_j.mch]ファイルにカ ーソルを合わせ、右クリックをしてプロパティを開きます。
 属性の「読み取り専用」のチェックをはずして[OK]ボタンを 押すと、「読み取り専用」が解除されます。

| 「読み取り専用」の ー<br>チェックをはずす | 腐性: 「読み取り専用(0)」 「隠しファイル(0)」 「ジステム」 |
|-------------------------|------------------------------------|
| [ <b>OK</b> ]ボタンを押す—    | ひん 道用( <u>A</u> )                  |

■ M-CHの呼び出しかた (つづき)

### ◇ すべてのM-CHを呼び出す

 [S.MW・MW]を短く押して、セレクトメモリーライト状態に します。

(M-CH表示部が点滅します。)

- ② [DIAL]を回すと、すべてのM-CHを呼び出せます。
- VFOモードからセレクトメモリーライト状態にしたとき

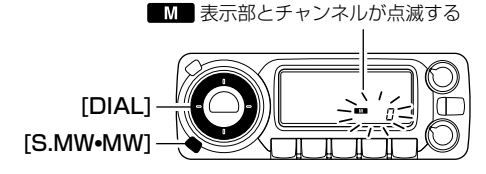

メモリーモードからセレクトメモリーライト状態にしたとき

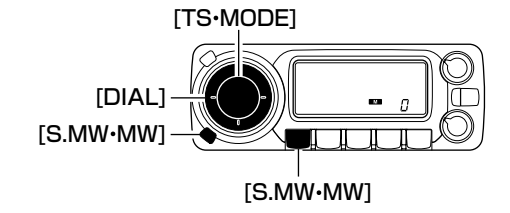

### ■メモリー(M-CH/PROGRAM-CH)への書 き込みかた

M-CH、PROGRAM-CHへの書き込み、または書き替えをします。

#### ◇ M-CHの書き込みかた

《例》M-CH"15"に"128.125MHz /AM"をメモリーする

- ① [V/MHz・SCAN]を短く押して、VFOモードにします。
- ② [DIAL]を回して、周波数(128.125MHz)を設定します。
   ※「コントローラーによる受信周波数の設定」(☞P47)をご参照願います。
- ③ [TS・BAND]を長く(約1秒)押して、受信モード設定モードにします。
- ④ [DIAL]を回して、受信モードを"AM"に設定します。
- ⑤[PWR]ボタン以外のボタンを短して、受信モード設定モード を解除します。
- ⑥ [S.MW・MW]を短く押して、セレクトメモリーライト状態にします。

(M-CH表示部が点滅して、メモリー内容を表示します。)

- ⑦ [DIAL]を回して、M-CH"15"を選択します。
   ※ "VFO"を選択するとVFOに書き込みます。
   ※ "04/0b~494/49b"を選択するとPB0GE
  - ※ "OA/Ob~49A/49b"を選択するとPROGRAM-CHに書 き込みます。
- ⑧ [S.MW・MW]を長く(約1秒)押すと、メモリーに書き込み、 書き込んだ内容を表示してVFOモードに戻ります。

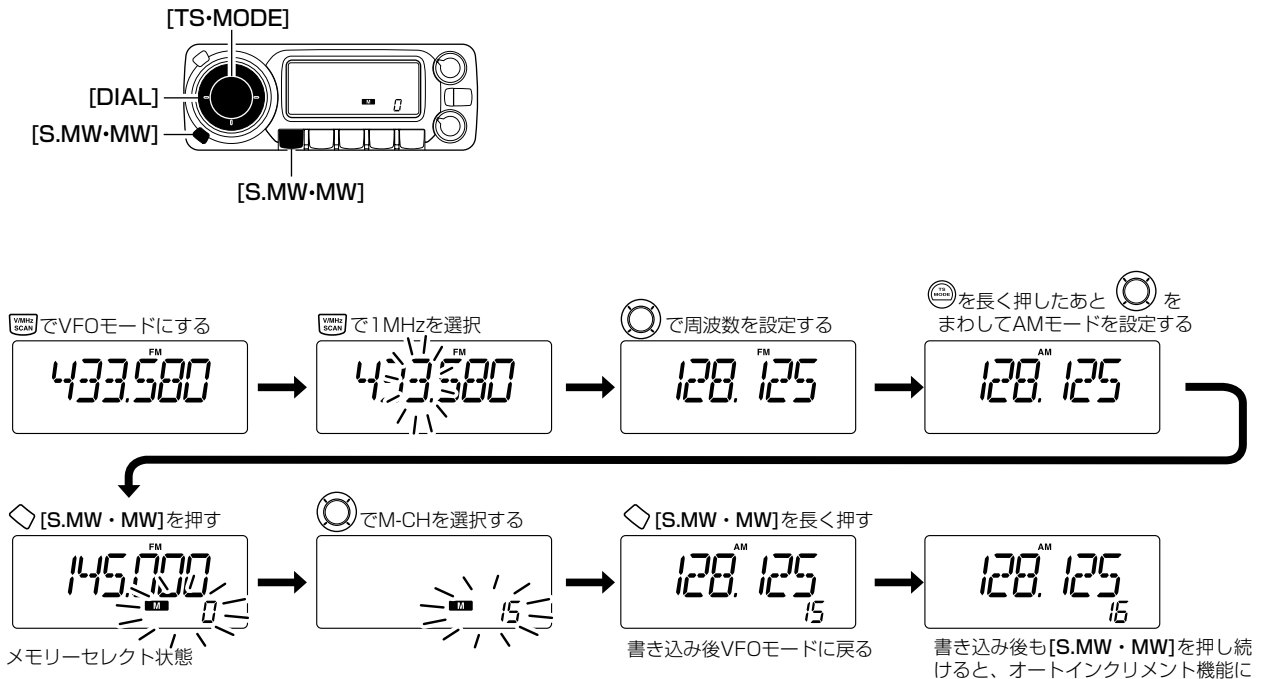

より、M-CHが自動的に繰り上がる

■ メモリー(M-CH/PROGRAM-CH)への書き込みかた (つづき)

### ◇ 書き込み後のオートインクリメントについて

前記®で**[S.MW・MW]**を書き込み完了後も押し続ける(約1秒) と、M-CHが1CHだけ自動的に繰り上がり、VFOモードになり ます。

M-CHを続けて書き込みをするときに便利な機能です。

#### ◇ M-CHの内容をVFOに転送して使うには

使用しているM-CHの周辺に移って交信する場合などに便利な機能です。

- ① [MR・SKIP]を短く押して、メモリーモードにします。
- ② [DIAL]を回して、希望のM-CHを呼び出します。
- [S.MW・MW]を長く(約1秒)押します。
   M-CHの内容をVFOに転送して、VFOモードになります。

### ◇ M-CHの内容を他のチャンネルへ複写するには

M-CHの内容をプログラムスキャン用周波数として複写する場合 に便利な機能です。

- [MR・SKIP]を短く押して、メモリーモードにします。
   ※押すごとに、メモリーモードとメモリーバンク選択状態を 切り替えます。
- ② [DIAL]を回して、希望のM-CHを呼び出します。
- [S.MW・MW]を短く押して、セレクトメモリーライト状態にします。

(M-CH表示部が点滅して、メモリー内容を表示します。)

- ④ [DIAL]を回して、複写したいM-CHを選びます。
   ※ "VFO"を選択するとVFO、"OA/Ob~49A/49b"を選択 するとPROGRAM-CHに書き込みます。
- [S.MW・MW]を長く(約1秒)押します。

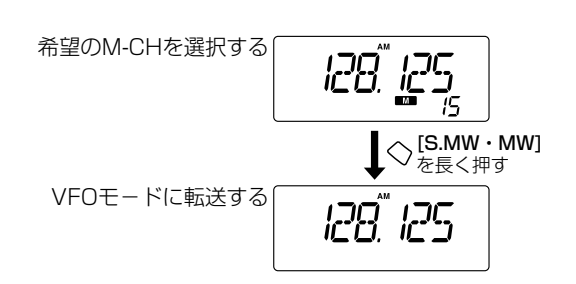

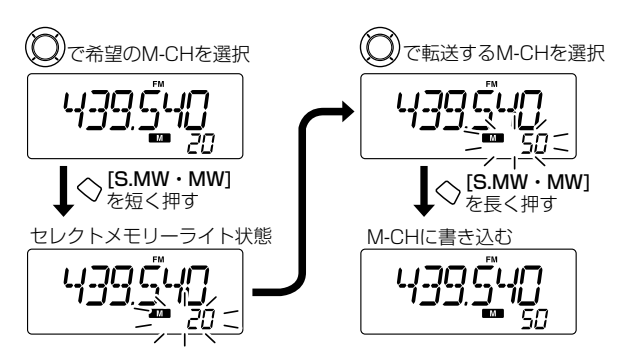

### ■M-CHをバンクで編集する

本機のM-CHは1100CHあります。

1100CHに書き込んだM-CHの内容を21個のバンク(A、b、C、 d、E、F、G、H、J、k、L、m、n、O、P、q、r、t、U、W、 v)に分割して編集することができます。

各バンクには、0~999および0A~49bのすべてのM-CHを割 り当てることができます。

#### ◇ M-CHとバンクの使用例

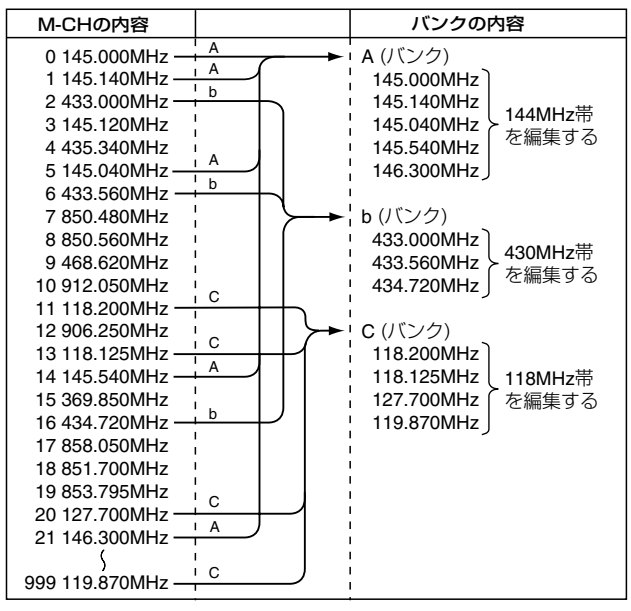

#### ◇バンクのM-CH表記について

各バンクに編集されたM-CHは、書き込んだ順に編集されます。 また、各バンクで編集したバンクのチャンネル番号は表示され ません。

#### メモリーバンクは、M-CHを整理するために使用します。 編集元のM-CHを変更または更新するとメモリーバンクの内 容も変更されます。

#### ◇編集のしかた

- ① [MR・SKIP]を短く押して、メモリーモードにします。
- [S.MW・MW]を短く押して、セレクトメモリーライト状態に します。

(M-CH表示部が点滅して、メモリー内容を表示します。)

- ③ [DIAL]を回して、バンクに編集するM-CHを選びます。
- ④ [TS・MODE]を短く押して、「メモリーバンクの設定」モードにします(メモリー表示部が点滅します)。
- ⑤ [DIAL]を回して、メモリーバンク(A~y、ただし、I、s、v、 xを除く)を選択します。
- ⑥ [SET・LOCK]を短く押し、[DIAL]を回して、M-CHを選択 します。
- ⑦ [S.MW・MW]を長く(約1秒)押すと、選択したメモリーバン クに書き込み、メモリー状態になります。

6

■M-CHをバンクで編集する (つづき)

●メモリーバンク編集の操作

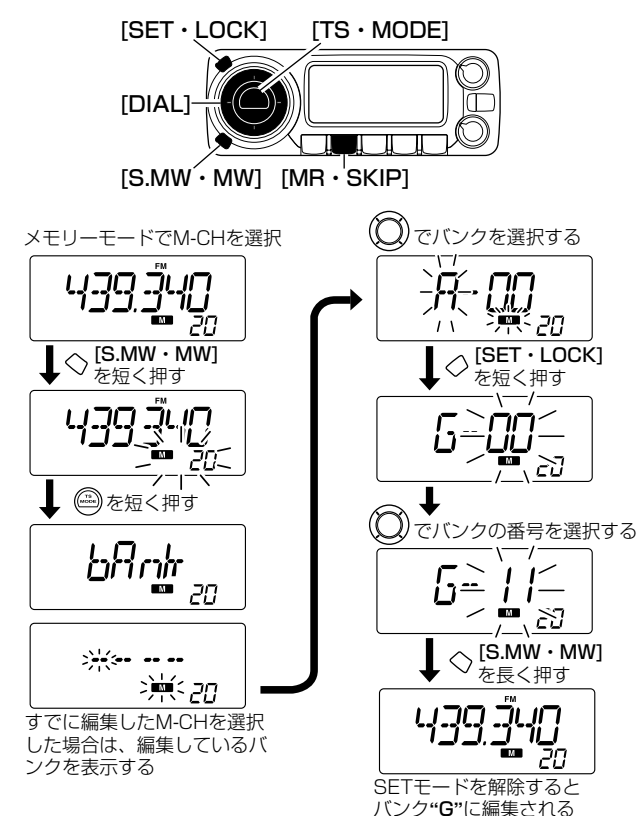

### ◇ メモリーバンクに編集した内容を確認するには

メモリーバンクを設定していないときはこの機能を使えません。 お使いになる場合は、前ページを参照してM-CHをバンクで編集 してください。

① [MR・SKIP]を短く押して、メモリーモードにします。

- [MR・SKIP]を短く押して、メモリーバンク選択状態にします。
- ③ [DIAL]を回して、内容を確認したいメモリーバンク(A~y、 ただし、I、s、v、xを除く)を選択します。
- ④ [PWR]以外のキーを短く押すと、メモリーバンクに編集した 内容を呼び出します。
- ⑤ [DIAL]を回すと、バンク内のM-CHを変更できます。
   ※ VFOモードに戻るときは、[V/MHz・SCAN]を短く押します。
  - ※ メモリーバンクを解除するときは、[MR・SKIP]を短く押し、[DIAL]を回して、"bAnk --"を選択して、[PWR]以外のキーを短く押します。

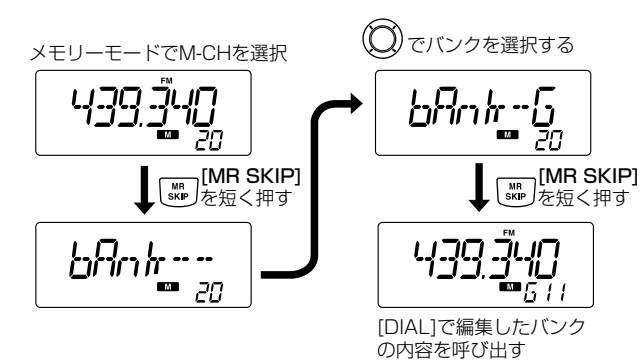

### ■メモリーネームの使いかた

メモリーに記憶しているM-CHにアルファベット、数字、記号 を使用して、6文字以内で名前(ネーム)を入れることができます。

### ◇ メモリーネームを入力する

《例》M-CH"30"に"TRAIN"のメモリーネームを入れる場合

① [MR・SKIP]を短く押して、メモリーモードにします。

[S.MW・MW]を短く押します。

(M-CH表示部が点滅します。)

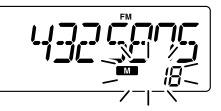

③ [DIAL]を回して、ネームを入れたいM-CH"30"を選びます。

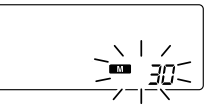

④ [TS・MODE]を2回短く押すと、メモリーネーム表示画面と なり、ネームの1桁目と"**™**"表示が同時に点滅します。

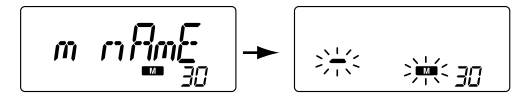

※ すでにネームが登録されているときはネームを表示、未登 録のときはブランク表示となります。

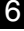

■メモリーネームの使いかた (つづき)

⑤ [DIAL]を回して、1桁目の文字"T"を選びます。
 ⑥ [SET・LOCK]を短く押して、文字を入れる桁を選びます。

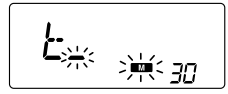

 ⑦前記⑤~⑥を繰り返して、6文字以内でネームを入れます。
 ⑧[S.MW・MW]を長く(約1秒)押すと、書き込んでメモリー モードに戻ります。

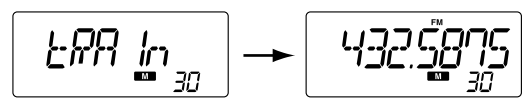

※ ネームを訂正したいときは、メモリーネームを入れなおし てください。

最後に入れたネームが有効となります。

#### 文字入力一覧表

| (space)          | <b>A</b> <sup>(A)</sup> | <b>Ь</b> (В)                  | [(C)             | d <sup>(D)</sup>      | E(E)                          | <b>F</b> (F)            | $\mathcal{D}^{(G)}$ | <b>}-{</b> (H)          | <b> </b> (I)        |
|------------------|-------------------------|-------------------------------|------------------|-----------------------|-------------------------------|-------------------------|---------------------|-------------------------|---------------------|
| ц <sub>(J)</sub> | <b>//</b> (K)           | L (L)                         | <b>m</b> (M)     | רז <sup>(N)</sup>     |                               | $p_{(P)}$               | $\mathbf{Q}_{(Q)}$  | <b>/</b> <sup>(R)</sup> | $5^{(s)}$           |
| <u></u> (T)      |                         | <b>;'</b> (V)                 | Ц <sup>(W)</sup> | <del>بر</del> (x)     | $\mathbf{H}^{(\mathbf{x})}$   | <b>7</b> (Ζ)            |                     | <b> </b> (1)            | $\mathcal{Z}^{(2)}$ |
| <b>]</b> (3)     | Ч(4)                    | $5^{\scriptscriptstyle{(5)}}$ | $5^{(6)}$        | $\mathbf{\eta}_{(7)}$ | $B^{\scriptscriptstyle{(8)}}$ | <b>9</b> <sup>(9)</sup> | <b>†</b> (+)        | <b></b> (-)             | <b>,'</b> (⁄)       |
| <del></del> (=)  |                         |                               |                  |                       |                               |                         |                     |                         |                     |

#### ◇ メモリーネームを表示するには

メモリーネームの表示は、SETモードで設定します。

- 《例》M-CH"30"のメモリーネームを表示する場合
- ① [MR・SKIP]を短く押して、メモリーモードにします。

② [DIAL]を回して、ネームを入れたM-CH"30"を選びます。

- ③ [SET・LOCK]を短く押して、SETモードにします。 このとき、「メモリーネームの設定」項目を表示します。
- ④ [DIAL]を回して、「Anm On」を選択します。
  - Anm OF :メモリーネームを表示しない。 (初期設定)
  - Anm On : 周波数表示部にメモリーネームを表示します。
- ⑤ [SET・LOCK]、[S.MW・MW]、[PWR]以外のボタンを 短く押すと、SETモードを解除してメモリーネームを表示 します。

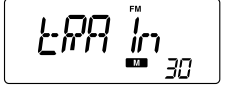

### ■メモリークリア(消去)のしかた

不要になったM-CHを消去します。

いったん消去したM-CHの内容は、元に戻せないのでご注意ください。

#### ◇ メモリーの内容を消去する

[S.MW・MW]を短く押して、セレクトメモリーライト状態にします。

(M-CH表示部が点滅します。)

※ VFOモードまたはメモリーモードに関係なく動作しま す。

- ② [DIAL]を回して、消去したいM-CHを選びます。
- ③ [TS・MODE]を3回短く押すと、メモリチャンネル削除画面 となり、"CLEAR"が一瞬表示されてから"CLR"が表示されま す。
- ④ [S.MW・MW]を長く(約1秒)押すと、メモリー内容を消去して、セレクトメモリーライト状態になります。
- ⑤ 消去後、[V/MHz・SCAN]を押すと、VFOモードに戻ります。

[TS · MODE]

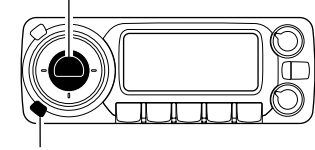

 $[S.MW \cdot MW]$ 

● メモリークリア操作

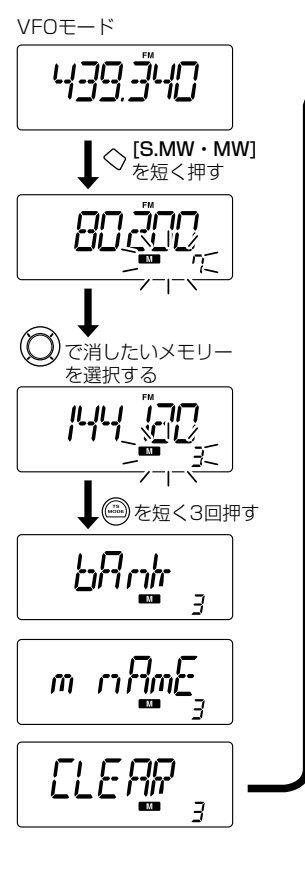

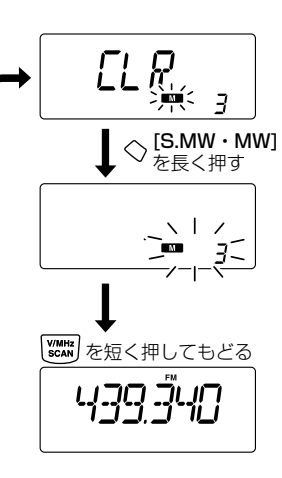

## スキャンのしかた(多機能型/コンポ型のみ)(IC-R1500)

### ■IC-PCR1500のスキャンについて

スキャンとは、周波数やメモリーチャンネル(M-CH)を自動的に 切り替えて、信号の出ているところを探し出す自動選局機能で す。基本となるスキャンの種類は、プログラムスキャン、オート メモリーライトスキャン、メモリースキャンの3種類です。

- 指定した周波数範囲だけを自動選局する
   プログラムスキャン、オートメモリーライトスキャン
- メモリーしている周波数を自動選局する メモリースキャン

### ◇スキャン機能を使用する前に

スキャンを開始する前に、下記の動作条件を設定していないと正 常にスキャンしません。

また、スキャンを開始できても、信号を受信して停止しないこと があります。

- スケルチの設定
- ●スキャン再スタートの設定
- スキャンスピードの設定

### ◇ スケルチの設定

スキャン機能を操作する前に、[SQUELCH]ツマミ(多機能型/コ ンポ型レシーバー)または[SQL]ボタン(シンプル型レシーバー) を調整して、"ザー"という雑音が消える位置にセットしてくださ い。(☞P41、42)

#### ◇ スキャン再スタートの条件設定

スキャン動作が信号を受信してオートストップしたあと、スキャンを再スタートするか終了するかを設定します。

- ① [SET]ボタンをクリックして、「Scan Delay」ダイアログボ ックスを表示します。
- [DELAY Timing]の中から再スタート条件を選択します。

#### (A) : Pause until Signal Disappears

信号を受信している間は一時停止し、信号が消えてから指 定時間後に再スタートします。

(B) : Delay Volume

[DELAY]ツマミ(多機能型/コンポ型レシーバー)または [DELAY]スクロールバー(シンプル型レシーバー)で設定し ている遅延時間だけ一時停止して、再スタートする途中で 信号が消えると、指定時間後に再スタートします。

(C) : Scan Stop

停止後、スキャン動作を終了します。

※再スタート条件(A)または(B)を選択したときは、スキャンを再スタートするまでの遅延時間を[Restart Delay]の 3段階の中から選択できます。

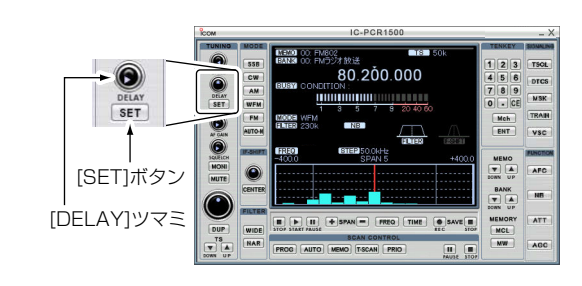

コンポ型レシーバー

● 多機能型レシーバー

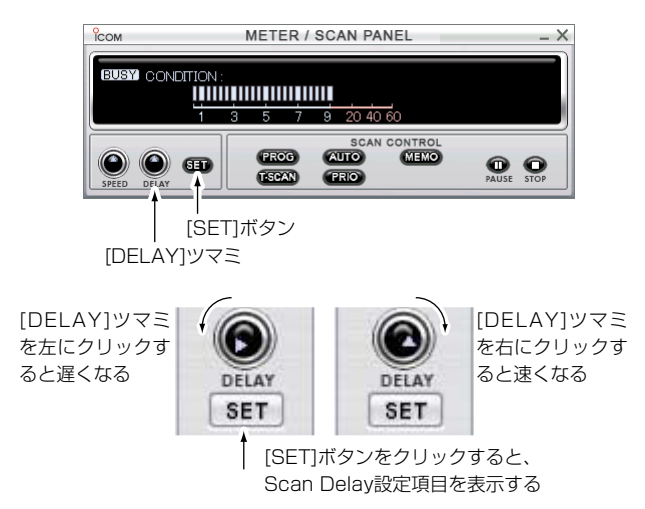

### ■スキャン再スタートの遅延時間

前項「スキャン再スタート条件の設定」の(A)または(B)を設定しているときに、信号を受信してスキャンが一時停止したあと、スキャンを再スタートするまでの遅延時間を設定できます。

- ① 前のページを参照して「Scan Delay」ダイアログボックスを表示します。
- [Restart Delay]の中から再スタートまでの間隔を選択します。
  - (a): O Sec. 信号が消えるとすぐに再スタートする
  - (b): 1 Sec. 信号が消えてから約1秒後に再スタートする
  - (c): 2 Sec. 信号が消えてから約2秒後に再スタートする
- ③ **クローズボタン([×])**をクリックして、「Scan Delay」ダイア ログボックスを閉じます。

● Scan Delayダイアログボックス

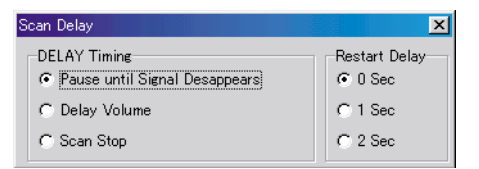

### ■スキャンスピードの設定

スキャンスピードをお好みのスピードに設定できます。

[SPEED]ツマミにマウスカーソルを合わせ、マウスの右(補助) ボタンをクリックするとスキャンスピードが速くなり、左(主) ボタンをクリックするとスキャンスピードが遅くなります。

#### ●多機能型レシーバー

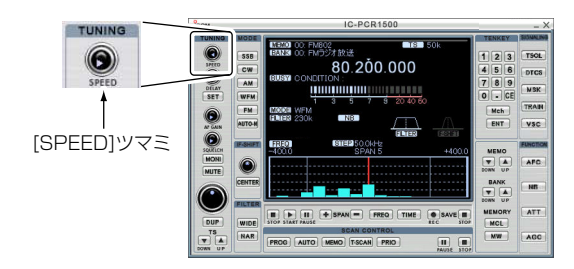

コンポ型レシーバー

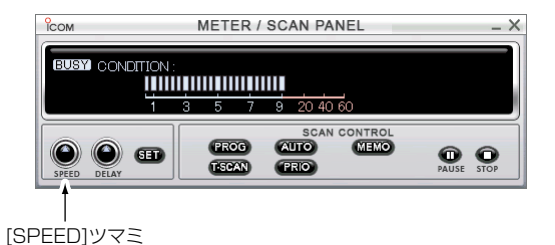

### ■プログラムスキャンについて

プログラムスキャンは、「Program Scan」ダイアログボックス のプログラムリストにあらかじめ設定している周波数範囲をスキ ャンします。

PROGRAM-CHの設定は50件まで登録できます。

### ◇ プログラムスキャン機能を使用する前に

- ① [PROG]ボタンを右クリックして、「Program Scan」ダイア ログボックスを表示します。
- (Program Scan)タグをクリックし、プログラムリストを表示します。
- ③ 追加したいリストの[Name]、[Freq Low]、[Freq High]表示欄のいずれかをクリックし、ネームまたは周波数をキーボードから入力して、キーボードの[Enter]キーを押すと他の表示欄も自動的にデータを表示します。

※この欄を入力しないと、他の表示欄は設定できません。
※[Freq Low]と[Freq High]に同じ周波数を設定すると、プログラムスキャンが動作しません。

- ④ 自動的に設定されたネームまたは周波数を訂正するときは、 [Name]、[Freq Low]、[Freq High]表示欄をクリックして、 キーボードからメモリーネームまたは周波数を入力して、キ ーボード[Enter]キーを押します。
- ⑤ アッテネーター(ATT)の「ON/OFF」を切り替えるときは、リストの[ATT]表示欄をダブルクリックすると、それぞれの設定メニューを表示します。

●多機能型レシーバー

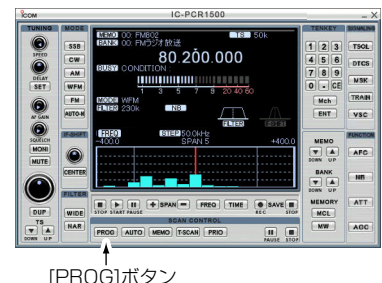

コンポ型レシーバー

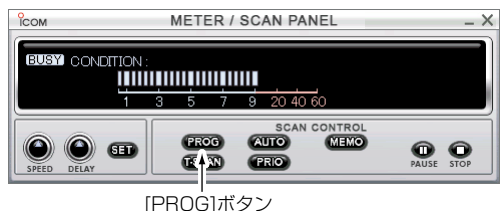

CSVファイルからの取り込み、 CSVファイルへの書き出しができます。 ここを入力 Program Scan MENU Program Scan Ski Area All Area No Freg Low Program No 0 0 0.531000 1.620000 1 50.000000 54.000000. 2 3 4 76.000000 89.900000. 95.750000 107.750000.-PSKIP 118.000000. 142.000000. 5 144.000000, 146.000000,

- ⑥ 設定メニューの中から訂正する設定値を選択して、ダブルク リックします。 または、訂正する設定値を選択し、キーボードの[Enter]キー を押します。
- ⑦ 削除するときは、削除するリストのいずれかの項目([Name]、 [Freq Low]、[Freq High]、[ATT]のどれか)にマウスカーソルを合わせてクリックし、キーボードの[Delete]キーを押してキーボードの[Enter]キーを押します。
- ⑧他の表示欄を追加/訂正してクローズボタン([×])をクリック すると、PROGRAM-CHのリストを閉じます。
- ※[MENU]をボタンをクリックすると、「プログラムスキャンエ ッジ」、「スッキプエリア」のデータをCSVファイルから取り込 み、CSVファイルへの書き出しができます。

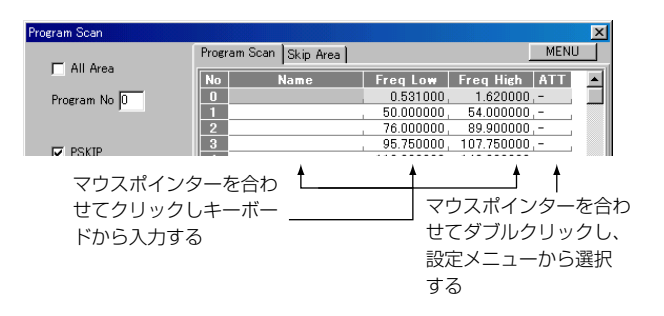

■ プログラムスキャンについて (つづき)

#### ◇ プログラムスキャンの操作

プログラムリストに設定した周波数範囲を繰り返しスキャンします。

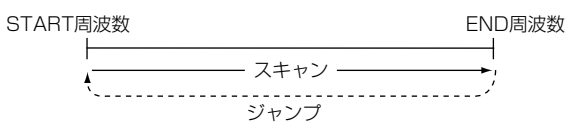

- ① [PROG]ボタンを右クリックして、「Program Scan」ダイア ログボックスを表示します。
- ② [Program Scan]タグをクリックし、プログラムリストを表示します。

リストの[Name]、[Freq Low]、[Freq High]表示欄のいず れかをクリックし、ネームまたは周波数をキーボードから入 力して、キーボードの[Enter]キーを押すと他の表示欄も自動 的にデータを表示します。

- ③ 自動選局したいPROGRAM-CHの"No"欄にマウスカーソルを 合わせてクリックし、クローズボタン([×])をクリックして、 プログラムリストを閉じます。
- ④ [PROG]ボタンをクリックすると、プログラムスキャンを開始します。

※スキャン中は表示部に"PROG"が表示されます。

- ※スキャンを一時停止するときは、[PAUSE]ボタンをクリッ クします。
- ⑤ 終了するときは[STOP]ボタンまたは[PROG]~[PRIO]のい ずれかのボタンをクリックします。

※スキャン終了後に[メインダイヤル]などで周波数を変えたあとで、もう一度スキャンを開始すると、指定した周波数範囲のスタート周波数からスキャンを開始します。 周波数を変えていないときは、停止した周波数からスキャンを開始します。

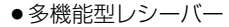

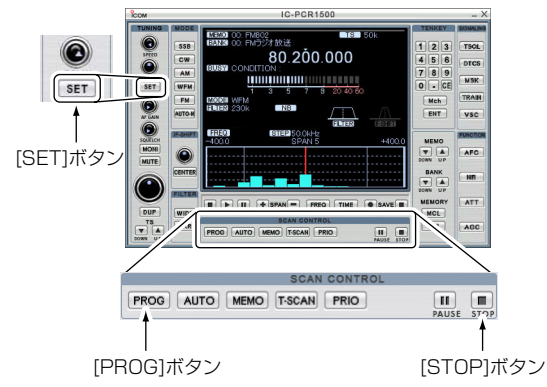

■コンポ型レシーバー

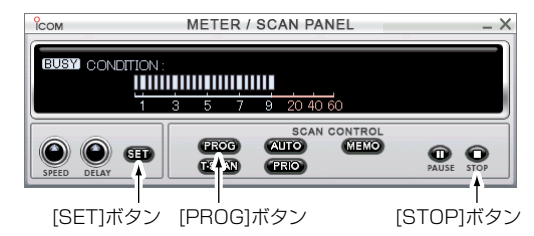

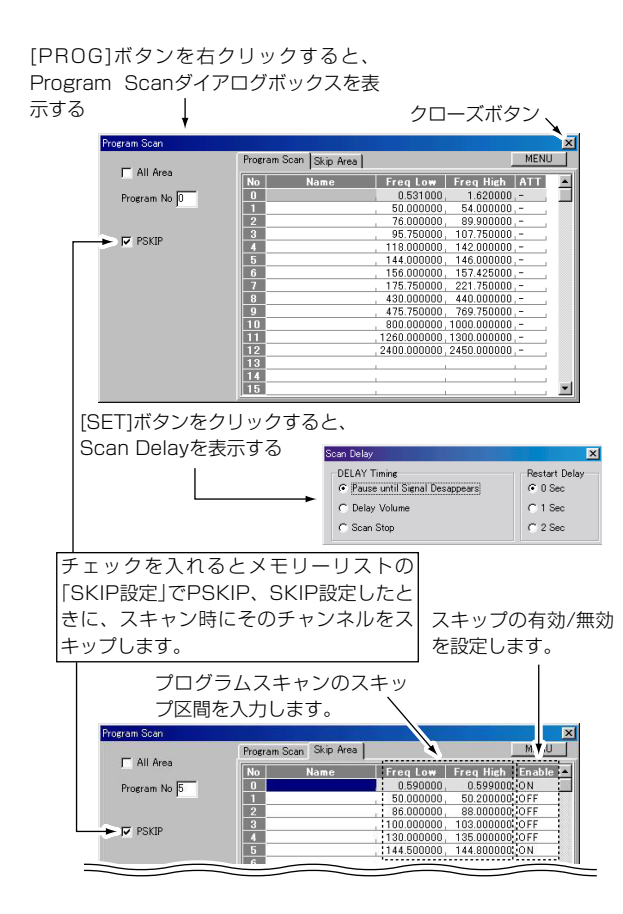

### ■オートメモリーライトスキャンについて

プログラムリストで設定した周波数範囲をスキャン中、信号を受 信するたびにその周波数、モードなどの情報を自動的に指定した メモリーバンクに書き込みます

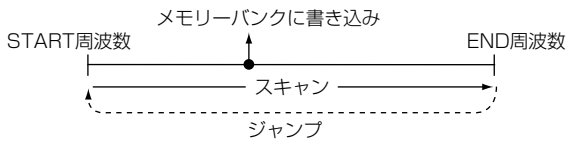

① [AUTO]ボタンを右クリックして、「AutoMW Scan」ダイア ログボックスを表示します。

 ② [Program Scan]タグをクリックして、リストの[Name]、 [Freq Low]、[Freq High]表示欄のいずれかをクリックし、 ネームまたは周波数をキーボードから入力します。

※アッテネーターの"ON/OFF"も設定できます。

[BANK]コンボボックスの中からメモリーするバンクを選択 します。

※指定バンクのチャンネルに空きがないとき、スキャンを開 始しません。その場合、次のいずれかの処置をしてくださ い。

○他のメモリーバンクを選択する

○「AutoMW Scan」ダイアログボックス内の[All Clear]ボ タンをクリックして、データをすべて消去する

○不要なメモリーチャンネルだけを呼び出して消去する

③ 自動選局したいPROGRAM-CHの"No"欄にマウスカーソルを 合わせてクリックし、クローズボタン([×])をクリックして、 「AutoMW Scan」ダイアログボックスを閉じます。

- ■オートメモリーライトスキャンについて(つづき)
- ④ [Auto]ボタンをクリックすると、オートメモリーライトスキャンを開始します。
  - ※スキャン中は表示部に"AUTO"が表示されます。
  - ※指定バンクのチャンネルに空きがなくなると、オートメモ リーライトスキャンは自動的に終了します。
  - ※スキャンを一時停止するときは、[PAUSE]ボタンをクリッ クします。
- ⑤ 終了するときは[STOP]ボタンまたは[PROG]~[PRIO]のい ずれかのボタンをクリックします。
- ※スキャン終了後に[メインダイヤル]などで周波数を変えたあと で、もう一度スキャンを開始すると、指定した周波数範囲のス タート周波数からスキャンを開始します。

周波数を変えていないときは、停止した周波数からスキャンを 開始します。

●多機能型レシーバー

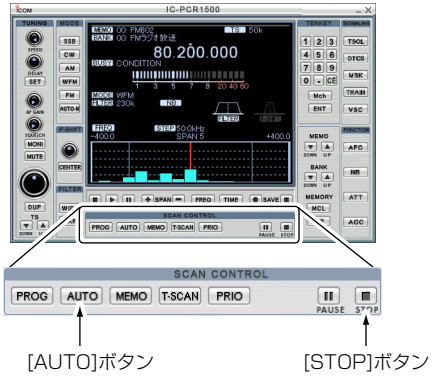

コンポ型レシーバー

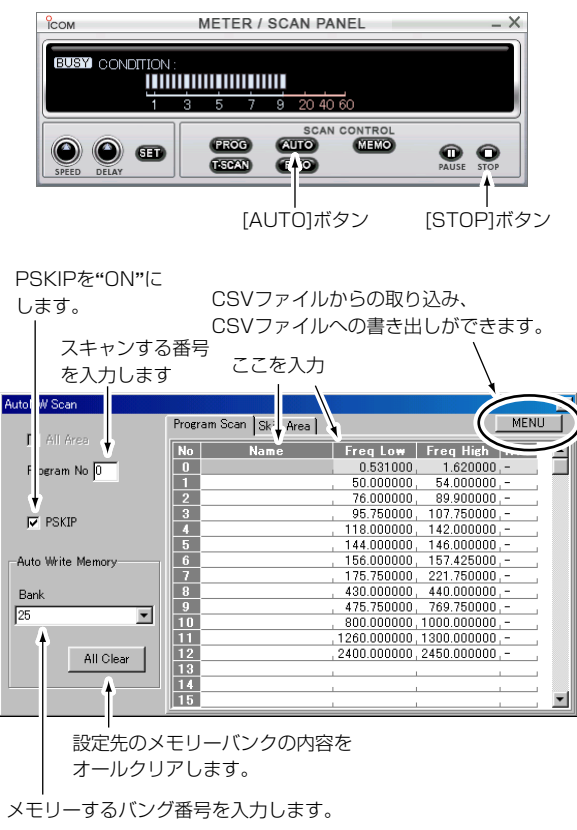

### ■メモリースキャンについて

選択中のメモリーバンクにメモリーしているすべてのメモリーチャンネルを自動選局します。

[Memory Scan]ダイアログボックスで自動選局の各種条件を設 定できます。(☞P85)

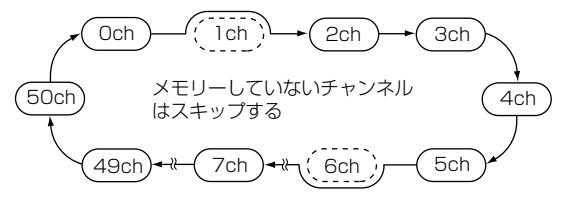

- ① [MEMO]ボタンを右クリックして、「Memory Scan」ダイア ログボックスを表示します。
- ②「Current Bank(現在のバンク対象)」、「Select Bank(選択したバンクを対象)」、「All Bank(すべてのバンクを対象)」からバンクを選択します。

Current Bank、Select Bankを選択したときは、対象となる バンクのバンクリストをダブルクリックして、[Sel]欄でON を選択してください。

- ③必要に応じてオプション機能を選択します。(\*\*P85)
- ④ クローズボタン([×])をクリックして、「Memory Scan」ダイ アログボックスを閉じます。
- ⑤ [MEMO]ボタンをクリックすると、メモリースキャンを開始します。
  - ※スキャン中は表示部に"MEMO"が表示されます。
  - ※スキャンを一時停止するときは、[PAUSE]ボタンをクリッ クします。

⑥ 終了するときは[STOP]ボタンまたは[PROG]~[PRIO]のい ずれかのボタンをクリックします。

△ご注意:メモリースキャンを動作させるには、メモリーチャンネルに2チャンネル以上書き込んでください。

●多機能型レシーバー

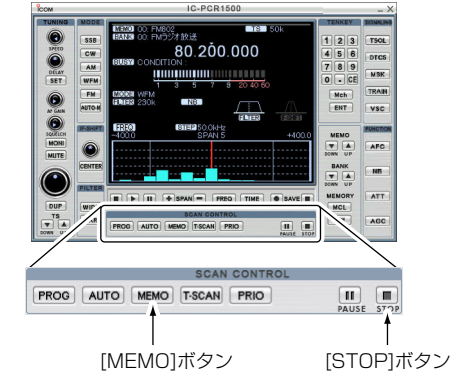

■コンポ型レシーバー

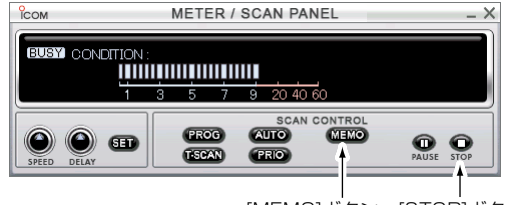

[MEMO]ボタン [STOP]ボタン

■ メモリースキャンについて (つづき)

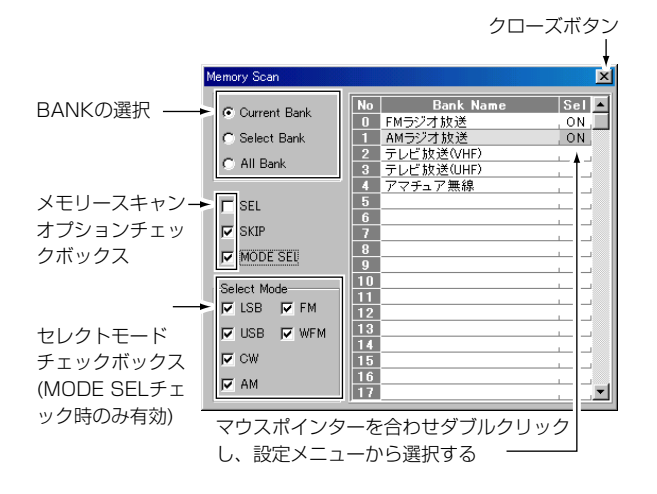

# ■オプション機能によるメモリースキャン時の各種自動選局について

選択中のメモリースキャン時にオプション機能を選択すること で、3種類の自動選局ができます。

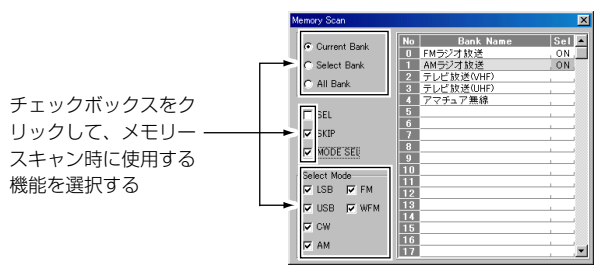

- ① [MEMO]ボタンを右クリックして、「Memory Scan」ダイア ログボックスを表示します。
- メモリースキャン時のオプション機能にチェックマークを付けます。

各種機能の条件を設定すれば、メモリースキャン操作時に指 定した条件を満たすメモリーチャンネルだけを自動選局しま す。

- ③ **クローズボタン([×])**をクリックして、「Memory Scan」ダイ アログボックスを閉じます。
- ④ [MEMO]ボタンをクリックすると、メモリースキャンを開始 します。

※スキャン中は表示部に"MEMO"が表示されます。

⑤ 終了するときは[STOP]ボタンまたは[PROG]~[PRIO]のい ずれかのボタンをクリックします。

●多機能型レシーバー

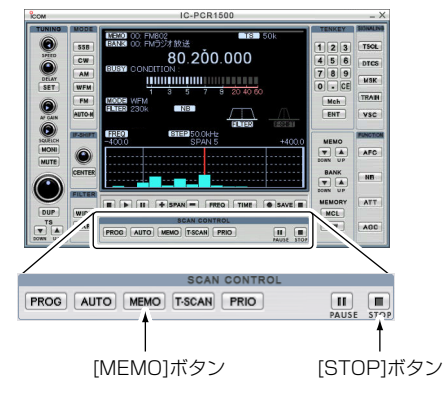

コンポ型レシーバー

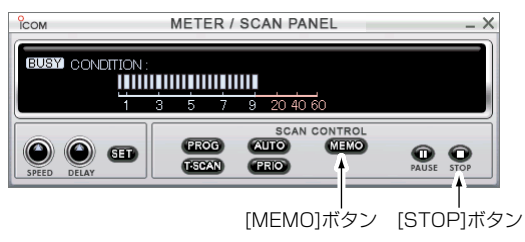

● セレクトメモリースキャン

[SEL]チェックボックスをクリックして、メモリースキャンをス タートすると、SEL(セレクト)指定したメモリーチャンネルだけ を自動選局します。

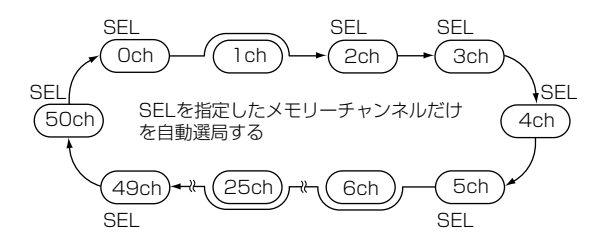

● メモリースキップスキャン

[SKIP]チェックボックスをクリックして、メモリースキャンを スタートすると、SKIP(スキップ)指定したメモリーチャンネル を自動選局の対象からはずして(スキップして)自動選局します。

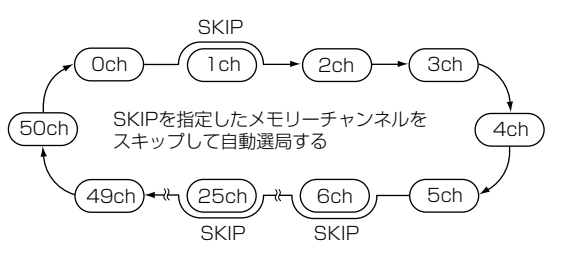

■オプション機能によるメモリースキャン時の各種自動選局について (つづき)

#### • セレクトモードスキャン

[MODE SEL]チェックボックスをクリックして、[Select Mode]のLSB、USB、CW、AM、FM、WFMのチェックボッ クスで受信モードを選択します。

メモリースキャンがスタートすると、[Select Mode]チェック ボックスで指定した受信モードのメモリーチャンネルだけを自動 選局します。

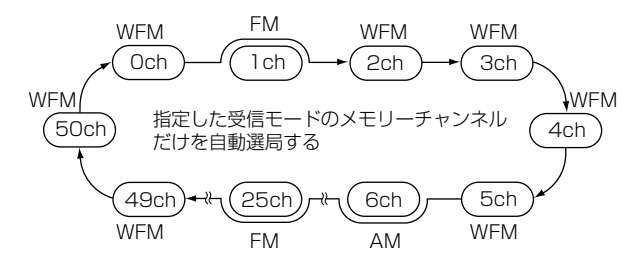

#### 【バンク設定について】

#### Current Bank

現在選択されているバンクが、メモリースキャンの対象になります。

#### • Select Bank

[Memory Scan]ダイアログボックスで選択されたバンクが、メ モリースキャンの対象になります。

#### • All Banks

すべてのバンクが、メモリースキャンの対象になります。

#### ∆ご注意

- [SEL]および[SKIP]の指定は、メモリーチャンネルエディ ター上で指定します。(☞P61)
- セレクト指定する条件のメモリー内容が、2件以上メモリーしていないと動作しません。
- すべてのオプション機能を組み合わせても、ご使用になれます。

### ■IC-R1500のスキャンについて

スキャンとは、周波数やM-CHを自動的に切り替えて、信号の 出ているところを探し出す機能です。

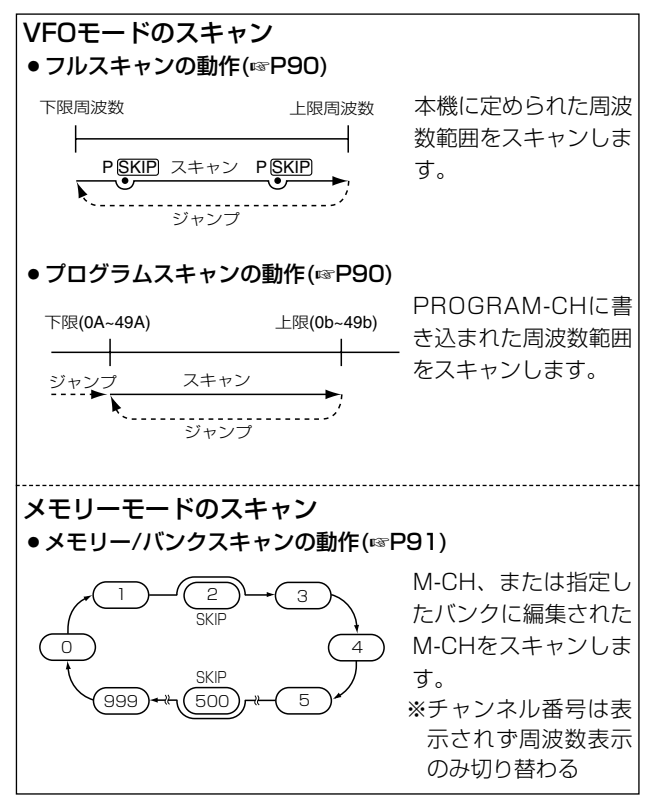

#### ◇ スケルチの調整

通常は雑音が消え"BUSY"表示が消灯する位置にセットしておきます。

スキャン動作中でも、スケルチの調整ができます。

#### ◇スキャン中の[DIAL]ツマミについて

- スキャン中に[DIAL]を回すと、回した方向でアップスキャン とダウンスキャンを切り替えます。
- 信号を受信してスキャンを一時停止しているときに、[DIAL]
   を回すと即時再スタートします。

#### ◇スキャン中のステップについて

スキャン中に周波数を切り替えるステップ幅は、あらかじめ各バンドごとに設定しているチューニングステップ(☞P49)で動作します。

#### ◇ スキップ機能について

すべてのスキャンでスキップ(必要のないM-CHをスキャンから 除外する)指定ができます。

スキップの設定については89ページを参照してください。

#### ◇受信モード(電波型式)について

受信モードもVFOモードで設定している電波型式で動作します。

■ IC-R1500のスキャンについて (つづき)

#### ♦ 信号を受信すると

スキャン中に信号を受信すると、その周波数で約15秒(初期設定)間停止して受信します。

約15秒経過すると、自動的に再スタートします。

#### ◇再スタートの条件設定

再スタートの条件は、SETモードで変更できます。

- ① [SET・LOCK]を短く押して、SETモードを表示します。
- [SET・LOCK]または[S.MW・MW]を短く押して、「スキャンストップタイマーの設定」項目を選択します。

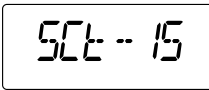

- ③ [DIAL]を回して、再スタートの条件を選択します。
  - SCt-5 : 一時停止してから5秒後に再スタートします。
  - SCt-10:一時停止してから10秒後に再スタートします。
  - SCt-15:一時停止してから15秒後に再スタートします。 (初期設定値)
  - SCP-2 : 信号を受信しているあいだは一時停止し、信号 が無くなると約2秒後に再スタートします。
- ④ [SET・LOCK]、[S.MW・MW]、[PWR]以外のボタンを短く押すと、SETモードを解除して周波数表示に戻ります。

#### ◇ スキップチャンネルの指定と解除のしかた

① [MR・SKIP]を短く押して、メモリーモードにします。

- [MR・SKIP]を長く(約1秒)押すごとに、スキップ機能が切り 替わります。
  - (SKIP)、P(SKIP)点灯していないとき、メモリーチャンネルのスキップ機能を解除します。(初期設定値)
  - SVP、P SVP点灯しているとき、スキップ機能を"ON"にします。
  - ※ GMP/P GMP表示が点灯、メモリースキャン時、指定したM-CHをスキップします。

なお、**P** 医の表示が点灯時は、VFOスキャン時にその周波数をスキップします。

③ [SET・LOCK]、[S.MW・MW]、[PWR]以外のボタンを短 く押すと、SETモードを解除して周波数表示に戻ります。

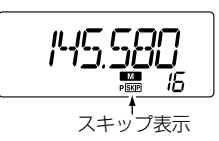

### ■VFOスキャンのしかた

#### ◇ VFOスキャン/プログラムスキャンの操作

- フルスキャンは、本機に定められた周波数範囲をスキャンします。
  - (周波数範囲については149ページを参照してください。)
- プログラムスキャンは、次の周波数範囲をスキャンします。
- ① [V/MHz・SCAN]を短く押して、VFOモードにします。
- ② [V/MHz・SCAN]を長く(約1秒)押すと、VFOスキャンを開始します。
  - (メモリー表示部にスキャンガイダンス表示が点滅します。)
  - ※スキャン中に**[TS・MODE**]または**[SET・LOCK]**を短く押 すと、VFOスキャン、プログラムスキャンを切り替えるこ とができます。

[TS・MODE]を押すごとに、ALL→P00→P01→・・・ →P48→P49→ALL→P00→・・・の順に切り替わります。

[SET・LOCK]を押すごとに、ALL→P49→P48→・・・ →P01→P00→ALL→P49→・・・の順に切り替わります。

#### 【ご参考】

※[V/MHz・SCAN]を押しながら、[DIAL]を回しても、 VFOスキャン、プログラムスキャンを切り替えることがで きます。

[V/MHz・SCAN]を離すとスキャンがスタートします。

#### メモリー表示部のスキャンガイダンスの表示内容について

- ALL : フルスキャン動作となります。
- POO: OA/Obに設定された周波数範囲をスキャンします。
- PO1:1A/1bに設定された周波数範囲をスキャンします。
- PO2: 2A/2bに設定された周波数範囲をスキャンします。
- PO3 : 3A/3bに設定された周波数範囲をスキャンします。
- P04: 4A/4bに設定された周波数範囲をスキャンします。

P46:46A/46bに設定された周波数範囲をスキャンします。
 P47:47A/47bに設定された周波数範囲をスキャンします。
 P48:48A/48bに設定された周波数範囲をスキャンします。
 P49:49A/49bに設定された周波数範囲をスキャンします。
 ③ 再度、「V/MHz・SCANIを短く押すと、VFOスキャン、プロ

グラムスキャンを解除します。

#### ∆ご注意

A、bチャンネルに同じ周波数を入力した場合(例:OAとOblc 438.500MHzなど)、プログラムスキャンが動作しませんの でご注意ください。

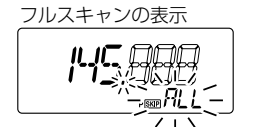

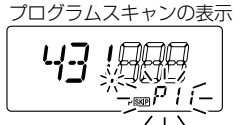

### ■メモリースキャンのしかた

### ◇ メモリースキャンの操作

メモリースキャンは、周波数を記憶しているM-CHを順次切り替 えて、信号を探し出すスキャンです。

スキップチャンネルに指定したM-CH(ISEP)が点灯)は、スキャン スタート操作をしたとき、そのM-CHをスキップしてスキャンし ます。

※ PROGRAM-CHはスキャンしません。

※ 2CH以上の書き込みが必要です。

- ① [MR・SKIP]を短く押して、メモリーモードにします。
- [V/MHz・SCAN]を長く(約1秒)押すと、メモリースキャン を開始します。
- (③ 再度、[V/MHz・SCAN]を短く押すと、メモリースキャンを 解除します。

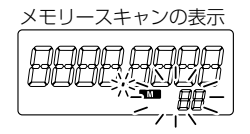

### ■メモリーバンクスキャンのしかた

### ◇ メモリーバンクスキャンの操作

指定したバンクに編集されたM-CH(周波数)をスキャンします。 ※バンクに編集したチャンネル番号は表示されません。

※ SETモードでメモリーバンクのリンク機能(☞ P140)が設定 されている場合は、リンクしているバンクもスキャンします。

※ スキップが指定されたM-CH(周波数)はスキップしてスキャン します。

※ PROGRAM-CHはスキャンしません。

- ① [MR・SKIP]を短く押して、メモリーモードにします。
- ② [MR・SKIP]を短く押して、メモリーバンク選択状態にします。(メモリー表示部が点滅します。)
  - ※ 選択したM-CHをすでに編集している場合は、編集してい るバンクを表示します。
- ③ [DIAL]を回して、メモリーバンク(A~y、ただし、I、s、v、 xを除く)を選択します。
- ④ [PWR]以外のキーを短く押して、バンクを設定します。
- ⑤ [V/MHz・SCAN]を長く(約1秒)押すと、選択したバンクス キャンを開始します。
- ⑥ [V/MHz・SCAN]を短く押すと、バンクスキャンを解除します。

メモリーバンクスキャンの表示

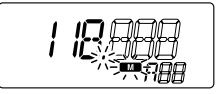

プライオリティスキャンの操作(多機能型/コンポ型のみ)(IC-R1500)

### ■IC-PCR1500のプライオリティスキャン について(多機能型/コンポ型のみ)

プライオリティスキャンは、通常の受信をしながら特定周波数の 信号の有無を受信(監視)するためのスキャンです。

受信する周波数/M-CHは、「特定チャンネルのワッチ間隔設定」 ごとに1回(Priority Intervalに設定した秒数以内)受信し、信号を 受信すると他のスキャンと同様に一時停止します。

受信する周波数/M-CHをプライオリティCH(チャンネル)といい ます。

※一時停止の時間および再スタートの条件は、他のスキャンと同じです。(#P77)

| 種類                    | 動作                                               |
|-----------------------|--------------------------------------------------|
| 現在のM-CHともう一方<br>のM-CH | 現在のM-CHを約5秒間受信しながら、<br>指定のM-CHの信号を受信(監視)しま<br>す。 |

# ◇ M-CHを受信中にもう一方のM-CHをプライオリティスキャンで受信する

- ① [メインダイヤル]またはテンキーからVFO受信周波数を設定 します。
- [PRIO]ボタンを右クリックして、「Priority Scan」ダイアロ グボックスを表示します。
- ③ [Scan Channel]内の[Bank](プライオリティスキャンのバンク)、[Ch](メモリーチャンネル)、[Priority Interval](特定チャンネルのワッチ間隔設定)を入力します。
  - \*\*[CHECK]ボタンをクリックすると、そのチャンネルをモニ ターします。
- ④ [Priority Scan]ダイアログボックスのクローズボタン([×]) をクリックして、[Priority Scan]ダイアログボックスを閉じ ます。

⑤ [PRIO]ボタンをクリックすると、プライオリティスキャンを 開始します。

※スキャン中は表示部に"PRIO"が表示されます。

- ※スキャンを一時停止するときは、[PAUSE]ボタンをクリッ クします。
- ⑥ 終了するときは[STOP]ボタンまたは[PROG]~[PRIO]のいずれかのボタンをクリックします。

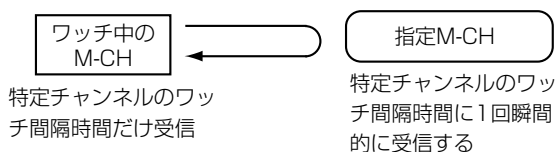

### 8 プライオリティスキャンの操作(IC-PCR1500多機能型/コンポ型のみ)

■ IC-PCR1500のプライオリティスキャンについて (つづき)

 多機能型レシーバー IC-PCR1500 89 209.00 456 PRIO文字表示 PRIO DELAY 18119 MSK WFM D.CE が点滅する 表示 FM AUTO-N TRAIN Mch ENT vsc AFC ATT IL A SPAN - FIED TIME & SAVE AGC • PROG AUTO MEMO T-SCAN PRIO II II SCAN CONTROL PROG AUTO MEMO T-SCAN PRIO PAUSE STOP [PRIO]ボタン [STOP]ボタン コンポ型レシーバー Сом METER / SCAN PANEL - × PRIO PRIO PRIO文字表示 が点滅する 表示 5 7 9 20 40 6 SCAN CONTROL AUTO MEMO PROC

 SCAN CONTROL
 FIGO
 FIGO
 FIGO
 FIGO
 FIGO
 FIGO
 FIGO
 FIGO
 FIGO
 FIGO
 FIGO
 FIGO
 FIGO
 FIGO
 FIGO
 FIGO
 FIGO
 FIGO
 FIGO
 FIGO
 FIGO
 FIGO
 FIGO
 FIGO
 FIGO
 FIGO
 FIGO
 FIGO
 FIGO
 FIGO
 FIGO
 FIGO
 FIGO
 FIGO
 FIGO
 FIGO
 FIGO
 FIGO
 FIGO
 FIGO
 FIGO
 FIGO
 FIGO
 FIGO
 FIGO
 FIGO
 FIGO
 FIGO
 FIGO
 FIGO
 FIGO
 FIGO
 FIGO
 FIGO
 FIGO
 FIGO
 FIGO
 FIGO
 FIGO
 FIGO
 FIGO
 FIGO
 FIGO
 FIGO
 FIGO
 FIGO
 FIGO
 FIGO
 FIGO
 FIGO
 FIGO
 FIGO
 FIGO
 FIGO
 FIGO
 FIGO
 FIGO
 FIGO
 FIGO
 FIGO
 FIGO
 FIGO
 FIGO
 FIGO
 FIGO
 FIGO
 FIGO
 FIGO
 FIGO
 FIGO
 FIGO

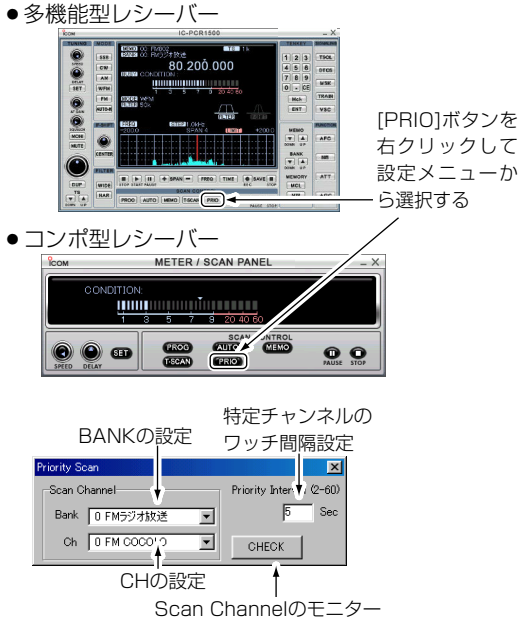

### プライオリティスキャンの操作(IC-R1500) 8

# ■IC-R1500のプライオリティスキャンについて

プライオリティスキャンは、通常の受信をしながら特定周波数の 信号の有無を知るためのスキャンです。 プライオリティスキャンには、下記の種類があります。

- 受信する周波数/M-CHは、約5秒ごとに1回(0.5秒以内)受信し、信号を受信すると他のスキャンと同様に一時停止します。
   受信する周波数/M-CHを、プライオリティCH(チャンネル)といいます。
- ※一時停止の時間および再スタートの条件は、他のスキャンと 同じです。(#\*P89)

| 種類                  | 動作                                                                    |
|---------------------|-----------------------------------------------------------------------|
| VFO周波数とM-CH         | VFO周波数を約5秒間受信しながら、<br>指定のM-CHの信号の有無を受信(監<br>視)します。                    |
| VFO周波数とメモリース<br>キャン | VFO周波数を約5秒間受信しながら、<br>スキャン中のM-CHを順次受信(監視)<br>します。                     |
| VFO周波数とメモリーバ<br>ンク  | VFO周波数を約5秒間受信(ワッチ)し<br>ながら、指定のメモリーバンクに編集<br>したM-CHの周波数を受信(監視)しま<br>す。 |

#### ◇ VFO周波数を受信中にM-CHを受信する

- ① VFOモードで周波数を設定します。(\*\* P47)
- ②メモリーモードで受信するM-CHを指定します。(☞ P68)
- ③ [ATT・PRIO]を長く(約1秒)押すと、プライオリティスキャンを開始します。

(プライオリティスキャン中は"PRIO"表示が点灯します。)

 ④ 再度、[ATT・PRIO]を長く(約1秒)押すと、プライオリティ スキャンを解除します。

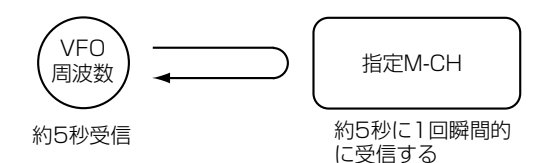

8

### 8 プライオリティスキャンの操作(IC-R1500)

■ IC-R1500のプライオリティスキャンについて (つづき)

#### ◇ VFO周波数を受信中にM-CHを順次受信する

- VFOモードで周波数を設定します。(☞ P47)
- ※ メモリーモードを指定します。(■ P68)
- ③ [V/MHz・SCAN]スイッチを長く(約1秒)押して、メモリー スキャンをスタートさせます。
- ④ [ATT・PRIO]スイッチを長く(約1秒)押すと、プライオリティスキャンを開始します。

(プライオリティスキャン中は"PRIO"表示が点灯します。)

⑤ 再度、[ATT・PRIO]を長く(約1秒)押すと、プライオリティ スキャンを解除します。

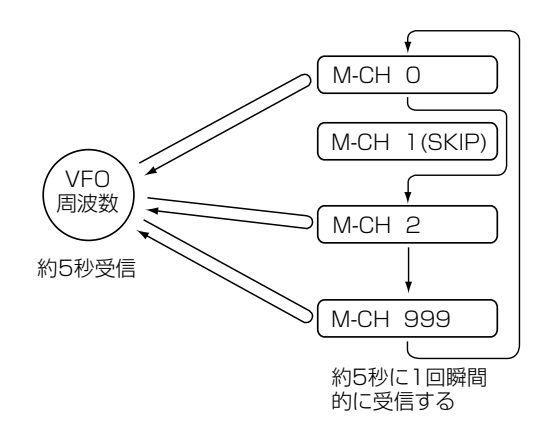

### ◇VFO周波数を受信中にメモリーバンクに編集した M-CH(周波数表示のみ)を受信する

- VFOモードで周波数を設定します。(☞ P47)
- ② [MR・SKIP]を短く押して、メモリーモードにします。
- ③ [MR・SKIP]を短く押して、メモリーバンク選択状態にします。(メモリー表示部が点滅します。)
- ④ [DIAL]を回して、メモリーバンク(A~y、ただし、I、s、v、 xを除く)を選択します。
- ⑤ [PWR]以外のキーを短く押して、バンクを設定します。
- ⑥ [DIAL]を回して、バンクに編集した周波数を選択します。
- ⑦ [ATT・PRIO]スイッチを長く(約1秒)押すと、プライオリティスキャンを開始します。

(プライオリティスキャン中は"PRIO"表示が点灯します。)

⑧ 再度、[ATT・PRIO]を長く(約1秒)押すと、プライオリティ スキャンを解除します。

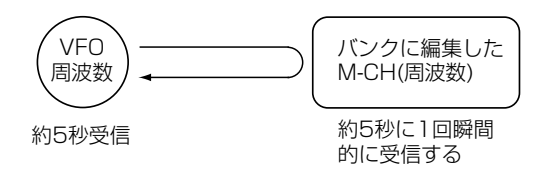
### ■ トーンスケルチ機能の使いかた

### ◇ トーンスケルチ機能とは

特定の相手局の信号を受信するときに便利な機能です。 設定したトーン周波数またはDTCSコードを受信したときだけ、 スケルチが開くので、快適な待ち受け受信ができます。

### ◇ ポケットビープ機能とは

トーンスケルチ機能での待ち受け受信中、呼び出しを受けたらビ ープ音で知らせてくれる便利な機能です。

呼び出しを受けると、ビープ音"ピロピロピロ"が30秒間鳴り続けるとともに、ディスプレイの"((•))"を点滅して知らせてくれるので、聞き逃すことがありません。

◇ トーンスケルチ周波数、トーンスケルチ機能を設定する

### ● [多機能型/コンポ型]のみ

- ① [FM]ボタンをクリックして、FMモードに設定します。
- [TSQL]ボタンをクリックして、トーンスケルチ機能を"ON" にします。

※表示部に"**TSQL**"が表示します。

- ※もう一度[TSQL]ボタンをクリックすると、トーンスケルチ 機能が"OFF"になります。
- ③ [TSQL]ボタンを右クリックすると、[TSQL]ダイアログボッ クスを表示し、次の機能が設定できます。
  - Reverse Action : 設定したトーン周波数を受信したとき だけ、スケルチが閉じる。
  - Pocket Beep :ポケットビープ機能
  - Frequency :トーン周波数の設定

④ [TSQL]ダイアログボックスのクローズボタン([×])をクリッ クして、ダイアログボックスを閉じます。

#### ●トーンスケルチ機能動作時の表示

- TSQL :トーンスケルチ機能が動作します。
- **TSQLR**: : 位相反転機能によるトーンスケルチ機能が動作 します。
- **TSQL((・・)** :トーンスケルチによるポケットビープ機能が動作します。

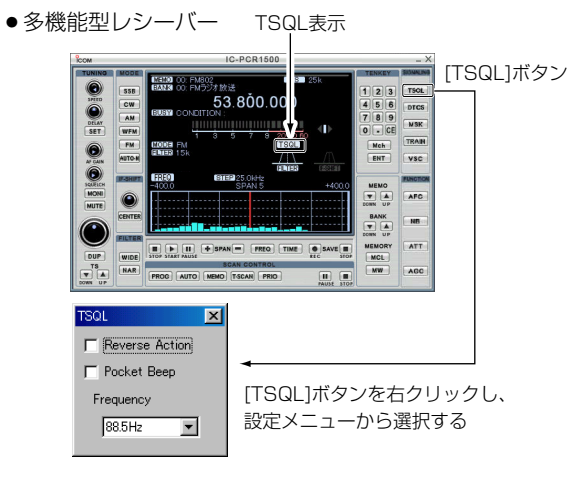

■ トーンスケルチ機能の使いかた (つづき)

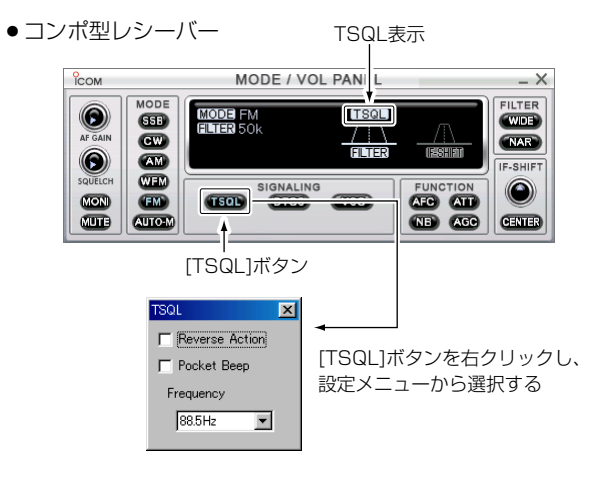

| • | トーン周波数- | -覧表 |
|---|---------|-----|
|---|---------|-----|

| 67.0 | 82.5  | 103.5 | 131.8 | 162.2 | 183.5 | 206.5 | 250.3 |
|------|-------|-------|-------|-------|-------|-------|-------|
| 69.3 | 85.4  | 107.2 | 136.5 | 165.5 | 186.2 | 210.7 | 254.1 |
| 71.0 | 88.5  | 110.9 | 141.3 | 167.9 | 189.9 | 218.1 |       |
| 71.9 | 91.5  | 114.8 | 146.2 | 171.3 | 192.8 | 225.7 |       |
| 74.4 | 94.8  | 118.8 | 151.4 | 173.8 | 196.6 | 229.1 |       |
| 77.0 | 97.4  | 123.0 | 156.7 | 177.3 | 199.5 | 233.6 |       |
| 79.7 | 100.0 | 127.3 | 159.8 | 179.9 | 203.5 | 241.8 |       |
|      |       |       |       |       |       |       |       |

単位:Hz

### ◇コントローラーによるCTCSSトーン/CTCSSト ーン周波数の設定(IC-R1500)

CTCSSトーン周波数は、SETモードで設定できます。

① [SET・LOCK]を短く押して、SETモードを表示します。

 ② [SET・LOCK]または[S.MW・MW]を短く押して、「トーン スケルチ用トーン周波数の設定」項目を選択します。

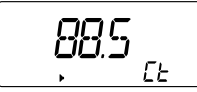

88.5Hz
 (初期設定値)

- ③ [DIAL]を回して、トーン周波数を選択します。
- ④ [SET・LOCK]、[S.MW・MW]、[PWR]以外のボタンを短く押すと、SETモードを解除します。
- ⑤ [MONI・T/T-SCAN]を長く(約1秒)押して、トーン機能 /DTCS機能設定モードにします。
- ⑥ [DIAL]を回して、下記からCTCSSトーン機能を設定します。
  - "tSqL"(CTCSSトーン:表示部に"▶"が点灯)
  - "tSqL"(CTCSSトーンによるポケットビープ:表示部に
     "(い) ▶"が点灯)
  - "tSqL-r"(CTCSSトーンリバースアクション:表示部に
     "か点灯)
- ⑦ [SET・LOCK]、[S.MW・MW]、[PWR]以外のボタンを短く押すと、トーン機能/DTCS機能設定モードを解除します。

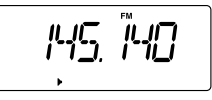

### ◇ DTCS機能とは

特定のコードを含んだ信号を受信するのに便利な機能です。 自局が設定したコード周波数(初期設定値:023-NN)と同じコー ドで受信したときだけ、スケルチが開き受信できます。

### ◇ DTCSコード、DTCS機能を設定する

#### ● [多機能型/コンポ型]のみ

- ① [FM] ボタンをクリックして、FMモードに設定します。
- [DTCS]ボタンをクリックして、DTCS機能を"ON"にします。

※表示部に"DTCS"が表示します。

- ※もう一度[DTCS]ボタンをクリックすると、DTCS機能が "OFF"になります。
- ③ [DTCS]ボタンを右クリックすると、[DTCS]ダイアログボッ クスを表示し、次の機能が設定できます。
  - Reverse Action : 設定したコードを受信したときだけ、スケルチが閉じる。
  - Pocket Beep : ポケットビープ機能
  - Code : トーン周波数の設定
  - Polarity : DTCS極性反転機能
- ④ [DTCS]ダイアログボックスのクローズボタン([×])をクリッ クして、ダイアログボックスを閉じます。

#### ●DTCS機能動作時の表示

- **DTCS** : DTCS機能が動作します。
- **DTCS R** : Reverse Actionが"**ON**"のDTCS機能が動作します。
- **DTCS((・・))**: DTCSによるポケットビープ機能が動作します。

### ●多機能型レシーバー DTCS表示

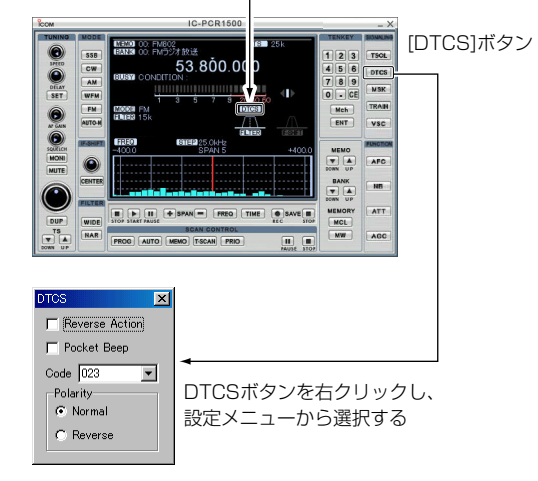

■ トーンスケルチ機能の使いかた (つづき)

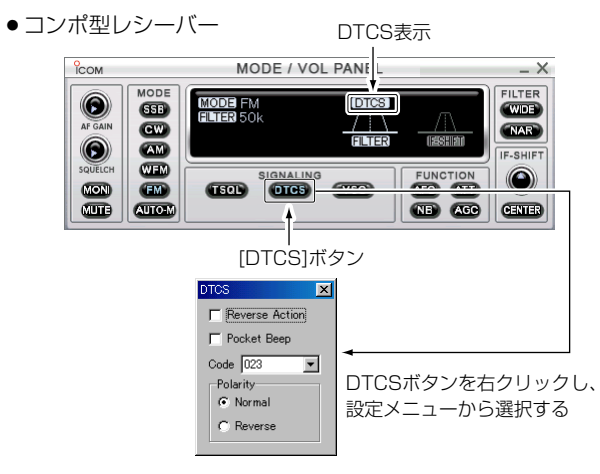

### ◇コントローラーによるDTCS/DTCSコードの設定 (IC-R1500)

DTCSコードは、SETモードで設定できます。

- ① [SET・LOCK]を短く押して、SETモードを表示します。
- ② [SET・LOCK]または[S.MW・MW]を短く押して、「DTCS コードの設定」項目を選択します。

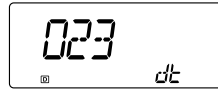

023
 (初期設定値)

- ③ [DIAL]を回して、DTCSコードを選択します。
- ④ [SET・LOCK]、[S.MW・MW]、[PWR]以外のボタンを短く押すと、SETモードを解除します。
- ⑤ [MONI・T/T-SCAN]を長く(約1秒)押して、トーン機能 /DTCS機能設定モードにします。
- ⑥ [DIAL]を回して、下記からDTCSトーン機能を設定します。
  - "dtCS"(DTCS:表示部に"回"が点灯)
  - "dtCS"(DTCSによるポケットビープ:表示部に"回((•))" が点灯)
  - "dtCS-r"(DTCSリバースアクション:表示部に"回"が点灯)
- ⑦ [SET・LOCK]、[S.MW・MW]、[PWR]以外のボタンを短く押すと、トーン機能/DTCS機能設定モードを解除します。

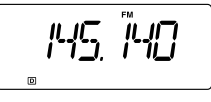

### ■ DTCS極性反転機能について

受信する相手局に合わせて、DTCSコードの極性を設定できます。

DTCS極性反転機能は、「DTCS」ダイアログボックスで変更できます。

- [多機能型/コンポ型]のみ
- ① [FM] ボタンをクリックして、FMモードに設定します。
- (DTCS)ボタンをクリックして、DTCS機能を"ON"にします。

※表示部に"DTCS"が表示します。

③ [DTCS]ボタンを右クリックすると、[DTCS]ダイアログボッ クスを表示し、[Polarity]を下記の中から選択してクリックし ます。

(初期設定値:Normal)

- Normal :反転しない
- Reverse :反転する
- ④ [DTCS]ダイアログボックスのクローズボタン([×])をクリッ クして、ダイアログボックスを閉じます。
  - ※もう一度[DTCS]ボタンをクリックすると、DTCS機能が "OFF"になります。

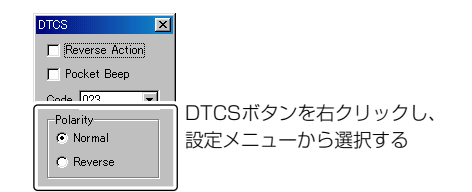

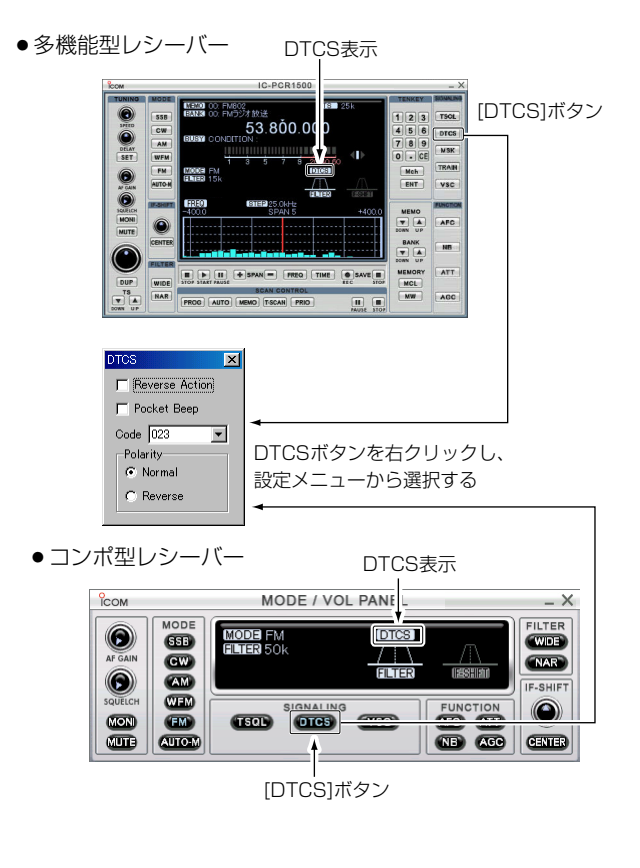

■ DTCS極性反転機能について (つづき)

### ◇コントローラーによるDTCS位相反転機能について (IC-R1500)

送信側、受信側にそれぞれの組み合わせで、DTCSコードの送出 または検出の位相をSETモードで設定することができます。 ① [SET・LOCK]を短く押して、SETモードを表示します。

 [SET・LOCK]または[S.MW・MW]を短く押して、[DTCS 位相反転機能の設定」項目を選択します。

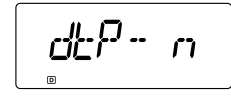

③ [DIAL]を回して、下記から選択します。

- dtP n :反転しません。(初期設定値)
- dtP r : 反転します。
- ④ [SET・LOCK]、[S.MW・MW]、[PWR]以外のボタンを短く押すと、SETモードを解除して周波数表示に戻ります。

### ■ トーン/コードスキャンのしかた

相手局が使用しているレピータトーン周波数、トーン周波数また はDTCSコードを検知するスキャンです。

- [多機能型/コンポ型]のみ
- 前記P96~100の「トーンスケルチ周波数、トーンスケルチ 機能を設定する」、「DTCSコード、DTCS機能を設定する」、 「DTCS極性反転機能について」にしたがって、トーンスケル チ、コードスケルチを設定します。
- ② [T-SCAN]をクリックすると、レピータトーンスキャン、トーンスキャンまたはDTCSコードスキャンを開始します。
   ※表示部に"T-SCAN"が表示されます。
  - ※スキャンを一時停止するときは、[PAUSE]ボタンをクリッ クします。
- ③ 終了するときは[STOP]ボタンまたは[PROG]~[PRIO]のい ずれかのボタンをクリックします。
- ※ 隣接したトーン周波数を使用している局がいると、トーンス ケルチが開くことがあります。
- ※スキャン中に[メインダイヤル]を回すと、回した方向でアップ スキャンとダウンスキャンを切り替えます。スキャン中にス ケルチが開いているときはゆっくり、スケルチが閉じている ときは速くスキャンします。
- ※一致したトーン周波数またはDTCSコードを検知すると、スキャンが約10秒間(スキャン一時停止タイマーで設定した時間)一時停止し、トーン周波数またはDTCSコードを自動的に書き替えたあと、スキャンを再スタートします。ただし、M-CHでスキャンを行ったときは、一時的に記憶しますが、書き替えはしません。

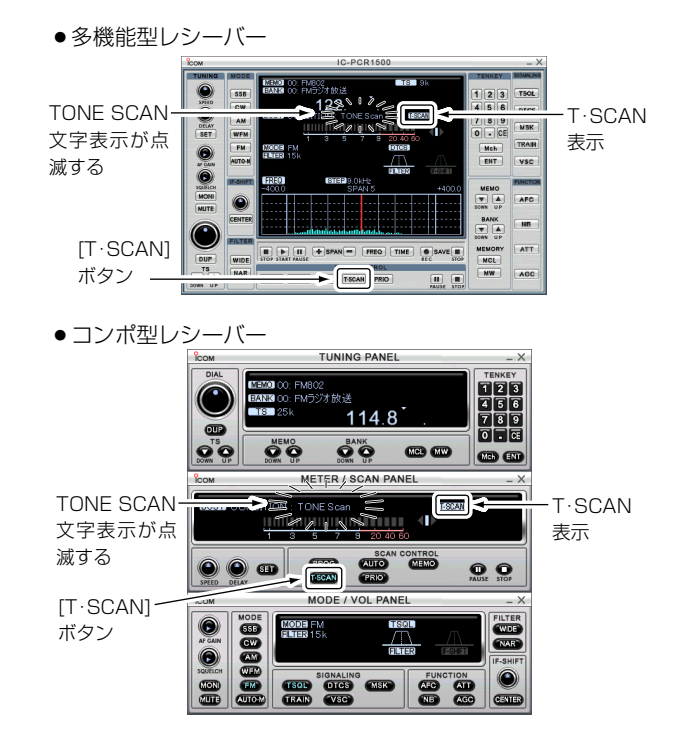

9

### ■コントローラーによるトーン/コードスキャンのしかた(IC-R1500)

トーンスケルチ機能(INP96)を使用して交信している局が、どの トーン周波数またはDTCSコード(INP97、99)を使用している かを検知するスキャンです。

- VFO/メモリーモードに関係なく動作します。
- スキャン中に[DIAL]を回すと、回した方向でアップスキャン とダウンスキャンを切り替えます。

### ◇スタート操作

 [MONI・T/T-SCAN]を長く(約1秒)押し、DIAL]を回してト ーンスケルチ("tSqL"または"tSqL-r")、または DTCS("dtCS"または"dtCS-r")に設定します。 前項の「◇ 運用モードを設定して受信する」参照

[MONI・T/T-SCAN]を長く(約1秒)押します。

トーン周波数またはDTCSコードを表示して、トーン周波数 スキャン、またはDTCSコードスキャンを開始します。

- スキャン中にスケルチが開いているときはゆっくり、スケ ルチが閉じているときは速くスキャンします。
- 一致したトーン周波数またはDTCSコードを検知すると、 スキャンが約10秒間(スキャンー時停止タイマーで設定した時間)一時停止し、トーン周波数またはDTCSコードを自動的に書き替えたあと(VFOモード時のみ)、スキャンを再 スタートします。
- ポケットビーブ状態から、トーンスキャンを行うと、ポケットビープを解除して、トーン周波数またはDTCSコードスキャンになります。

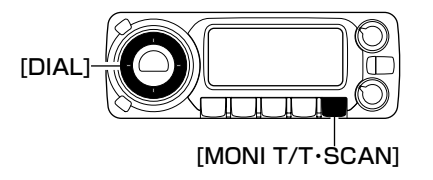

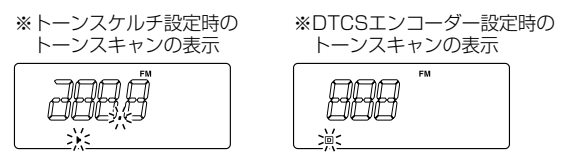

T SQL: トーンスケルチ用トーンを書き替える
 DTCS: DTCSコードを書き替える

#### ∆ご注意

トーンスケルチモードでトーン周波数が一致するとトーンスケ ルチ用トーン周波数を書き替えます。 レピータ運用またはトーンスケルチ運用時はご注意ください。 ただし、M-CHでトーンスキャンを行ったときは、一時的に記 憶しますが、書き替えはしません。

# ■ バンドスコープ機能の使いかた(IC-PCR1500多機能型/コンポ型のみ)

バンドスコープとは、一定の周波数範囲内(時間軸上での解析時 は一定の時間内)で信号が出ていないかをチェックするときに、 目で見えるようにした機能です。

信号を探すだけでなく、信号を受信しながら\*近接電波のリアル タイムな状況を把握するのにも、大変便利な機能です。

- \*受信モード(AM、FMモード以外)、スイープモード、スパンの 状況により、受信音が出ないことがあります。
- \*ワイドバンドスコープ選択時は、スコープチャンネルの音を出 力するか、しないかをダイアログボックスで選択できます。
- \*バンド内に強力な信号がある場合、全体に表示が小さくなります。

### ◇ バンドスコープの操作(周波数モードでの解析)

① [FREQ]ボタンをクリックします。

※[TIME]ボタンをクリックすると、時間モードになります。

- [START]ボタンをクリックすると、スイープを開始し電波の 状態を表示します。
- ③ スイープを一時停止するには、[PAUSE]ボタンをクリックします。
  - ※一時停止中"PAUSE"が表示されます。
  - ※一時停止を解除するときも同じ操作です
- ④スイープを終了するときは、[STOP]ボタンをクリックします。

#### △ご注意

- ※スイープ動作を開始すると現在受信している周波数を中心 に、設定している周波数スパンの範囲で観測します。
- ※信号の強度を上下に表示しますので、波形が上に伸びている ほど強い信号になります。
- ※ スイープステップ範囲を超えた周波数ステップを設定して、 実際にスイープしているステップ幅が異なったり、スイープ した結果を表示しきれないときは、"LIMIT"を表示して知ら せます。
- ※ 周波数モードの場合、SSB/CWモードでは、バンドスコー プ動作中に信号を受信してもスピーカーから受信音は出ません。
- ※ バンドスコープのレベル表示は、センター周波数で信号を受 信すると、AGC(自動利得制御装置)が動作するため、表示レ ベルが低下します。

■バンドスコープ機能の使いかた(IC-PCR1500多機能型/コンポ型のみ)(つづき)

●多機能型レシーバー

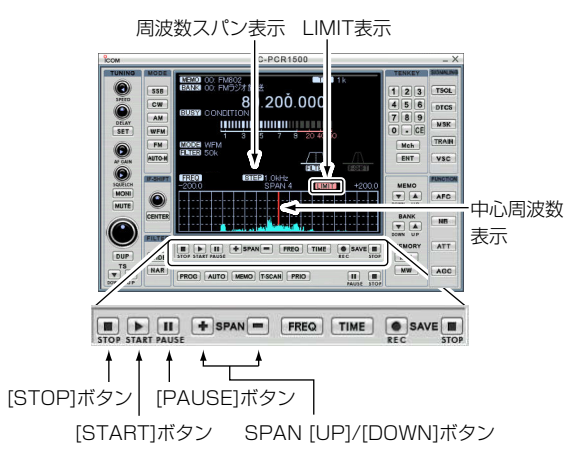

■コンポ型レシーバー

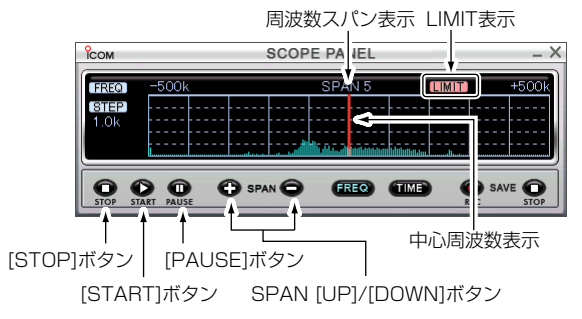

### ◇ バンドスコープの操作(時間モードでの解析)

- ① [TIME]ボタンをクリックします。
  - ※[FREQ]ボタンをクリックすると、周波数モードになりま す。
- [START]ボタンをクリックすると、時間モードスイープを開始し、電波の状態を表示します。
- ③スイープを終了するときは、[STOP]ボタンをクリックしま す。
- ●多機能型レシーバー

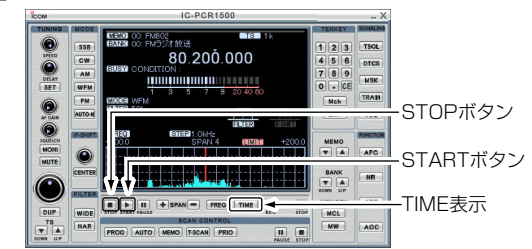

### ■コンポ型レシーバー

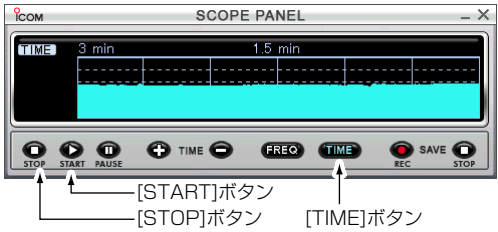

### ◇ 周波数スパンを切り替えるには

受信周波数を中心に上下何kHzまでバンドスコープに表示するか を切り替えます。

- ① [FREQ]ボタンをクリックして、周波数モードにします。
- ② [START]([▶])ボタンをクリックして、バンドスコープを開 始させます。
- ③SPAN[+]/SPAN[-]ボタンをクリックするごとに、 SPAN1(±25.0kHz)~SPAN5(±500.0kHz)に切り替わり ます。
- ※信号があまり出ていないときは[SPAN5]、信号が多いとき は[SPAN1]でご使用ください。
- ●多機能型レシーバー

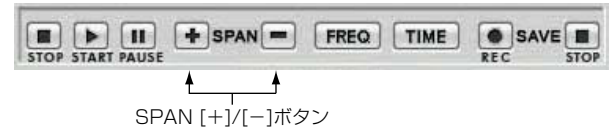

コンポ型レシーバー

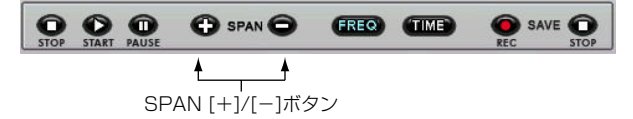

### ◇ 時間スパンを切り替えるには

受信周波数を測定した結果を何秒間バンドスコープに表示するか を切り替えます。

- ① [TIME]ボタンをクリックして、時間モードにします。
- ② [START]([▶])ボタンをクリックして、バンドスコープを開 始させます。
- ③ TIME[+]/TIME[-]ボタンをクリックするごとに、3min(3 分間)~50min(50分間)に切り替わります。

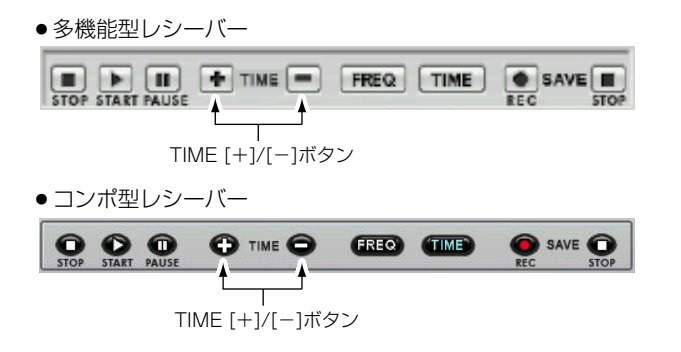

■バンドスコープ機能の使いかた(IC-PCR1500多機能型/コンポ型のみ)(つづき)

### ◇LIMIT(リミット)表示について

周波数ステップが「自動スイープステップ制限の範囲を切り替え るには」(下を参照)で設定しているスイープステップの制限範囲 を超えると、"LIMIT"を表示して設定している周波数ステップ (TS表示)と、実際にスイープしているステップ幅が異なってい ることを知らせます。

また、バンドスコープの表示画面にスイープした結果を表示しきれないときは"LIMIT"を表示します。

#### ◇ 自動スイープステップ制限を切り替えるには

周波数をスイープするときのステップ幅は、受信周波数を選択す るときの周波数ステップに対応していますが、バンドスコープ機 能でスイープするときの周波数ステップは、一定制限範囲を設け ています。

- ① [FREQ]ボタンを右クリックすると、「Band Scope」ダイア ログボックスを表示します。
- [Automatic Sweep Step Limit]の中から使用する周波数ス テップを選択して、クローズボタン([×])をクリックします。
- ※ 周波数ステップと周波数スパンの組み合わせによっては、バ ンドスコープが表示されない場合があります。
- ※ チューニングステップを20kHz以上に設定しているとき、バ ンドスコープが表示されない場合があります。
- ※ スイープステップの制限範囲は1kHz~100kHz、1kHz~
   50kHz、1kHz~25kHzの中から選択します。
- ※オプションとして、「WFM Monitor」、「Step=1/2TS」を設 定できます。

○WFM Monitor :WFMモードでモニターします。

○Step=1/2TS :スイープステップをチューニングステッ プの半分の周波数に設定します。

バンドスコープ機能使用時に、周波数ステップ(TS)が左記で設定したスイープステップの制限範囲を逸脱すると、バンドスコープの表示画面に"LIMIT"を表示して知らせます。

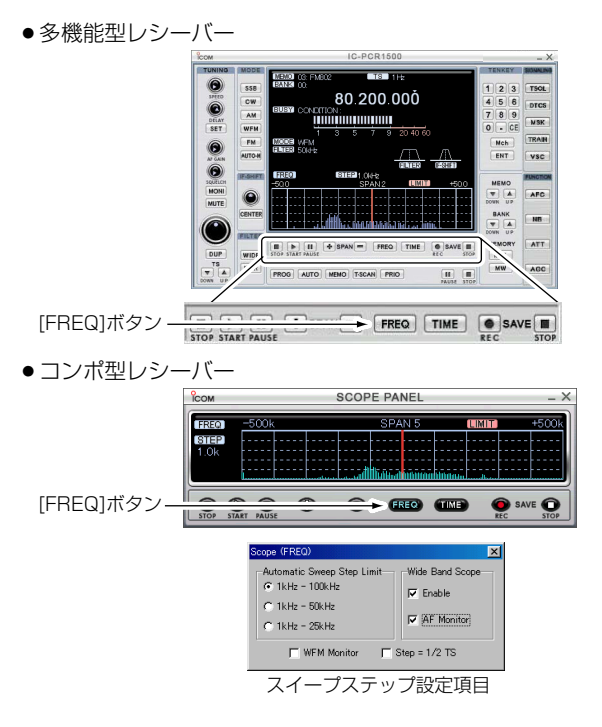

### ◇ ピックアップシグナルについて

バンドスコープ機能で聞いてみたい信号をみつけた場合、マウス カーソルをその波形に合わせてクリックするだけで、すばやく周 波数を移動できます。また、スイープを一時停止(ポーズ)してい るときは、受信周波数の波形をセンター位置に維持しているの で、気になるほかの信号を聞きに行ったあとで、前の信号に戻り たいというような場合に便利です。

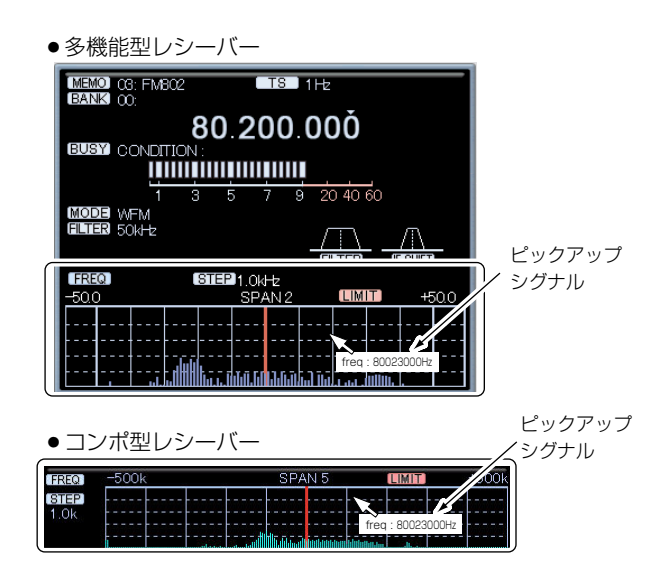

#### ◇ バンドスコープデータを保存する

バンドスコープ機能でスイープしたデータをCSV形式で保存できます。

- ①「バンドスコープの操作」(Imp P104~106)の操作をして、バンドスコープのスイープを開始します。
  - ※時間モードでの解析結果を保存するとき、[TIME]ボタンを たクリックすると、データ保存間隔を変更できます。 数値が小さくなるほど、短い間隔でデータを保存します。
- ② [REC]ボタンをクリックすると、「名前を付けて保存」ダイア ログボックスが出てきます。

保存場所、ファイル名を入力して、[保存(<u>S</u>)]をクリックする と指定ファイルにデータの書き込みが始まります。

※書き込み中は表示部に"SAVE"が点灯します。

③ [STOP]ボタンをクリックすると、書き込みが終了します。

#### 保存したデータは次のような内容が保存されます

- 記録開始時間
- 中心周波数
- 測定した周波数
- 測定した時間
- ●受信信号のレベル(強さ)

■ バンドスコープ機能の使いかた(IC-PCR1500多機能型/コンポ型のみ) (つづき)

●多機能型レシーバー

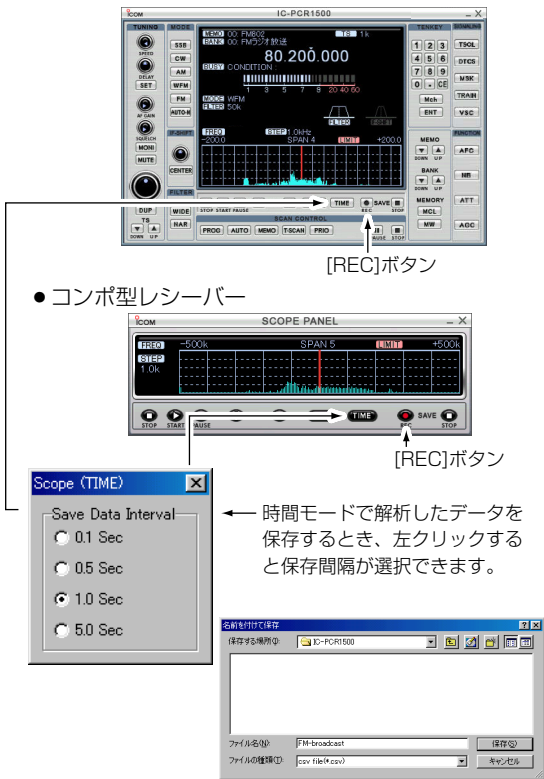

ファイル名入力して[保存(S)]を押す

### ◇ ワイドバンド・バンドスコープ機能について

ワイドバンド・バンドスコープ機能にすると、広帯域(± 1MHz、±2MHz、±5MHz)で信号が出ていないかをチェック できます。

- ① [FREQ]ボタンを右クリックして、「Band Scope」ダイアロ グボックスを表示します。
- ② [Wide Band Scope]内の[Enable]にチェックを入れて、クローズボタン([×])をクリックすると、ワイドバンド・バンドスコープ機能が"ON"になります。
- ※スイープ中はスイープしている周波数を受信しています。表示 しているセンター周波数を受信しながらスイープできません。
- ※[Wide Band Scope]内の[AF Monitor]にチェックを入れる と、モニター機能が"ON"になり、スイープ中の受信音を聞け ます。
- ※ワイドバンド・バンドスコープ機能が"ON"のとき、周波数ス パンは、SPAN6(±1MHz)、SPAN7(±2MHz)、 SPAN8(±5MHz)が加わり、通常のSPAN1~SPAN5を含 めると、8段階から選択できます。

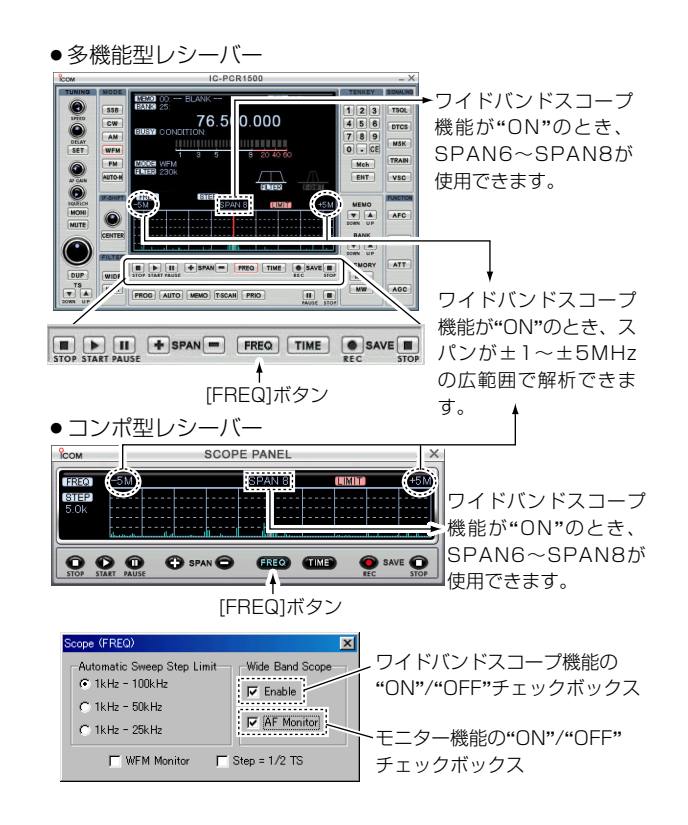

### ■デュプレクス通信を受信する

### ◊ デュプレクスとは

デュプレクス通信とは、送信と受信で違った2つの周波数を使用 して交信する方式です。

430MHz/1200MHz帯のアマチュア無線用FMレピータシステムや各通信分野で広く利用されています。

本機にデュプレクスモードを設定すると、ワンタッチの切り替え 操作で、送信/受信両方の周波数が受信できます。

デュプレクス通信を受信するときは、オフセット周波数の設定も 必要です。

#### ◇ オフセット周波数とは

デュプレクス通信で、送信周波数と受信周波数の差をオフセット 周波数といいます。

IC-PCR1500の場合、[**DUP**]ボタンをクリックしてデュプレク スモードを、[**DUP**]ボタンを右クリックしてオフセット周波数 を設定します。(☞P112)

IC-R1500の場合、**SETモードで**オフセット周波数を設定しま す。(#P114、137)

#### ∆ご注意

本機では、アナログ信号のレピータの電波は受信できますが、 D-STAR<sup>®</sup>レピータの電波は受信できません。

#### (例)430MHz帯のレピータ交信を受信するには

レピータとは、山や建物などの障害物で直接交信できない局の交 信を可能にしたり、通信範囲(通信距離)を拡大させるための、自 動無線中継装置のことです。

#### レピータ交信の概略と周波数例

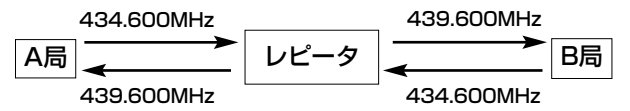

- 通常、アマチュア無線で運用されている430MHz帯のレピー 夕交信は、オフセット周波数を5.000MHzに設定しています。 レピータは、送信されてくる434.600MHzを受信すると、 自動的に439.600MHzの周波数に変換して送信します。
- 本機で上記通信を受信するには、デュプレクスモードとオフ セット周波数5.000MHzの設定が必要です。
   430Mバンドは、レピータ受信用に5.000MHzを初期設定しています。
   (1000MUS)(には、レピーク受信用に20.000MUSを初期設定)

(1200Mバンドは、レピータ受信用に20.000MHzを初期設 定しています)

なお、デュプレクスモードは次のように設定します。

本機の表示(受信)周波数を439.600MHz(レピータの送信周 波数)に設定したときは"-DUPモード"に、434.600MHz (レピータの受信周波数)に設定したときは"+DUPモード"に 設定してください。

### ◇ レピータの送信周波数を設定する

P45~46の「受信周波数を設定するには」を参照しながら、下の 周波数帯を参考にしてレピーターの送信周波数を設定してください。

#### レピータの周波数帯

送信:439.000~440.000MHz

: 1290.000~1293,000MHz

受信:434.000~435.000MHz

: 1270.000~1273,000MHz

#### ◇ デュプレクスモードとオフセット周波数を設定する

#### ● [多機能型/コンポ型]

- [DUP]ボタンをクリックして、"-DUP"または"+DUP"を 選択し、デュプレクスモードにします。
  - ※押すごとに"-DUP"/"+DUP"/"シンプレックス"に切り替わります。
  - ※デュプレクスモード時は、表示部に"DUP+"または "DUP-"を表示します。
- ② [DUP]ボタンを右クリックすると、「DUP Offset」ダイアロ グボックスを表示します。

パソコンのキーボードからデュプレクス周波数を入力して、 "[Enter]"キーを押します。

#### ●[シンプル型]

 表示部の[DUP]ボタンにマウスカーソルを合わせて、クリッ クするごとに"DUP-"/"DUP+"/"シンプレックス"切り替わ ります。  ② [DUP]ボタンを右クリックすると、「DUP Offset」ダイアロ グボックスを表示します。
 パソコンのキーボードからデュプレクス周波数を入力して、
 "[Enter]"キーを押します。
 ※設定範囲: 0.00~1000.00000MHz
 ※0.000000MHzを初期設定にしています。

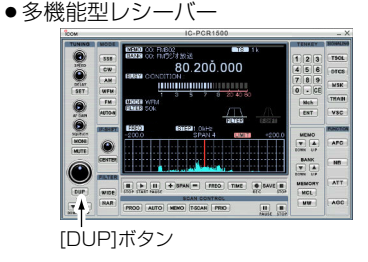

コンポ型レシーバー
 TUNING PANEL
 TUNING PANEL

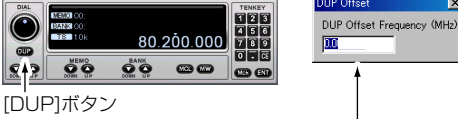

シンプル型レシーバー

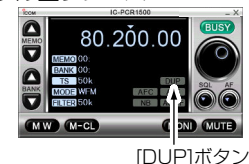

l オフセット周波数を 入力して[Enter]キー を押します。

■ デュプレクス通信を受信する (つづき)

### ◇ デュプレクス通信の両周波数を受信する

[MONI]ボタンをクリックします。

- 439.600MHzでオフセット周波数を5.000MHz、デュプレクスを"-DUP"に設定している場合、[MONI]ボタンをクリックすると5.000MHz低い434.600MHzを受信します。
- 1272.340MHzでオフセット周波数を20.000MHz、デュ プレクスを"+DUP"に設定している場合、[MONI]ボタンを クリックすると20.000MHz高い1292.340MHzを受信し ます。
- ※ [MONI]ボタンを押すと"-DUP"モードのとき、オフセット 周波数分低い周波数を受信します。
  - "+DUP"モードのときは、オフセット周波数分高い周波数を 受信します。
- ※ 表示部に"BUSY"が点灯します

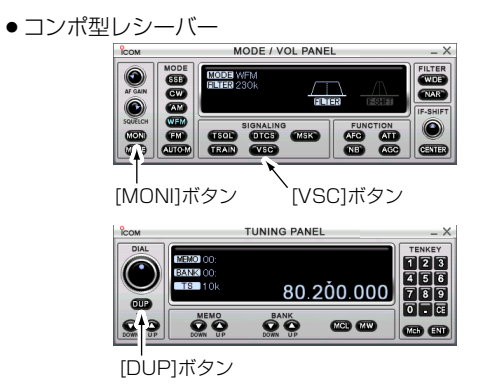

シンプル型レシーバー

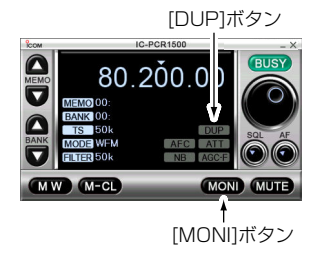

●多機能型レシーバー

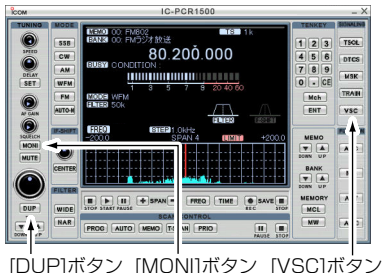

113

## その他の機能(IC-R1500) 10

◇コントローラーによるレピータの送信周波数の設定 (IC-R1500)

P47の「コントローラーによる受信周波数の設定」を参照しなが ら、前頁の「レピータの周波数帯」を参考にして、レピーターの送 信周波数を設定してください。

# ◇コントローラーによるデュプレクスモードとオフセット周波数の設定(IC-R1500)

- ① [SET・LOCK]を短く押して、SETモードを表示します。
- [SET・LOCK]または[S.MW・MW]を短く押して、「デュプレクスモードの設定」項目を選択します。
- ③ [DIAL]を回して、"dUP-"または"dUP+"を選択し、デュプ レクスモードにします。

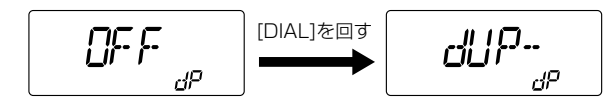

- ※[DIAL]を回すと、"シンプレックス"/"dUP-"/"dUP+"に 切り替わります。
- ④ [SET・LOCK]を短く押して、「オフセット周波数の設定」項目を選択します。
- ⑤ [DIAL]を回して、オフセット周波数を設定します。

החחר

- ※[V/MHz・SCAN]を短く押すと、10MHzステップでオフ セット周波数を設定できます。
  - このとき、表示部の10MHz部が点滅します。
- ※もう一度[V/MHz・SCAN]を短く押すと、1MHzステップ でオフセット周波数を設定できます。

このとき、表示部の1MHz部が点滅します。

⑥ [SET・LOCK]、[S.MW・MW]、[PWR]以外のボタンを短く押すと、SETモードを解除して周波数表示に戻ります。

### ◇ コントローラーによるデュプレクス通信の両周波数の 受信(IC-R1500)

[MONI・T/T-SCAN]ボタンを短く押します。

- 439.600MHzでオフセット周波数を5.000MHz、デュプレクスを"dUP-"に設定している場合、[MONI・T/T-SCAN] ボタンをクリックすると5.000MHz低い434.600MHzを受信します。
- 1272.340MHzでオフセット周波数を20.000MHz、デュ プレクスを"dUP+"に設定している場合、[MONI・T/T-SCAN]ボタンをクリックすると20.000MHz高い 1292.340MHzを受信します。
- ※ [MONI・T/T-SCAN]ボタンを押すと"dUP-"モードのとき、 オフセット周波数分低い周波数を受信します。 "dUP+"モードのときは、オフセット周波数分高い周波数を 受信します(表示部に"MONI"が点灯します)。

### ■デュプレクスモードを解除するときは

[DUP]ボタンを"-DUP"のときは2回、"+DUP"のときは1回、 クリックしてシンプレックスモードにします。

※押すごとに"-DUP"/"+DUP"/"シンプレックス"に切り替わります。

### ◇ コントローラーによるデュプレクスモードの解除 (IC-R1500)

- ① [SET・LOCK]を短く押して、SETモードを表示します。
- (2) [SET・LOCK]または[S.MW・MW]を短く押して、「デュプレクスモードの設定」項目を選択します。
- [DIAL]を回して、"OFF"を選択し、シンプレックスモードにします。

※[DIAL]を回すと、"シンプレックス"/"dUP-"/"dUP+"に 切り替わります。

### ■ VSC(ボイススケルチコントロール)機能に ついて

### ボイススケルチコントロール機能は、受信した信号に音声信号が 含まれているかを識別し、スケルチをコントロールします。

信号に音声信号が含まれていればスケルチを開き、含まれていな ければスケルチは開きません。

#### [多機能型/コンポ型]のみ

[VSC]ボタンをクリックすると、VSC機能による受信状態になります。

※VSC機能が"ON"のとき、表示部に"VSC"が点灯します。

### ◇ コントローラーによるVSC(ボイススケルチコントロ ール)機能の設定(IC-R1500)

- ① [SET・LOCK]を短く押して、SETモードを表示します。
- ② [SET・LOCK]または[S.MW・MW]を短く押して、
   [VSC(ボイススケルチコントロール)機能の設定」項目を選択します。
- [DIAL]を回して、"VSC-On"を選択すると、VSC機能が "ON"になります。

※VSC機能が"ON"のとき、表示部に"VSC"が点灯します。

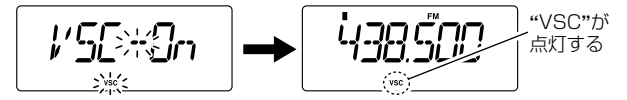

### ■IFシフト機能について

IFシフト機能とは、SSB/CWモードでIFフィルターの通過帯域 幅を上側または下側に移動し、近接波からの混信を除去する機能 です。IFフィルターの通過帯域幅が移動する様子を、グラフィッ クメニュー表示で見ながら調整できます。

#### [多機能型/コンポ型]のみ

- [IF-SHIFT]ツマミをクリックまたは右クリックして、受信周 波数に近接する混信信号が減少するように通過帯域幅を移動 します。
  - ※右クリックすると上側に、左クリックすると下側に移動し ます。
- [CENTER]ボタンをクリックすると、移動した通過帯域幅を ゼロに戻します。

■IFシフト機能について (つづき)

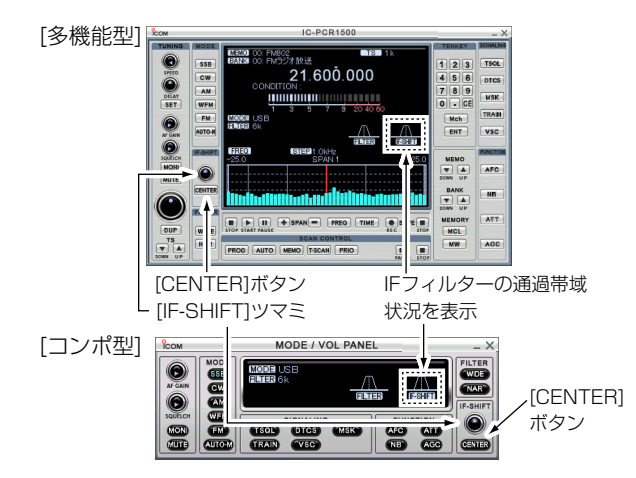

### ◇コントローラーによるIFシフト機能の設定 (IC-R1500)

- ①モードをSSBまたはCWに設定します。(P44)
- ② [SET・LOCK]を短く押して、SETモードを表示します。
- ③ [SET・LOCK]または[S.MW・MW]を短く押して、「IFシフ ト機能の設定」項目を選択します。
- ④ [DIAL]を回して、受信周波数に近接する混信信号が減少する ように、通過帯域幅を-25~+25の範囲で移動します。

### ■空線キャンセラー機能について

鉄道無線で通話していない周波数で聞こえる2280Hzの空線信 号を検出できます。[多機能型/コンボ型]のみで動作します。

- 操作時に空線信号を受信すると、受信音をミュートします。
- スキャン中に信号を受信すると一時停止して、空線信号を検 出すると、スキャンを再スタートします。
- ※[**TRAIN**]ボタンを右クリックすると、キャンセラー周波数が 設定できます。

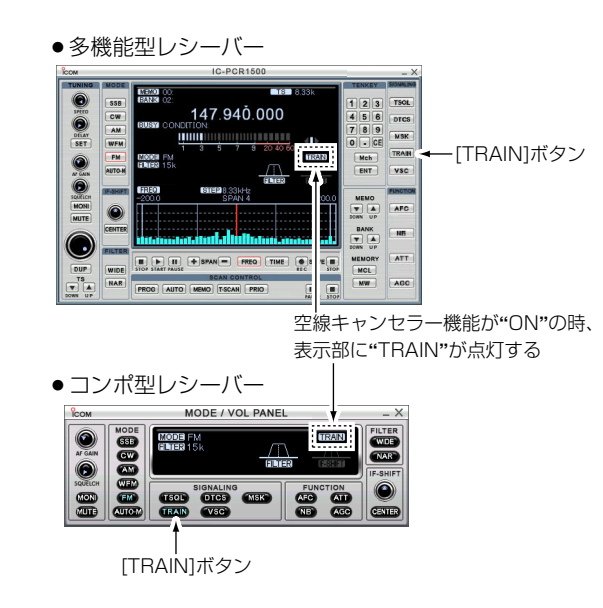

■ 空線キャンセラー機能について (つづき)

### ◇ コントローラーによる空線キャンセラー機能の設定 (IC-R1500)

空線キャンセラー機能は、スキャン中に信号を受信すると一時停止して、空線信号を検出するとスキャンを再スタートします。 空線キャンセラー機能は、SETモードで設定します。

- ① 運用モードと周波数を設定します。(MP44、47)
- ② [SET・LOCK]を短く押して、SETモードにします。
- ③ [SET・LOCK]または[S.MW・MW]を短く押して、「CAn-OF」、「CAn-tr」または「CAn-mS」項目を選択します。

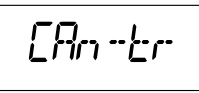

- ④ [DIAL]を回して、「CAn tr」を選択します。
  - CAn OF : 空線キャンセラー、MSK機能がOFFになり ます。(初期設定)
  - CAn tr : 空線キャンセラー機能が動作します。 (初期設定)
  - CAn mS : MSK信号の制御機能が動作します。
- ⑤ [SET・LOCK]、[S.MW・MW]、[PWR]以外のボタンを短く押すと、SETモードを解除して空線キャンセラー機能による受信状態になります。

TRAIN(空線キャンセラー) 機能による受信状態

SQL

### ◇ コントローラーによる空線キャンセラー周波数の設定 (IC-R1500)

空線信号の周波数はSETモードで設定できます。

- ※ 空線キャンセラー機能において、空線信号の周波数 (2280Hz)を±50Hz程可変することにより、効果があるこ とがあります。
- ① 運用モードと周波数を設定します。(MP44、47)
- ② [SET・LOCK]を短く押して、SETモードにします。
- [SET・LOCK]または[S.MW・MW]を短く押して、「TRAIN 周波数の設定」項目を選択します。
- ④ [SET・LOCK]を短く押して、「TRAIN周波数の設定」
   項目を 選択します。

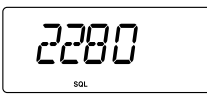

- ⑤ [DIAL]を回して、TRAIN周波数を設定します。
   ※ 300~3000Hzの範囲を、10Hzステップで設定できます。
- ⑥ [SET・LOCK]、[S.MW・MW]、[PWR]以外のボタンを短く押すと、SETモードを解除して受信状態になります。
- 空線キャンセラー機能、MSK機能は受信信号が弱いときや、 ノイズが多いときなどは正しく動作しないことがあります。
- 空線キャンセラー機能、MSK機能はすべての空線信号または MSK信号を検出するものではありません。MSK信号は 1200bpsのMSK信号を検出することができます。
   周波数がズレた場合などは、検出できない場合もあります。

### ■MSK機能について

MCA無線で聞こえるMSK制御信号を検出できます。

[多機能型/コンポ型]のみで動作します。

- 操作時にMSK制御信号を受信すると、受信音をミュートします。
- スキャン中に信号を受信すると一時停止して、MSK制御信号 を検出すると、スキャンを再スタートします。

### ◇ コントローラーによるMSK機能の設定(IC-R1500)

MSK機能は、スキャン中に信号を受信すると一時停止して、 MSK制御信号を検出するとスキャンを再スタートします。 MSK機能は、SETモードで設定します。

- ① 運用モードと周波数を設定します。(MP44、47)
- ② [SET・LOCK]を短く押して、SETモードにします。
- ③ [SET・LOCK]または[S.MW・MW]を短く押して、「CAN-TRJまたは[CAN-MS]項目を選択します。

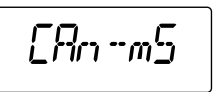

- ④ [DIAL]を回して、「CAN MS」を選択します。
  - CAN TR : 空線キャンセラー機能が動作します。 (初期設定)
  - CAN MS : MSK信号の制御機能が動作します。
- ⑤ [SET・LOCK]、[S.MW・MW]、[PWR]以外のボタンを短 く押すと、SETモードを解除してMSK信号の制御機能による 受信状態になります。

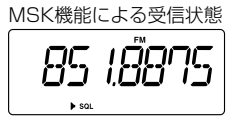

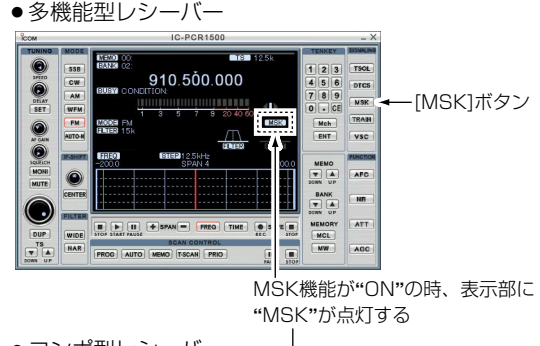

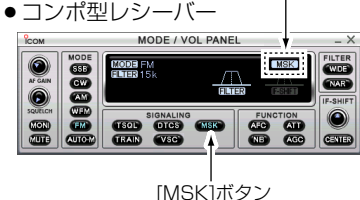

### ■DTMF機能について(IC-PCR1500のみ)

最大24桁のDTMF信号受信できます。

- ツールバーの[DTMF]アイコンをクリックします
   ※「DTMF Remote Commander」ウインドウが開きます。
- [ON/OFF]スイッチをクリックして、DTMF機能を"ON"にします。
- ③ [Remote]スイッチをクリックして、リモート機能を"ON"に します。

DTMFコードを受信すると、表示部にDTMFコードを表示します。

[SET]ボタンをクリックすると、[DTMF Remote Commander]設定ウインドウを表示します。

● Receive Code : DTMFコードの設定

受信したDTMFコードと[Receive Code]に設定したコードが一致したとき、実行する内容を次の3項目から選択できます。

- Display Message : テキストボックスに指定した文字列 を表示する。
- Action Execute File:テキストボックスに指定したファイ ルを実行する。
- Play.WAV File
   : テキストボックスに指定したWAVE
   ファイルを再生する。

※ファイルを指定するときは、[...]ボタンをクリックします。

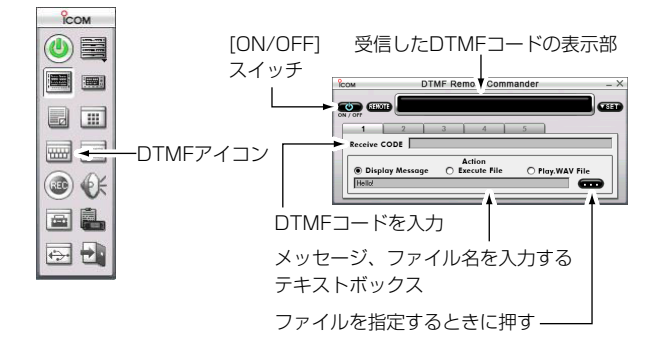

### ■オーディオコントローラーについて(IC-PCR1500のみ)

IC-PCR1500のスピーカー、パソコンのスピーカーのAFゲイン、ビープ音、ポケットビープの呼び出し音が設定できます。 ツールバーの[Audio Setting]アイコンをクリックすると、 [Audio Setting]ウインドウが開きます。

#### ● AFゲインを設定するとき

IC-PCR1500のスピーカーのAFレベルを設定するときは[Receiver]オプションボタン、パソコンのスピーカーのAFレベルを 設定するときは[PC]オプションボタンをクリックし、スクロー ルバーをクリックしてAFレベルを設定します。 ※[Mute]チェックボックスにチェックを入れると、ミュート(消 音)機能が"ON"になります。

#### ● ビープ音を設定するとき

[Confirmation Beep]チェックボックスにチェックを入れると、 メモリーライト時、メモリークリア時、操作エラー時にビープ音 をならします

ポケットビープの呼び出し音を設定する場合、[…]ボタンをクリックして、WAVEファイルを選択してください。 また、[**Repeat**]ボックスに繰り返しの回数(1~60回、初期設 定値30回)を設定できます。

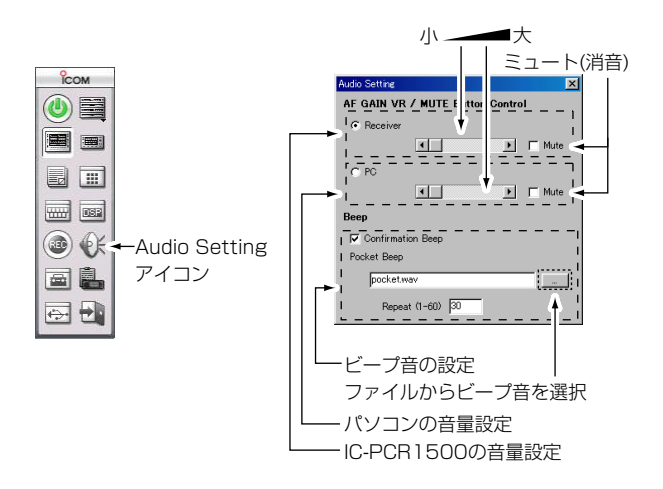

■ オーディオコントローラーについて(IC-PCR1500のみ) (つづき)

### ◇ パソコンに接続、内蔵されているスピーカーから音を 出すとき

パソコンに接続、内蔵されているスピーカーから音を出すとき、 基本ソフト(OS)の仕様上、使用するたびにパソコンのオーディ オデバイスの設定が必要です。

### ▲ご注意:パソコンにサウンドボードが搭載されていないと、 パソコンから音がでません。詳しくはパソコンの取 扱説明書をご参照ください。

 IC-PCR1500コントロールソフトを終了して、電源スイッチ を"OFF"にします(「パイロットランプ」が消灯します)。

#### ● Windows 98 SEの場合

- ②デスクトップの「マイコンピュータ」をダブルクリックして、 「コントロールパネル」をダブルクリックします。
- ③「マルチメディア」アイコン\*をダブルクリックして、「マルチ メディアのプロパティ」を表示します。
- ④「オーディオ」タグをクリックして、「再生」内の「優先するデバ イス」を紙などに書き写し、プロパティを閉じてください。

#### ● Windows XPの場合

- ② [スタート]ボタンをクリックして、「マイコンピュータ」をクリック、「コントロールパネル」をクリックします。
- ③「サウンドとオーディオデバイス」アイコン\*をダブルクリック して、「サウンドとオーディオデバイスのプロパティ」を表示 します。
- ④「サウンド」タグをクリックして、「サウンド設定」を紙などに 書き写し、プロパティを閉じてください。

● Windows 98SEの場合

デスクトップの「マイコンピュータ」をダブルクリック、 「コントロールパネル」をダブルクリックする。

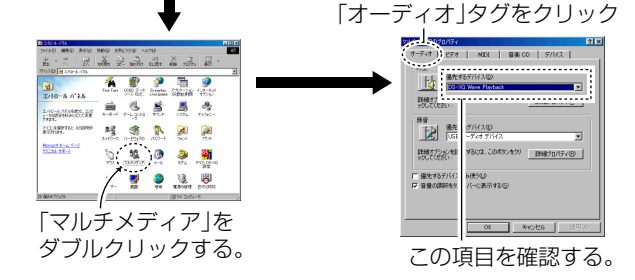

● Windows XPの場合

[スタート]ボタンをクリックして、「マイコンピュータ」を 選択、「コントロールパネル」をクリックする。

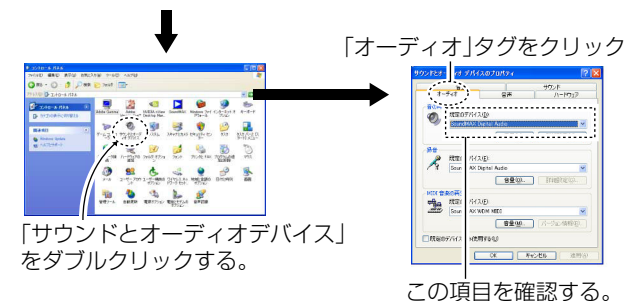

- Windows 2000/Meの場合
- [スタート]ボタンをクリックして、「設定」をクリック、「コントロールパネル」をクリックします。
- (3)「サウンドとマルチメディア」アイコン\*をダブルクリックして、「サウンドとマルチメディアのプロパティ」を表示します。
- ④「オーディオ」タグをクリックして、「音の再生」内の「優先する デバイス」を紙などに書き写し、プロパティを閉じてください。

### ● 以後の手順はWindows 98 SE/XP/2000/Me共通

⑤ IC-PCR1500の電源スイッチを"ON"にして、コントロール ソフトウェアを起動します。

※「パイロットランプ」が点灯します。

- ⑥お使いのパソコンの基本ソフト(OS)に合わせて、手順②~③ を繰り返します。
- ⑦ 手順④で紙などに書き写したデバイスを選択して、[OK]ボタンを押してください。
- ⑧パソコンのスピーカーの音量を変えるときは、前のページを ご参考ください。
- \*お使いのパソコンによっては、名前などが違うことがあります。 詳しくはお使いのパソコンの取扱説明書をご覧ください。

● Windows 2000の場合

[スタート]ボタンをクリックして、「設定」を選択、 「コントロールパネル」をクリックする。

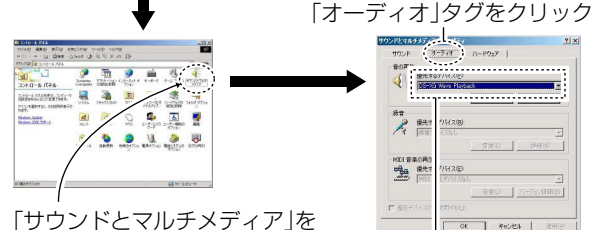

「サウンドとマルチメディア」を ダブルクリックする。

この項目を確認する。

● Windows Meの場合

[スタート]ボタンをクリックして、「設定」を選択、 「コントロールパネル」をクリックする。

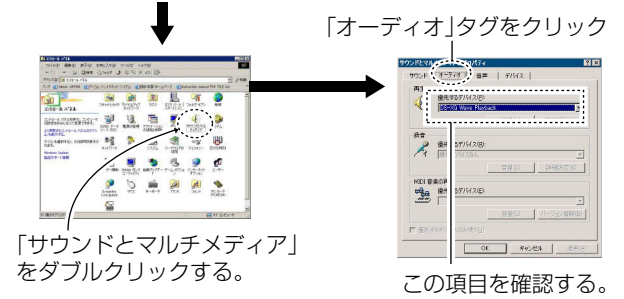

### ■ショートカットキーについて(IC-PCR1500のみ)

ショートカットキーとは、パソコンのキーボードから設定や機能 選択などをできるようにするためのものです。

ショートカットキーを利用すると、非常に早く簡単に操作できる ようになります。

- ショートカットキーの設定
- ① ツールーバーの[Setting]アイコンをクリックすると、[Setting]ウインドウが開きます。
- [Short cut]タグをクリックし、ショートカット一覧表を表示します。
- ③ [Category]コンボボックスをクリックして、設定したいショ ートカットのカテゴリーを選択します。
- ④ [Action]コンボボックスをクリックして、ショートカット設 定したい機能を選択します。
- ⑤ [Key]テキストボックスに設定するショートカットキーを入力します。
  - ※一部ショートカット設定できないキーがあります。
  - ※[Ctrl]、[Shift]、[Alt]キーは、別のキーと組み合わせてシ ョートカットキーとして動作します。
- [例]「AMモードの選択」を[Ctrl]+[A]キーにショートカット設 定するとき。
- [Category]コンボボックスをクリックして、"Mode"を選択します。
- [Action]コンボボックスをクリックして、"AM"を選択します。

- ③ [Key]テキストボックスにマウスカーソルを移して、クリック します。
  - [Ctrl]キーを押しながら[A]キーを押します
- ④ [Add]ボタンをクリックして、リストに追加します。

各ボタンは次のような動作をします。

- [Add] :新しくショートカットキーを追加します。
- [Set] : すでに設定したショートカットキーの変更を反映します。
- [Delete] :ショートカットを削除します。
- [Default]:ショートカット割り当てを初期設定に戻します。 ※一度、初期設定すると、元に戻せませんのでご注 意ください。

リスト上で項目をダブルクリックすると、使用可(Enable)、使用不可(Disable)を選択できます。

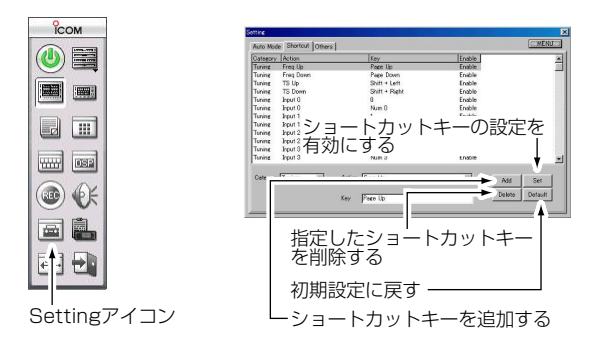

### ■マルチチャンネルモニターについて(IC-PCR1500のみ)

マルチチャンネルモニターとは、「Multi CH Monitor」リストに 入力されたチャンネルを順番に受信して、信号の有無などを一覧 表示する機能です。複数の聞きたいチャンネルの受信状況が一目 でわかり、すばやく受信できるので、気になる周波数を登録して おくと便利です。

- 「Multi CH Monitor」リストに登録する
- ツールバーの[Multi CH Monitor]アイコンをクリックする
   と、「Multi CH Monitor」スクリーンが開きます。
- [Multi CH Monitor]スクリーン上の[SET]ボタンをクリック すると、「Multi CH Monitor」リストが開きます。
- 「Multi CH Monitor」リストにバンク、名前、周波数などを入 力します。

登録や保存のしかたは「メモリーチャンネルエディター」と同 じです。詳しくは以下のページを参照してください。 「メモリーチャンネルエディターで編集するには」(\*\*P61) 「メモリーチャンネルエディターをバックアップするには」 (\*\*P64)

「メモリーチャンネルを印刷する」(☞P64) 「新規ファイルの作成と保存のしかた」(☞P65) 「ファイルを開くには」(☞P65)

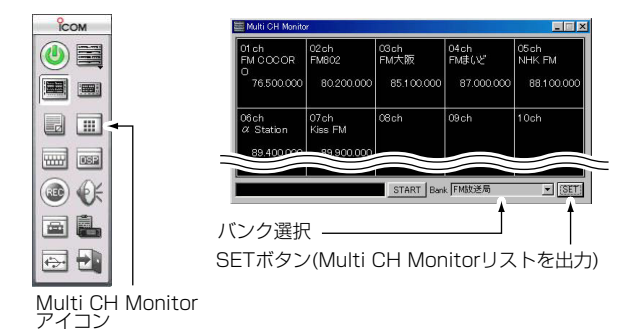

#### Multi CH Monitorリスト

| E M             | 🚟 Multi CH Monitor |           |     |            |           |        |     |    |      |              |           |        |     |      |        |
|-----------------|--------------------|-----------|-----|------------|-----------|--------|-----|----|------|--------------|-----------|--------|-----|------|--------|
| File(E) View(V) |                    |           |     |            |           |        |     |    |      |              |           |        |     |      |        |
| Bank 0 *        |                    |           |     |            |           |        |     |    |      |              |           |        |     |      |        |
| DUPLEX          |                    |           |     |            | TSQL/DTCS |        |     |    |      |              | Canceller |        | -   |      |        |
| СН              | Name               | Frequency | DUP | Offset     | Mode      | Filter | ATT | TS | TONE | TSQL<br>Freq | DTCS      | DTCS   | ON  | Freq | Remark |
| 1               | FM COCORO          | 76.500000 | OFF | 0.000000   | WEM       | 50k    |     | 5k | OFF  | 88.5         | 023       | Normal | OFF | 2280 |        |
| 2               | FM802              | 80.200000 | OFF | 0.000000   | WEM.      | 50k    |     | 5k | OFF  | 88.5         | 023       | Normal | OFF | 2280 |        |
| 3               | FM大阪               | 85.100000 | OFF | 0.000000   | WEM       | 50k    |     | 5k | OFF  | 88.5         | 023       | Normal | OFF | 2280 |        |
| 4               | FMまいど              | 87.000000 | OFF | 0.000000   | WEM       | 50k    |     | 5k | OFF  | 88.5         | 023       | Normal | OFF | 2280 |        |
| 5               | NHK FM             | 88.100000 | OFF | 0.000000   | WEM       | 50k    |     | 5k | OFF  | 88.5         | 023       | Normal | OFF | 2280 |        |
| 6               | α Station          | 89.400000 | OFF | , 0.000000 | WEM .     | 50k    |     | 5k | OFF  | 88.5         | 028       | Normal | OFF | 2280 |        |
| 7               | Kiss FM            | 89.900000 | OFF | , 0.000000 | WEM .     | , 50k  |     | 5k | OFF  | 88.5         | 028       | Normal | OFF | 2280 |        |
| 8               |                    |           |     |            |           |        | _   |    |      |              | _         |        |     | _    |        |
| <u> </u>        |                    | 1         |     |            |           |        |     |    |      |              |           |        | 1   |      |        |

■ マルチチャンネルモニターについて(IC-PCR1500のみ) (つづき)

- マルチチャンネルモニター機能を使う
- ※「Multi CH Monitor」リストに登録してから、マルチチャンネ ルモニター機能をご使用ください。(☞P]24)
- ツールバーの[Multi CH Monitor]アイコンをクリックする
   と、[Multi CH Monitor]スクリーンが開きます。
  - 登録されているチャンネルには、「Multi CH Monitor」スクリ ーンにチャンネル番号、チャンネル名、周波数、Sメーターが 表示されます。
- [Multi CH Monitor]スクリーンの[Bank]コンボボックスを クリックしてモニターするバンクを選択します。
- ③ [START]ボタンをクリックすると、登録しているチャンネル のスキャンがスタートします。
  - ※スキャン中はメッセージボックスに"SCANNING"が点滅表 示します。また、スピーカーから音が出ません。 ※受信レベルにより、背景色が変わります。
    - ●黒 色:登録されていないチャンネル
    - ■濃い灰色:SメーターのレベルがS3以下
    - ●薄い灰色:SメーターのレベルがS3以上S9以下
    - ●赤 色:SメーターのレベルがS9以上
- ④ 聞きたいチャンネルがあれば、「Multi CH Monitor」スクリーンのチャンネル番号をクリックします。
  - ※クリックした周波数が制御ソフトウェアに転送されます。 ※選択されたチャンネルのまわりが黄色になります。 ※スキャンが終了します。
- スキャンを終了するときは、[STOP]ボタンをクリックします。

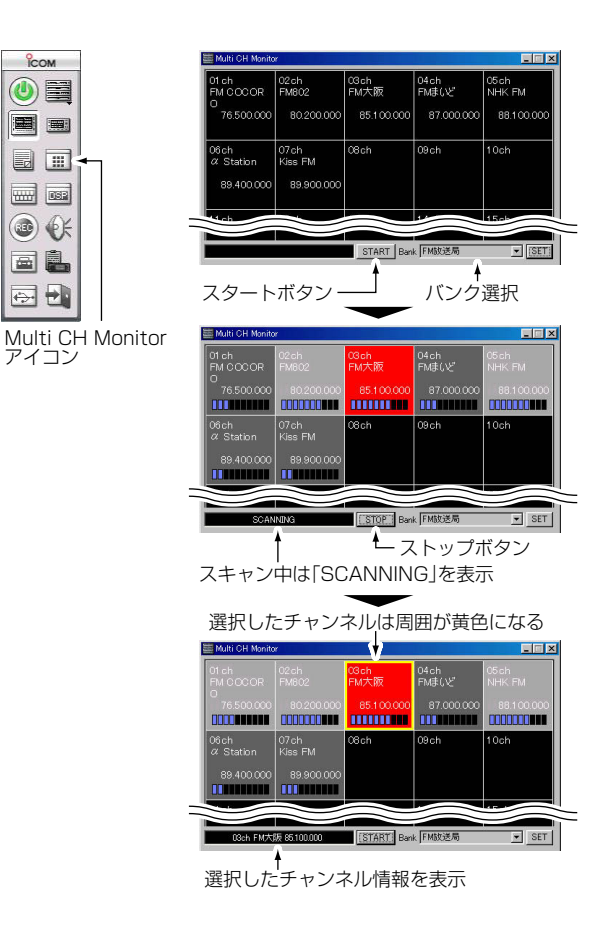

### ■内部スイッチの切り替えについて

本機内部に外部スピーカー端子制御用スイッチがあります。ヘッ ドホンやイヤホンをご使用になるとき、外部スピーカーをご使用 になるときに切り替えます。

#### ∆ご注意

カバーを外す前に、コントロールソフトや本体の電源を切り、 ACアダプターのコードや他の接続コードをはずしてから作業 にかかってください。

カバーを取り付けている8本のネジをはずします。(下図を参照ください)。

※取り付けネジをなくさないようにご注意ください。

- ②スピーカー接続コードなどをはずし、カバーを取りはずします。
- ③右図のスイッチを用途に合わせて切り替えます。
  - ヘッドホンやイヤホンをご使用になるとき、[PHONES]に 設定する。
  - 外部スピーカーをご使用になるとき、[SPEAKER]に設定 する。(初期設定)

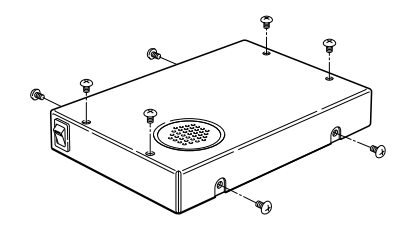

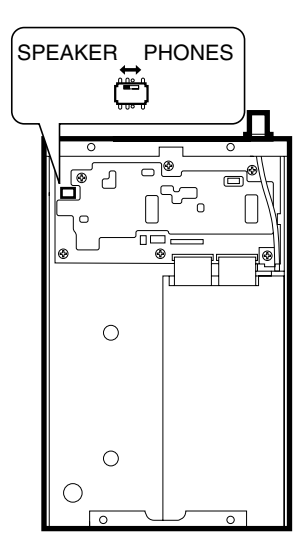

10

### ■録音機能の使いかた(IC-PCR1500のみ)

IC-PCR1500は録音機能を備えており、パソコンのハードディ スクなどに録音したデータを保存できます。

### ◇ 受信した信号を録音する

- メモリーを呼び出すか、周波数、モードなどを設定して信号 を受信します。
- ② ツールバーの[Recording]アイコンをクリックして、 [Recording]ウインドウを表示します。
- [Setting]ボタンをクリックして、「Setting」メニューを表示 します。
- ④ […]ボタンをクリックして、「フォルダの参照」ウインドウを表示し、録音先のフォルダーを設定します。
   録音先のフォルダーを決定してから、[OK]ボタンをクリックします。
- ⑤ [Recording」ウインドウの[●]ボタンをクリックすると、録 音が始まります。

※[1]ボタンをクリックすると、録音を一時停止します。 ⑥録音を終了するときは、[■]ボタンをクリックします。

### ◇ 録音したデータを再生する

IC-PCR1500で録音したデータを再生するときは、パソコンに インストールされている音楽再生ソフトなどをご利用ください。 再生ソフトの使用方法はそれぞれの取扱説明書をご参照ください。

【再生ソフトの例】

- Windows® Media Player
- Microsoft® サウンド レコーダー

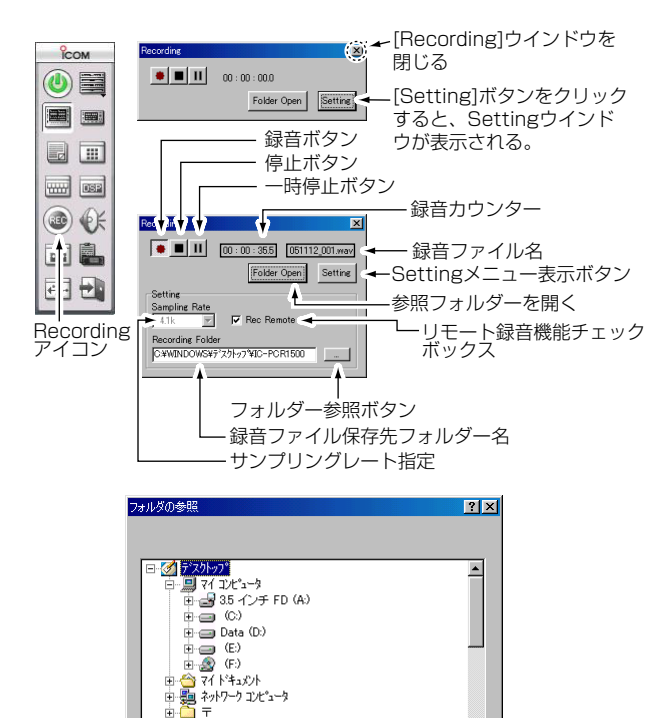

録音ファイル保存先フォルダーが決定したら、 [OK]ボタンを押す

OK

キャンセル

1 7873484

на Спрат в 200

#### ◇ サンプリングレートを指定する

サンプリングレートを変更することで、録音目的に合わせた録 音ができます。

サンプリングレートを高くすると、高音質録音ができます。音 質が良くなりますが、ファイル容量が大きくなります。

サンプリングレートを低くすると、標準音質、または低音質録 音になります。音質は落ちますが、ファイル容量を小さくでき ます。

- メモリーを呼び出すか、周波数、モードなどを設定して信号 を受信します。
- ツールバーの[Recording]アイコンをクリックして、 [Recording」ウインドウを表示します。
- [Setting]ボタンをクリックして、「Setting」メニューを表示 します。
- ④ [Sampling Rate]コンボボックスをクリックして、サンプリ ングレートを選択します。
  - ※数値が大きくなるほどサンプリングレートが高くなり、高 音質録音となります。

#### 

#### ◇ リモート録音機能を使用する

リモート録音機能を使用すると、録音中に信号を受信していない間は一時停止状態となり、信号を受信すると自動的に録音を 開始します。

- メモリーを呼び出すか、周波数、モードなどを設定して信号 を受信します。
- ②ツールバーの[Recording]アイコンをクリックして、 [Recording]ウインドウを表示します。
- [Setting]ボタンをクリックして、「Setting」メニューを表示 します。
- ④ [Rec Remote]チェックボックスをクリックして、リモート 録音機能を"ON"にします。
- ⑤ [Recording]ウインドウの[●]ボタンをクリックすると、録 音が始まります。

※[11]ボタンをクリックすると、録音を一時停止します。

⑥ 録音を終了するときは、[■]ボタンをクリックします。

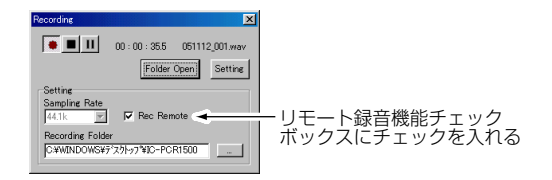

10

### ■接続しているUSBポートの確認(IC-PCR1500のみ)

IC-PCR1500とパソコンを接続しているUSBポートの選択、 確認ができます。

### ◊ コントロールソフトが起動していないとき

- ツールバーの[Port Setting]アイコンをクリックして、 [Port Setting]ダイアログボックスを表示します。
- ② [Search]ボタンをクリックすると、接続先のパソコンのUSB ポート番号、IC-PCR1500のシリアル番号を表示します。
   ※コンボボックスの[▼]ボタンをクリックすると、接続するパ ソコンのUSBポート番号を選択できます。
- ③ [OK]ボタンをクリックして、接続するパソコンのUSBポート 番号を設定します。
- ④ [×]ボタンをクリックして、「Port Setting」ダイアログボックスを閉じます。

### ◇ コントロールソフトが起動しているとき

- ① ツールバーの[Port Setting]アイコンをクリックして、 [Port Setting]ダイアログボックスを表示します。
- ② 接続中のパソコンのUSBポート番号、IC-PCR1500のシリアル番号を表示します。
  - ※コントロールソフトが起動している間は、USBポート番号 を選択できません。
- ③ [OK]ボタンをクリックして、接続するパソコンのUSBポート 番号を設定します。
- ④ [×]ボタンをクリックして、「Port Setting」ダイアログボックスを閉じます。

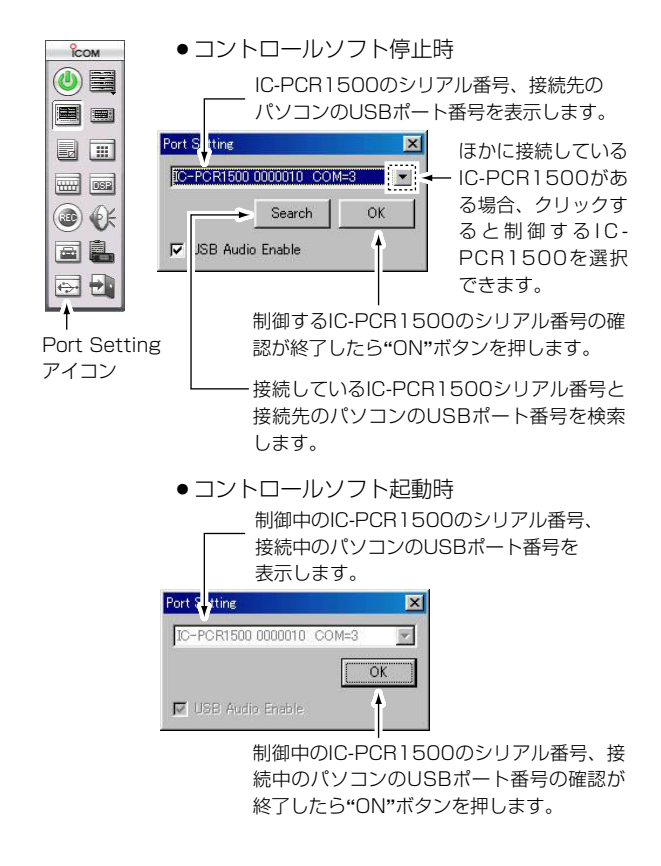

### ■USBオーディオの機能設定について(IC-PCR1500のみ)

USBオーディオはパソコンの動作速度に影響をもたらす場合が あります。パソコンの動作速度が気になる場合、「Port Setting」ダイアログボックスの「USB Audio Enable」チェック ボックスで、USBオーディオ出力を"OFF"(初期設定値:" ON")に設定してください。USBオーディオ出力を"OFF"にす ると、一部の機能がご利用できなくなりますが(下表をご覧くだ さい)、USBオーディオ出力が"ON"のときに比べてパソコンの 動作が速くなります。

|           | "ON"のとき | "OFF"のとき |
|-----------|---------|----------|
| 録音機能の使用   | 使用できます  | 使用できません  |
| パソコンの音量設定 | 設定できます  | 設定できません  |

#### ◇ USBオーディオ出力を"OFF"にするには

- IC-PCR1500コントロールソフトウェアが起動しているとき は、ツールバーの[Power]アイコンをクリックして、コント ロールソフトウェアの電源を"OFF"にしてください。
- ② ツールバーの[Port Setting]アイコンをクリックして、
   [Port Setting]ダイアログボックスを表示します。
- ③ [USB Audio Enable]チェックボックスのチェックをはずす と、USBオーディオ出力が"OFF"になります。
- ④ [×]ボタンをクリックして、「Port Setting」ダイアログボックスを閉じます。

※IC-PCR1500コントロールソフトウェアが起動している間は、 USBオーディオ出力を切り替えできません。

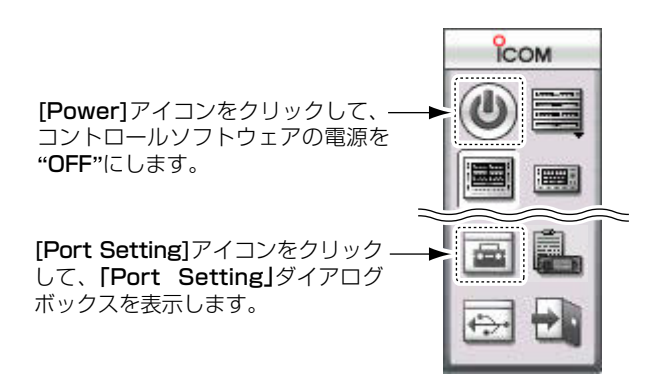

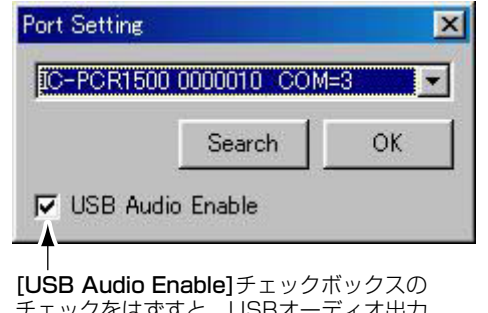

チェックをはずすと、USBオーディオ出力 が"**OFF**"になります。

# ■スケルチディレイを設定する

受信時のスケルチディレイ(遅延)の制御時間を設定できます。

### [多機能/コンポ型/シンプル型]共通

- ① ツールバーの[Setting]アイコンをクリックして、Settingウ インドウを表示します。
- [Others]タブをクリックして、Squelch Delay設定項目を表示します。
- [Short]をクリックすると、スケルチディレイ(遅延)時間が短 くなり、[Long]をクリックすると、スケルチディレイ(遅延) 時間が長くなります。

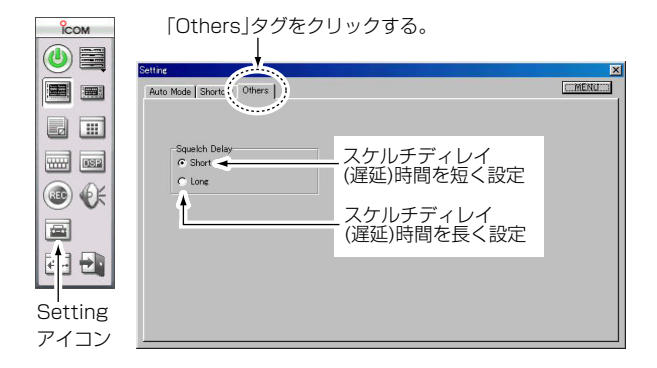

### ◇ コントローラーによるスケルチディレイの設定のしか た(IC-R1500)

- [SET・LOCK]を短く押します。 (SETモードを表示します。)
- [SET・LOCK]または[S.MW・MW]を短く押して、「スケル チディレイの設定」項目を選択します。

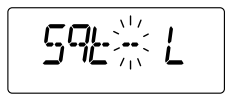

- ③ [DIAL]を回して、設定内容を選択します。
  - Sqt L:スケルチディレイ時間が長くなります。 (初期設定値)
  - Sqt S:スケルチディレイ時間が短くなります。
- ④ [SET・LOCK]、[S.MW・MW]、[PWR]以外のボタンを短く押すと、SETモードを解除して周波数表示に戻ります。

# ■ビープ音について(IC-R1500のみ)

キーを操作したときに、その操作が有効か無効かを下記のように ビープ音で知らせる機能です。

#### ● ビープ音の種類

- "ピッ" :短く押すキー操作が正しいとき
- "ピッ、ピー" :長く押すキー操作が正しいとき
- **"プッ"** : キー操作が無効のとき
- "ピッ、ピピ" : メモリー書き込み操作が正しいとき
- ※ SETモードの「ビープ(操作音)の設定」項目(☞P57)で、ビー プ音の"ON(鳴る)/OFF(鳴らない)"が設定できます。
### その他の機能 10

### ■キーロック機能の使いかた(IC-R1500のみ)

不用意にツマミやキーに触れても、周波数や運用状態が変わ らないようにする機能です。

 [SET・LOCK]を長く(約1秒)押すごとに、ロック機能が "ON/OFF"します。

ロック中は、ディスプレイのメモリー表示部にロック表示 "L"を点灯します。

※いずれの状態においても、[MONI・T/T-SCAN](モニター 機能のみ)、[SET・LOCK](ロック機能のみ)、[PWR]キー と[SQL]、[VOL]ツマミはロックしません。

### ■オートパワーオフ機能の使いかた (IC-R1500のみ)

このタイマーは、電源の切り忘れを防止するための機能です。 運用を終了し、何も操作しない状態が設定したタイマー時間 まで続くと、"ピー"音が5回鳴って電源が自動的に切れます。

- ◆ SETモードの「オートパワーオフ機能の設定」項目 (☞P136)で時間を設定することができます。
- 30(30分)/1H(1時間)/2H(2時間)の指定時間がすぎる と、電源が自動的に切れます。
  - タイマーを1度セットすると、電源を入れるたびにタイマーが動作します。

※使用しないときは、"OFF"にしておきます。

### ■クローニングについて

同梱のCDでUSBドライバー、IC-PCR1500コントロールソ フトウェアをインストールすると、クローニングソフトウェ アが利用できます。

IC-R1500のメモリーデータなどをパソコンにコピーしたり、 コピーしたデータをIC-R1500にクローニングできます。 また、IC-PCR1500のデータをIC-R1500用に変換、その逆 の変換もできます。

詳しくは別紙をご覧ください。

※クローニング機能はIC-R1500のみご使用いただけます。

#### ■CP-12L(別売品)のヒューズ交換のしかた

別売品のCP-12Lのヒューズを交換するときは、下図のよう にしてヒューズで交換してください。 ヒューズ容量:4A

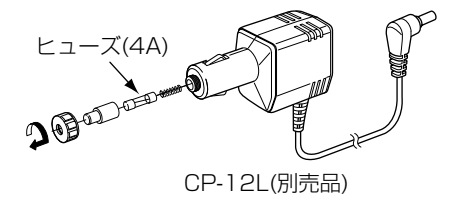

### 10 その他の機能(IC-R1500のみ)

### ■リセット操作について(IC-R1500のみ)

静電気などによる外部要因で、CPUが 誤動作してディスプレイの表示がおかし くなったときは、オールリセット操作を してください。

#### ● オールリセット機能

すべての操作モードが初期設定値に 戻りますので、運用に必要な情報を セットしなおしてご使用ください。 プリセットされたメモリーデータも すべて消去されます。

メモリーデータを工場出荷時のプリ セット状態に戻すときは、68ページ をご覧ください。

運用モード、VFO周波数、バンド、 受信モード、チューニングステップ (TS)、M-CH、メモリーバンク、 SETモードなど

#### ● パーシャルリセット機能

運用モード、VFO周波数、バンド、 受信モード、SETモードなどを初期 設定値(工場出荷時の状態)に戻しま す。

メモリー関係(M-CH、メモリーバン クなど)の内容は保持されます。

### ◇ オールリセットの操作

- [PWR]を押して、いったん電源を切ります。
- [S.MW・MW]と[SET・LOCK]を同時に押しながら[PWR]を押して、電源を入れます。
- ③表示部に"CLEAR"を表示したあと、 ビープ音が鳴り初期表示になります。

#### [SET · LOCK]

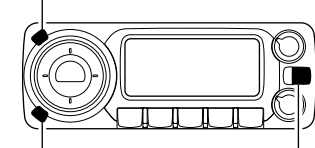

[S.MW · MW]

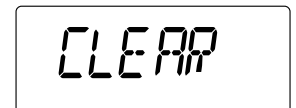

הרוה בווו

17771111

CLEARを表示したあと → 初期設定表示になる

[PWR]

### ◇パーシャルリセットの操作

- [PWR]を押して、いったん電源を切 ります。
- [S.MW・MW]と[V/MHz・SCAN] を同時に押しながら[PWR]を長く(約 1秒)押して、電源を入れます。

[S.MW · MW]

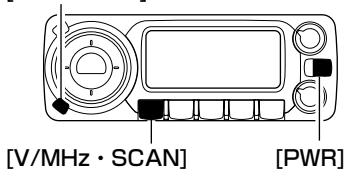

初期設定表示になる

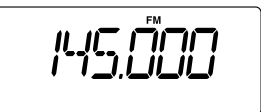

### ■SETモードの設定のしかた

SETモードは、初期設定されている運用条件を、運用する状況やお好みの使いかたに応じて変更するモードです。

#### ◇SETモードの操作

 [SET・LOCK]を短く押します。 (SETモードを表示します。)

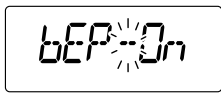

② [SET・LOCK]または[S.MW・MW]を短く押すごとに、
 設定項目が切り替わります。(次ページ参照)

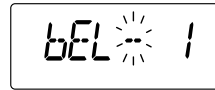

③ [DIAL]を回して、設定内容を選択します。

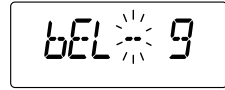

- ※続けてSETモードを設定するときは、③と④を繰り返し 操作してください。
- ④ [SET・LOCK]、[S.MW・MW]、[PWR]以外のボタンを 短く押すと、SETモードを解除して周波数表示に戻ります。

●SETモードで使用する操作キー

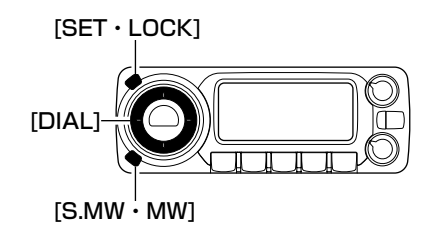

#### ◇ メモリーバンクのリンク設定モードについて

メモリーバンクのリンクを設定するとき、次の手順でメモリ ーバンクのリンク設定モードにしてください。

- SETモードでメモリーバンクのリンク設定を"ON"(bkL -On)にします。
- ② [SET・LOCK]または[S.MW・MW]を長く(約1秒)押すと、
   メモリーバンクのリンク設定モードに切り替わります。
- ③ [DIAL]を回して、リンクの"ON/OFF"を設定します。
- ④ [SET・LOCK]または[S.MW・MW]を短く押すと、リン クするバンクを選択できます。
- ⑤ [PWR]、[SET・LOCK]、[S.MW・MW]以外のボタンを 短く押すと、メモリーバンクのリンク設定モードを解除し て、SETモードに戻ります。

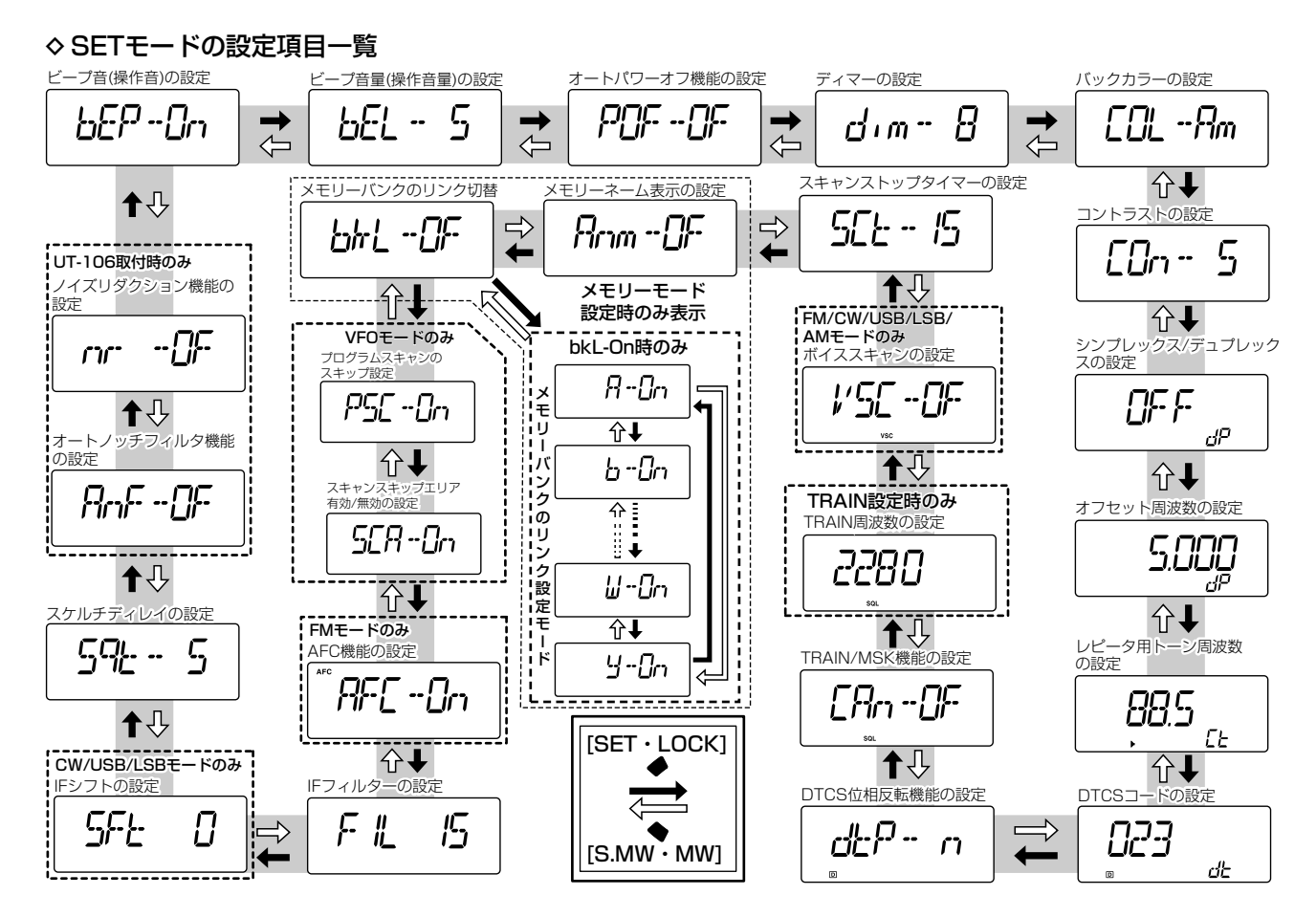

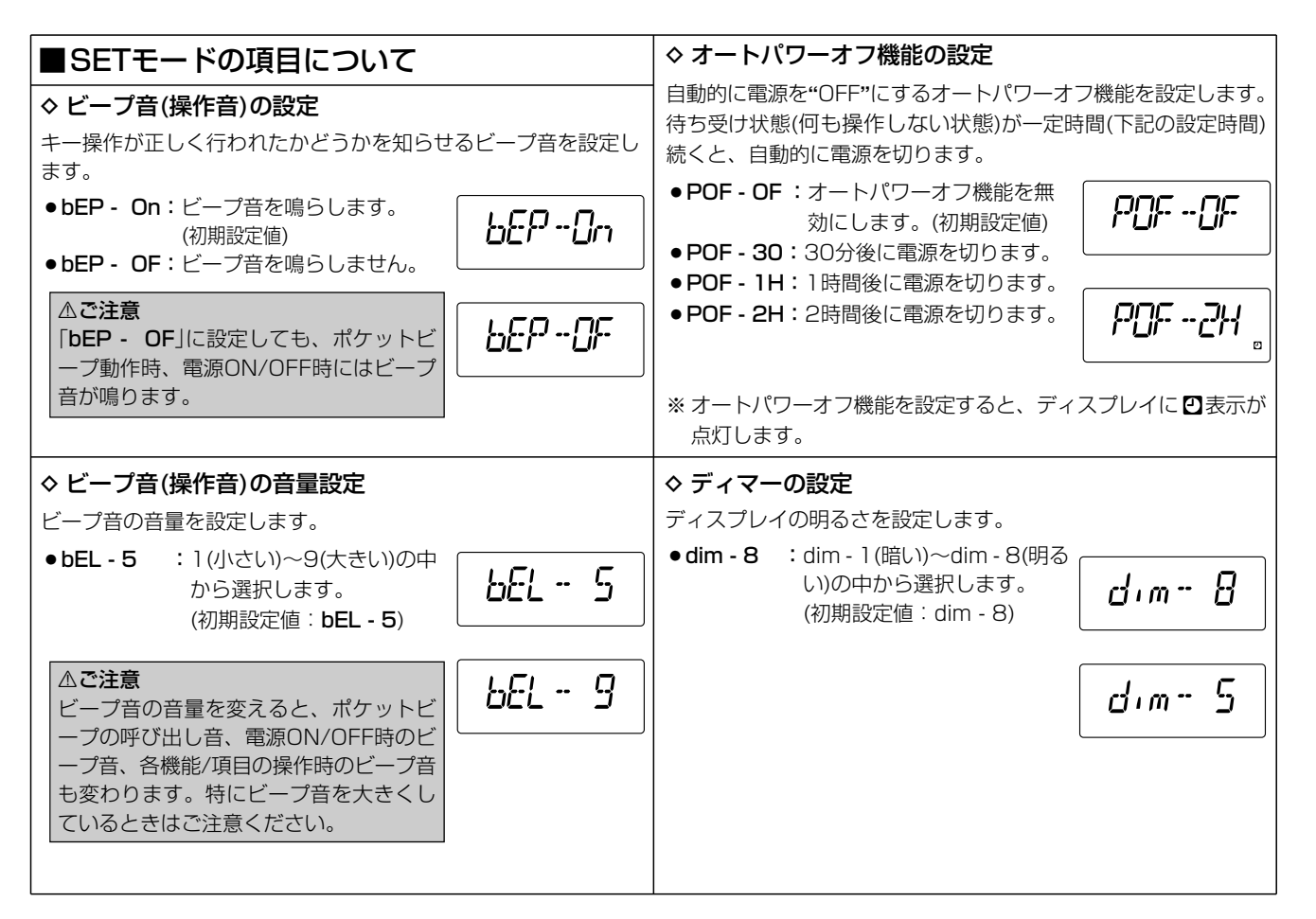

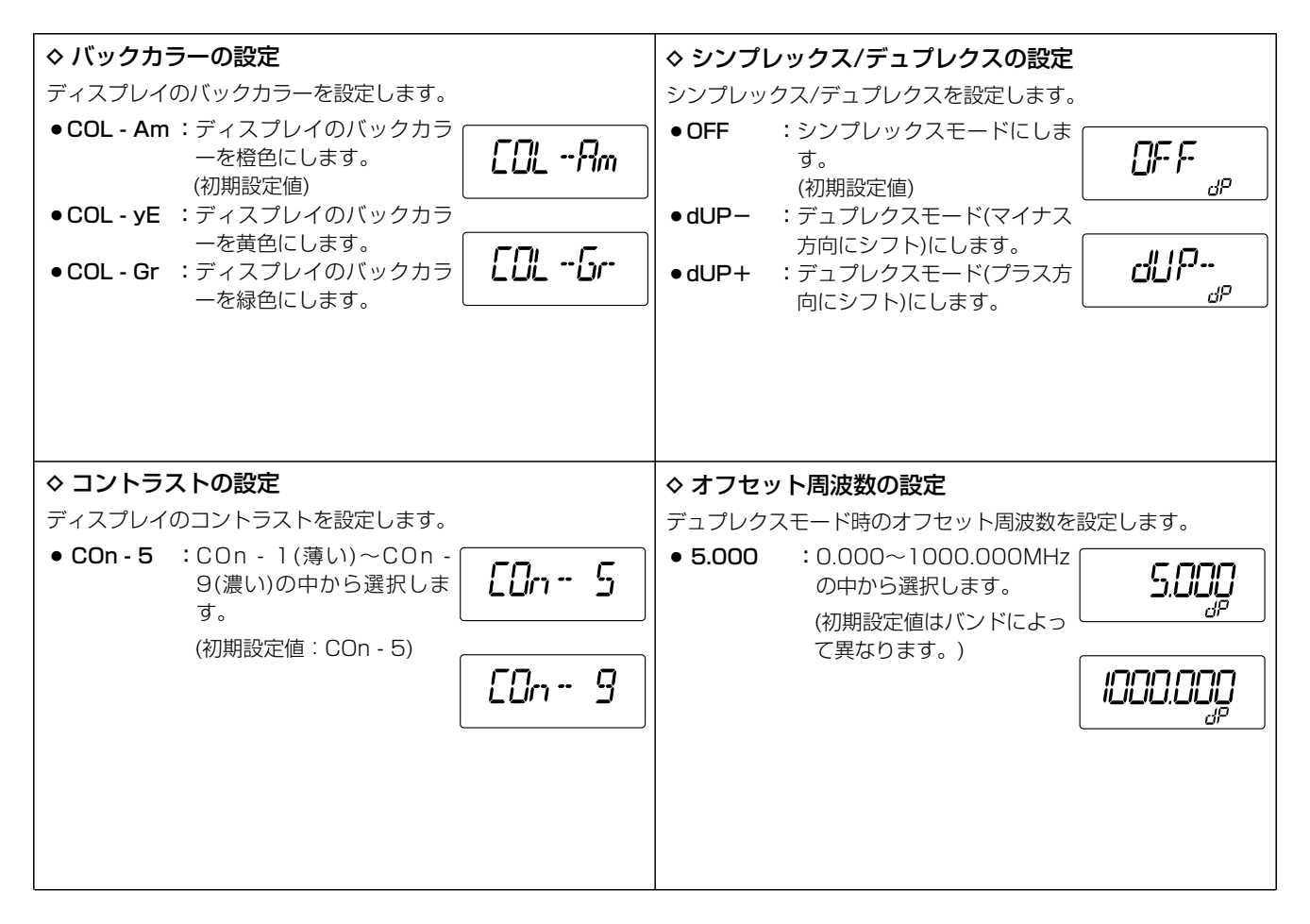

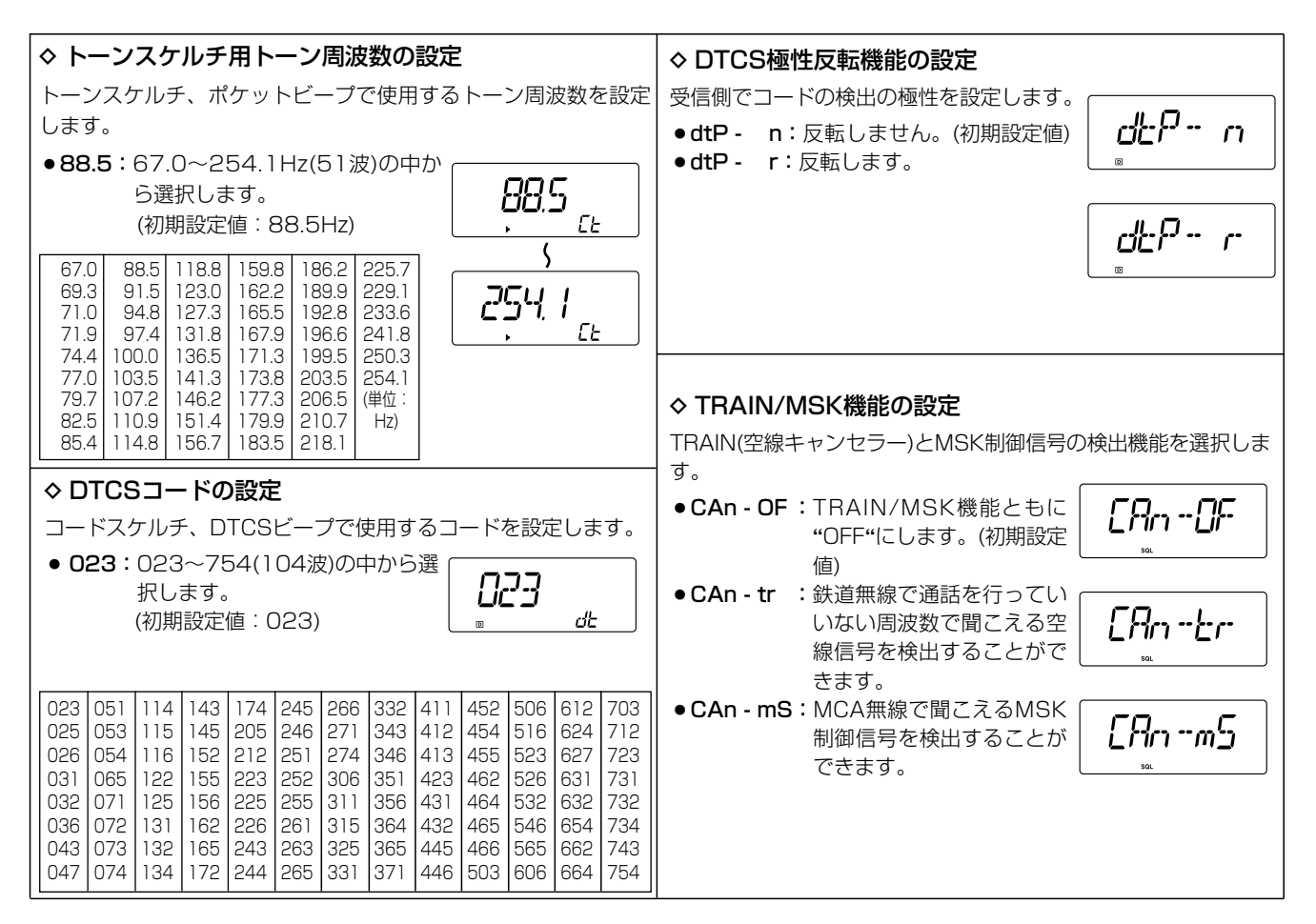

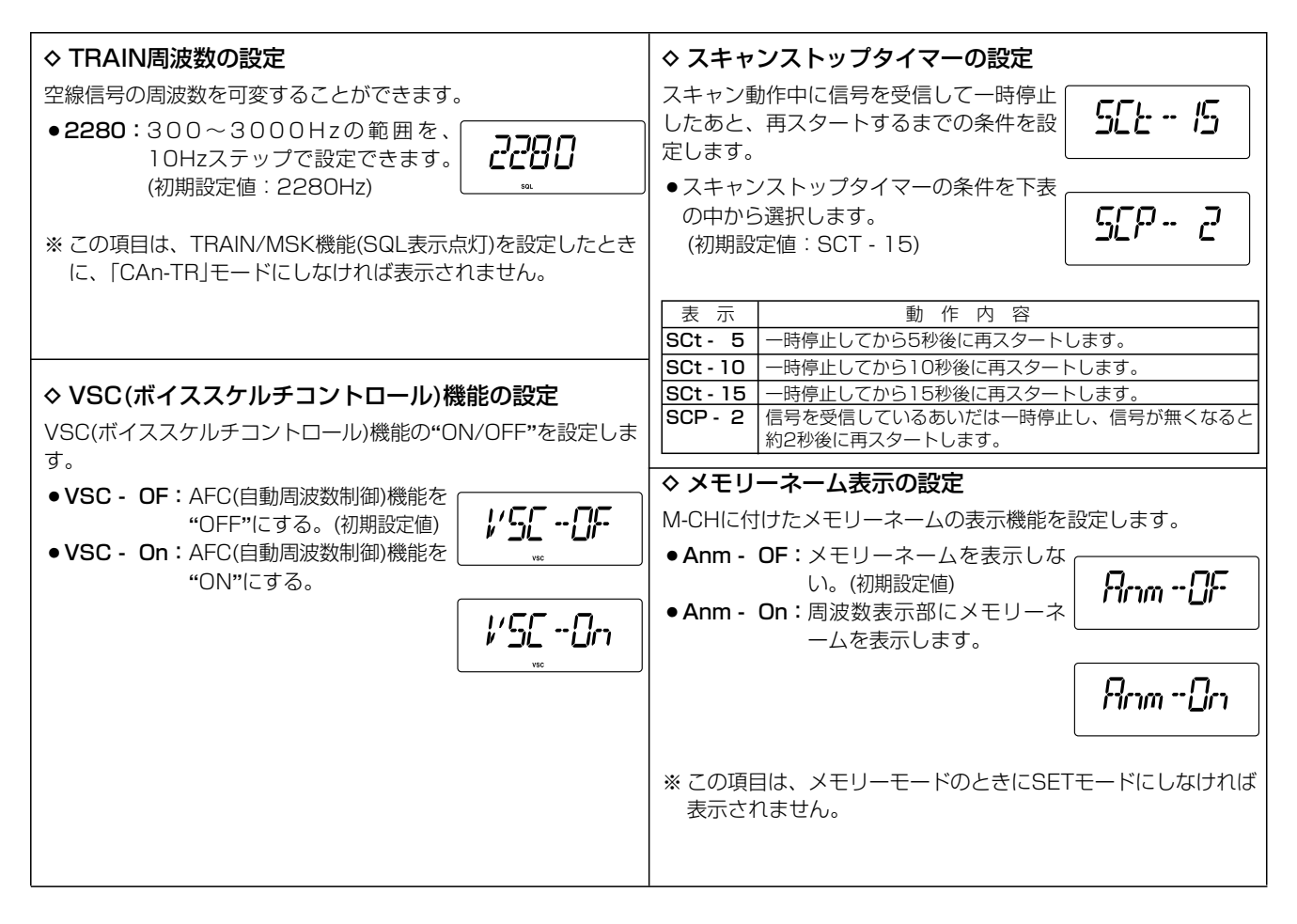

| ◇ メモリーバンクのリンク設定                                                                                                    | ●各バンクのリンクを設定する(メモリーバンクリンク設定                                                                                                    |
|----------------------------------------------------------------------------------------------------|----------------------------------------------------------------------------------------------------|
| メモリーバンクのリンク機能を設定します。<br>リンク機能によりバンクスキャン選択時、編集しているすべての                                                                                                    | モード)(つつき)<br>● G - On/OF :バンク"G"のリンクを選択します。<br>● H - On/OF :バンク"H"のリンクを選択します                                                                                                    |
| <ul> <li>bkL - OF : メモリーバンクをリンクしません。(初期設定値)</li> <li>bkL - On : メモリーバンクをリンクします。</li> </ul>                                                                                                    | <ul> <li>J - On/OF :バンク"J"のリンクを選択します。</li> <li>k - On/OF :バンク"K"のリンクを選択します。</li> <li>L - On/OF :バンク"L"のリンクを選択します。</li> <li>m - On/OF :バンク"M"のリンクを選択します。</li> </ul>                                                                                                    |
| <ul> <li>※ この項目は、メモリーモードのときに<br/>SETモードにしなければ表示されません。</li> <li>●各バンクのリンクを設定する(メモリーバンクリンク設定</li> </ul>                                                                                                    | <ul> <li>n - On/OF :バンク"N"のリンクを選択します。</li> <li>o - On/OF :バンク"O"のリンクを選択します。</li> <li>P - On/OF :バンク"P"のリンクを選択します。</li> <li>q - On/OF :バンク"Q"のリンクを選択します。</li> <li>r - On/OF :バンク"R"のリンクを選択します。</li> <li>t - On/OF :バンク"T"のリンクを選択します。</li> <li>U - On/OF :バンク"U"のリンクを選択します。</li> <li>W - On/OF :バンク"W"のリンクを選択します。</li> </ul> |
| <b>モード)</b><br>※各バンクのリンクを設定するには、メモリーバンクのリンク設                                                                                                    | <ul> <li>y - On/OF :バンク"Y"のリンクを選択します。</li> </ul>                                                                                                    |
| <ul> <li>① bkL - On(リンクする)を選択したときは、[SET・LOCK]または[S.MW・MW]を短く押して、リンクするバンクを選択します。</li> </ul>                                                                                                    | ◆ プログラムスキャンスキップの設定<br>VFOスキャン、プログラムスキャン時に"PGMP"が指定された周<br>波数をスキップするかしないかを設定します。                                                                                                    |
| <ul> <li>② [DIAL]を回して、リンクの"ON/OFF"を選択します。</li> <li>● A - On/OF :バンク"A"のリンクを選択します。</li> <li>● b - On/OF :バンク"B"のリンクを選択します。</li> <li>● C - On/OF :バンク"C"のリンクを選択します。</li> <li>● d - On/OF :バンク"E"のリンクを選択します。</li> <li>● E - On/OF :バンク"E"のリンクを選択します。</li> <li>● F - On/OF :バンク"F"のリンクを選択します。</li> </ul> | <ul> <li>PSC - OF: "PIEP"が指定された周波数<br/>をスキップします。<br/>(初期設定値)</li> <li>PSC - On: "PIEP"が指定された周波数<br/>をスキップしません。</li> </ul>                                                                                                    |

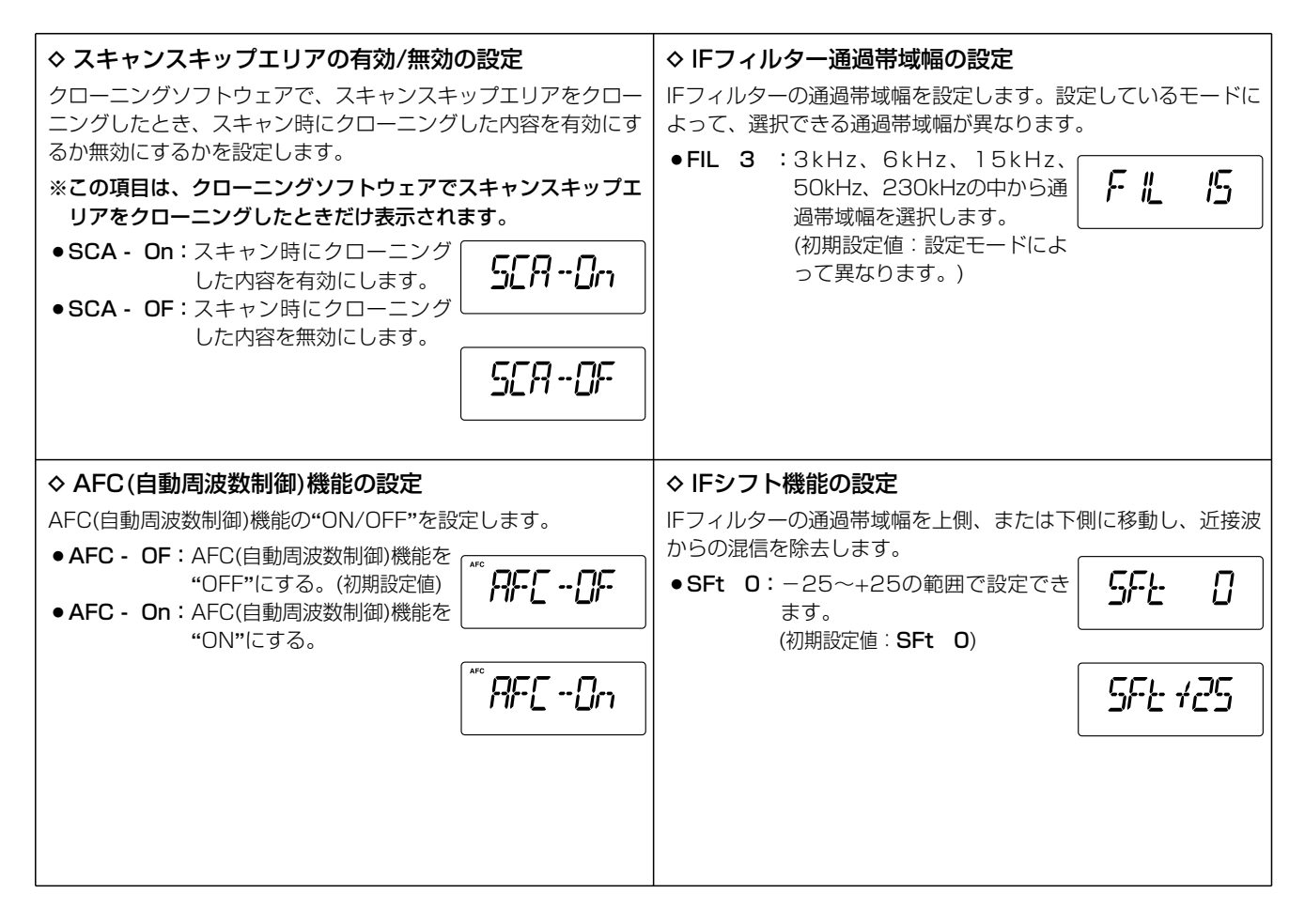

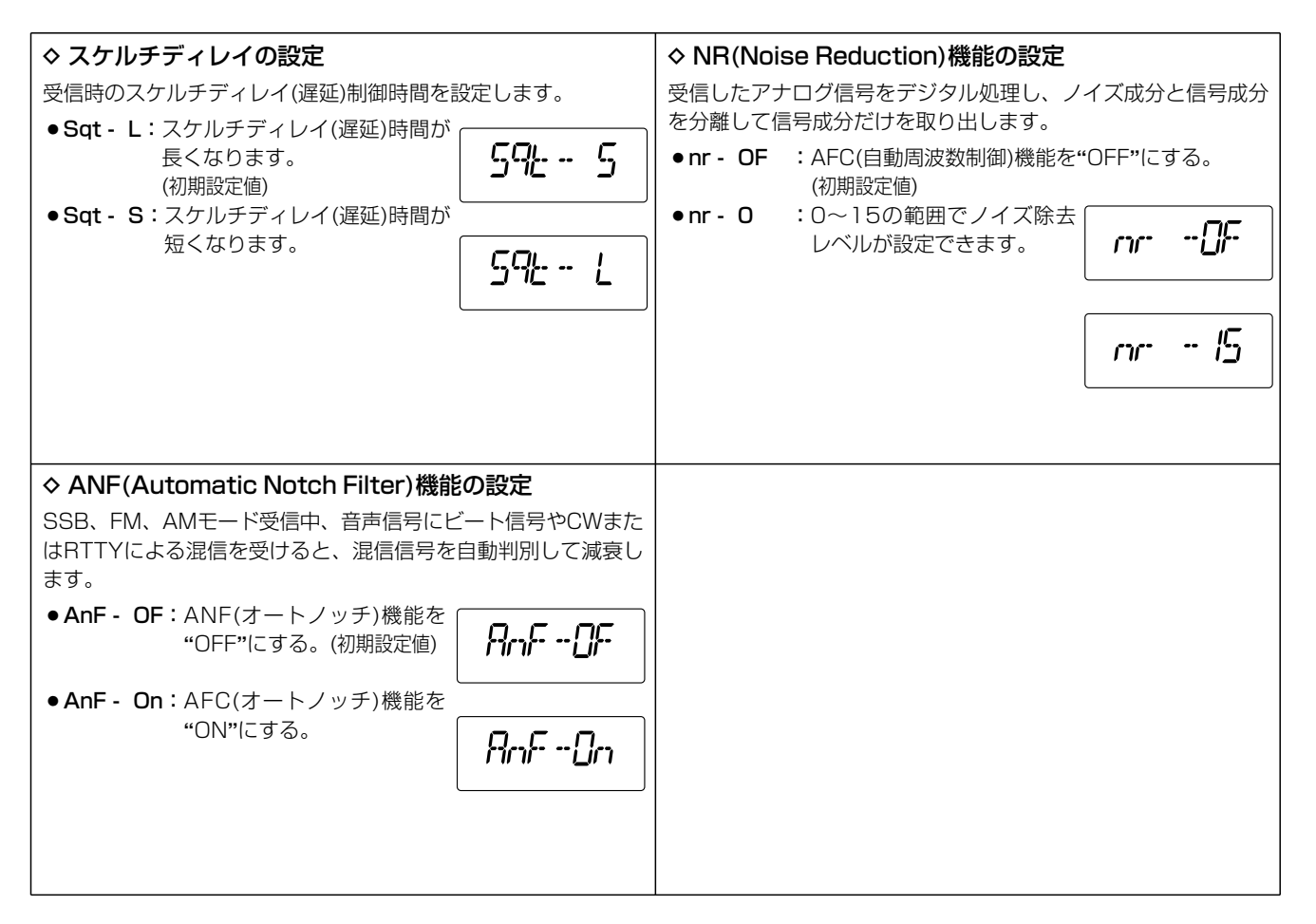

# 12 UT-106(別売品DSPユニット)について

### ■UT-106の取り付け

別売品のUT-106はDSP(Digital Signal Processor)によるデジタル信号処理により、受信時のノイズや混信除去などに威力を発揮します。

このユニットを装着すると、次の機能をご使用いただけます。

※ ANF(オートノッチフィルター)機能 ※ NR(ノイズリダクション)機能

#### ● UT-106の取りつけ方

#### ∆ご注意

カバーを外す前に、コントロールソフトや本体の電源を切り、 ACアダプターのコードや他の接続コードをはずしてから作業 にかかってください。

分解手順(☞P126)にしたがって、カバーをはずします。

- ② 付属のソフトケースをUT-106に取り付けます。
- ③LOGICユニットのJ16に接続しているコネクターP1(4ピン) をはずし、UT-106のJ1に接続します。
- ④ UT-106からの接続コネクターP1(4ピン)をLOGICユニットのJ16に接続します。

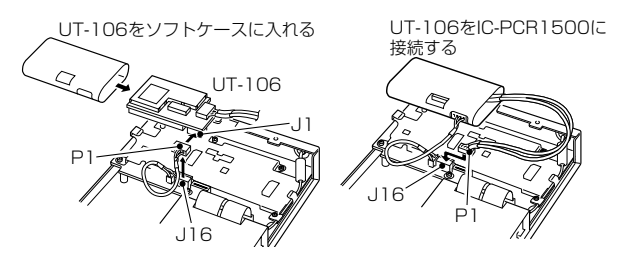

⑤ 付属のフラットケーブルをUT-106のJ3、LOGICユニット のJ15にそれぞれ接続します。

※電極(接点側)の向きを確認して接続してください。

⑥ 付属のマジックテープの薄紙をはがし、UT-106(ソフトケースに入った状態)の表面、MAINユニット(シールドケース上)にそれぞれ貼り付け、MAINユニットに固定します。

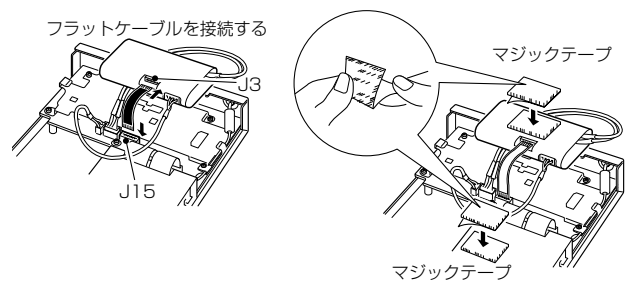

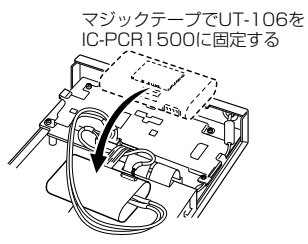

⑦ カバーに接続コードを接続し、カバーを元どおりに取り付けます。

### UT-106(別売品DSPユニット)について 12

### ■ANF(Automatic Notch Filter)機能につ いて

SSB、FM、AMモード受信中、音声信号にビート信号やCWまたはRTTYによる混信を受けると、混信信号を自動判別して減衰します。

- ① ツールバーの[DSP]アイコンをクリックして、「DSP Digital Filter」ウインドウを表示します。
- ② [ON/OFF]ボタンをクリックして、DSP機能が"ON"になる と、ボタン内の色が変わります。

※もう一度クリックすると、"OFF"になります。

③ [ANF]ボタンをクリックするごとに、DSPのANF機能を
 "ON/OFF"します。

※"ON"のときは、ボタン内の色が変わります。

#### ◇ コントローラーによるANF機能の設定(IC-R1500)

- [SET・LOCK]を短く押してSETモードにします。 (SETモードを表示します。)
- [SET・LOCK]または[S.MW・MW]をして、「ANF(Automatic Noise Filter)機能の設定」を選択します。
- ③ [DIAL]を回すと、ANF機能が"ON/OFF"します。

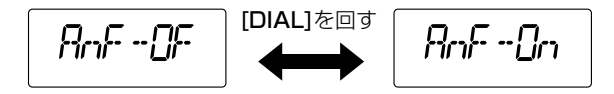

④ [SET・LOCK]、[S.MW・MW]、[PWR]以外のボタンを短く押すと、SETモードを解除します。
 ※"ON"のときは、表示部に"DSP"が表示されます。

**"DSP"**が点灯する

EM

DSP

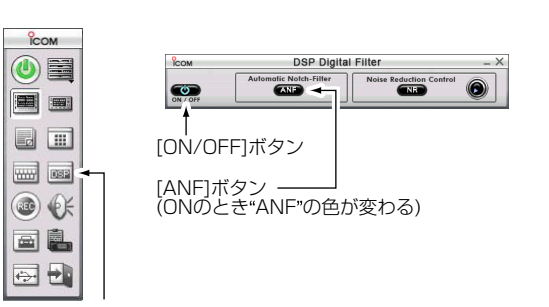

DSPアイコン

144

### 12 UT-106(別売品DSPユニット)について

### ■NR(Noise Reduction)機能について

受信したアナログ信号をデジタル処理し、ノイズ成分と信号成 分を分離して信号成分だけを取り出します。

- ① ツールバーの[DSP]アイコをクリックして、「DSP Digital Filter」ウインドウを表示します。
- ② [ON/OFF]ボタンをクリックして、DSP機能を"ON"になり、 ボタン内の色が変わります。

※もう一度クリックすると、"**OFF**"になります。

 [NR]ボタンをクリックするごとに、DSPのNR機能を "ON/OFF"します。

※"ON"のときは、ボタン内の色が変わります。

 ④ NR機能"ON"のときに、[Noise Reduction Control]ツマミ を右クリックすると、ノイズ除去レベルが高くなり、左クリ ックでノイズ除去レベルが低くなります。

ノイズが最も減衰し、受信信号がひずまないように調整しま す。

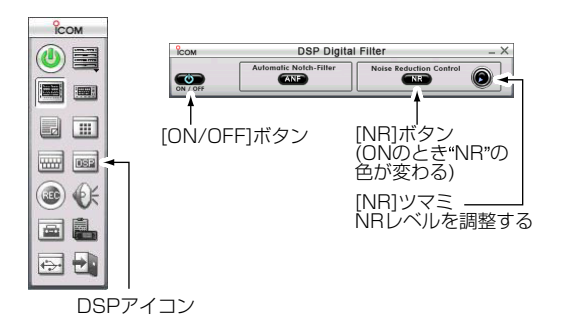

#### ◇ コントローラーによるNR機能の設定(IC-R1500)

- [SET・LOCK]を短く押してSETモードにします。 (SETモードを表示します。)
- [SET・LOCK]または[S.MW・MW]をして、「NR(Noise Reduction)機能の設定」を選択します。
- ③ [DIAL]を回すと、NR機能が"ON/OFF"します。 ※0~15の範囲でノイズ除去レベルが設定できます。

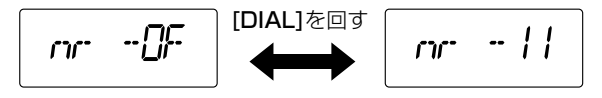

④ [SET・LOCK]、[S.MW・MW]、[PWR]以外のボタンを短く押すと、SETモードを解除します。
 ※ "ON"のときは、表示部に"DSP"が表示されます。

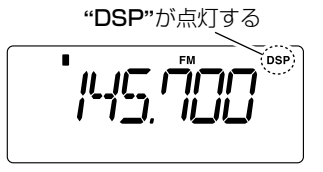

で参考に 13

|          |        | 3户/向次    | <b>奴</b> 一見 | ▶ 甲1⊻    | . IVIHZ |
|----------|--------|----------|-------------|----------|---------|
| CH番号     | 周波数    | CH番号     | 周波数         | CH番号     | 周波数     |
| VHF 1CH  | 95.75  | UHF 22CH | 529.75      | UHF 43CH | 655.75  |
| 2CH      | 101.75 | 23CH     | 535.75      | 44CH     | 661.75  |
| 3CH      | 107.75 | 24CH     | 541.75      | 45CH     | 667.75  |
| 4CH      | 175.75 | 25CH     | 547.75      | 46CH     | 673.75  |
| 5CH      | 181.75 | 26CH     | 553.75      | 47CH     | 679.75  |
| 6CH      | 187.75 | 27CH     | 559.75      | 48CH     | 685.75  |
| 7CH      | 193.75 | 28CH     | 565.75      | 49CH     | 691.75  |
| 8CH      | 197.75 | 29CH     | 571.75      | 50CH     | 697.75  |
| 9CH      | 203.75 | 30CH     | 577.75      | 51CH     | 703.75  |
| 10CH     | 209.75 | 31CH     | 583.75      | 52CH     | 709.75  |
| 11CH     | 215.75 | 32CH     | 589.75      | 53CH     | 715.75  |
| 12CH     | 221.75 | 33CH     | 595.75      | 54CH     | 721.75  |
| UHF 13CH | 475.75 | 34CH     | 601.75      | 55CH     | 727.75  |
| 14CH     | 481.75 | 35CH     | 607.75      | 56CH     | 733.75  |
| 15CH     | 487.75 | 36CH     | 613.75      | 57CH     | 739.75  |
| 16CH     | 493.75 | 37CH     | 619.75      | 58CH     | 745.75  |
| 17CH     | 499.75 | 38CH     | 625.75      | 59CH     | 751.75  |
| 18CH     | 505.75 | 39CH     | 631.75      | 60CH     | 757.75  |
| 19CH     | 511.75 | 40CH     | 637.75      | 61CH     | 763.75  |
| 20CH     | 517.75 | 41CH     | 643.75      | 62CH     | 769.75  |
| 21CH     | 523.75 | 42CH     | 649.75      |          |         |

臣仁

■ニレル(お)と(立ち) 国)市粉

#### アナログ放送からデジタル放送への移行について

- ●本製品は地上デジタル放送(音声)に対応しておりません。
- 地上デジタル放送は関東、中京、関西の三大広域圏の一部 で2003年12月から放送されています。その他の地域でも、 2006年末までに放送が開始されます。
- ●地上アナログ放送は2011年7月に、BSアナログ放送は 2011年内に終了することが、国の方針で決定しています。

### ■付属品の取り付けかた

#### ◇ クッションの取り付けかた

クッションは、下記のように本製品の底面部に貼り付けます。 ※丸く型抜きされたクッションが4個、粘着面を保護する台紙 の上に付いています。

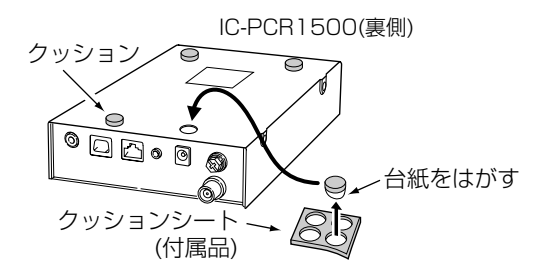

#### ◇ ワイヤーステッカーの取り付けかた

ワイヤーステッカーはアンテナケーブルなどを固定するときに お使いになると便利です。粘着面を保護する台紙をはがしてお 使いください。

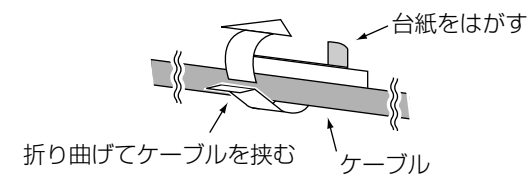

### 13 ご参考に

### ■故障かな?と思ったら

下表にあげた状態は故障ではありませんので、修理に出す前にもう一度点検してください。 それでも異常があるときは、弊社各営業所のサービス係まで、その状態を具体的にご連絡ください。

| 状態                                  | 原因                           | 処置                                 | 参照      |
|-------------------------------------|------------------------------|------------------------------------|---------|
| ●電源が入らない                            | ◎ACアダプターが本製品に接続されてい          | ●ACアダプターおよびDCプラグの接続を確認する           | P1      |
|                                     | ない                           |                                    |         |
|                                     | ◎ACアダプターをパソコンなどの電源と          | ●本製品のACアダプターを壁などのコンセントに直接接         | P1      |
|                                     | 連動したコンセントに接続している             | 続する                                |         |
|                                     | ◎別売品CP-12Lのヒューズが切れてい         | ●CP-12Lのヒューズを交換する                  | P132    |
|                                     | බ                            |                                    |         |
| ●スピーカーから音が出ない                       | ◎音量が小さくなっている                 | ●[AF GAIN]を調整して、音量を設定しなおす          | P41     |
|                                     | ◎イヤホンを接続している                 | ⑥[EXT SP]ジャックにプラグが接続されていないかを点      | P38     |
|                                     |                              | 検する                                |         |
| ●感度が悪く、強い局しか聞こえない                   | ◎アンテナの向きが悪い                  | ●アンテナをよく聞こえる方向に向ける                 | P1      |
|                                     | ◎アッテネーターが"ON"になっている          | ●アッテネーターを"OFF"にする                  | P52, 53 |
| ●キーボードから周波数の設定ができ                   | ◎キーボードの入力設定が"直接入力"に          | ●キーボードの入力設定を"直接入力"にする              | P47     |
| ない(IC-PCR1500)                      | なっていない                       |                                    |         |
| <ul> <li>プログラムスキャンが動作しない</li> </ul> | ◎PROGRAM-CHの"Freq Low"と"Freq | ●"Freq Low"と"Freq High"に違う周波数を書き込む | P79     |
|                                     | High"に同じ周波数が書き込まれてい          |                                    | P90     |
|                                     | බ                            |                                    |         |
|                                     | ◎スケルチが開いている                  | ●スケルチを設定する                         | P41、42  |
| ●メモリースキャンが動作しない                     | ◎M-CHに2CH以上書き込まれていない         | ●2CH以上をM-CHに書き込む                   | P84, 91 |
|                                     | ◎スケルチが開いていない                 | ●スケルチを設定する                         | P41、42  |
| <ul> <li>コントロールソフトを起動すると</li> </ul> | ◎パソコンがIC-PCR1500を認識してい       | ●本製品の電源を入れて、20秒ほど経過してからコント         | P23     |
| Communicationエラーが発生する               | ない                           | ロールソフトを起動する                        |         |
| ●外部電源を使用すると電源が消える                   | ◎外部電源の保護回路により、電源の供           | ●保護回路内蔵型の外部電源を使用する場合、電流の容          | —       |
| ことがある                               | 給がストップしている                   | 量に余裕のある外部電源を使用する。                  |         |

ご参考に 13

### ■アフターサービスについて

#### ●保証書について

保証書は販売店で所定事項(お買い上げ日、販売店名)を記入のうえお渡しいたしますので、記載内容をご確認いただき、大切に保管してください。

#### ●修理を依頼されるとき

取扱説明書にしたがって、もう一度、本製品とパソコンの設定、「故障かな?と思ったら(☞P147)」などを調べていただき、それでも具合の悪いときは、次の処置をしてください。

#### 保証期間中は

#### お買い上げの販売店にご連絡ください。

保証規定にしたがって修理させていただきますので、保証書を添えてご依頼ください。

#### 保証期間後は

#### お買い上げの販売店にご連絡ください。

修理することにより機能を維持できる製品については、ご希望により有料で修理させていただきます。

#### ●保証書について

保証書は販売店で所定事項(お買い上げ日、販売店名)を記入のうえお渡しいたしますので、記載内容をご確認いただき、大切に保管してください。

#### ◇ 弊社製品のお問い合わせ先について

- ●お買い上げいただきました弊社製品の技術サポートなどご不明な点がございましたら、下記のサポートセンターにお問い合わせください。
- 連絡先:アイコム株式会社 サポートセンター (平日 9:00~12:00、13:00~17:00)

#### 06-6792-4949

電子メール:support\_center@icom.co.jp アイコムホームページ:http://www.icom.co.jp/

弊社製品の故障診断、持ち込み修理などの修理受付窓口は、下記の弊社各営業所カスタマーサービス担当にお問い合わせください。

| 北海道営業所 | 003-0806 | 札幌市白石句菊水6条2-2-7 | TEL 011-820-3888       | 仙台営業所  | 983-0857 | 仙台市宮城野区東十番丁54-1  | TEL 022-298-6211 |
|--------|----------|-----------------|------------------------|--------|----------|------------------|------------------|
| 東京営業所  | 103-0007 | 東京都中央区日本橋浜町3    | -42-3 TEL 03-5847-0722 | 名古屋営業所 | 468-0066 | 名古屋市天白区元八事3-249  | TEL 052-832-2525 |
|        |          | カスタマーサー         | ·ビス TEL 03-5847-0724   | 大阪営業所  | 547-0004 | 大阪市平野区加美鞍作1-6-19 | TEL 06-6793-0331 |
| 広島営業所  | 733-0842 | 広島市西区井口3-1-1    | TEL 082-501-4321       | 四国営業所  | 760-0071 | 高松市藤塚町3-19-43    | TEL 087-835-3723 |
| 九州営業所  | 815-0032 | 福岡市南区塩原4-5-48   | TEL 092-541-0211       |        |          |                  |                  |

# 14 定格と別売品について

### ■定格

◇一般仕様

| ٠ | 受      | 信   | 周         | 波    | 数          | 範             | 囲:           | $0.010 \sim 252.89999$ MHz                                                 |
|---|--------|-----|-----------|------|------------|---------------|--------------|----------------------------------------------------------------------------|
|   |        |     |           |      |            |               |              | 255.100 ~ 261.899999MHz                                                    |
|   |        |     |           |      |            |               |              | 266.100 ~ 270.899999MHz                                                    |
|   |        |     |           |      |            |               |              | 275.100 ~ 379.899999MHz                                                    |
|   |        |     |           |      |            |               |              | 382.100 ~ 411.899999MHz                                                    |
|   |        |     |           |      |            |               |              | 415.100 ~ 809.899999MHz                                                    |
|   |        |     |           |      |            |               |              | 834,100 ~ 859,899999MHz                                                    |
|   |        |     |           |      |            |               |              | $889100 \sim 914899999$ MHz                                                |
|   |        |     |           |      |            |               |              | $960100 \sim 3299999999MHz$                                                |
|   | (—     | 部厚  | 記波        | 数を   | ·除=        | ŧ¥.           | đ.t          | だし、動作保証周波数範囲は0.49500~                                                      |
|   | ر<br>ک |     |           |      | ЛЦ         | _ 0\<br>7\\/L | シ 0, C<br>た) |                                                                            |
|   | 重      | 000 |           | 001  | マロロン<br>研り |               | ±.           | EM AM LISB/LSB CW/ WEM                                                     |
| - | 电信     | m   | //X<br>;E | з в  | ŧ          | 筘             |              |                                                                            |
| • | IC.    | Ш   | 10        | L /2 | z          | 뿌じ            | ы<br>Ч       | $(\neg \lor \lor \neg \neg ) = 10^{\circ} \sim +60^{\circ}$                |
|   | E      | 油   | ж         | h 5  | <b></b>    | ÷             | re ·         | +200MNT(-100c+600)                                                         |
| - | 旧      | 加   | 安.<br>米   | x 3  | 2          | んこの           | 反・<br>能・     | $1 \cup 2^{*}$ $1 \cup 1^{*}$ $1 \cup 1^{*}$ $2 \cup 1^{*}$ $5 \cup 1^{*}$ |
| • | 10]    | ΛX  | 女,        | x )  | 'J         | 丹午            | FIC ·        |                                                                            |
|   |        |     |           |      |            |               |              | IUUHZ, 5UUHZ, IKHZ, 2.5KHZ,                                                |
|   |        |     |           |      |            |               |              | 5kHz、6.25kHz、8.33kHz、9kHz、                                                 |
|   |        |     |           |      |            |               |              | 10kHz、12.5kHz、15kHz、20kHz、                                                 |
|   |        |     |           |      |            |               |              | 25kHz、30kHz、50kHz、100kHz、                                                  |
|   |        |     |           |      |            |               |              | 125kHz、150kHz、200kHz、                                                      |
|   |        |     |           |      |            |               |              | 500kHz 1MHz 10MHz*1 7-#-                                                   |
|   |        |     |           |      |            |               |              | 設定*1 オート国油物フテップ*2                                                          |
|   |        |     |           |      |            |               |              | INC 10 1000000000000000000000000000000000                                  |
|   |        |     |           |      |            |               |              | 10-10110000000000000000000000000000000                                     |
|   | æ      |     |           |      | æ          |               | <b>.</b>     | ~~10-11000の改正でさます。                                                         |
|   | 電      |     | 源         |      | 電子         |               | 生            |                                                                            |
| • | 按      |     | 呾         |      | л          |               | π.           | マイノ 人友心                                                                    |

• アンテナインピーダンス: 50Ω 不平衡(BNC型)

#### ●受信消費電流:

|     |    | [冒 | ≣源Ο  | N時]   | 最大出力     | 時         | 1.2A以下          |
|-----|----|----|------|-------|----------|-----------|-----------------|
|     |    |    |      |       | 受信待ち     | 受け時       | 0.65A(typical)  |
|     |    | [電 | 源OF  | F時]   | PC(USE   | 3端子VBAS-C | N時)             |
|     |    |    |      |       |          |           | 0.55A(typical)  |
|     |    |    |      |       | PC(USE   | 3端子VBAS-C | )FF時)、          |
|     |    |    |      |       | コントロ     | ーラー使用時    | 0.015A(typical) |
| ●外  | 形  |    | 4    | 法:    |          |           |                 |
|     |    |    | - (7 | 本体)   | 146(W)   | ×41(H)×20 | )6(D)mm         |
|     | (= | レト |      | ラー)   | 111(W)   | ×40(H)×26 | 3.5(D)mm        |
|     |    |    |      |       |          |           | (突起物を除く)        |
| • 重 |    |    |      | 量:    | 約1.2kg   | (本体)      |                 |
|     |    |    |      |       | 約0.2kg   | (コントローラ   | —)              |
|     |    |    |      |       |          |           |                 |
| ♦受  | 言部 |    |      |       |          |           |                 |
| ●受  | 信  |    | 方    | 式     | : トリプル   | スーパーヘテ    | ロダイン            |
|     |    |    |      |       | +ダウン     | コンバータ     |                 |
| ●中  | 間  | 周  | 波    | 数     | : 1st IF | ; 266.7   | 'OOMHz          |
|     |    |    |      |       | 2nd IF   | ; 10.70   | )OMHz           |
|     |    |    |      |       | 3rd IF   | ; 450kl   | Hz(WFMを除く)      |
| • 選 |    | 択  |      | 度     | :        |           |                 |
|     |    |    | SSE  | B/CW  | /AM      | 2.8kHz以上/ | /-6dB(typical)  |
|     |    |    | SSE  | 3/CW  | /AM/FM   | 6.0kHz以上/ | /-6dB(typical)  |
|     |    |    | AM   | /FM   |          | 15kHz以上/  | -6dB(typical)   |
|     |    |    | AM   | /FM/\ | NFM      | 50kHz以上/  | -6dB(typical)   |
|     |    |    | WFI  | M     |          | 230kHz以上  | /-6dB(typical)  |
|     | _  |    |      |       |          |           |                 |

- ●低周波出力:0.5W以上(8Ω負荷、10%歪率時)
   ●低周波負荷インピーダンス:8Ω
- IFシフト可変範囲: ±1.2kHz以上

### 定格と別売品について 14

#### ■定格(つづき)

#### ●受 信 感 度:

| 項目名                                                   | 受信周波数範囲(MHz)                                                                                                    | 受信感度                                                                          | SQL感度*1                                                                                |
|-------------------------------------------------------|----------------------------------------------------------------------------------------------------|-------------------------------------------------------------------------------|----------------------------------------------------------------------------------------|
| SSB/CW<br>10dB S/N<br>BW=2.8kHz                       | 0.495~ 1.799999<br>1.8~ 14.999999<br>15~ 49.999999<br>50~ 699.999999<br>700~1300.000000                                                                                                | 14dBμ<br>-6dBμ<br>-6dBμ<br>-8dBμ<br>-6dBμ                                     | 37dBµ<br>17dBµ<br>17dBµ<br>15dBµ<br>17dBµ                                              |
| AM<br>1 OdB S/N<br>BW=6.0kHz                          | 0.495~ 1.799999<br>1.8~ 14.999999<br>15~ 49.999999<br>50~ 299.999999<br>300~ 699.999999<br>700~1300.000000                                                                             | 28dB μ<br>8dB μ<br>8dB μ<br>6dB μ<br>6dB μ<br>8dB μ                           | 25dBμ<br>- 1dBμ<br>- 1dBμ<br>- 3dBμ<br>- 3dBμ<br>- 3dBμ<br>- 1dBμ                      |
| FM<br>1 2dB SINAD<br>BW= 1 5kHz<br>(1 kHz 3.5kHz DEV) | 28~ 29.999999<br>30~ 49.999999<br>50~ 239.999999<br>240~ 279.999999<br>280~ 299.999999<br>300~ 699.999999<br>700~ 1300.000000<br>1300* <sup>2</sup> ~ 2299.999999<br>2300~ 3000.000000 | -4dBμ<br>-6dBμ<br>-6dBμ<br>-6dBμ<br>-6dBμ<br>-6dBμ<br>-4dBμ<br>15dBμ<br>25dBμ | -4dB μ<br>-6dB μ<br>-6dB μ<br>-6dB μ<br>-6dB μ<br>-6dB μ<br>-4dB μ<br>15dB μ<br>25dB μ |
| WFM<br>1 2dB SINAD<br>BW=230kHz<br>(1kHz 52.5kHz DEV) | 50~ 699.999999<br>700~ 1300.00000<br>1300* <sup>2</sup> ~ 2299.999999<br>2300~ 3000.000000                                                                                             | 3dBμ<br>5dBμ<br>25dBμ<br>35dBμ                                                | 15dBμ<br>17dBμ<br>37dBμ<br>47dBμ                                                       |

\*'スレッシュホールドで測定したとき

\*21300.000001MHzを表します。

※測定値は、JAIA(日本アマチュア無線機器工業会)で定めた測定法によります。

●付属のACアダプター(AD-113)は0℃~+45℃が動作保証となります ので、動作保証範囲内でご使用ください。

### ■別売品一覧

- ●UT-106 DSPユニット
   ●OPC-441 スピーカー延長ケーブル(5m)
- OPC-1156 IC-R1500用コントローラー延長セパレー トケーブル(3.5m)
- CP-12L シガレットライターケーブル
- •**OPC-254L** 電源供給ケーブル
- SP-10 外部スピーカー
- AD-113 ACアダプター(補修品)

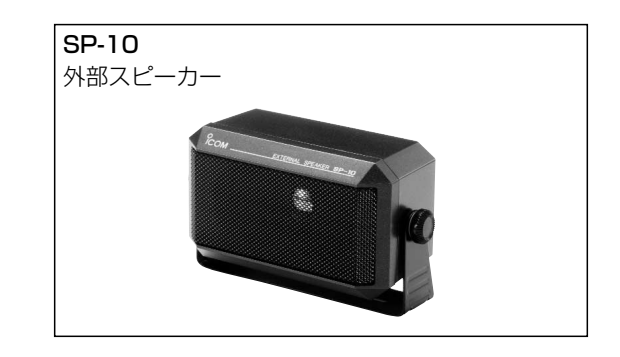

\*※定格、外観、仕様などは、改良のため予告なしに変更することがありま す。 高品質がテーマです。

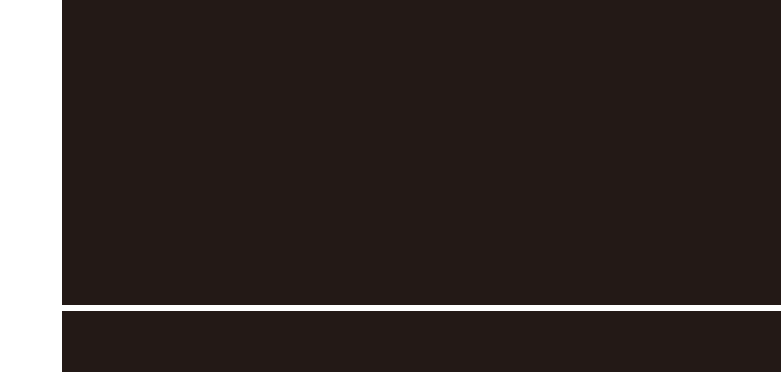

A-6470H-1J-①a Printed in Japan © 2005–2012 Icom Inc. **アイコム株式会社** 547-0003 大阪市平野区加美南1-1-32